# MITSUBISHI 三菱ビデオー体型DVDレコーダー <sup>RA</sup> DVR-S320 取扱説明書

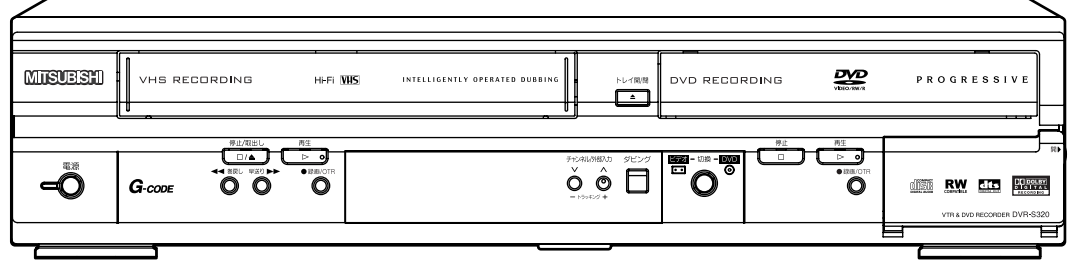

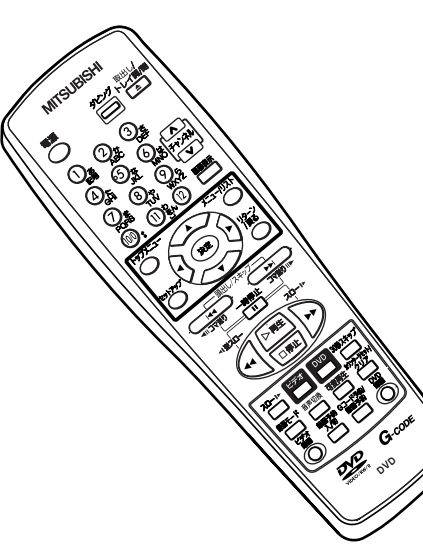

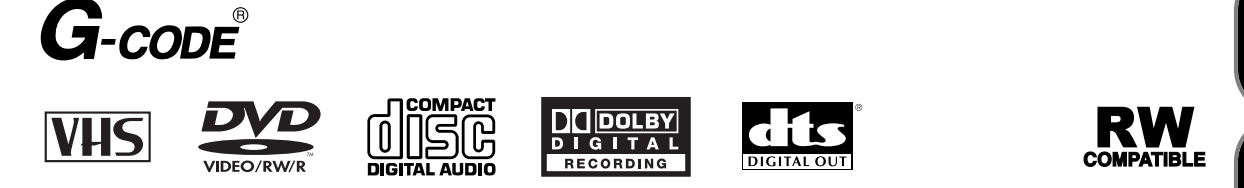

このたびは三菱ビデオー体型DVDレコーダーをお買い上げいただきありがとうございました。 ご使用の前に、正しく安全にお使いいただくため、この「取扱説明書」を必ずお読みください。 お読みになったあとは、「保証書」と共に大切に保管し、必要なときお読みください。 「保証書」は必ず「お買い上げ日・販売店名」などの記入をお確かめの上、お買い上げの販売店からお受け取りください。 製造番号は、品質管理上重要なものです。お買い上げの際は、製品本体と「保証書」の製造番号をお確かめください。

本機の機能向上などのサポートを受けるために必要ですので、インターネットまたは郵送で必ずユーザー登録をしていただくよう、 お願いいたします。くわしくは、付属のユーザー登録ハガキをご覧ください。 その他

再4

はじめに

| (+) もくじ     |                                                                                              |
|-------------|----------------------------------------------------------------------------------------------|
| はし          |                                                                                              |
|             | 安全にお使いいただくために ・・・・・・・・・・・・・・5                                                                |
|             | 使用上のお願い・・・・・・・・・・・・・・・・・・・・・・・・・・・・・・・・・・・・                                                  |
|             | ティスクとテーブについて ・・・・・・・・・・・・・・10 場先の前に ・・・・・・・・・・・・・・・・・・・・・・・・・・・・・・・・・・・・                     |
|             | 条160 前に 11111111111111111111111111111111111                                                  |
| は「接続する」     | 接続する ・・・・・・・・・・・・・・・・・・・・・・22                                                                |
| 8           | ・アンテナ線をつなぐ ・・・・・・・・・・・・・・・・・・・・・・・・・・・22<br>・本機とテレビをつなぐ ・・・・・・・・・・・・・・・・・・・・・・・・・・・・・・・・・・・・ |
|             | ・ビデオなど(外部入力)との接続 ・・・・・・・・・・・・・26<br>・アナログオーディオ機器との接続 ・・・・・・・・・・・・・・・・・・・・・・・・・・・・・・・・・・・・    |
|             | ・デジタル入力端子つきアンプとの接続 ・・・・・・・・・・・27<br>・ドルビーデジタルまたはDTS対応アンプやデコーダーとの接続 ・・・・28                    |
| <b>換定する</b> | セットアップメニューとディスプレイメニュー画面について ・・29                                                             |
|             | ・セットアップメニュー画面 ・・・・・・・・・・・・・・・・・・・・・・・・・・・・・・・・・・・・                                           |
| $\prec$     | 時刻を設定する ・・・・・・・・・・・・・・・・・・・・・30                                                              |
| =n.         | ・時計合わせ ・・・・・・・・・・・・・・・・・・・・・・・・・・・30<br>・自動時刻修正<ジャストクロック> ・・・・・・・・・・・・・・・・31                 |
| 設<br>定      | 受信チャンネルを設定する ・・・・・・・・・・・・・32                                                                 |
|             | ・受信チャンネル一覧表 ・・・・・・・・・・・・・・・・・・・・・・・・・・34                                                     |
|             | 音声を設定する · · · · · · · · · · · · · · · · · · ·                                                |
| 録           | ・録画音声設定 ・・・・・・・・・・・・・・・・・・・・・・・・・・・・・38<br>・二カ国語音声設定(ビデオモード)・・・・・・・・・・・・・・・・・・39             |
|             | · 外部入力音声設定 · · · · · · · · · · · · · · · · · · ·                                             |
|             | <b>ティスシフォーマット</b> ・・・・・・・・・・・・・・・・・・40<br>・未使用のDVD-RWディスクへの録画設定・・・・・・・・・・・40                 |
| 録           | ・未使用のDVD-Rディスクへの録画設定 ・・・・・・・・・・・・40<br>・DVD-RWディスクの再フォーマット ・・・・・・・・・・・・・・41                  |
|             | テレビ番組の録画・・・・・・・・・・・・・・・・・・42                                                                 |
|             |                                                                                              |
|             | ・オートチャブダーをつける ・・・・・・・・・・・・・・・・・45 ダビングをする ・・・・・・・・・・・・・・・・・・・・46                             |
| <b> </b>    | ・ビデオからDVDヘダビングをする ・・・・・・・・・・・・・・46<br>・DVDからビデオヘダビングをする ・・・・・・・・・・・・・・・・・・・・・・・・・・・・・・・・・・・・ |
| ±)          | 外部機器からのダビング・・・・・・・・・・・・・・・48                                                                 |
| $\prec$     | ・外部入力の設定 ・・・・・・・・・・・・・・・・・・・・・・・・・・・48<br>・外部機器からディスクヘダビングする ・・・・・・・・・・・・・49                 |
| (在)         | ・外部機器からテーブへダビングする<br>ディスクをファイナライズする<br>・・・・・・・・・・・・・・・・・・・・50                                |
| 集           | <ul> <li>ファイナライズ</li> <li>・・・・・・・・・・・・・・・・・・・・・・・・・・・・・・・・・・・・</li></ul>                     |
|             | ・ディスク保護設定 ・・・・・・・・・・・・・・・・・・・・・53                                                            |
| 録画予約する      | <b>録画予約</b> ・・・・・・・・・・・・・・・・・・・・・・・・・・・・54 ・日時を指定して緑画予約する ・・・・・・・・・・・・・・・・・・・・・・・・54         |
| 定实          | ・録画予約の確認、キャンセル、訂正 ・・・・・・・・・・・・・56                                                            |
| <b>童</b> )  | ビデオまたはDVDを使いたいとき・・・・・・・・・・・・57<br>・Cフード <sup>®</sup> 予約                                      |
| $\prec$     | ・タイマースタンバイや録画予約中の動作について ・・・・・・・・・・60                                                         |
| <u>٢</u>    | リテライト予約 ・・・・・・・・・・・・・・・・・・・・・・・・・・・・・・・・・・・・                                                 |
| 7           | ・予約が重なったとき ・・・・・・・・・・・・・・・・・・・・・・・・・・・・・・・・・・・・                                              |
|             | <b>円王</b> ・・・・・・・・・・・・・・・・・・・・・・・・・・・・・・68<br>・ディスクの再生 ・・・・・・・・・・・・・・・・・・・・・・・68             |
| 7           | ・ディスクメニューから再生する ・・・・・・・・・・・・・・・・・・・・・・・・・・・・・・・・・・・・                                         |
| の曲          | 応用再生                                                                                         |
|             | ・マーリー設定・・・・・・・・・・・・・・・・・・・・・・・・・・・・・・・・・・・                                                   |
|             | ・タイトル/チャプターサーチ ・・・・・・・・・・・・・・・・・・・・・・・・・・・・・・・・・・・                                           |
| 2           | ・タイムサーチ・・・・・・・・・・・・・・・・・・・・・・・・・・・77                                                         |

| 再生する つづき   | リピート/ランダム/プログラム再生・・・・・・・                                                     | · · 78                        |
|------------|------------------------------------------------------------------------------|-------------------------------|
|            | ・リヒート冉生 ・・・・・・・・・・・・・・・・・・・・・・・・・・・・・・・・・・・・                                 | •••78                         |
|            |                                                                              | · · · 79                      |
|            |                                                                              | · · 80                        |
|            | ・字幕を切り換える・・・・・・・・・・・・・・・・・・・・・・・・                                            | • • • 81                      |
|            | ・カメラアングルを切り換える ・・・・・・・・・・・・・・・・・・・・・・・・・・・・・・・・・・・・                          | · · · 82                      |
|            | ・バーチャルサラウンドを設定する                                                             | •••83                         |
|            | ・テレビ画面サイズを設定する ・・・・・・・・・・・・・・・・・・・・・・・・・・・・・・・・・・・・                          | ・・・83 め                       |
|            | <b>円生9</b> る ・・・・・・・・・・・・・・・・・・・・・・・・・・・・・・・・・・・・                            | ·· <b>04</b><br>··84          |
|            | <ul> <li>JPEGファイル形式について・・・・・・・・・・・・・・・・・・・・・・・・・・・・・・・・・・・・</li></ul>        | • • 86                        |
|            | ・人フイドショーの設定・・・・・・・・・・・・・・・・・                                                 | ••87                          |
| (編集する)     | ディスク編集について ・・・・・・・・・・・・・・・・                                                  | ・・88   援                      |
|            | <ul> <li>・ティスク編集について</li> <li>・・・・・・・・・・・・・・・・・・・・・・・・・・・・・・・・・・・・</li></ul> | ••88                          |
|            | ・ビデオモードのディスク編集・・・・・・・・・・・・・・・・・・・・・・・・・・・・・・・・・・・・                           |                               |
|            | ・VRモードのティスクを編集する・・・・・・・・・・・・・・・・・・・・・・・・・・・・・・・・・・・・                         |                               |
|            |                                                                              | •••90 設                       |
|            | ・タイトルに名前をつける ・・・・・・・・・・・・・・・・・・・・・・・・・・・・・・・・・・・・                            | ・・92 定                        |
|            | ・テャリターマージを設定/ 泪云9 る ・・・・・・・・・・・・・・・・・・・・・・・・・・・・・・・・・・・                      | ••96                          |
|            | ・タイトルを消去する ・・・・・・・・・・・・・・・・・・・・・・・・・・・・・・・・・・・・                              | 96                            |
|            |                                                                              | ••98                          |
|            | ・チャプターマークを設定/消去する・・・・・・・・・・・                                                 | ··101                         |
|            | ・タイトルリストの画面を設定する・・・・・・・・・・・・・・・・・・・・・・・・・・・・・・・・・・・・                         | · · 103                       |
|            | ・タイトル保護解除・・・・・・・・・・・・・・・・・・・・・・・・・・・・・・・・・・・・                                | ··105                         |
|            | VRモードのディスクを編集する(プレイリスト)・・・・                                                  | · 106 🔒                       |
|            | ・タイトルを消去する ・・・・・・・・・・・・・・・・・・・・・・・・・・・・・・・・・・・・                              | ··106                         |
|            | ・プレイリストを全部削除する・・・・・・・・・・・・・・・・                                               | ··108                         |
|            | ・シーンを消去する ・・・・・・・・・・・・・・・・・・・・・・・・・・・・・・・・・・・・                               | · · 109                       |
|            | ・チャプターマークを設定/消去する・・・・・・・・・・・・                                                | · · i i 2                     |
|            | ・タイトルリストの画面を設定する ・・・・・・・・・・・・・・・・・・・・・・・・・・・・・・・・・・・・                        | $\cdot \cdot 114 + 115 = 110$ |
|            | ・ふたつのタイトルを結合する ・・・・・・・・・・・・・・・・・・・・・・・・・・・・・・・・・・・・                          | ・・ii5  崔                      |
| ( 設定をかえる ) | 設定一覧 ・・・・・・・・・・・・・・・・・・・・・・・・・・・・・・・・・・・・                                    | · 116                         |
|            | 言語の設定・・・・・・・・・・・・・・・・・・・・・・・・・・・・・・・・・・・・                                    | ·118 >                        |
|            | 表示の設定・・・・・・・・・・・・・・・・・・・・・・・・・・・・・・・・・・・・                                    | · 120                         |
|            | 音声の設定・・・・・・・・・・・・・・・・・・・・・・・・・・・・・・・・・・・・                                    | ・122  編                       |
|            | 戦隊の設定 · · · · · · · · · · · · · · · · · · ·                                  | · 124                         |
|            | 祝聴制限の設定・・・・・・・・・・・・・・・・・・・・・・・・・・・・・・・・・・・・                                  | · 126                         |
| ヒテオ        |                                                                              | • 128                         |
|            | ・早送り・巻戻し・・・・・・・・・・・・・・・・・・・・・・・                                              | ・130   Ê                      |
|            | ・スピードサーチ ・・・・・・・・・・・・・・・・・・・・・・・・・・・・・・・・・・・・                                | ··130   変                     |
|            |                                                                              | · · 131                       |
|            | ・テレビ番組の録画 ・・・・・・・・・・・・・・・・・・・・・・・・・・・・・・・・・・・・                               | · · 132                       |
|            | ・音声多重放送について ・・・・・・・・・・・・・・・・・・                                               | ··135 (ビ                      |
|            | ・テーブの頭出し ・・・・・・・・・・・・・・・・・・・・・・・・・・・・・・・・・・・・                                | ··136                         |
|            | · <u>30秒スキップ・・・・・・・・・・・・・・・・・・・・・・</u>                                       | ··i37                         |
|            | ・  ・  ・  ・  ・ ・ ・ ・ ・ ・ ・ ・ ・ ・ ・ ・ ・                                        | ••137                         |
| その他        | 改厚かな?と思ったときは · · · · · · · · · · · · · · · · · · ·                           | • 138                         |
|            |                                                                              | ·142 6                        |
|            | さくいん・・・・・・・・・・・・・・・・・・・・・・・・・・・・・・・・・・・・                                     | ・145 他                        |
|            | 仕様・・・・・・・・・・・・・・・・・・・・・・・・・・・・・・・・・・・・                                       | • 147 📐                       |
|            | 保証とアフターサービス・・・・・・・・・・・・・                                                     | · 150                         |

3

もくじ

### 付属品が同梱されているかお確かめください。

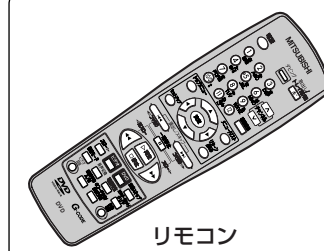

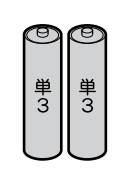

単3乾電池(2個) (リモコン動作確認用)

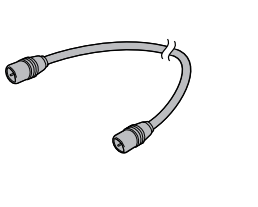

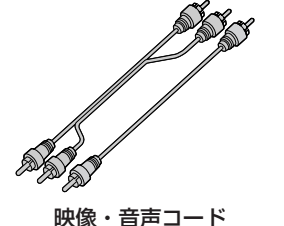

同軸ケーブル

# アナログ放送からデジタル放送への移行について

#### デジタル放送への移行スケジュール

地上デジタル放送は、関東、中京、近畿の三大広域圏 の一部で2003年12月から開始され、そのほかの地 域でも、2006年末までに放送が開始される予定です。 該当地域における受信可能エリアは、当初限定されて いますが、順次拡大される予定です。地上アナログ放 送は2011年7月に、BSアナログ放送は2011年まで に終了することが国の方針として決定されています。

#### アナログ放送受信チューナー内蔵の録画機器で デジタル放送を録画するには

別売りのデジタルチューナーまたはデジタルチュー ナー内蔵テレビと、お手元の録画機器を接続するこ とにより、デジタル放送を録画いただけます。ただ し、録画機器の種類により、接続方法は異なります。 また、録画機器により録画画質は異なります。番組 によっては、著作権保護の目的により、録画や一度 録画した番組のダビングができない場合があります。

## 著作権について

- ディスクを無断で複製、放送、上映、有線放送、公開演奏、レンタル(有償、無償を問わず)することは、 法律により禁止されています。
- ■ビデオデッキなどを接続してディスクの内容を複製しても、コピー防止機能の働きにより、複製した画面は 乱れます。
- ■本製品は、著作権保護技術を採用しており、マクロビジョン社およびその他の著作権者が保有する米国特許 及びその他の知的財産権によって保護されています。
- この著作権保護技術の使用は、マクロビジョン社の許可が必要で、また、マクロビジョン社の特別な許可がない限 り家庭用及びその他の一部の観賞用の使用に制限されています。分解したり、改造することも禁じられています。
- ドルビーラボラトリーズからの実施権に基づき製造されています。Dolby、ドルビー及びダブルD記号はドル ビーラボラトリーズの商標です。
- DTS、DTSデジタルサラウンドは、デジタルシアターシステムズ社の登録商標です。
- DVDロゴは、DVDフォーマットロゴライセンシング株式会社の登録商標です。
- Gコード、G-code、およびGコードロゴは、米Gemstar-TV Guide International, Inc.およびその関連会社の日本国内における登録商標です。
- Gコードシステムは、米Gemstar-TV Guide International, Inc.のライセンスに基づいて生産しております。

## 本機とプログレッシブ対応テレビの互換性について

- ■本機のプログレッシブ出力(525P/480P)はマクロビジョンコピーガード方式に対応しています。プログレッシブテレビによっては本機のプログレッシブ出力に対応しておらず、映像に悪い影響が生じる可能性があります。
- プログレッシブ映像出力においてこのような問題が起きた場合は、セットアップメニューで「プログレッシブ出力」の設定を「切」にしてください。[ ➡ 124~125ページ]

### リサイクルについて

本製品の梱包材はリサイクルができ、再利用が可能です。お住まいの地域のリサイクルに関する取り決めにし たがって梱包材を処分してください。乾電池は、投棄や焼却処分をしないで、化学廃棄物に関する地元自治体 の規制にしたがって処分してください。

# 安全にお使いいただくために

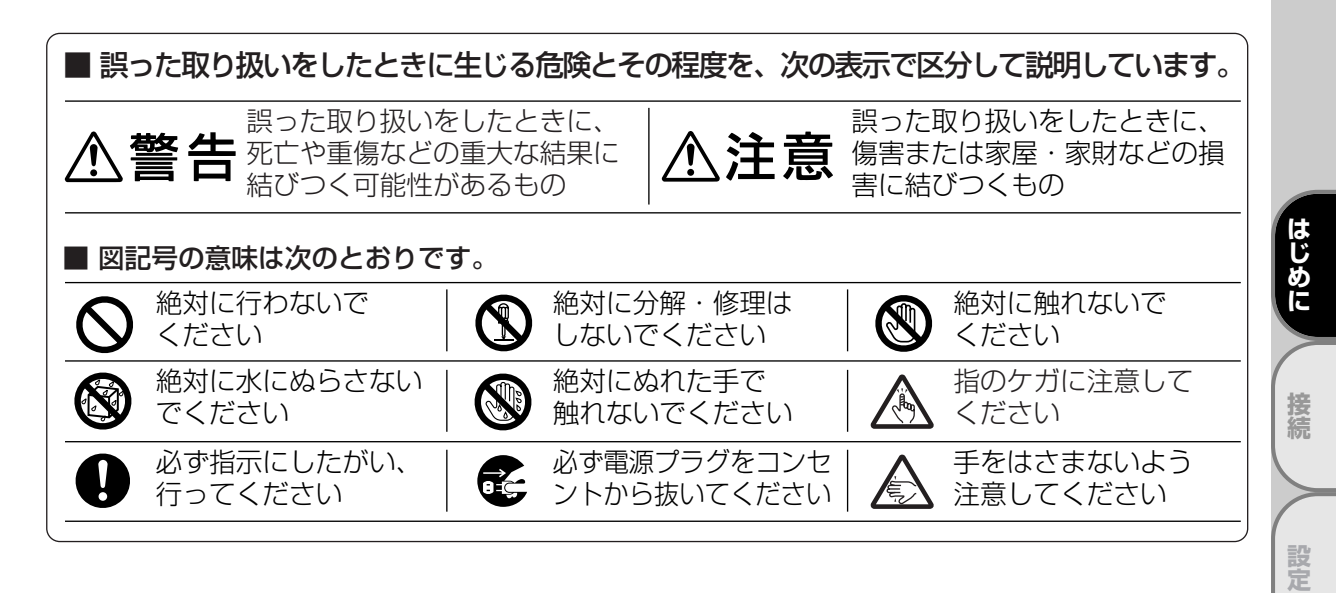

# ⚠警告

## 万一異常が発生したときは、電源プラグをすぐ抜く!!

異常のまま使用すると、火災や感電の原因となります。すぐに電源を切り、 電源プラグをコンセントから抜いて、販売店に修理をご依頼ください。

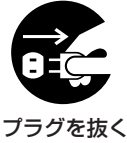

面

録画予約

再生

編集

設定変更

ビデオ

ます。すぐに電源を切ったあと電源プラグをコンセン トから抜き、煙がでなくなるのを確認して、販売店に 修理をご依頼ください。

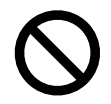

不安定な場所には置かない

禁止

ぐらついた台の上や傾いた所などに置くと、落ちた り倒れたりして、けがの原因となります。

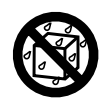

花びんやコップ、植木鉢などを 上に置かない

水ぬれ禁止

内部に水や異物が入ると、火災や感電の原因となり ます。

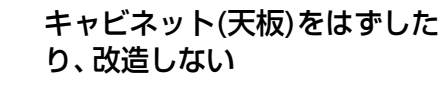

#### 分解禁止

火災や感電の原因となります。また、レーザー光が目 に当ると、視力障害をおこす原因となります。内部の 点検・調整・修理は、販売店にご依頼ください。

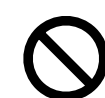

落としたり、キャビネット(天 板)を破損した場合は使わない

# 使用禁止

火災や感電の原因となります。

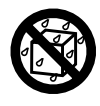

水でぬらさない

### 水ぬれ禁止

火災や感電の原因となります。 雨天、降雪中、海岸、水辺などの屋外や、窓辺での使 用は、特にご注意ください。

次ページに続きます。

# 安全にお使いいただくために っっき

|                                              |                                                                                                    | 整告<br>雪白                                                                                     |
|----------------------------------------------|----------------------------------------------------------------------------------------------------|----------------------------------------------------------------------------------------------|
|                                              | 異物を入れない<br>(特にお子様にご注意を)                                                                                                    | <ul> <li>              新止</li></ul>                                                          |
| トレイ開閉口<br>どが入ると、                             | コや通風孔から金属類や燃えやすいものな<br>火災や感電の原因となります。                                                                                                    | コードが傷ついて、火災や感電の原因となります。電源<br>コードの芯線が露出したり断線するなど、コードが傷<br>んだときは、すぐに販売店に修理をご依頼ください。            |
|                                              | 雷が鳴りだしたら、電源コード<br>には触れない                                                                                                    | 電源は交流100Vを使う                                                                                 |
| 接触禁止感電の原因と                                   | こなります。                                                                                                    | 交流100V<br>交流100V以外の電源で使用すると、火災や感電の原<br>因となります。                                               |
| $\bigcirc$                                   | タコ足配線をしない                                                                                                    | ぬれた手で電源プラグを抜き差<br>ししない                                                                       |
| <b>禁止</b><br>火災の原因と                          | こなります。                                                                                                    | <b>ぬれ手禁止</b><br>感電の原因となります。                                                                  |
| ひつつう (1) (1) (1) (1) (1) (1) (1) (1) (1) (1) | <ul> <li>              金属のでは、次のような場所には置             ・湿気やほこりの多い場所●油煙や             ・直射日光の当たる場所●熱器具の             ・閉めきった自動車内など、高温に             このような場所に置くと、ショートや発発             障、変形の原因となることがあります。      </li> </ul> | 注意<br>動ない<br>や湯気が当たる場所<br>の近く<br>なるところ<br>熱、電源コードの被覆が溶けるなどして、火災や感電、故                         |
| <b>〇</b><br>※止                               | <ul> <li>風通しの悪いところ、狭いところに置かない</li> <li>●押し入れや本棚などに押し込まない</li> <li>●じゅうたんや布団の上に置かない</li> <li>●テーブルクロスなどをかけない</li> </ul>                                                                                         | <ul> <li>テレビなどの重いものを上に置かない</li> <li>● 上にのらない (特にお子様にご注意を)</li> <li>● トレイの前に物を置かない</li> </ul> |
| 内部に熱がさ<br>となることた                             | こもり、火災や感電、故障、変形の原因<br>があります。                                                                                                    | バランスがくずれて倒れたり、落下して、けがや故障の原因となることがあります。                                                       |

はじめに

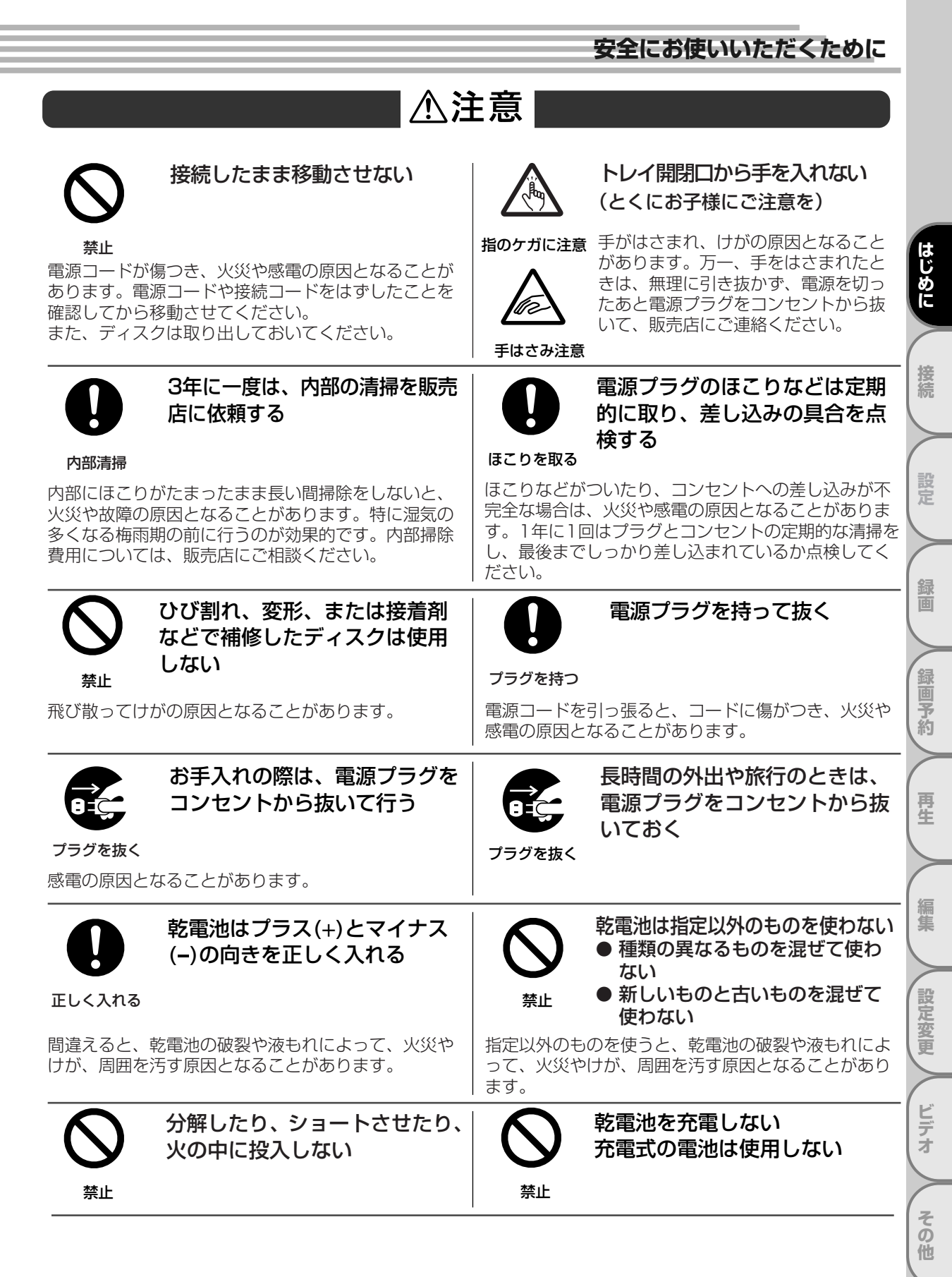

# 置き場所や取り扱い

使用上のお願い

- ほかの機器と近づけすぎると、機器がお互いに悪影響を与えることがあります。
- ■本機をテレビやビデオデッキと上下に重ねて置くと、映像や音声が乱れたりディスクがでないなどの故障の 原因となることがあります。
- ■本機の近くで携帯電話やPHSを使用すると、映像や音声にノイズが入ることがありますので、本機からできるだけ離してご使用ください。
- 本機を移動する場合は、ディスクを取り出して行ってください。
- 強い磁気を持っているものを近づけると、映像や音声に悪影響を与えたり、記録が損なわれることがあります。
- タテ置きではご使用にならないでください。
- ■キャビネットに殺虫剤など、揮発性のものをかけないでください。 また、ゴムやビニール製品などを長時間接触させたままにすると、変質したり 塗装がはげるなどの原因となります。
- ワックスのかかった床などに直接置くと、本機底面のすべり止め用ゴムと床材の密着性が上がり、床材のはがれや着色の原因となることがあります。
- ■ご使用にならないときは、ディスクを取り出し電源を切ってください。
   ■長期間ご使用にならないときは、液もれを防ぐため、リモコンの乾電池を取り出しておいてください。
- ■本機は日本国内専用です。放送方式、電源電圧の異なる海外では使用できません。また、海外でのアフター サービスもできません。 (This unit is designed for use in Japan only and cannot be used in any other country. No servicing is available outside of Japan.)
- 車載で使用した場合、車特有のノイズをひろい、音声や画像が乱れます。
   窓を閉めきった自動車内では、夏場は高温になり、キャビネットが変形し、発火、 発煙事故の恐れがあります。また冬場や雨期には結露が発生し、本機の故障の原因になります。
- ■市販されている電源コンバータなどや、お車に付いているACコンセントを使って 本機を使用しないでください。

### ディスクの取り扱い

- 再生面に触れないようにディスクの端を持ってください。
- 紙やシールなどを貼ったり、傷をつけたりしないでください。
- 直射日光の当たる場所や熱器具のそばなど高温になる場所には置かない。
- ■使用後は、所定のケースに入れて、保管してください。ケースにいれずに重ねたり、ななめに立てかけて置くとソリの原因になります。
- 指紋やほこりによるディスクの汚れは、音質や画質低下の原因となります。いつもきれいに 清掃しておきましょう。
- ■お手入れは、柔らかい布でディスクの中心から外のほうへ軽くふきます。汚れがひどいときは、 柔らかい布を水に浸し、よくしぼってからふき、乾いた布で水気をふき取ってください。
- ベンジン/レコードクリーナー/静電気防止剤などは、逆にディスクを傷めることがありますので、使わないでください。
- ■本機で使用できるディスクについては[ → 10ページ]をご覧ください。
- ■新しいディスクを使用する場合は、ディスクの外周や中心の穴にギザギザが残っている場合があります。ギ ザギザが残っている状態で使用すると誤動作の原因となりますのでボールペンなどでこすり、ギザギザを取 り除いてください。

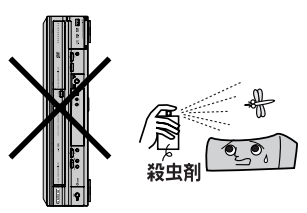

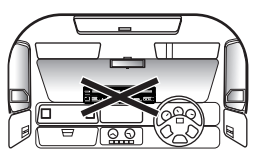

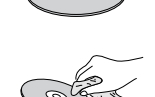

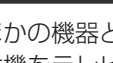

はじめに

接続

設定

録画

録画予約

再生

編集

設定変更

ビデオ

その他

8

# 使用上のお願い

# レーザーピックアップについて

■ この取扱説明書の該当部分と「故障かな?と思ったときは」をお読みになり、操作を行ってもレコーダーが 正常に動作しない場合は、レーザーピックアップが汚れている可能性があります。点検・清掃については、 お買い上げの販売店にご相談ください。

■ 市販のレンズクリーニングディスクは、レンズを破損する恐れがあるため使用しないでください。

## 結露(つゆつき)について

■ 暖かい部屋の窓ガラスに水滴がつくことがあります。これを結露(またはつゆつき)と呼びます。本機に結露が発生した場合は、本機内部のビデオヘッドやピックアップレンズ、ディスクに水滴がつきます。乾燥させないかぎり、本機はご使用になれません。

■ 結露が発生した場合はビデオテープやディスクを本機に挿入しないでください。 (本機やビデオテープ、ディスクを傷めてしまいます。)結露が発生しているときに、ビデオテープを本機に 挿入された場合、ビデオヘッドにテープが張りつき、巻きついてしまい、テープや本機を傷めてしまいます。 また、ディスクを本機に挿入された場合、ディスク信号が読み取れず、本機が正常に動作しないことがあり ます。

本機はよく乾燥した状態でお使いください。
 結露が発生した場合、電源プラグをコンセントへ差し込み、電源を入れて最低2時間乾燥するまで放置した上で本機をご使用ください。
 次のようなときに結露になりやすいので、ご注意ください。

- 本機を寒いところから暖かい部屋に移動したとき
- •急に部屋を暖房したとき
- •エアコンなどの冷風が直接当たるところ
- ・湿気の多いところ

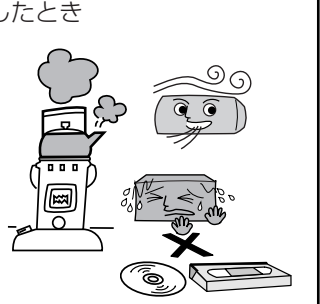

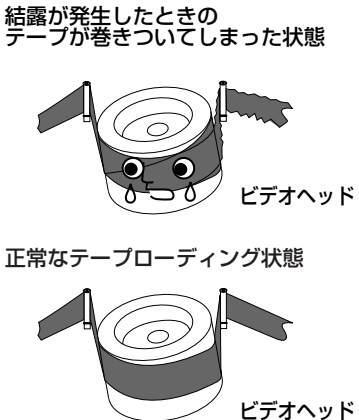

### お手入れについて

- キャビネットや操作パネルの汚れは、柔らかい布で軽くふき取ってください。 汚れのひどいときは、水でうすめた中性洗剤にひたした布をよく絞ってからふき取り、最後 にかわいた布でからぶきしてください。中性洗剤をご使用の際は、その注意書をよくお読み ください。

■ シンナー、ベンジンなどは使用しないでください。
 傷んだり、塗料がはがれたりすることがあります。
 ■ 化学ぞうきんをご使用の際は、その注意書にしたがってください。

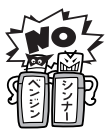

### アンテナについて

■ 妨害電波をさけるために、電線や道路などからなるべく離してください。
 ■ 風雨にさらされているので、定期的に点検・交換することをおすすめします。

■ アンテナ工事には、技術と経験が必要ですので、販売店にご相談ください。

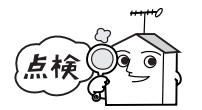

中性洗剤

接続

二個予約

再生

編集

設定変更

ビデオ

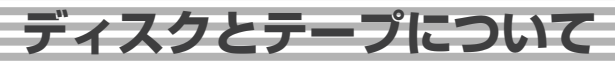

# 本機で使用できるディスク

#### 本機で使用できるディスクは以下のとおりです。

はじめに

接続

設定

録画

録画予約

再生

編集

設定変更

ビデオ

その他

|      |                       | ディスクの種類                                              |                                                                    | 録画方式<br>(フォーマット)                  | ディスクの<br>内容    | ディスク盤の<br>大きさ                                  |
|------|-----------------------|------------------------------------------------------|--------------------------------------------------------------------|-----------------------------------|----------------|------------------------------------------------|
| 録画・再 | DVD-RW                | Ver.1.1<br>Ver.1.1(CPRN<br>Ver.1.2(CPRN<br>高速記録6倍速デ  | A対応) <sup>*1</sup><br>A対応) <sup>*1</sup><br>「ィスクまで対応 <sup>*4</sup> | VRモード<br>ビデオモード                   | 音声+映像<br>(動 画) | 12cm盤<br>片面/両面1層<br>8cm盤<br>片面1層 <sup>*2</sup> |
| 臣    | DVD-R                 | Ver.2.0<br>Ver.2.0(CPRM<br>Ver.2.1(CPRM<br>高速記録16倍速テ | 4対応) <sup>*1</sup><br>4対応) <sup>*1</sup><br>ディスクまで対応               | VRモード<br>ビデオモード                   | 音声+映像<br>(動 画) | 12cm盤<br>片面/両面1層<br>8cm盤<br>片面1層 <sup>*2</sup> |
|      | DVDビデオ                | リージョン番号                                              |                                                                    | ビデオモード                            | 音声+映像<br>(動 画) | 12cm盤<br>8cm盤                                  |
| 再    | DVD-RAM <sup>*3</sup> | Ver.2.0<br>Ver.2.1                                   |                                                                    | VRモード                             | 音声+映像<br>(動 画) | 12cm盤<br>8cm盤                                  |
| 王のみ  | 音楽用CD                 |                                                      |                                                                    | 音楽用CD<br>フォーマット                   | 音声             | 12cm盤<br>8cm盤                                  |
|      | CD-RW/CD-F            | Recordable<br>DIGITAL AUDIO<br>Recordable            | ReWritable                                                         | 音楽用CD<br>フォーマット<br>静止画像<br>(JPEG) | 音声             | 12cm盤<br>8cm盤                                  |

BSデジタル放送などの「1回だけ録画可能」の番組を録画することができます。(VRモードのみ) \*1 \*2 \*3

- ディスクによっては録画できない場合があります。 カートリッジケースに入ったディスクの場合、ディスクを取り出してから使用してください。 (カートリッジからディスクを取り出せないタイプ「タイプ1」には対応していません。) \*4 本機で使用できる6倍速ディスクのメーカーは、三菱化学とJVCです。
- 本機はアダプターなしで使用できます。8cmアダプ ター(CD用)は使用しないでください。
- 本機はNTSC(日本のテレビ方式)以外の方式で録 画されたDVDディスクは再生できません。
- 上記のロゴマークが入ったディスクをご使用くださ い。規格外ディスクを使用されても、再生の保証や 画質・音質の保証は致しかねます。

■リージョン番号(再生可能地域番号) DVDビデオには、リージョン番号(再生可能地域番 号)が設けられています。本機で再生するためには リージョン番号ALL、2が含まれるDVDディスクで なければなりません。ほかのリ-ジョン番号の記載されたDVDディ スクを再生することはできません。

# 本機で使用できないディスク

### ■次のディスクは、録画・再生できません。

•以下の録画方式(フォーマット)のディスク

CD-G、フォトCD、CD-ROM、CD-I、VCD、CD-TEXT、CD-EXTRA、 SVCD、SACD、PD、CDV、CVD、DVD-ROM、DVDオーディオ、 DVD+R DL

- •特殊な形のディスク(ハート形や六角形など)
- データが記録されていないディスク
- NTSC方式以外 (PALなど)で記録されたディスク
- ・リージョン番号に「2」または「ALL」が含まれて いないディスク
- ・音楽CDフォーマットとJPEGデータ以外で記録されたCD-RW/-R
- 音楽と静止画 (JPEGファイル) が混在したCD-RW/-R
- MP3が記録されたディスク
- デュアルディスク (CD/DVD)
- DVD-RAM2.6 (片面) /5.2 (両面) GB

### ■次のようなディスクは再生できないことがあります。

- •著作権保護を目的とした信号(コピーコントロール 信号)の入った音楽用CD
- ・無許諾のディスク(海賊版のディスク)
- 紙やラベル、シールなどが貼られたディスク
- セロハンテープやレンタルディスクのラベルなどののりがはみ出したり、はがしたあとのあるディスク
   記録領域が少ないディスク(京保ECCLUNE)
- •記録領域が少ないディスク(直径55ミリ以下)
- 汚れや傷のあるディスク
- コピーコントロールDVDなどの、DVD規格に準拠 していないディスクについては、再生状態を保証で きません。特殊ディスク再生時のみ支障をきたす場 合は、ディスクの発売元にお問い合わせください。

### ■次のような原因で再生できないことがあります。

- •本機のレンズに汚れがあるとき
- パソコンを使ってディスクを録画したとき(詳しく はソフトウエアの製造元にご確認ください。)
- ・ディスクの記録状態/ディスク自体の状態
- •記録に使用したレコーダーの種類
- ※8cmアダプターは(音楽用CD用)は使わないでく ださい。故障の原因となります。

# 推奨ディスクについて

本機の性能を十分に発揮するため、次のメーカー製ディスクの使用をおすすめします。

- DVD-R×8 太陽誘電
- DVD-R×8 SONY
- DVD-R×8 三菱化学
- DVD-R×16 SONY
- DVD-R×16 三菱化学
   DVD-RW×2/×4 JVC
- DVD-RW×2/×4 三菱化学
- 上記推奨メーカー製のディスクであっても、動作を 保証するものではありません。
- デジタル放送などの「1回だけ録画可能」の番組を 録画するときは、CPRM対応のDVD-RW/-R(VR モード)ディスクを使用してください。

# ■録画できるディスクの種類

本機ではDVD-RWとDVD-Rに録画できます。 ビデオ機器用(「DVD-VIDEO」、「for VIDEO」、「for General」、「録画用」などと表記されている)ディス クをお使いください。

# DVD-RW

- •録画方式を選べます。(VRモード/ビデオモード)
- 本機で録画できるディスクにはVer.1.1、Ver.1.1 (CPRM対応)、Ver.1.2 (CPRM対応)があります(高速記録6倍速ディスクまで対応)。本機で使用できる6倍速ディスクのメーカーは、三菱化学とJVCです。

### DVD-R

- •録画方式を選べます。(VRモード/ビデオモード)
- ディスクがいっぱいになるか、ファイナライズを行うまで本機で追加録画/編集ができます。(ただし、 消去をしても空き容量は増えません。)
- 録画後にファイナライズすると、ほかのDVDプレ ーヤーで再生できるようになります。(ただし、フ ァイナライズ後は録画や編集、消去などはできません。)
- 本機で録画できるディスクにはVer.2.0、Ver.2.0 (CPRM対応)、Ver.2.1 (CPRM対応)があります(高速記録16倍速ディスクまで対応)。

# Point

 本機が対応していない録画方式(フォーマット)のディス クは再生しないでください。誤って再生すると、大音量に よってスピーカーを破損する原因となることがあります。

# DVDビデオの機能/操作制限

- DVDビデオは、制作者の意図により操作や機能が 本書の説明と違ったり、一部の操作を禁止してい る場合があります。
- •テレビ画面に赤色の "**○**" が表示された場合、ディ スク側、または本機で操作を禁止しています。デ ィスクの説明書もあわせてご覧ください。
- メニュー画面や操作内容が表示されたときは、表示の内容にしたがって操作してください。

接続

設定

面

録

二個予約

再生

編集

設定変更

ビデオ

ディスクとテープについて っづき

# ■録画方式について

DVD-RW/-Rディスクに録画するときは、「ビデオモード」か「VRモード」のどちらかの録画モードを選択できます。

VRモード

#### DVD-RW/-Rの基本的な録画方式で、本機のいろい ろな編集機能が楽しめる録画方式です。

- DVD-RWのディスクでは、繰り返し録画・消去ができます。消去することで、録画できる時間も増えます。また、ファイナライズをしたあとでも、追加録画や消去・編集ができます。
- DVD-Rのディスクでは、ディスクに空きがある限 り追加録画ができます。消去しても、録画できる時 間は増えません。また、ファイナライズをしたあと の、追加録画や消去・編集はできません。
- •「1回だけ録画可能」の番組を録画できます。 (CPRM対応ディスクのみ可能)
- 録画したディスクはDVD-RW/-R(VRモード)対応DVDプレーヤー/レコーダーでのみ再生ができます。(ファイナライズが必要な場合があります。)
- VRモードで録画されたDVD-RWが再生できる DVDプレーヤー/レコーダーには、 **既** の表示 が付いています。(「1回だけ録画可能」の番組を録 画したディスクは、CPRM対応機器で再生が可能 です。)

# ビデオモード

#### 市販のDVDプレーヤーやDVD-ROMドライブと互換 性のある録画方式です。

- DVD-RWのディスクでは、ファイナライズをする までは本機でのみ再生、追加録画、編集ができま す。(編集機能は制限されます。)また、消去する ことで、録画できる時間も増えます。
- DVD-Rのディスクでは、ディスクに空きがある限り 追加録画ができます。消去しても、録画できる時間 は増えません。また、ファイナライズをしたあとの、 追加録画や消去・編集はできません。
- ファイナライズ後は、ほかのDVDプレーヤーで再 生できます。(すべてのDVDプレーヤーでの再生を 保証するものではありません。)
- 「1回だけ録画可能」の番組は録画できません。
- 二カ国語放送を録画するときは、主音声/副音声の いずれか選択した音声のみの記録となります。
- DVD-RW/-Rへのビデオモードによる録画は、
   2000年にDVDフォーラムで承認された新しい規格であり、この規格への対応はDVD再生機メーカー各社の任意です。そのため、DVDプレーヤーや
   DVD-ROMドライブによって再生できないことがあります。

# 録画モードについて

#### 録画モード

録画できる時間/画質は選択した録画モードによって以下のようになります。(VRモード/ビデオモード)

| 録画モード | 録画時間* | 画質/音質                           | 録画モード | 録画時間* | 画質/音質 |
|-------|-------|---------------------------------|-------|-------|-------|
| XP    | 60分   | ፟፟፟፟፟፟፟፟፟፟፟፟፟፟፟፟፟፟፟፟፟፟፟፟፟፟፟፟፟፟፟ | EP    | 360分  | ***   |
| SP    | 120分  | ፟፟፟፟፟፟፟፟፟፟፟፟፟፟፟፟፟፟፟             | SLP   | 480分  | **    |
| LP    | 240分  | ፟፟፟፟፟፟፟፟፟፟፟፟፟፟፟                 | SEP   | 600分  | ☆     |

\* 4.7GBのディスク使用時。録画時間は目安です。 \* 長時間録画モードにすると画質と音質は悪くなります。

、 Koriniosian C 「「CS ると回貨と自負は忘くなりよう。 \* SLPまたはSEPは、本機で長時間録画/再生するためのモードです。他機で再生できない場合があります。

#### Point

- 本機での時間表示は、実際の録画・再生時間より0.1% 程度短く表示されます。(1秒あたり29.9フレームの映 像を便宜上30フレームとして計算するため)
- ・可変ビットレート方式(VBR)で録画を行うため、映 像によって表示の残量時間よりも記録時間が短い場合 があります。

# ■録画の制限について

# 録画の制限

特定の衛星放送などには録画を制限するコピー制御信 号が含まれています。コピー制御信号には次の3種類 があり、信号の種類により、録画できない場合があり ます。

| コピー制御信号の種類 | 内容                                                                                  |
|------------|-------------------------------------------------------------------------------------|
| 制限なしに録画可能  | 制限なし(個人利用に限ります)                                                                     |
| 1回だけ録画可能   | 「CPRM対応」のDVD-RW Ver.1.1、<br>Ver.1.2<br>「CPRM対応」のDVD-R Ver.2.0、<br>Ver.2.1 (VRモードのみ) |
| 録画禁止       | 録画不可(著作権保護のため)                                                                      |

[CPRM] (Content Protection for Recordable Media) とは? 「1回だけ録画可能」の放送番組の録画に対してスクランブル 処理をするコピー防止システムです。本機はCPRMに対応し ており、1回だけ録画可能の放送番組を録画できますが、それ らの録画のコピーは作成できません。録画された番組は、 CPRM対応機器で再生することができます。

# |ディスクの構成について

### DVD-RW/-R・DVDビデオの場合

- DVD-RW/-Rに録画した場合は1回の録画が1タイ トルとなり、自動で設定したごとにチャプターが区 切られます。(VRモードの場合、好みの場面にチャ プターマークを入れられます。)
- DVDビデオの映画などでは、ふつう1つの映画が1 つのタイトルに対応し、複数のチャプターで構成さ れています。

#### DVD-RW/-Rの例

停止/開始

| 録画 | II開始                |                    | 停止           | ∕開始                   | 録画                  | 終了<br>7 |
|----|---------------------|--------------------|--------------|-----------------------|---------------------|---------|
|    |                     | ×                  | _            | (( 2                  | Þ                   |         |
|    | タイトル                | 61                 | ►            | タイトノ                  | 12                  |         |
|    | -<br>Ξυλ<br>Ξ+τ79-1 | バー<br>サー<br>チャプター2 | り<br>チャプター 3 | <b>967</b><br>5+779-1 | <b>ア</b><br>チャプター 2 |         |
|    |                     |                    |              |                       |                     |         |

### 録画できない映像について

ディスクとテープについて

- 本機は複製防止機能(コピーガード)を搭載してお り、複製を制限する信号が入ったソフトや放送番組 は録画できません。
  - 例) DVDビデオ
    - ●CS放送のペイパービューなど
- •本機の外部入力端子(L1、L2)につないだ機器の 映像にコピーガード(録画禁止のコピー制御信号) が含まれている場合、正しく映らない場合があります。 このような機器は、本機を通さず直接テレビに接続 してください。
- ・録画中の映像に途中から複製禁止信号が入っている
   場合、録画が一時停止状態になります。複製禁止信 号がなくなると再び録画を開始します。

### 音楽用CDの場合

音楽用CDでは、ディスクをトラックという単位で分 けています。(一般的には、1曲が1つのトラックに 対応しています。またさらに、トラックがインデッ クスという単位で分けられている場合もあります。) 本機はインデックスの表示、サーチには対応してい ません。

#### 音楽用CDの例

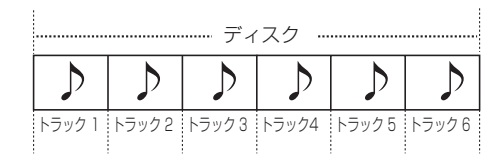

| こんなときは、こんなディスクを(おすすめのディスク)      |                   |                    |                  |                   |                             |  |  |  |
|---------------------------------|-------------------|--------------------|------------------|-------------------|-----------------------------|--|--|--|
| やりたいこと                          | DVD-RW<br>(VRモード) | DVD-RW<br>(ビデオモード) | DVD-R<br>(VRモード) | DVD-R<br>(ビデオモード) | 備考                          |  |  |  |
| ●録画したディスクをほかのDVDプレーヤーやパソコンで再生する | O*1               | 0                  | O*1              | 0                 | ファイナライズが必要<br>[ 🛶 50~51ページ] |  |  |  |
| • 本機で録画したディスクを編集して楽しむ           | 0                 |                    | 0                |                   |                             |  |  |  |
| •見たあとに、全部消して新しく録画する             | 0                 | 0                  |                  |                   |                             |  |  |  |
| • 「1回だけ録画可能」の番組を録画する            | 0                 |                    | 0                |                   | CPRM対応ディスク<br>のみ可能          |  |  |  |
| • 長期保存や、消されては困る映像を録画する          |                   |                    |                  | 0                 |                             |  |  |  |

\*1 DVD-RW/-R(VRモード)対応DVDプレーヤー/レコーダーでのみ再生可能です。

設定

録

面

録画予約

再生

編集

設定変更

ビデオ

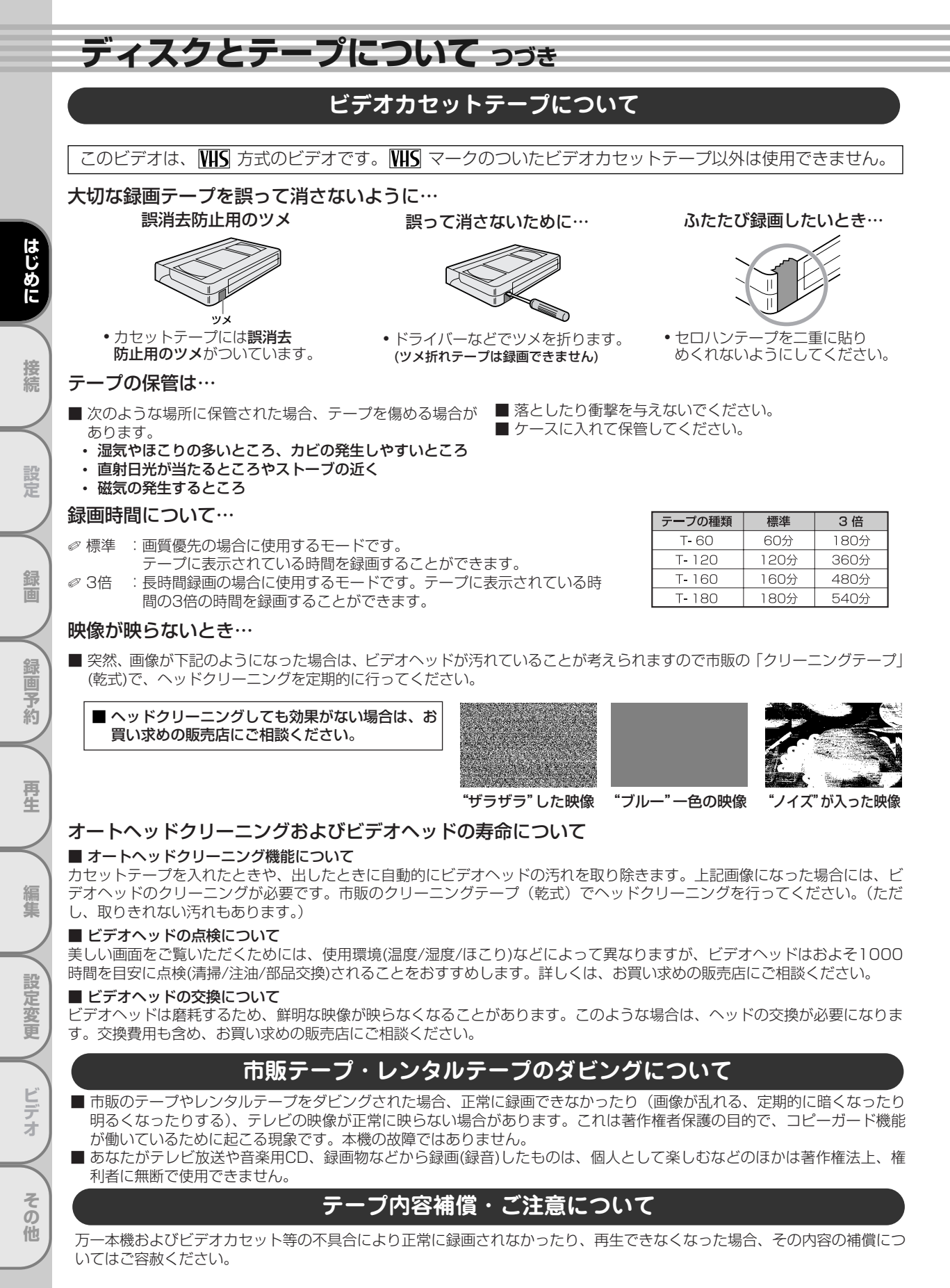

# ディスクとテープについて

# おもな特長

#### 録画予約 [ 🍽 54~59ページ]

- 1カ月先までの8つの録画プログラムを設定することができます。さらに、新聞または雑誌などに載っているGコード番号で録画プログラムの設定が可能です。
- オフタイマー録画
  - [ 🍽 44~45、134~135ページ]
  - 録画する時間を30分単位で最大8時間まで簡単に設定 することができます。

#### 30秒スキップ [ 🍽 74、137ページ]

- 再生中に30秒単位でテレビコマーシャルをスキップすることができます。
- ダビング [ ➡ 46~47ページ]
  - DVDディスクからビデオテーブへ、またビデオテーブからDVDディスクへのコピーを行うことができます。
- ステレオ音声多重機能 [ 🍽 135ページ]
- ステレオサウンドや音声多重放送を楽しむことができます。
   CATV対応チューナー [ ➡ 32~33ページ]
  - C13ch~C63chまでのフルバンドを受信できます。

### ビデオ

#### 頭出し機能 [ ➡ 136ページ]

- 希望する所に付けたインデックスを頭出しで呼びだせ ることができます。
- テープポジション [ 🍽 137ページ]
  - 現在のテープ位置を画面に表示します。

### DVD

#### プログレッシブ [ 🍽 26ページ]

接続したテレビがプログレッシブ映像に対応しているとき、従来方式のインターレーススキャン方式より、ちらつきの少ない高密度の映像を楽しむことができます。

#### ドルビーデジタルサラウンド [ 🍽 28ページ]

 ドルビーラボラトリーズが開発した音声圧縮方式で
 5.1chサラウンドによる音の移動感や立体感を楽しむ ことができます。

#### DTS(デジタルシアターシステムズ) [ 🍽 28ページ]

デジタルシアターシステムズ社が開発した臨場感あふれる5.1chサラウンドシステムを楽しむことができます。

#### プログラム再生(音楽用CD) [ 🍽 79ページ]

 本機は、トラックの順番をプログラムして、お好きな 順番で再生することができます。

#### ランダム再生(音楽用CD、JPEG)

#### [ 🍽 79ページ]

 本機は、トラックの順番をランダムに変えて再生する ことができます。

#### 再生速度を微調整する(スピーチコントロール) [ ➡ 74ページ]

- 0.8倍速/1.3倍速再生時でも聞き取りやすい音声を出 力する機能です。
- DVDメニュー言語切り換え [ ➡ 118~119ページ]
  - DVDディスクに含まれているメニューが、多言語対応の場合、メニューに表示する言語が選択できます。

#### スクリーンセーバー機能

 停止状態で約5分間の無操作で、スクリーンセーバー が起動します。

#### 希望する言語で字幕を表示 [ 🍽 118~119ページ]

 希望する言語が、ディスクに記録されている場合には、 字幕の表示にその言語を選ぶことができます。

#### カメラアングルの選択 [ 🍽 82ページ]

 異なるアングルからの映像が、ディスクに記録されている 場合には、希望するカメラアングルを選ぶことができます。

#### 音声言語とサウンドモードの選択

[ ➡ 80~81、118~119、122~123ページ]
 ● 複数の音声チャンネルの言語とサウンドモードが、ディスクに記録されている場合には、好きな言語、またはサウンドモードを選ぶことができます。

はじめに

接続

設定

録

面

Ŧ

約

再生

編集

設

臨定変更

オ

そ

ົ

他

#### 視聴制限設定 [ 🍽 126~127ページ]

 視聴レベルを設定して、子供の視聴が好ましくない ディスクの再生を制限することができます。

#### JPEG再生 [ 🍽 84~85ページ]

CD-RW/-Rに記録されたJPEGファイルを再生することができます。

#### バーチャルサラウンド [ ➡ 83ページ]

● バーチャル(疑似)サラウンドを楽しむことができます。

#### VRモード(ビデオレコーディングフォーマット) ディスクの録画/再生 [ ➡ 42~43、69ページ]

● DVD-RW/-RディスクのVRモード(ビデオレコーディングフォーマット)で録画、再生ができます。

#### 画面表示 [ 🛏 29ページ]

● 各時点で行っている操作情報を、テレビ画面上に表示 します。

#### サーチ [ ➡ 75~77ページ]

- チャプターサーチ:指定したチャプターをサーチする ことができます。
- タイトルサーチ:指定したタイトルをサーチすることができます。
- タイムサーチ:指定した時間をサーチすることができます。
- トラックサーチ:指定したトラックをサーチすることができます。
- マーカーサーチ: 指定した箇所をすばやく頭出しする ことができます。

#### リピート [ 🋏 78ページ]

- チャプター、タイトル、トラック: 再生中のディスクのチャプター、タイトル、トラックを 繰り返して再生することができます。
- ディスク (DVD-RW/-R(VRモード)、音楽用CD、 JPEG):
- 再生中のディスク全体を繰り返して再生することができます。 ● A-B(DVDディスク、音楽用CD): ユーザーが指定 したAからBまでの部分を繰り返して再生することがで きます。
- きます。 ● グループ: 同じフォルダ内に有るJPEGファイルを 繰り返して再生することができます。

#### ズーム再生 [ 🛏 75ページ]

● 1.2倍、1.5倍または2倍に拡大した画面を表示させる ことができます。

### つづき再生(リジューム機能) [ 🌩 71ページ]

- 再生をストップした位置から再生することができます。
   黒レベル設定 [ ➡ 82~83ページ]
  - 暗部の階調を補正し、暗いシーンでも見やすくできます。
- ビットレート表示 [ 🍑 29ページ]

#### ● ディスクの画像情報量を示します。

- DRC [ 🍽 122~123ページ]
  - 音量範囲をコントロールします。

#### ダウンサンプリング [ 🛏 122~123ページ]

● 96kHzのPCMで録音された音声信号を48kHzに変換 することができます。

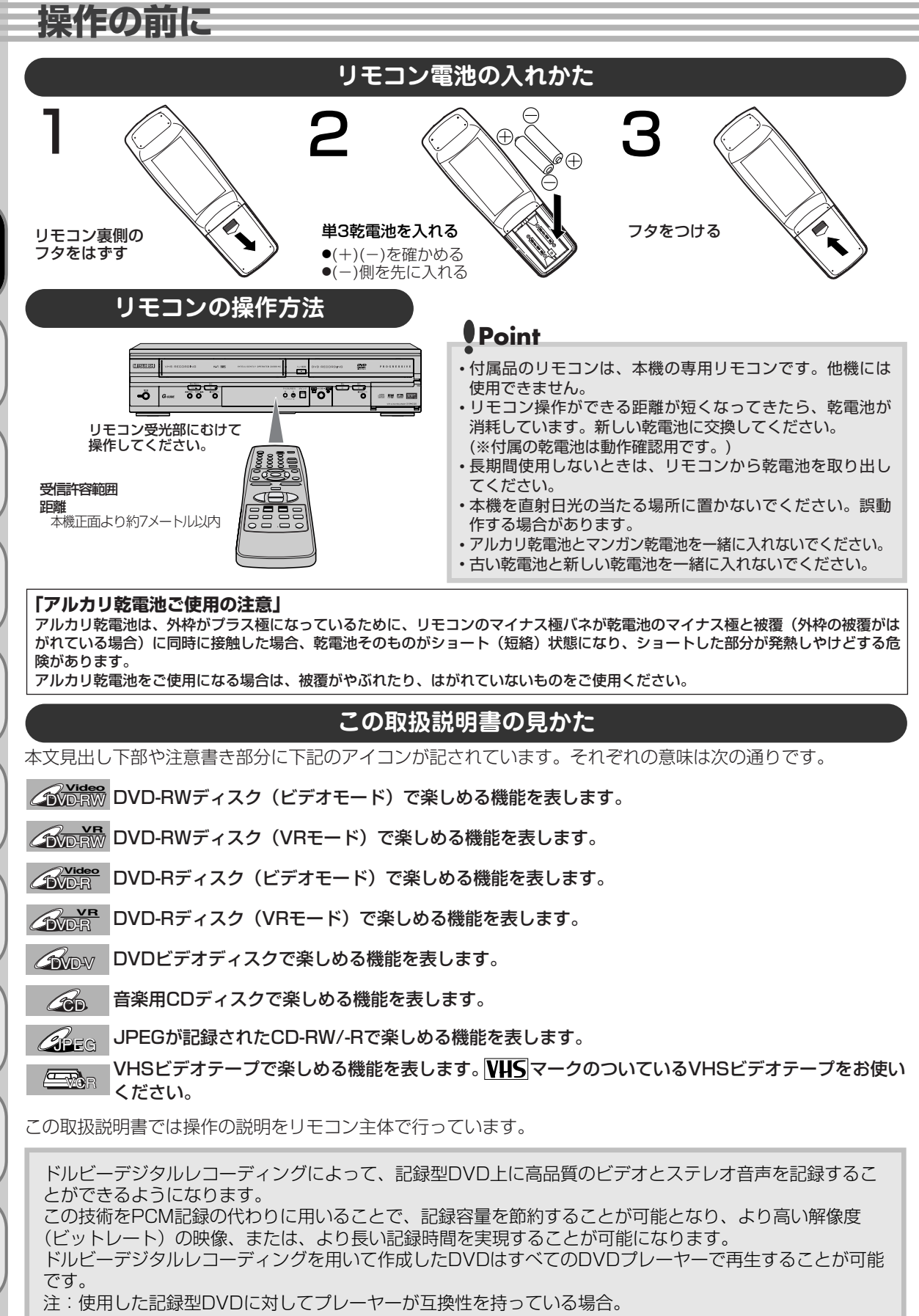

はじめに

#### 操作の前に ビデオとDVDの操作切り換えについて 本機はビデオデッキとDVDレコーダーの一体型です。 操作時はビデオとDVDを切り換える必要があります。 電源を入れ、以下の操作を行ってから、各操作を行ってください。 はじめに MITSUBISHI MISUBSE w タビング BEU/ トレイ開/ 接続 0 ŏ ô f/1 -Ö 0 9 (III)® 設定 決定 ビデオ - 切換 - DVD 録画 • • 口信止 録画予約 ビデオボタン Õ ビデオ操作用ランプ DVD操作用ランプ DVDボタン 20 G-CODE סעס ビデオ/DVD切換ボタン 再生 ビデオ操作時 DVD操作時 ■リモコンの 響を押します。

- 本体のビデオ操作用ランプが点灯します。
- \*本体の ○は映像切り換えのみを行います。 続いてリモコンでビデオ操作を行うときは、 リモコンの ■を押してください。
- ■**リモコンの** を押します。
  本体のDVD操作用ランプが点灯します。
- \*本体の○は映像切り換えのみを行います。 続いてリモコンでDVD操作を行うときは、 リモコンの■を押してください。

# Point

・DVD録画ボタンを押すと本体およびリモコンはDVDモードに、[ビデオ録画] ボタンを押すとビデオモードに切り換わります。
 ・タイマースタンバイまたはサテライト予約スタンバイ側へは切り換えることができません。(テレビ画面に赤または白の 
 の 
 のが表示されます。)また、DVD、ビデオのどちらかがタイマースタンバイ中に
 [電源] ボタンを押して本機の電源を入れた場合、ビデオとDVDの操作切り換えはできません。詳しくは57ページを参照してください。

# 禁止アイコンについて

■ テレビ画面に赤色の 🛇 が表示された場合は、本機またはディスクがDVDの操作を禁止しています。

■ テレビ画面に白色の 🛇 が表示された場合は、本機がビデオの操作を禁止しています。

編集

設定変更

ビデオ

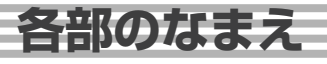

はじめに

接続

設定

録

面

録画予約

再生

編

集

設定変更

ビデオ

その

他

# リモコン

[] 内の番号は、本文で説明しているおもなページです。

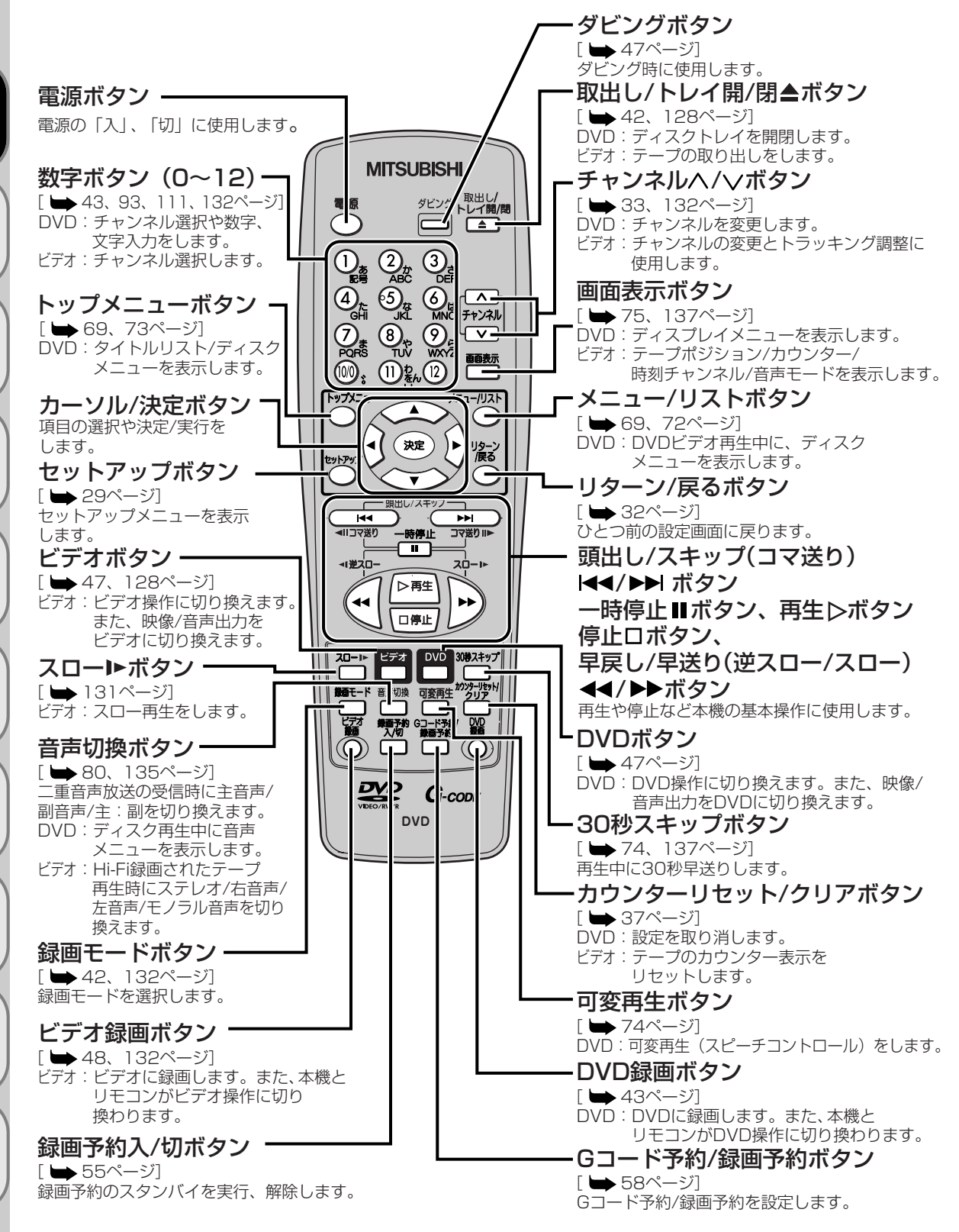

はじめに

接続

設定

録画

録画予約

再生

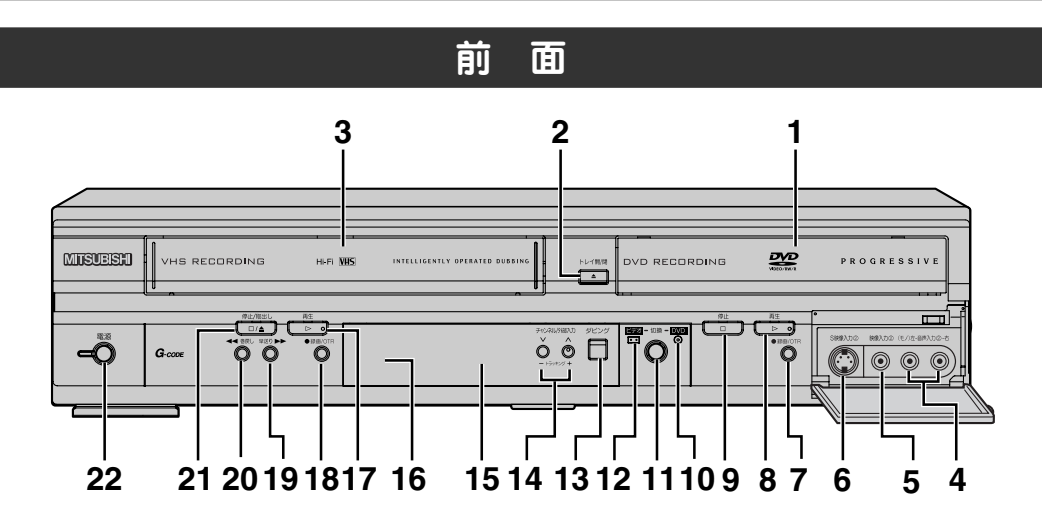

- 1 ディスクトレイ (DVD) [ → 42ページ] ディスクトレイが出ている状態でディスクをセッ トします。
- 2 トレイ開/閉ボタン (DVD) [ → 42ページ] ディスクトレイを開閉します。
- 3 カセットドア(ビデオ)[ → 128ページ] テープをセットします。
- 4 音声入力② (L2) (DVD/ビデオ) 端子 外部機器との接続に使用します。
- 5 映像入力② (L2) (DVD/ビデオ) 端子 外部機器との接続に使用します。
- 6 S映像入力②(L2)(DVD/ビデオ)端子 S端子つき外部機器との接続に使用します。
- 7 録画/OTRボタン (DVD)
   [ ➡ 44~45ページ]
   ディスクの録画を開始します。繰り返し押すと
   オフタイマー録画を設定することができます。
- 8 再生ボタン (DVD) [ ➡ 68ページ]
   ディスクの再生を開始します。
- 9 停止ボタン (DVD) [ ➡ 45ページ] ディスクの再生/録画を止めます。
- **10 DVD操作用ランプ**[ ➡ 17ページ] このランプ点灯時はDVDの操作ができます。
- 11 切換ボタン (DVD/ビデオ) [ ⇒ 17ページ] DVD/ビデオの映像切り換えを行います。
- 12 ビデオ操作用ランプ [ → 17ページ] このランプ点灯時はビデオの操作ができます。

- 13 ダビングボタン (DVD/ビデオ)

   [ → 47ページ]
   DVDディスクからテープ (テープからDVDディ スク) へのダビングを行います。どちらへダビ ングするかは、セットアップメニューで設定し
- 14 チャンネル/外部入力ボタン(DVD/ビデオ) チャンネルを変更します。
- 15 表示管 (DVD/ビデオ)

ます。

- 16 リモコン受光部 (DVD/ビデオ)
- **17 再生ボタン(ビデオ)**[ ➡ 128ページ] テープの再生を開始します。
- 18 録画/OTRボタン(ビデオ)
   [ ➡ 134~135ページ]
   テープの録画を開始します。繰り返し押すとオ フタイマー録画を設定することができます。
- **19 早送りボタン(ビデオ)**[ ➡ 130ページ] ビデオの早送りやスピードサーチをします。
- **20 巻戻しボタン(ビデオ)**[ ➡ 130ページ] ビデオの巻戻しやスピードサーチをします。
- 21 停止/取出しボタン(ビデオ)
   [➡ 128ページ]
   ビデオの再生/録画を止めます。ビデオの停止中
   に押すと、テープの取り出しをします。
- **22 電源ボタン(DVD/ビデオ)** 電源の「入」、「切」に使用します。

∧ 編集 / 設定変更 / ビデオ / その他 /

次ページに続きます。

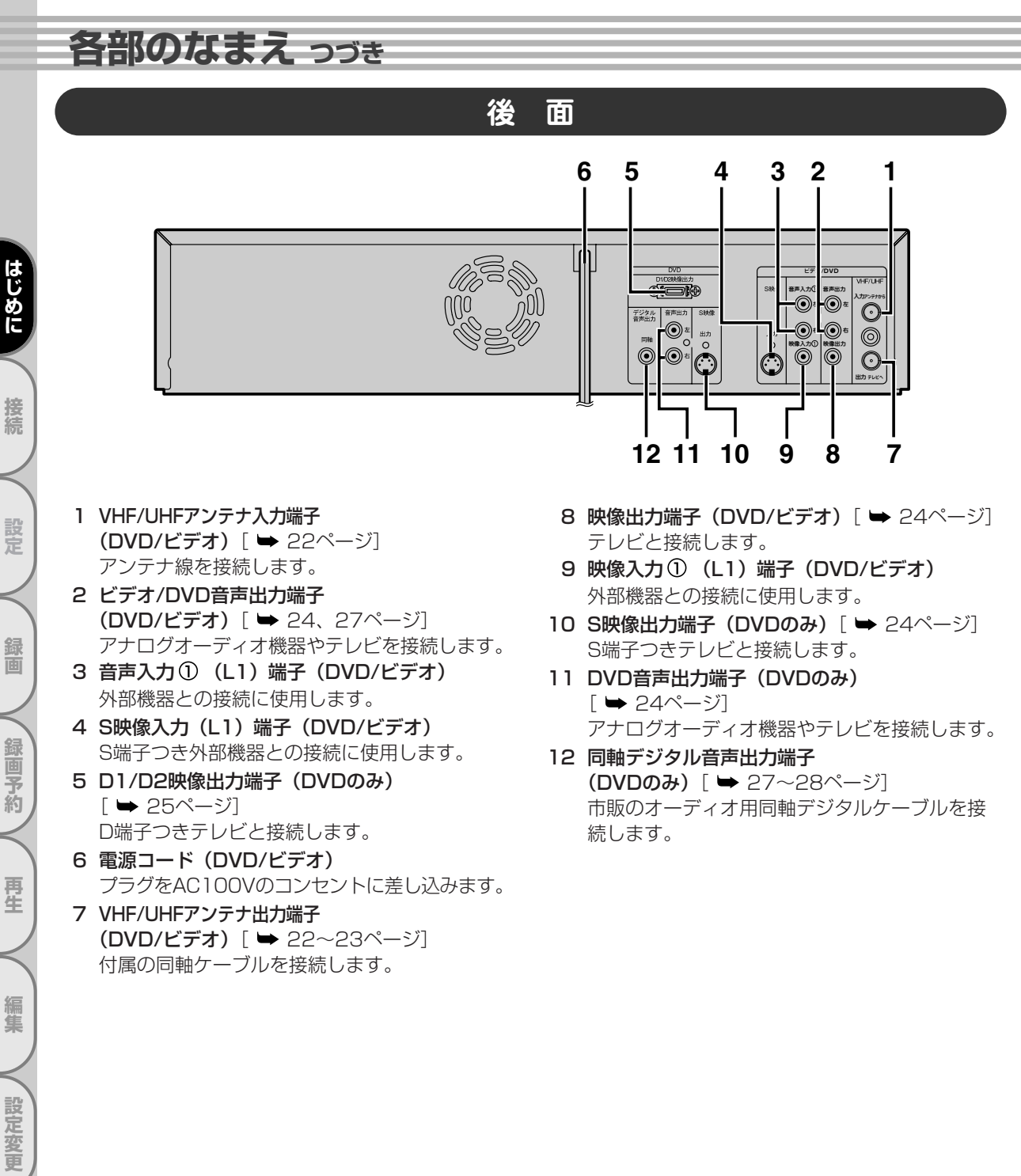

ビデオ

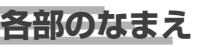

接続

設定

録

面

録画予約

再生

編集

設定変更

ビデオ

その他

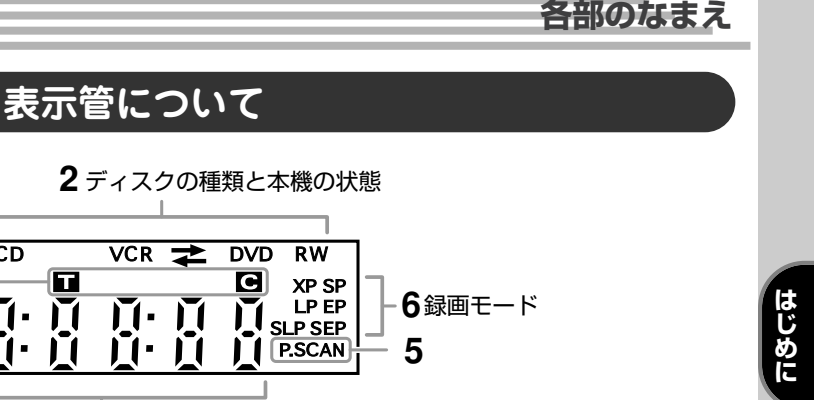

#### 本機の状態

- : ディスクまたはテープの再 生が一時停止・コマ送り・ スロー再生・逆スロー再生 のときに点灯
- :ディスクまたはテープを再 生・早送り再生・早戻し再 生・スロー再生・逆スロー 再生しているときに点灯
- ◎ :録画予約/サテライト予約 スタンバイ中、または録画 予約/オフタイマー録画/サ テライト予約動作中に点灯 録画予約終了後に点滅
- REC:録画中に点灯 一時停止しているときに点滅 **REPEAT** :
- - リピート再生中に点灯
- **OO**:本機にテープを挿入してい るときに点灯
- 2. ディスクの種類と本機の状態
- CD:電源が入った状態で、本機 に音楽用CDディスクまた はJPEGディスクを挿入し ているときに点灯

#### DVD :

CD

111-

Т

4

3

မတ

REC

PM

1

**7** PM表示

電源が入った状態で、本機 にDVDディスクを挿入し ているとき、またDVDが 録画予約スタンバイ中/録 画予約動作中に点灯 DVDの録画予約ができな い状態で予約スタンバイに したときに点滅

## DVD R :

電源が入った状態で、本機 にDVD-Rディスクを挿入 しているときに点灯

DVD RW : 電源が入った状態で、本機 にDVD-RWディスクを挿 入しているときに点灯

#### VCR :

ビデオが録画予約スタンバ イ中、または録画予約動作 中に点灯 ビデオの録画予約ができない 状態で予約スタンバイにした ときに点滅

VCR -> DVD

テープからDVDディスクへ のダビング中に点灯

VCR 🗲 DVD 🗄

DVDディスクからテープへ のダビング中に点灯

### ■ディスプレイ表示について

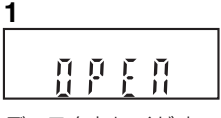

ディスクトレイがオープン 動作中に表示します。

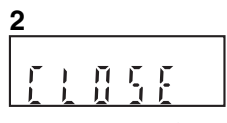

ディスクトレイがクローズ 動作中に表示します。

រាជីជ

3

ディスクを読み込んでいる ときに表示します。

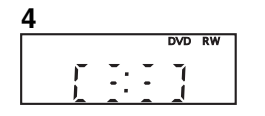

ディスクにデータを書き 込んでいるときに表示します。

- 3. タイトル/トラック/チャプターマーク ■ :タイトル/トラック番号表 示中に点灯
- C : チャプター番号表示中に点灯

#### 4. 共通表示管(以下を表示します)

- 再牛時間
- タイトル/チャプター/トラック 番号
- 録画時間
- 時計
- チャンネル番号
- オフタイマー録画の残り時間
- テープカウンター
- 5. P.SCAN : プログレッシブ出力が 「入」のときに点灯
- 6. 録画モード

#### DVDモード :

録画モードを表示

ビデオモード:

録画および停止中はテープ の録画モードを表示 再生中は、テープを記録した ときの録画モードを表示

#### 7. PM表示

時計表示が午後のときに点灯

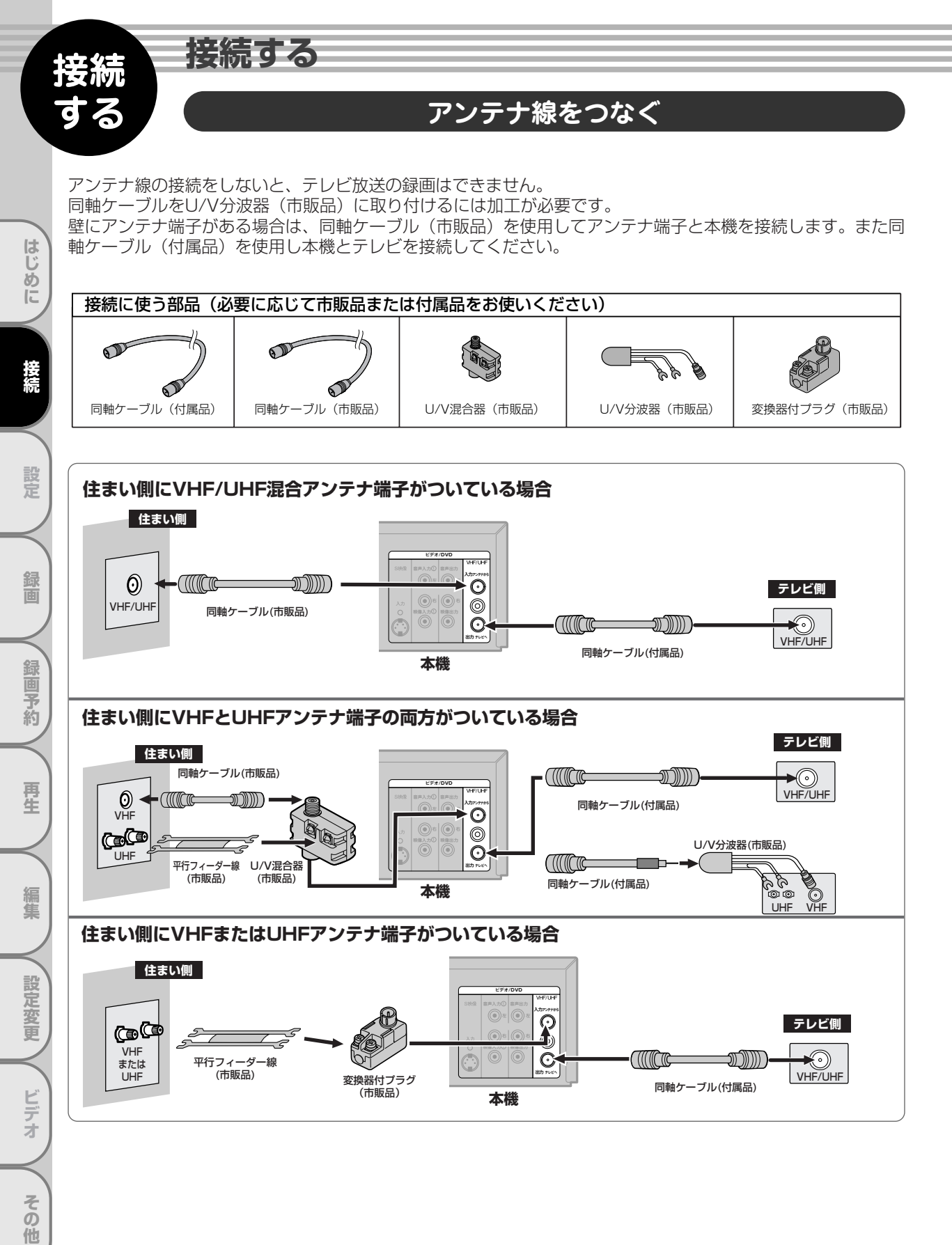

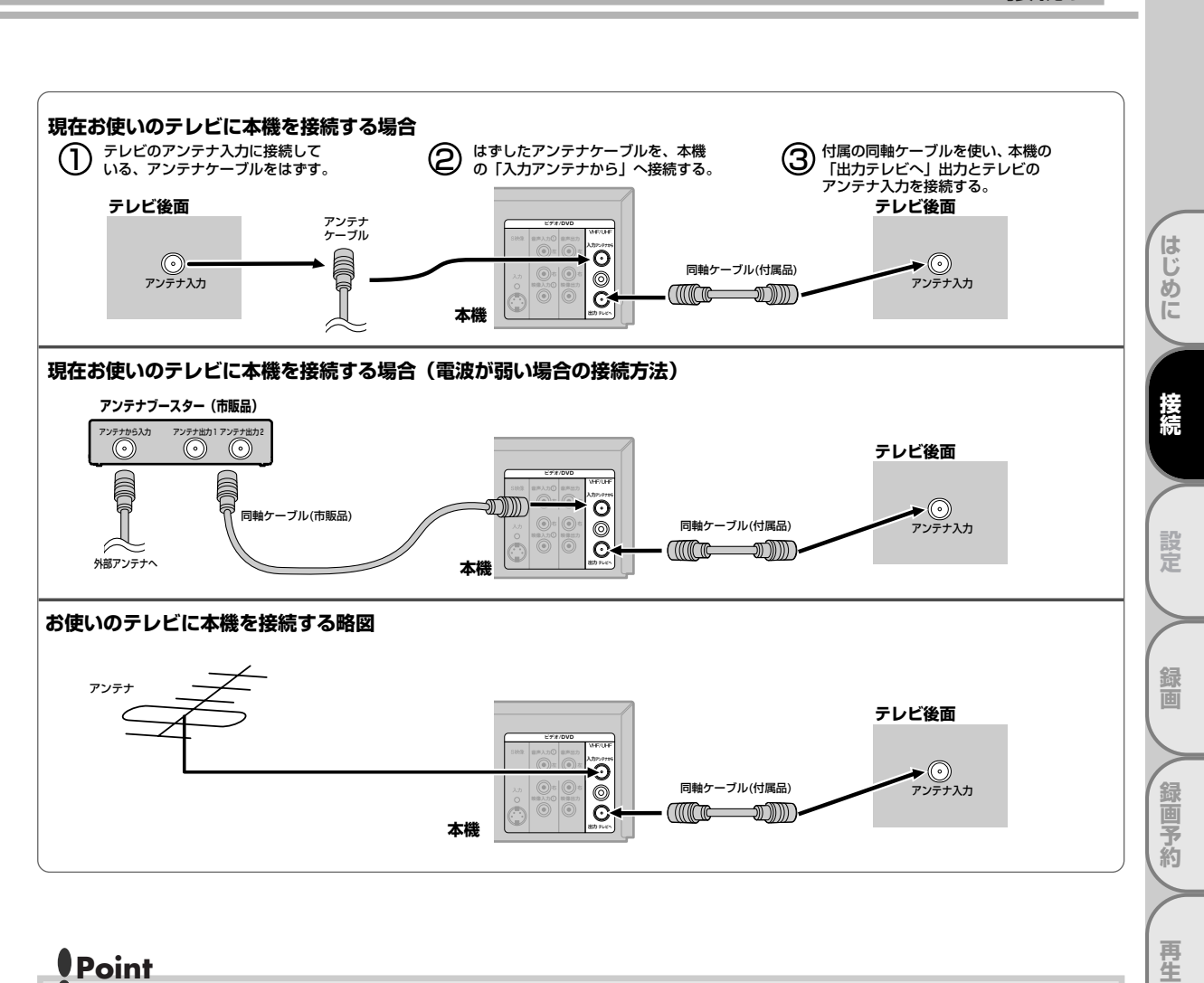

# Point

アンテナ接続について…

- ・お手持ちのテレビやお住まいの地域によってアンテナ線の種類やテレビとの接続方法は違います。
- ・アンテナ線の種類により、変換器付プラグ(市販品)やU/V混合器(市販品)が必要です。

 ・電波が弱い地域の場合、「アンテナブースター(市販品)」をご使用いただくことにより、電波の強さを全体に増幅させ ることはできますが、ノイズも同じく増幅されるために、テレビ画像にノイズが残る場合があります。詳しくは販売店 にご相談ください。

編集

設定変更

ビデオ

その他

接続する

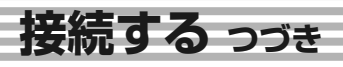

# 本機とテレビをつなぐ

#### 接続を始める前に

■ 本機の電源プラグをコンセントから抜いた状態で、各機器との接続を行ってください。
 ■ 接続する機器の電源を必ず「切」にしてください。

■ 接続する機器の取扱説明書もよくお読みください。

## 映像/音声入力端子つきテレビに本機を接続する場合(基本接続)

本機の映像を見るときは、テレビの入力切換を本機が接続されている入力に切り換えてください。

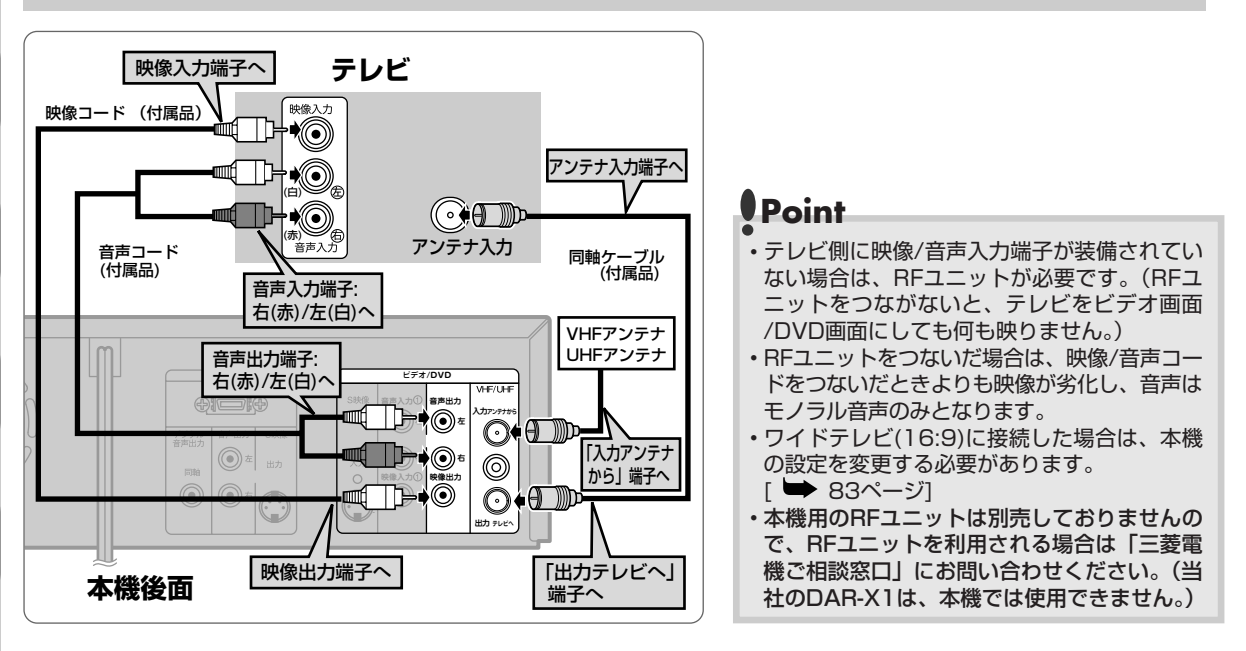

入力が2系統あるテレビをお持ちの場合、基本接続をしたうえで、S映像接続またはD端子接続をすると、より 鮮明なDVD映像をお楽しみいただけます。

# S映像入力端子つきテレビに本機を接続する場合

黄色の映像コードで接続する代わりに市販のS映像コードを使用して接続します。

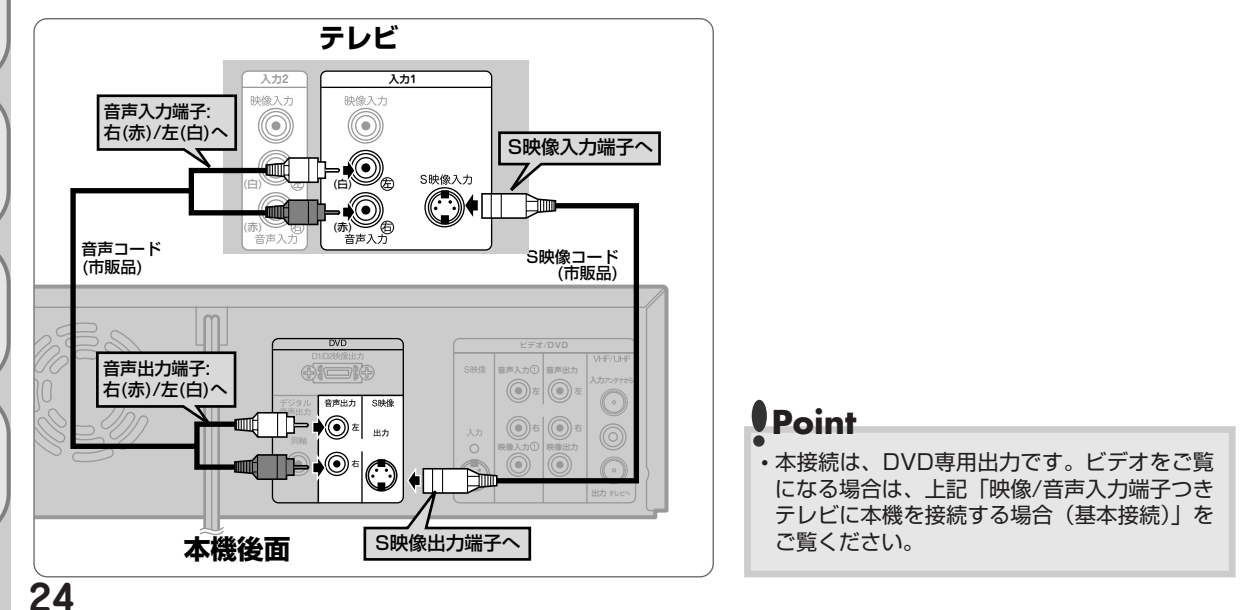

はじめに

設定

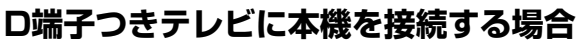

黄色の映像コードで接続する代わりに市販のD端子ケーブルを使用して接続します。

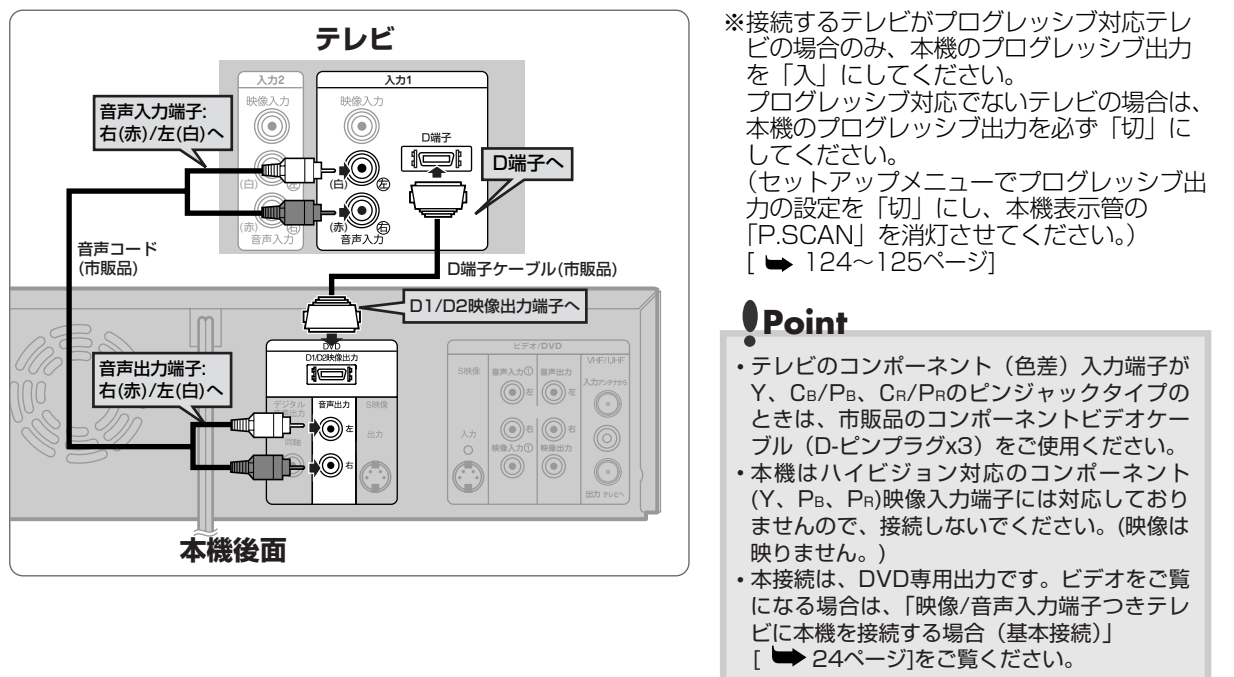

## BSデジタル/110度CSデジタル/地上デジタルチューナーに本機を接続する場合

黄色の映像コードまたは市販のS映像コードを使用して接続します。

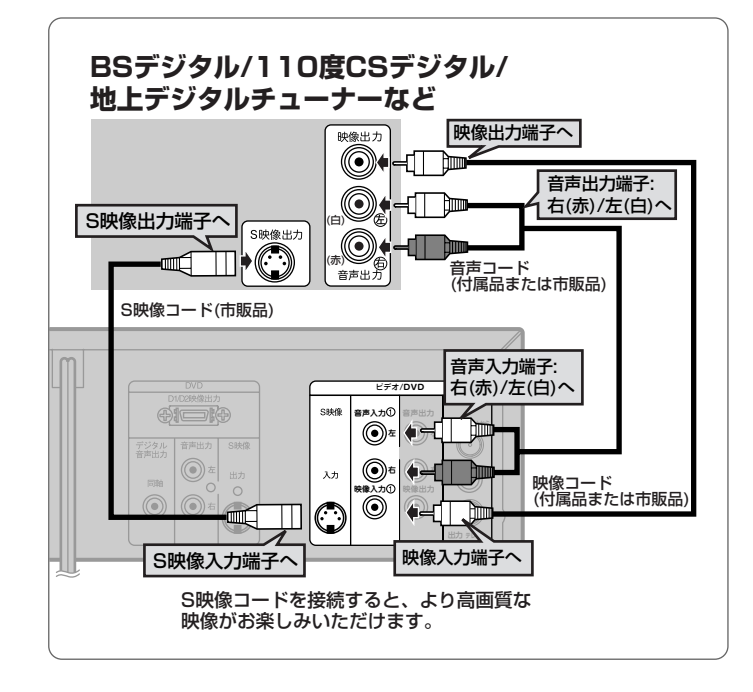

医结 設定 録 面 録画予約 再生 編集 設定変更 ビデオ その 他

はじ

め

E

接続する

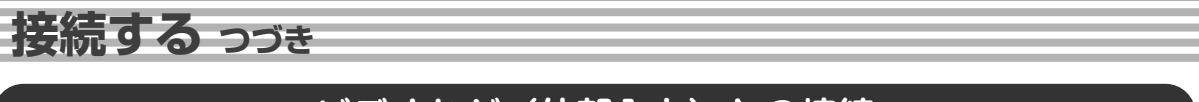

# ビデオなど(外部入力)との接続

外部機器を本機外部入力端子L2(前面)またはL1(後面)へ適切に接続してください。

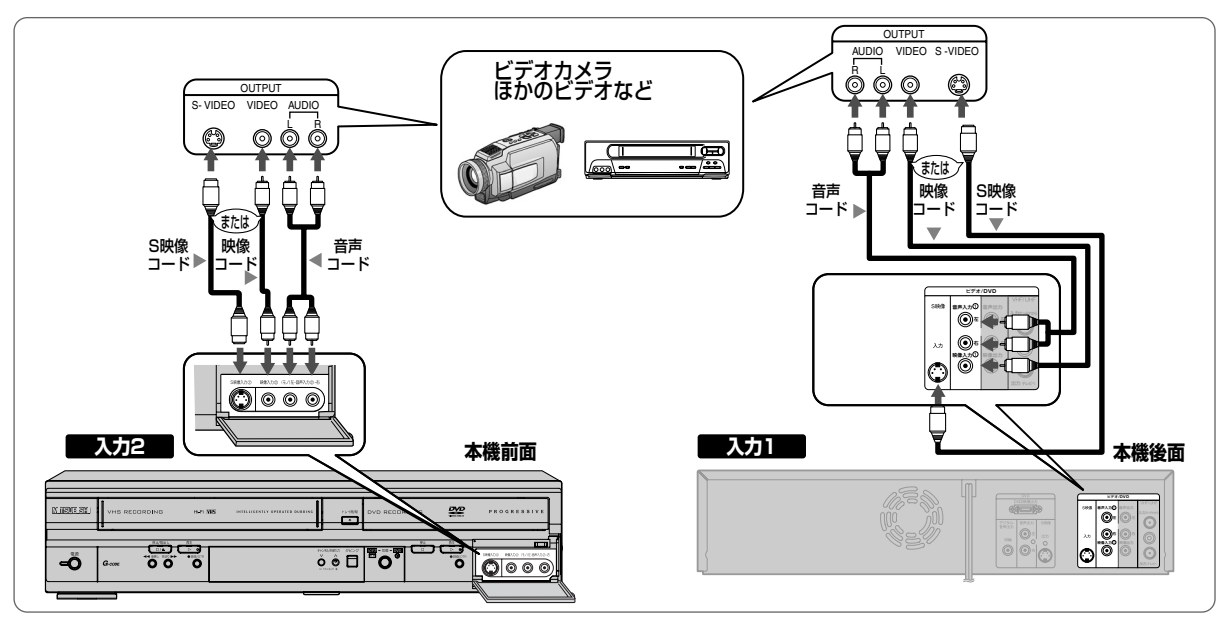

●外部入力の設定については48ページを参照ください。

### プログレッシブ出力の設定(お買い上げ時は「切」)

 ●接続するテレビに合わせてプログレッシブ出力を正しく設定してください。 プログレッシブスキャン方式(525p/480p)対応テレビに本機のD端子を使って接続している場合のみ、 セットアップメニューでプログレッシブ出力の設定を「入」にしてください。[➡ 124~125ページ]この とき、テレビをプログレッシブモードに設定してください。

プログレッシブスキャン方式に対応していないテレビに本機のD端子を使って接続している場合は、プログレ ッシブ出力の設定を「切」にしてください。[ ➡ 124~125ページ](D端子を使わずに接続している場合は、 プログレッシブ出力の設定は「入/切」のどちらになっていてもご使用いただけます。) ●テレビモニターの映像入力端子がBNCタイプの場合は、市販のアダプターを使用してください。

# プログレッシブスキャン方式とは

●プログレッシブスキャン方式では従来方式のインターレーススキャン方式に対して、よりちらつきの少ない 高密度の画像をお楽しみいただけます。

### コンポーネント映像入力端子(D端子)とは

● コンポーネント映像入力端子(D端子)を備えたテレビやモニターとD端子ケーブル(市販品)を使って接続することで、さらに高品質の画像を楽しむことができます。

D1/D2映像の信号に対応した入力端子を持つテレビにつなぐときは、D端子ケーブル(市販品)を使って、D 映像入力端子につなぎます。ケーブル1本で簡単にコンポーネント映像の接続ができ、より高画質な映像を楽 しめます。

コンポーネント映像入力端子の名称はテレビメーカーごとに異なります。 詳しくは、テレビの取扱説明書をご覧ください。

# Point

 ・本機はテレビに直接接続してください。ビデオやビデオ内蔵テレビ経由でテレビに接続したり、録画したディスクや テープを本機で再生するとコピーガード機能により、正常な再生画像にならない場合があります。

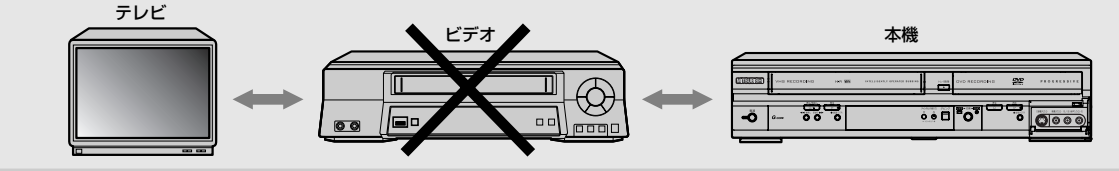

はじ

め

設定

録画

録画予約

再生

編集

設定変更

ビデオ

アナログオーディオ機器との接続には、音声コード(付属品または市販品)をご利用ください。

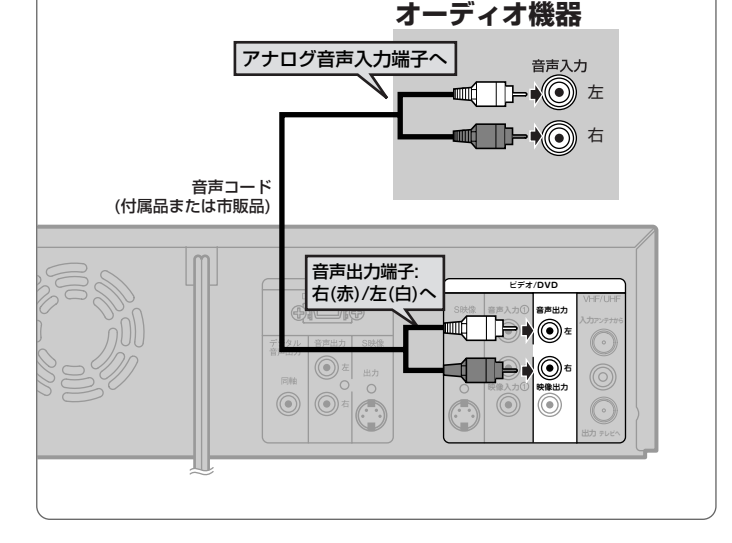

# デジタル入力端子つきアンプとの接続

デジタル入力端子つきアンプとの接続には、同軸デジタルケーブル(市販品)をご利用ください。

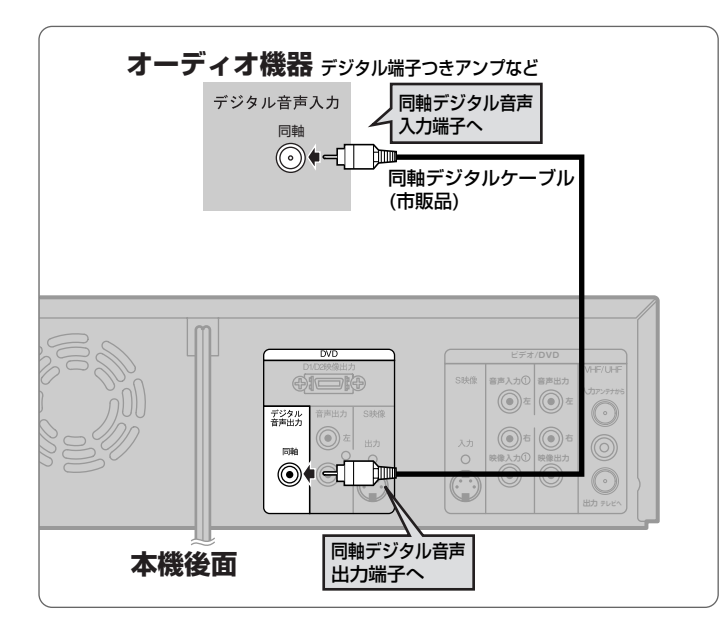

# Point

・ドルビーデジタルまたはDTSに対応していないアンプやデコーダーに接続する場合には、デジタル出力の[Dolby Digital]を[PCM]に、[DTS]を[切]にセットしてください。(お買い上げ時はドルビーデジタルは[ストリーム]、DTSは[切])正しくない設定でDVDディスクを再生すると、音がゆがみスピーカーが壊れることがあります。[ → 122~123ページ]
 ・ドルビーデジタル方式で記録されたディスクの音声を、そのままMDデッキやDATデッキでデジタル録音することはできません。

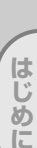

接続する

接続

設定

録画

録画予約

再生

編集

設定変更

ビデオ

# 接続する っづき

# ドルビーデジタルまたはDTS対応アンプやデコーダーとの接続

ドルビーデジタルサラウンド、またはDTSデジタルサラウンドフォーマットのDVDディスクを再生するときに は、ドルビーデジタルまたはDTS対応アンプやデコーダーに本機を接続することにより、大迫力の臨場感あふ れるサラウンドサウンド音声をお楽しみいただけます。このオーディオ接続には、同軸デジタルケーブル(市 販品)をご利用ください。

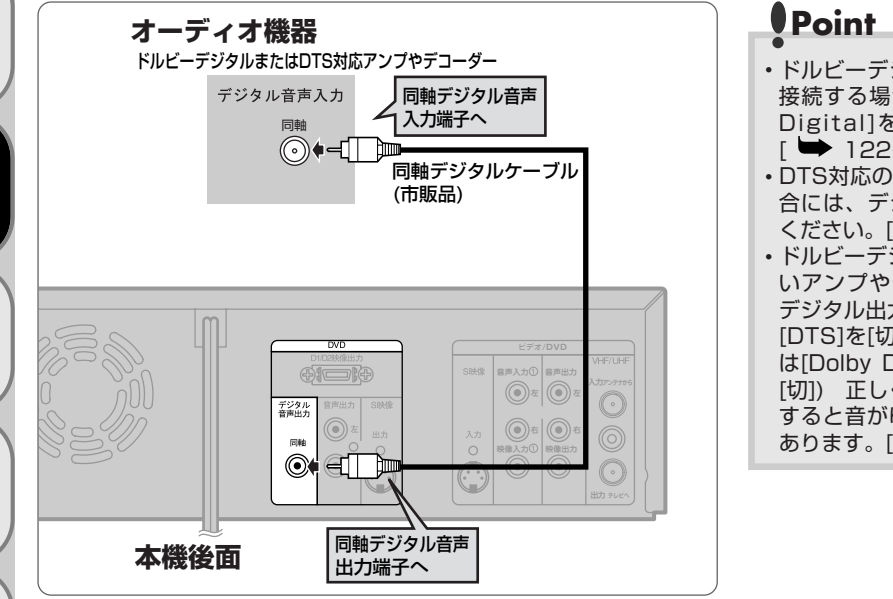

- ・ドルビーデジタル対応アンプやデコーダーに 接続する場合には、デジタル出力の[Dolby Digital]を[ストリーム]にしてください。
   [➡ 122~123ページ]
- ・DTS対応のアンプやデコーダーに接続する場合には、デジタル出力の[DTS]を[入]にしてください。[ ➡ 122~123ページ]
- ・ドルビーデジタルまたはDTSに対応していな いアンプやデコーダーに接続する場合には、 デジタル出力の[Dolby Digital]を[PCM]に、 [DTS]を[切]にしてください。(お買い上げ時 は[Dolby Digital]は[ストリーム]、[DTS]は [切]) 正しくない設定でDVDディスクを再生 すると音がゆがみスピーカーが壊れることが あります。[ ➡ 122~123ページ]

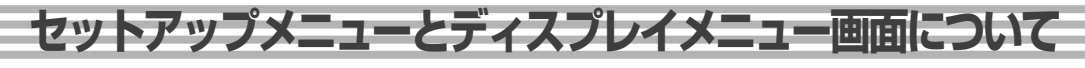

# 初期設定

最初に電源を入れたときに、チャンネル設定を選ぶ画面が出ます。 ● を押すと 自動チャンネル設定が行われます。 [ → 32~33ページ] チャンネル設定終了後、 「地域コード」画面が表示されますので、34~35ページを参照して ② で地域 コードを入力し ● を押してください。「時計合わせ」を選び、 ● を2回押し、 ③ で時計合わせを行ってください。 ● を押すと通常画面に戻ります。もし、 上記の途中で ◎ を押して解除した場合は、設定が終了していませんので個別に 設定してください。

## セットアップメニュー画面

本機の操作は、以下のセットアップ画面から行います。画面表示で本機の主な機能の設定やディスクの編集、CD再生メニュ ーの選択などを変更することができます。また、ディスクの状態を確認するためにディスク情報を見ることができます。

#### ■セットアップ画面について

🌄 を押し、「セットアップ」画面を表示します。

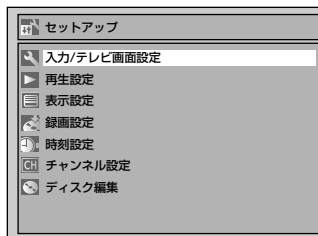

ご各メニュー内の項目へ移動し、
 でそれぞれのメニューを表示します。

### ■ディスク編集/CD再生メニュー画面について

DVD-RW/-Rディスクの場合は、セットアップメニューの最下段に「ディスク編集」と表示され、ディスク編集ができます。(ビデオモードのディスクとVRモードのディスクで「ディスク編集」画面で表示される項目は変わります。) 音楽用CDの場合、最下段に「CD再生」と表示され、ランダム再生やプログラム再生ができます。 DVDビデオディスク(市販品)の場合は「ディスク編集」は選択できません。また、ファイナライズされた DVD-Rディスクでも「ディスク編集」は選択できません。

# ディスプレイメニュー画面

を押すとディスクに関する情報と設定可能なアイコンがテレビ画面に表示されます。

#### 〈表示例〉

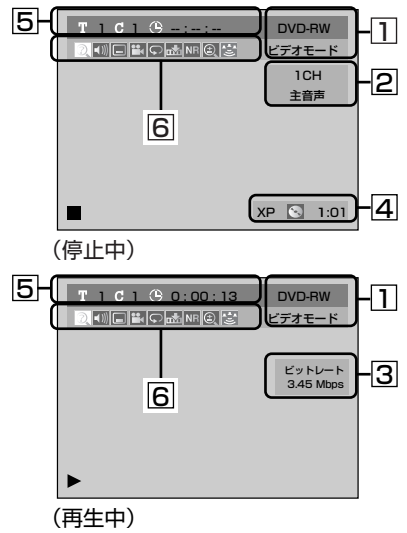

- ディスクの種類と録画方式 を表示します。
- 停止時は現在のチャンネル
   番号や受信している音声な
   どを表示します。
- 3 再生時には再生画像のビッ トレートを表示します。
- ④ 録画モードとディスクの残 量時間を表示します。
- ⑤ タイトル番号、チャプター 番号、ディスク再生の経過 時間を表示します。

# ⑥ 各アイコンの意味 : ⑦ : サーチ

- ◀测 :音声
- 📃 :字幕
- :アングル(VRモードでは 表示されません。)

- NR : ノイズリダクション/黒レベル

はじ

めに

接続

設定

面

録画予約

再生

編集

設定変更

ビデオ

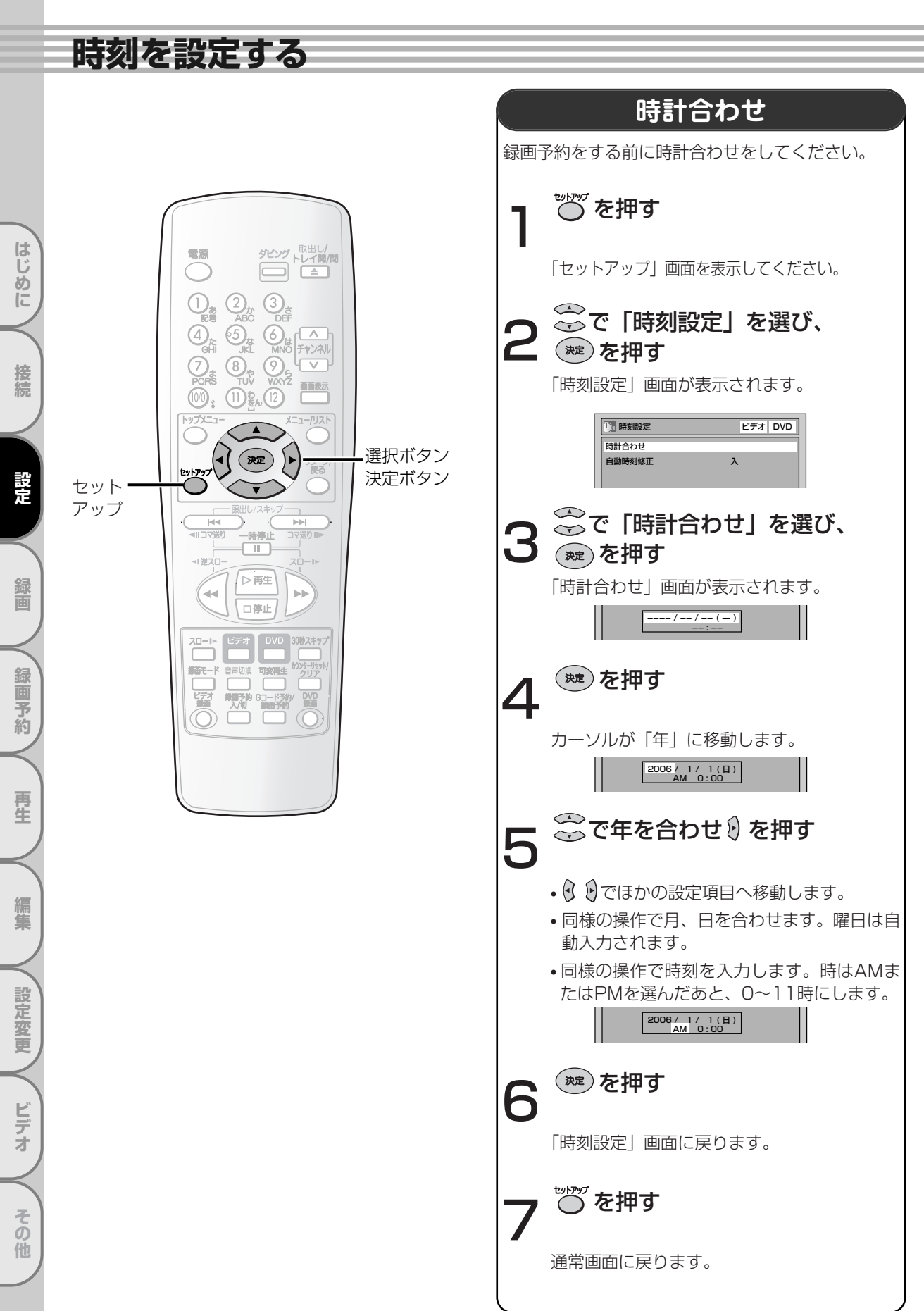

# 時刻を設定する

はじ

め

E

接続

設定

録

画

録画予約

再生

編集

設定変更

ビデオ

その

他

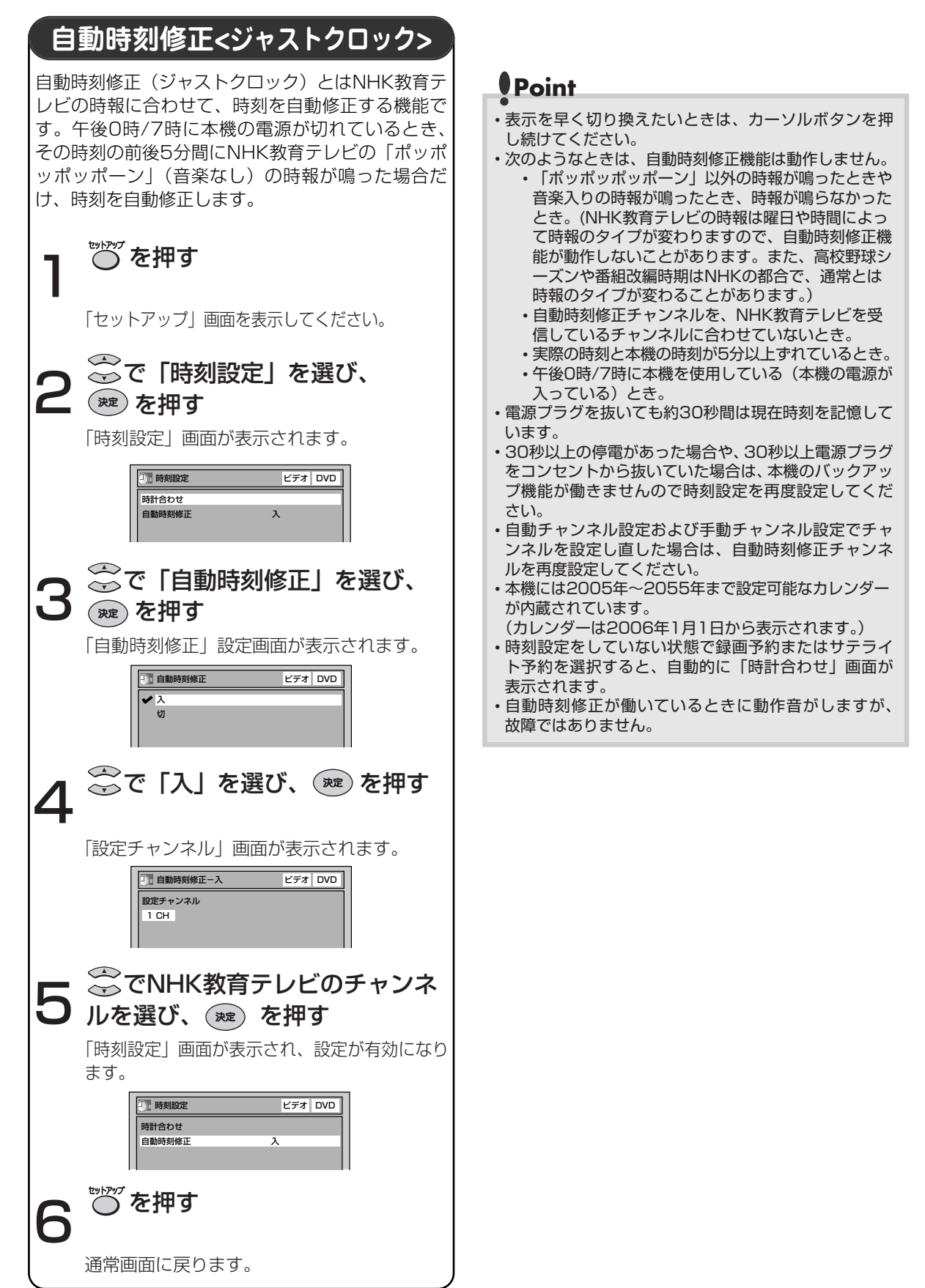

# 受信チャンネルを設定する

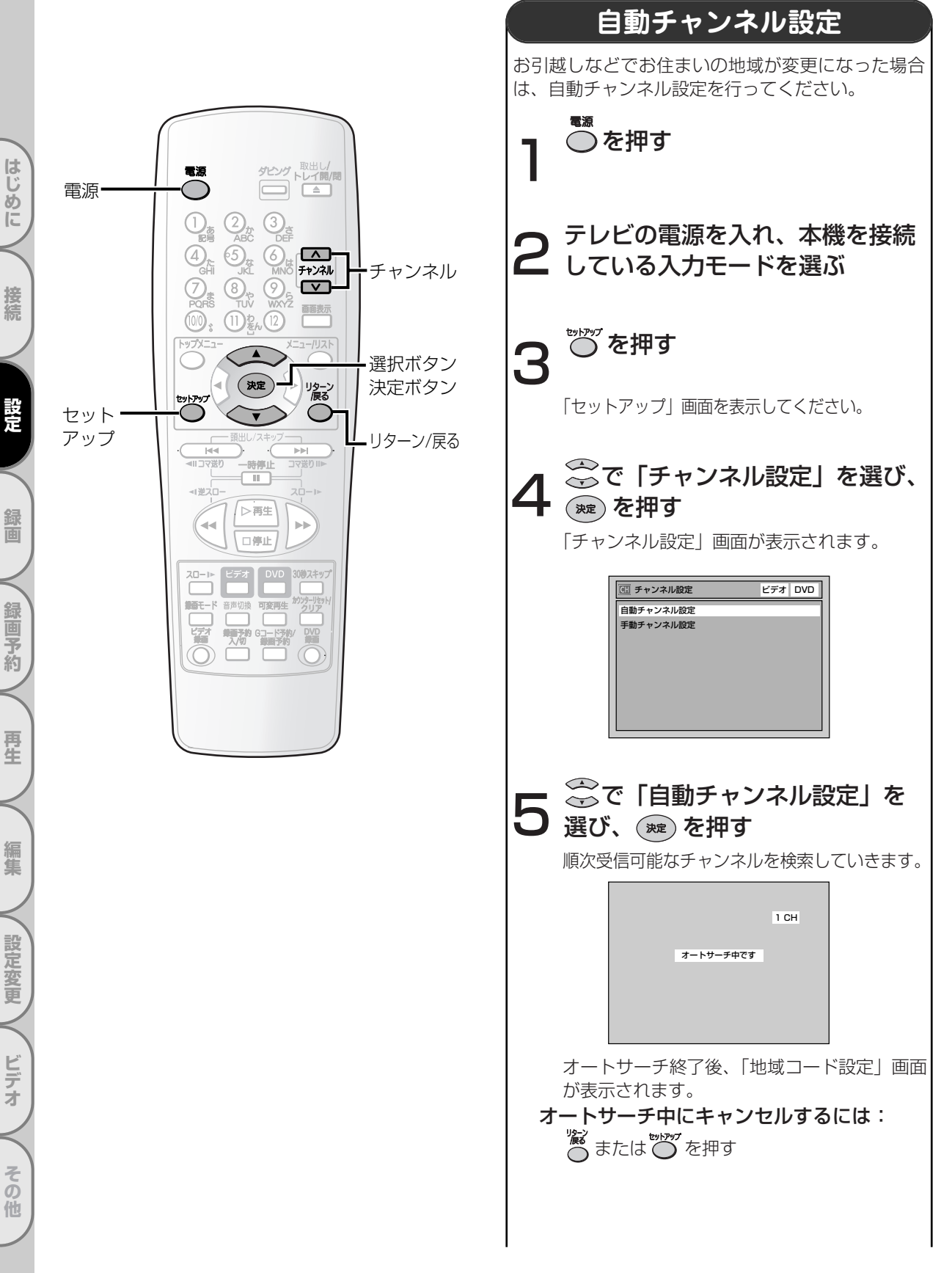

受信可能なチャンネルを本機が設定します。 自動チャンネル設定が終わったあと、受信チャンネル の確認を行ってください。空チャンネルや電波が弱い チャンネルなどを飛び越すように手動チャンネル設定 [➡ 36~37ページ] で設定できます。

#### ■チャンネル表示の確認

自動チャンネル設定後、 を押して、テレビに表示 されるチャンネル表示が合っているか確認してくださ い。チャンネル表示の確認は、録画予約時にチャンネ ルが違うために起こる録画ミスを防ぐため、必ず確認 してください。

■自動チャンネル設定(受信ステップ) について (1) **[VHF]** 1CH~12CH Т (2) [UHF] 13CH~62CH Ŧ (3) [CATV] C13CH~C63CH 上記の順に自動チャンネル受信設定をしていき ます。 設定には多少時間がかかります。 ※CATVを受信するときは、使用する機器ごとに CATV会社との受信契約が必要です。さらに、ス クランブルのかかった有料放送の視聴・録画には、 ホームターミナル(アダプター)が必要になります。 CATVの受信は、サービスの行われている地域の みです。詳しくは、CATV会社にご相談ください。 Point チャンネル設定を一度行えば本機に記憶されるため、 停電などの場合でも設定をやり直す必要はありません。 本機の電源「入」のときに、電源コードの抜き差しまた は停電によって電源が切れた場合、前回正常に電源を 切ったときに受信したチャンネルが表示されます。 (電源コードを抜く前にディスプレイ画面表示入/切を 行った場合は、そのときのチャンネルを表示します。) 引越などでお住まいの地域が変更になった場合は、再 度自動チャンネルの設定を行ってください。 オートサーチ中にほかの操作をすると、正常なチャン ネルが設定されませんのでご注意ください。 ・本機は、36チャンネル分を記憶することができます。 オートサーチ動作途中で、36チャンネル分がすべて記 憶された場合、その時点でオートサーチは終了します。 自動チャンネル設定された以外のチャンネルを記憶さ せるには、不要なチャンネルを削除し、新たに記憶さ せたいチャンネルを手動で設定する必要があります。 この操作をするには、36~37ページの「手動チャン ネル設定」をご覧ください。 ・地域コード入力画面表示中に「リターン/戻る」ボタン を押したり本機の電源をオフにすると、自動時刻修正 の設定チャンネルは正しく設定されませんので、自動 時刻修正の設定チャンネルを設定してください。 ・地域コード設定せずに終了した場合は、自動時刻修正 が設定されていないので動作しません。 二重音声放送(二力国語放送)を受信したときは… ・「音声切換」ボタンを押して主音声、副音声、主:副(左 に主音声、右に副音声)を切り換えることができます。 (録画中も音声を切り換えることができますが、ディス クに記録される音声は変わりません。) ・ビデオモードの場合は、39ページの「二カ国語音声設 定(ビデオモード)」で設定した音声で記録されます。 ビデオについては135ページを参照ください。

受信チャンネルを設定する

編集
と
設定変更
ビデオ
その他
と

はじめ

E

接続

設定

録

面

録画予約

再生

# 受信チャンネルを設定する っづき

# 受信チャンネル一覧表

全国のおもな放送局の表示チャンネルと受信チャンネル番号の一覧表ですので、ご参考にしてください。32~

33ページの手順で地域コードを設定すると、ガイドチャンネルにこの表の放送局が割り当てられます。 ・地上デジタル放送の開始により、地域によっては受信チャンネルが変更されるところもありますので、地域コ ードを設定してもGコード予約時に異なったチャンネルが表示されたり、「--」表示となることがあります。 この場合はテレビ画面に表示されるチャンネル(予約したいチャンネル)に変更してください。

| 都道府県              | 都               | 巿                     | 地域コード | 放送局名                       | 表示受信が作      | 放送局名は、表示、受信が日                                 | 放送局名                           | 表示受信がド               | 放送局名                                                                                                    | 表示受信が作                                | 放送局名                                                                                        | 表示受信が作   | 放送局名           | 表示受信ガイド              | 放送局名            | 表示受信がド                   |
|-------------------|-----------------|-----------------------|-------|----------------------------|-------------|-----------------------------------------------|--------------------------------|----------------------|----------------------------------------------------------------------------------------------------|---------------------------------------|---------------------------------------------------------------------------------------------|----------|----------------|----------------------|-----------------|--------------------------|
|                   | 札               | 幌                     | 01    | 北海道放送                      | 1 1 1       | NHK総合 3 3 80                                  | 札幌テレビ                          | 5 5 5                | NHK教育                                                                                                    | 12 12 90                              | テレビ北海道                                                                                      | 17 17 17 | 北海道文化          | 27 27 27             | 北海道テレ           | ≤ 35 35 35               |
|                   | 旭               | Ш                     | 48    | NHK教育                      | 2 2 90      | 札幌テレビ 7 7 5                                   | NHK総合                          | 9 9 80               | 北海道放送                                                                                                    | 11 11 1                               | テレビ北海道                                                                                      | 33 33 17 | 北海道文化          | 37 37 27             | 北海道テレ           | 2¦39¦39¦35               |
| 北海道               | 1               | <u>見</u>              | 49    | NHK教育                      | 2 2 90      | <u>札幌テレビ:7;7;5</u>                            | NHK総合                          | 9 9 80               | 北海道放送                                                                                                    | 53 53 1                               | 北海道文化                                                                                       | 59:59:27 | 北海道テレヒ         | 61 61 35             |                 | + + +                    |
|                   | 前期              | <u>ム</u><br>(室蘭)      | 51    | NHK 約百                     | 2 2 90      | 1.)海道放达 10 10 1                               | NHK総合                          |                      | N⊓K 叙月<br>北海道放送                                                                                                    | 12,12,90                              | 北海道テレビ                                                                                      | 32 32 27 | 北海道テレビ         | 41 41 27             | テレビ北海           | 首:43:43:17               |
|                   | 函               | <u>王麻)</u><br>館       | 52    | NHK総合                      | 4 4 80      | 北海道放送 6 6 1                                   | NHK教育                          | 10:10:90             | 札幌テレビ                                                                                                    | 12 12 5                               | テレビ北海道                                                                                      | 21 21 17 | 北海道文化          | 27 27 27             | ノレビ北海)<br>北海道テレ | ≝,45,45,17<br>∠¦35¦35¦35 |
| 吉 杰               | 青               | 森                     | 02    | 青森放送                       | 1 1 1       | NHK総合 3 3 80                                  | NHK教育                          | 5 5 90               | 札幌テレビ                                                                                                    | 12 12 5                               | 北海道文化                                                                                       | 27 27 27 | 青森朝日           | 34 34 34             | 北海道テレ           | ∠ 35 35 35               |
|                   | <u><u> </u></u> | Ē                     | 53    | 岩手放送                       | 2 2 6       | NHK教育 7 7 90                                  | NHK総合                          | 9 9 80               | 青森放送                                                                                                    | 11 11 1                               | 札幌テレビ                                                                                       | 12 12 5  | 岩手朝日テレヒ        | 27 27 20             | めんこい            | 29 29 33                 |
| 石于                | 盛               | 回                     | 03    | 東北放送<br>東北放送               | 1111        | NHK総合 4 4 80                                  | 石手放送                           | 6 6 6                | NHK教育<br>出手协送                                                                                                    | 8 8 90                                | 仙台放送                                                                                        | 12:12:12 | 右手朝日テレビ        | 31;31;20<br>20;20;20 | 東日本放送           | 32:32:32                 |
|                   | 秋               |                       | 04    | NHK教育                      | 2 2 90      | NHK総合 9 9 9 80                                | 秋田放送                           | 11 11 11             | 秋田朝日                                                                                                    | 31 31 31                              | 山口瓜区<br>青森朝日放送                                                                              | 34 34 34 | 秋田テレビ          | 37:37:37             | 呂城ノレレ           | . 134134134              |
| 秋田                | Ť               | 館                     | 54    | 青森放送                       | 11111       | NHK総合 4 4 80                                  | 秋田放送                           | 6 6 11               | NHK教育                                                                                                    | 8 8 90                                | 秋田テレビ                                                                                       | 57 57 37 | 秋田朝日           | 59 59 31             |                 |                          |
| ulu #≷            | 山               | 形                     | 06    | NHK教育                      | 4 4 90      | NHK総合 8 8 80                                  | 山形放送                           | 10 10 10             | さくらんぼ                                                                                                    | 30 30 30                              | テレビユー山形                                                                                     | 36 36 36 | 山形テレビ          | 38 38 38             |                 |                          |
| H W               | 鶴               | 岡                     | 55    | 山形放送                       | 1 1 1       | NHK総合 3;3;80                                  | NHK教育                          | 6 6 90               | 元化1-山形                                                                                                    | 22 22 36                              | さくらんぼ                                                                                       | 24 24 30 | 山形テレビ          | 39:39:38             | *               |                          |
| 点 自               | ー<br>価<br>会注    |                       | 56    | 果北放达<br>NHK 総合             | 1 1 1       | NHK教育 2 2 90                                  | NHK総合<br>塩<br>県<br>テ<br>レ<br>ビ | 9 9 80               | 仙台放送                                                                                                    | 11 11 11                              | 111台放达<br>亩口木放送                                                                             | 12:12:12 | アルビュー 価島       | 31 31 31             | 果日本放送<br>点自由中   | 32:32:32                 |
| ша                | <u> い</u>       | <u>ってい</u> つき         | 57    | 東北放送                       | 1 1 1       | NHK総合 4 4 80                                  | 福島テレビ                          | 8 8 11               | NHK教育                                                                                                    | 10 10 90                              | 仙台放送                                                                                        | 12 12 12 | 東日本放送          | 32 32 32             | 福島中央            | 34 34 33                 |
| 茨城                | 水               | P                     | 08    | 放送大学                       | 16,16,16    | テレビ東京 32,32,12                                | テレビ朝日                          | 36 36 10             | フジテレビ                                                                                                    | 38 38 8                               | 千葉テレビ                                                                                       | 39 39 46 | TBS            | 40 40 6              | 日本テレビ           | 42 42 4                  |
| 栃木                | 宇               | 都宮                    | 09    | 放送大学                       | 16 16 16    | テレビ東京 44 44 12                                | テレビ朝日                          | 41 41 10             | フジテレビ                                                                                                    | 57 57 8                               | TBS                                                                                         | 55 55 6  | 日本テレビ          | 53 53 4              | NHK教育           | 49 49 90                 |
| 群 馬               | 同               | 橋                     | 10    | テレビ埼玉                      | 38 38 38    | 放送大学 40,40,16                                 | 千葉テレビ                          | 46 46 46             | 群馬テレビ                                                                                                    | 48 48 48                              | NHK教育                                                                                       | 50;50;90 | NHK総合<br>ニービ胡口 | 52 52 80             | 日本テレビ           | 54 54 4                  |
| 「五                | 1               | <u>/とみ</u><br>登       | 12    | NHK総合                      | 1 1 80      | NHK教育 3 3 90                                  | 日本テレビ                          |                      | TBS                                                                                                    | 6 6 6                                 | フジテレビ                                                                                       | 8 8 8    | テレビ朝日          | 10:10:10             | テレビ東京           | 12121212<br>121212       |
| 東京                | 東               | 京                     | 13    | NHK総合                      | 1 1 80      | NHK教育 3 3 90                                  | 日本テレビ                          | 4 4 4                | TBS                                                                                                    | 6 6 6                                 | フジテレビ                                                                                       | 8 8 8    | テレビ朝日          | 10 10 10             | テレビ東京           | 12 12 12                 |
| 神奈川               | 横               | 浜                     | 14    | NHK総合                      | 1 1 80      | NHK教育 3;3;90                                  | 日本テレビ                          | 4 4 4                | TBS                                                                                                    | 6 6 6                                 | フジテレビ                                                                                       | 8 8 8    | テレビ朝日          | 10 10 10             | テレビ東京           | (12,12,12                |
| 新潟                | 新               | 潟                     | 15    | 新潟放送                       | 5 5 5       | NHK総合 8 8 80                                  | NHK教育                          | 12 12 90             | 新潟テレビ21                                                                                                    | 21 21 21                              | テレビ新潟                                                                                       | 29 29 29 | 新潟総合           | 35 35 35             |                 |                          |
|                   | 富全              | <u>Ш</u>              | 16    | 北日本放送                      |             | NHK総合 ¦3¦3¦80                                 | 北陸放送                           | 6 6 6                | NHK教育<br>NHLV 教育                                                                                                    | 10:10:90                              | 北陸朝日                                                                                        | 25 25 25 | チューリッファレビ      | 32:32:32             | 富山テレビ           | 34:34:34                 |
| 福井                | 福               |                       | 18    | <u><br/>ルロ本加込</u><br>NHK教育 | 3 3 90      | 北陸放送 6 6 6                                    | NHK総合                          | 9 9 80               | 福井放送                                                                                                    | 11 11 11                              | 北陸朝日                                                                                        | 25 25 25 | テレビ金沢          | 33 33 33             | 石川テレビ           | 2 32 32 32<br>37 37 37   |
| 山梨                | 甲               | 府                     | 19    | NHK総合                      | 1 1 80      | NHK教育 3 3 90                                  | 日本テレビ                          | 4 4 4                | 山梨放送                                                                                                    | 5 5 5                                 | TBS                                                                                         | 6 6 6    | フジテレビ          | 8 8 8                | テレビ朝E           | 10 10 10                 |
| 長野                | 長               | 野                     | 20    | 東海テレビ                      | [1]1]1      | NHK総合 2 2 80                                  | 中部日本放送                         | 送 5 5 5              | NHK教育                                                                                                    | 9 9 90                                | 信越放送                                                                                        | 11 11 11 | 長野朝日           | 20 20 20             | テレビ信州           | 30 30 30                 |
|                   | 飯               | <u><u><u></u></u></u> | 58    | 東海テレビ                      |             | NHK教育 3 3 90                                  | NHK総合                          | 4 4 80               | 中部日本放送                                                                                                    | 5 5 5                                 | 信越放送                                                                                        | 6 6 11   | 中京テレビ          | 35 35 35             | 長野放送            | 40 40 38                 |
| - 収 早             | 斟               | <br>岡                 | 22    | 東海テレビ                      |             | 中部日本 収达 5 5 5 5 5 5 1 5 1 5 1 5 1 5 1 5 1 5 1 | INHK 教育<br>由部日本放行              | 19 9 9 90<br>¥ 5 5 5 | 名<br>古<br>座<br>テ<br>レ<br>E<br>N<br>H<br>K<br>総<br>合                                                                                                    | <u>  11   11   11</u><br>  0   0   80 | テレビ変知                                                                                       | 25 25 25 | ニ里テレビ          | 33 33 33             | 中京テレビ           | 31 31 31                 |
| 静岡                | 浜               | 松                     | 59    | 東海テレビ                      | 1 1 1       | NHK総合 4 4 80                                  | 中部日本放送                         | 送5555                | 静岡放送                                                                                                    | 6 6 11                                | NHK教育                                                                                       | 8 8 90   | テレビ愛知          | 25 25 25             | 静岡朝日            | 28 28 33                 |
| 愛知                | 名               | 占屋                    | 23    | 東海テレビ                      | 1 1 1       | NHK総合 3 3 80                                  | 中部日本放送                         | 送 5 5 5 5            | NHK教育                                                                                                    | 9 9 9 90                              | 名古屋テレビ                                                                                      | 11 11 11 | テレビ愛知          | 25 25 25             | 三重テレビ           | 33 33 33                 |
| 三重                | ,<br>,          | <b>₽</b>              | 24    | 東海テレビ                      |             | NHK総合 31 31 80                                | 毎日放送                           | 4 4 4                | 中部日本放送                                                                                                    | 5 5 5                                 | 朝日放送                                                                                        | 6 6 6    | 関西テレビ          | 8 8 8                | NHK教育           | 9 9 90                   |
| 立邦                |                 | 洋                     | 25    | NHK総合<br>毎日放送              | 28,28,80    | 010湖放达 30,30,30                               | KBS宗都<br>関西テレビ                 | 34 34 34             | 毎日放达                                                                                                    | 36,36,4                               | ·<br>·<br>·<br>·<br>·<br>·<br>·<br>·<br>·<br>·<br>·<br>·<br>·<br>·<br>·<br>·<br>·<br>·<br>· | 38,38,6  | 関四ナレビ<br>テレビナ阪 | 40,40,8              | 記元テレビ           | 42,42,10                 |
| 大阪                | 大               | 阪                     | 27    | NHK総合                      | 2 2 80      | 毎日放送 44444                                    | 朝日放送                           | 6 6 6                | 関西テレビ                                                                                                    | 8 8 8                                 | 読売テレビ                                                                                       | 10,10,10 | NHK教育          | 12,12,90             | テレビ大阪           | 19:19:19                 |
| 兵 庫               | 神               | P                     | 28    | 每日放送                       | 31 31 4     | テレビ大阪 19 19 19                                | 朝日放送                           | 41 41 6              | 関西テレビ                                                                                                    | 43 43 8                               | 読売テレビ                                                                                       | 47 47 10 | NHK教育          | 45 45 90             | NHK総合           | 28 28 80                 |
| 奈良                | 奈               | <u>良</u>              | 29    | 毎日放送                       | 4 4 4       | 朝日放送   6   6   6                              | 関西テレビ                          | 8 8 8                | 読売テレビ                                                                                                    | 10 10 10                              | NHK教育                                                                                       | 12 12 90 | テレビ大阪          | 19 19 19             | KBS京都           | 34 34 34                 |
| <u>札歌田</u><br>直 取 | 自相調             | 欧田                    | 30    | NHK教育<br>ロ本海テレル            | 25 25 90    | テレビ礼歌山:30:30:30                               | NHK総合<br>NHK総合                 | 32 32 80             | 田田加达                                                                                                    | 42 42 4                               | 朝日放送                                                                                        | 44 44 6  | 関西テレビ          | 46 46 8              | 読売テレビ           | . 48 48 10               |
| <u></u> 一         | 局               | <u>取</u><br>汀         | 32    | ロ本/博)<br>DI<br>NHK総合       | 6 6 80      | 山陰放送 10:10:10                                 | NHK教育<br>NHK教育                 | 12 12 90             | 日本海テレド                                                                                                    | 30 30 1                               | 山陰中央                                                                                        | 34 34 34 |                |                      |                 |                          |
| 局根                | 浜               | Ē                     | 61    | NHK総合                      | 2 2 80      | 山陰放送 5 5 10                                   | NHK教育                          | 9 9 9 90             | 日本海テレヒ                                                                                                    | 54 54 1                               | 山陰中央                                                                                        | 58 58 34 |                |                      |                 |                          |
| 岡山                | 岡               | 山                     | 33    | NHK教育                      | 3 3 90      | NHK総合 5 5 80                                  | 西日本放送                          | 999                  | 山陽放送                                                                                                    | 11 11 11                              | テレビせとうち                                                                                     | 23 23 23 | 瀬戸内海           | 25 25 33             | 岡山放送            | 35 35 35                 |
| 広島                | 囚               | <u>局</u>              | 34    | NHK総合                      | 3 3 80      | 中国放送 44444                                    | NHK教育<br>中国 物送                 | 7 7 90               | 南海放送                                                                                                    | 10:10:10                              | 広島テレビ                                                                                       | 12:12:12 | あいテレビ          | 29 29 29             | テレビ新広           | 島¦31¦31¦31               |
|                   |                 | 끔                     | 35    | NHK 教育<br>NHK 教育           | 1 1 90      | NHK総合 5-5-80<br>力州朝日 2-2-1                    | 中国 成达<br>大分 放送                 | 5 5 5                | BKB年日                                                                                                    | 8 8 4                                 | 用<br>用<br>用<br>K<br>W<br>H<br>K<br>総<br>合                                                   | 9 9 80   | 「広島テレビ         | 11 11 12             | のいテレビ           | 1111111                  |
| 徳島                | 徳               | 島                     | 36    | 四国放送                       | 1 1 1       | NHK総合 3 3 80                                  | 毎日放送                           | 4 4 4                | 朝日放送                                                                                                    | 6 6 6                                 | 関西テレビ                                                                                       | 8 8 8    | 西日本放送          | 9 9 9 9              | 読売テレビ           | 10 10 10                 |
| 香川                | 高               | 松                     | 37    | 每日放送                       | 4 4 4       | 朝日放送 6 6 6                                    | 関西テレビ                          | 888                  | 読売テレビ                                                                                                    | 10 10 10                              | テレビせとうち                                                                                     | 19 19 23 | 山陽放送           | 29 29 11             | 岡山放送            | 31 31 35                 |
| 愛媛                | 松               | <u>"</u>              | 38    | NHK教育                      | 2 2 90      | 中国放送 4 4 4                                    | NHK総合                          | 6 6 80               | 西日本放送                                                                                                    | 9 9 9                                 | 南海放送                                                                                        | 10 10 10 | 広島テレビ          | 12 12 12             | テレビせとう          | 5 23 23 23               |
| <b>三</b>          | 「新加」            | 当洪                    | 30    | NHK総合<br>四国放送              | 2 2 80      | NHK教育 4 4 90                                  | 用 用 加达                         | 6 6 10               | 四日本放达                                                                                                    | 9999                                  | 山陽放达                                                                                        | 20/20/20 | 広島テレビ          | 12 12 12             | 変媛朝日<br>西日本放送   | 14 14 25                 |
|                   | 福               | 岡                     | 40    | 九州朝日                       | 1111        | NHK総合 3 3 80                                  | RKB                            | 4 4 4                | NHK教育                                                                                                    | 6 6 90                                | テレビ西日本                                                                                      | 9 9 9 9  | 能本放送           | 11 11 11             | TVQ九州           | 19:19:19                 |
| 品 尚               | 北               | 七州                    | 63    | 九州朝日                       | 2 2 1       | 山口放送 4 4 11                                   | NHK総合                          | 6 6 80               | RKB毎日                                                                                                    | 8 8 4                                 | テレビ西日本                                                                                      | 10 10 9  |                |                      | NHK教育           | 12 12 90                 |
| 佐賀                | 佐               | 賀                     | 41    | 長崎放送                       | 5 5 5       | 熊本放送 11 11 11                                 | TVQ九州                          | 14 14 19             | テレビ熊本                                                                                                    | 34 34 34                              | サガテレビ                                                                                       | 36 36 36 | 48.1.11.11     |                      | NHK総合           | 38 38 80                 |
| 長崎                | 長能              | 尚                     | 42    | NHK教育                      | 1 1 90      | NHK総合 3 3 80                                  | RKB毎日                          | 4 4 4                | 長崎放送                                                                                                    | 5 5 5                                 |                                                                                             | 9999     | 熊本放送           | 11,11,11             | 熊本朝日            | 16:16:16                 |
| 大 分               | 大               | 分                     | 44    | 九州朝日                       | 1111        | NHK総合 3 3 80                                  | RKB                            | 4 4 4                | 大分放送                                                                                                    | 5 5 5                                 | 宮崎放送                                                                                        | 6 6 10   | ※平瓜区<br>テレビ西日本 | 9 9 9 9              | 熊本放送            | 11,11,11                 |
|                   | 宮               | 崎                     | 45    | NHK総合                      | 8 8 80      | 宮崎放送 10:10:10                                 | NHK教育                          | 12 12 90             | テレビ宮崎                                                                                                    | 35 35 35                              | 鹿児島読売                                                                                       | 42 42 30 | 鹿児島放送          | 48 48 32             | 鹿児島テレ           | ∠ 52 52 38               |
| 占呵                | 延               | 岡                     | 64    | NHK教育                      | 2 2 90      | NHK総合 4 4 80                                  | 宮崎放送                           | 6 6 10               | テレビ宮崎                                                                                                    | 39 39 35                              | 鹿児島放送                                                                                       | 48 48 32 | 鹿児島テレヒ         | 52 52 38             | 南日本放送           | 62 62 1                  |
| 鹿児島               | 鹿り              |                       | 46    | 南日本放送                      |             | NHK総合 3 3 80                                  | NHK教育                          | 5 5 90               | 宮崎放送                                                                                                    | 10 10 10                              | 熊本放送                                                                                        | 11 11 11 | 鹿児島読売          | 30 30 30             | 鹿児島放送           | 32 32 32                 |
| 沖 縄               | 那               | へ低                    | 47    | 熊本放送<br>NHK総合              | 2 2 80      | NHK総合 8,8,80<br>沖縄テレビ 8,8,9                   | 日本放达<br>                       | 10,10,10             | NHK 教育<br>NHK 教育                                                                                                    | 12,12,90                              | 此比局読売                                                                                       | 28 28 28 | 此 冗 島 似 迗      | 23,23,32             | 熊平朝日            | 32,32,16                 |
| 71 7-8            | 1.00            | -403                  | . ,   |                            | 1 - 1 - 100 |                                               | A MANAGER                      | 1.0 10 10            | THE REAL PROPERTY AND A DECEMBER OF A DECEMBER OF A DECEMB | 1.2,12,30                             | LICE (CONTO)                                                                                | 10,20,20 |                | 1 I I                |                 |                          |

はじめに

接続

設定

録画

録画予約

再生

編集

設定変更

ビデオ

受信チャンネルを設定する

- 一覧表に掲載されている地域コードはおもな放送局と地域になっているため、中継局などの受信地域では受信チャンネルが 異なっている場合があります。
- ・地域コードとは、お住まいの地域に割り当てられたコードをいい、ガイドチャンネルとは、その地域の放送局につけられた 番号です。自動チャンネル設定時に地域コードを入力すると、本機にあらかじめ登録されているガイドチャンネルにその地 域の放送局が割り当てられます。正しくGコード予約を行うためには、自動チャンネル設定後にチャンネル表示の確認をし てください。[ ➡ 33ページ]

|        |                |             |                 |                   | 1           |                  |                  |                                                                                        |                  |        |                                         |          |                |
|--------|----------------|-------------|-----------------|-------------------|-------------|------------------|------------------|----------------------------------------------------------------------------------------|------------------|--------|-----------------------------------------|----------|----------------|
| きょうしょう | 放送局名           | 表示 受信ガイド    | 放送局名            | 表示。受信ガイト          | 放送局名        | 表示受信ガイト          | 放送局名 表示 受信:      | が 放送局名                                                                                 | 表示 受信 ガイド        | 放送局名   | 表示受信がバド                                 | 放送局名     | 表示受信が          |
| -0     |                | снснсн      |                 | сніснісн          |             | снснсн           | CHICH            | CH                                                                                     | снснсн           |        | снснсн                                  |          | CHICHIC        |
| 01     |                |             |                 |                   |             |                  |                  |                                                                                        |                  |        | <u>       </u>                          |          | 1 1 1          |
| 48     |                |             |                 |                   |             |                  |                  |                                                                                        |                  |        |                                         |          |                |
| 49     |                | 1 1 1       |                 |                   |             |                  |                  |                                                                                        |                  |        | 1 1 1                                   |          | 1 1 1          |
| 50     |                |             |                 |                   |             |                  |                  |                                                                                        |                  |        |                                         |          |                |
| 51     |                |             |                 |                   |             |                  |                  |                                                                                        |                  |        |                                         |          |                |
| 52     |                | 1 1 1       |                 | 1 1 1             |             |                  |                  |                                                                                        | 1 1 1            |        | 1 1 1                                   |          | 1 1 1          |
| 02     | 青森テレビ          | 38:38:38    |                 |                   |             |                  |                  |                                                                                        |                  |        |                                         |          | 1 1 1          |
| 53     | 青森朝日           | 31 31 34    | 青森テレビ           | 33 33 38          | テレビ岩手       | 37 37 35         |                  |                                                                                        | 111              |        | 111                                     |          | $\frac{1}{1}$  |
| 03     | めんてい           | 33'33'33    | 宮城テレビ           | '34'34'34         | テレビ岩手       | 35'35'35         | 青森テレビ '38'38'    | 38                                                                                     |                  |        |                                         |          |                |
| 04     |                |             | H.M. 7          |                   |             |                  | 13000 0 0 00 000 |                                                                                        |                  |        | <u> </u>                                |          | <del></del>    |
| 05     |                |             |                 | + + + +           |             |                  |                  |                                                                                        |                  |        |                                         |          |                |
| 54     |                |             |                 |                   |             |                  |                  |                                                                                        |                  |        |                                         |          | 1 1 1          |
| 06     |                | <del></del> |                 |                   |             |                  |                  |                                                                                        |                  |        |                                         |          | + + + +        |
| 55     |                | + + +       |                 | + + +             |             | <u>     </u>     | 1 1 1            |                                                                                        | 1 1 1            |        | 1 1 1                                   |          | 1 1 1          |
| 007    | 行白山山           | 00,00,00    | 南崎三しば           | 04104104          | 信白步)¥       | 05105105         |                  |                                                                                        |                  |        |                                         |          | ++++           |
| - U /  | 価 局 中 犬        | 33 33 33    | 呂城テレヒ           | 34 34 34          | 価局似达        | 35 35 35         |                  |                                                                                        | <u></u>          |        | <u> </u>                                |          | 1 1 1          |
| 50     | 偏島似达           | 41,41,35    | アルビュー 偏島        | 4/ 4/ 31          |             |                  |                  |                                                                                        |                  |        |                                         |          | + + +          |
| 57     | 価島版送           | 36 36 35    | アルビュー福島         | 62 62 31          |             |                  |                  |                                                                                        |                  |        |                                         |          | +++            |
| 08     | NHK総合          | 44 44 80    | NHK教育           | 46 46 90          |             |                  |                  |                                                                                        |                  |        |                                         | <u> </u> | <u> </u>       |
| 09     | NHK総合          | 51 51 80    | テレビ埼玉           | 38:38:38          | 十葉テレビ       | 46 46 46         | 群馬テレビ  48 48     | 48 とちきTV                                                                               | 31 31 23         |        |                                         |          |                |
| 10     | TBS            | 56 56 6     | フジテレビ           | 58 58 8           | テレビ朝日       | 60 60 10         | テレビ東京 62 62      | 12                                                                                     |                  |        |                                         | L        | <u> </u>       |
| 11     | MXテレビ          | 14 14 14    | 放送大学            | 16:16:16          | テレビ埼玉       | 38:38:38         | 干葉テレビ 46 46      | 46 群馬テレヒ                                                                               | 48 48 48         |        |                                         |          | 1 1 1          |
| 12     | MXテレビ          | 14 14 14    | 放送大学            | 16 16 16          | テレビ埼玉       | 38 38 38         | TVKテレビ 42 42     | 42 千葉テレヒ                                                                               | 46 46 46         |        |                                         | L        |                |
| 13     | MXテレビ          | 14 14 14    | 放送大学            | 16 16 16          | テレビ埼玉       | 38 38 38         | TVKテレビ 42 42     | 42 千葉テレヒ                                                                               | 46 46 46         |        |                                         |          |                |
| 14     | MXテレビ          | 14 14 14    | 放送大学            | 16:16:16          | テレビ埼玉       | 38:38:38         | TVKテレビ 42 42     | 42 千葉テレヒ                                                                               | 46 46 46         |        |                                         |          | 1 1 1          |
| 15     |                |             |                 |                   |             |                  |                  |                                                                                        |                  |        |                                         |          |                |
| 16     | 石川テレビ          | 37 37 37    |                 |                   |             |                  |                  |                                                                                        | 1 1 1            |        |                                         |          | 1 1 1          |
| 17     | テレビ金沢          | 33 33 33    | 富山テレビ           | 34 34 34          | 石川テレビ       | 37 37 37         | 福井テレビ 39 39      | 39                                                                                     |                  |        |                                         |          |                |
| 18     | KBS京都          | 34 34 34    | 福井テレビ           | 39:39:39          |             |                  |                  |                                                                                        |                  |        |                                         | í        |                |
| 19     | 信越放送           | 11 11 11    | テレビ東京           | 12 12 12          | 静岡第一        | 31 31 31         | 静岡朝日 33-33       | 33 テレビ静岡                                                                               | 35 35 35         | テレビ山梨  | 37 37 37                                |          |                |
| 20     | 中京テレビ          | 35 35 35    | 長野放送            | 38:38:38          |             |                  |                  |                                                                                        |                  |        |                                         |          |                |
| 58     | テレビ信州          | 42 42 30    | 長野朝日            | 44 44 20          |             |                  |                  |                                                                                        | 111              |        | 111                                     |          | 111            |
| 21     | 岐阜放送           | 37 37 37    | NHK総合           | 39:39:80          |             |                  |                  |                                                                                        |                  |        |                                         |          |                |
| 22     | 静岡部口           | 33 33 33    | テレビ静岡           | 35 35 35          |             |                  |                  | -                                                                                      |                  |        |                                         |          |                |
| 59     | 静岡第二           | 120120121   | テレビ静岡           | 124124125         |             | <del>     </del> |                  | -                                                                                      | <del>     </del> |        | + + + + + + + + + + + + + + + + + + + + |          | + + + +        |
| 23     | 町回先            | 25,25,25    | 「レビ」が送          | 27,27,27          |             |                  |                  |                                                                                        |                  |        |                                         |          | 1 1 1          |
| 24     | 中示ノレビ          | 10110110    | 収千瓜込            | 11111111          | テレビ码知       | 105105105        | 二手テレビ 1991991    | 22 由古テレル                                                                               | 105105105        |        | + + + +                                 |          | +++            |
| 24     |                | 40'40'00    |                 | <u>.,11,11,11</u> | プレビ変加       | 20,20,20         | 二里ノレヒ 33,33,     | 55 HR/DL                                                                               |                  |        | 1 1 1                                   |          | 1 1 1          |
| 20     |                | 40 40 90    | KDO宣纲           |                   | 4457 T L 12 |                  |                  |                                                                                        |                  |        |                                         |          | ++++           |
| 20     | NHK総合<br>KDC言切 | 32 32 80    | KBS宗都<br>サンニレビ  | 34:34:34          | JJFDE       | 36 36 36         |                  | _                                                                                      |                  |        |                                         |          | <u>i i i</u>   |
| 27     | KBS宗都          | 34 34 34    | リノテレビ           | 36 36 36          |             |                  |                  |                                                                                        |                  |        |                                         |          |                |
| 28     | サンテレビ          | 36 36 36    | A 11 11 (161) A |                   | ***         |                  |                  | _                                                                                      |                  |        | <u> </u>                                |          | <u></u>        |
| 29     | サンテレビ          | 36,36,36    | NHK総合           | 51,51,80          | 余良テレビ       | 55,55,55         |                  |                                                                                        |                  |        | + + + -                                 |          | + + +          |
| 30     | 奈良テレビ          | 55 55 55    |                 |                   |             |                  |                  | _                                                                                      |                  |        |                                         | L        |                |
| 31     |                |             |                 |                   |             |                  |                  |                                                                                        |                  |        |                                         |          |                |
| 32     |                | 1 1 1       |                 | 1 1 1             |             |                  |                  |                                                                                        | 1 1 1            |        | 1 1 1                                   | L        | <u>     </u>   |
| 61     |                |             |                 |                   |             |                  |                  |                                                                                        |                  |        |                                         |          | <u> </u>       |
| 33     |                |             |                 |                   |             |                  |                  |                                                                                        |                  |        |                                         |          |                |
| 34     | 広島ホームテレと       | 35 35 35    | テレビ愛媛           | 37 37 37          |             |                  |                  |                                                                                        |                  |        |                                         |          |                |
| 60     | テレビ愛媛          | 37 37 37    | テレビ新広島          | 54 54 31          | 広島ホームテレヒ    | 57 57 35         |                  |                                                                                        |                  |        |                                         |          |                |
| 35     | TVQ九州          | 23 23 19    | テレビ新広島          | 31¦31¦31          | 福岡放送        | 35 35 37         | テレビ山口 :38:38:    | 38 山口朝日                                                                                | 28 28 28         |        | 1 1 1                                   |          |                |
| 36     | 山陽放送           | 11 11 11    | テレビ大阪           | 19 19 19          | サンテレビ       | 36 36 36         | NHK教育 38 38      | 90 テレビ和歌                                                                               | 山 55 55 30       |        |                                         |          |                |
| 37     | 瀬戸内海           | 33 33 33    | NHK総合           | 37 37 80          | NHK教育       | 393990           | 西日本放送 41 41      | 9                                                                                      |                  |        |                                         |          | 1 1 1          |
| 38     | 愛媛朝日           | 25 25 25    | あいテレビ           | 29 29 29          | テレビ新広島      | 31 31 31         | 広島ホームテレビ 35 35   | 35 テレビ愛嫌                                                                               | 37 37 37         |        |                                         |          |                |
| 62     | テレビせとうち        | 5,23,23,23  | あいテレビ           | 27 27 29          | テレビ新広島      | 31 31 31         | 広島ホームテレビ:35:35;  | 35 テレビ愛嫌                                                                               | 36,36,37         |        | 1 1 1                                   |          | 1 1 1          |
| 39     |                |             |                 |                   |             |                  |                  |                                                                                        |                  |        |                                         |          |                |
| 40     | サガテレビ          | 36 36 36    | 福岡放送            | 37 37 37          |             |                  |                  |                                                                                        |                  |        |                                         |          |                |
| 63     | 山口朝日           | 21 21 28    | TVQ九州           | 23 23 19          | テレビ山口       | 33 33 38         | 福岡放送 35 35       | 37 サガテレト                                                                               | 36 36 36         |        |                                         | i        | $\overline{1}$ |
| 41     | NHK教育          | 40,40,90    | BKBAR           | 48:48:4           | 福岡放送        | 52:52:37         | 九州朝日 '57'57'     | 1 テレビ西日                                                                                | 本:60:60:9        |        |                                         |          |                |
| 42     | TVQ1.M         | 19 19 19    | 能太県民            | 22 22 22          |             | 25 25 25         | 長崎文化 27 27       | 27 テレビ能オ                                                                               | 34 34 34         | テレビ長崎  | 37 37 37                                | 九州朝日     | 57 57          |
| 43     | TVOtriM        | 101010      | 能大但足            | 22 22 22          | テレビ能太       | 34'34'34         | サガテレビ 120121     |                                                                                        | \$ '37'37'37     | ///二八町 | 51 51 51                                |          | 57 57          |
| 40     | NHK 約至         | 12 12 00    |                 | 10,10,10          | 大分胡口        | 24 24 24         | テレビナ会 26:26      | 26  26  26  26  26  26  26  26  27  26  27  26  27  27  27  27  27  27  27  27  27  27 | 27 27 27         |        |                                         |          | + + +          |
| 15     | 市口大切ど          | 12 12 90    | 1 1 00/ 6/11    | 19 19 19          | 八月朔日        | 24:24:24         | JUL/J 30 30      | 10 11111川以达                                                                            | 31 31 31         |        |                                         |          | +++            |
| 64     | 用口平瓜达          | 02,02,1     |                 |                   |             |                  |                  |                                                                                        |                  |        |                                         |          | + + +          |
| 4      | 能士和口           | 00000140    | 南旧白ニレン          | 100100100         | 않누르다        | 40 40 60         | 二1.12部十 140 12   | 24                                                                                     |                  |        |                                         |          | ++++           |
| 40     | 熊本朝日           | 36 36 16    | 開発局テレビ<br>能士県C  | .;38;38;38        | 熊本県氏        | 40,40,22         | テレヒ熊本 4242       | 54                                                                                     | <u> </u>         |        | + + + +                                 |          | +              |
| 65     | 鹿児島テレヒ         | 35 35 38    | 熊本県民            | 36 36 22          | テレヒ熊本       | 38 38 34         |                  |                                                                                        |                  |        |                                         |          |                |
| 47     |                |             |                 |                   |             |                  |                  |                                                                                        |                  |        |                                         |          |                |
|        |                |             |                 |                   |             |                  |                  |                                                                                        |                  |        |                                         |          |                |

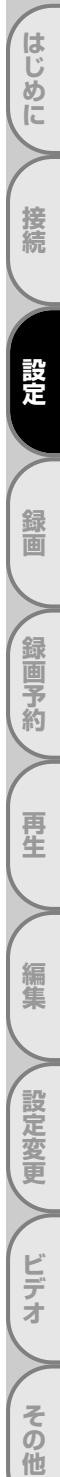

# 受信チャンネルを設定する っづき

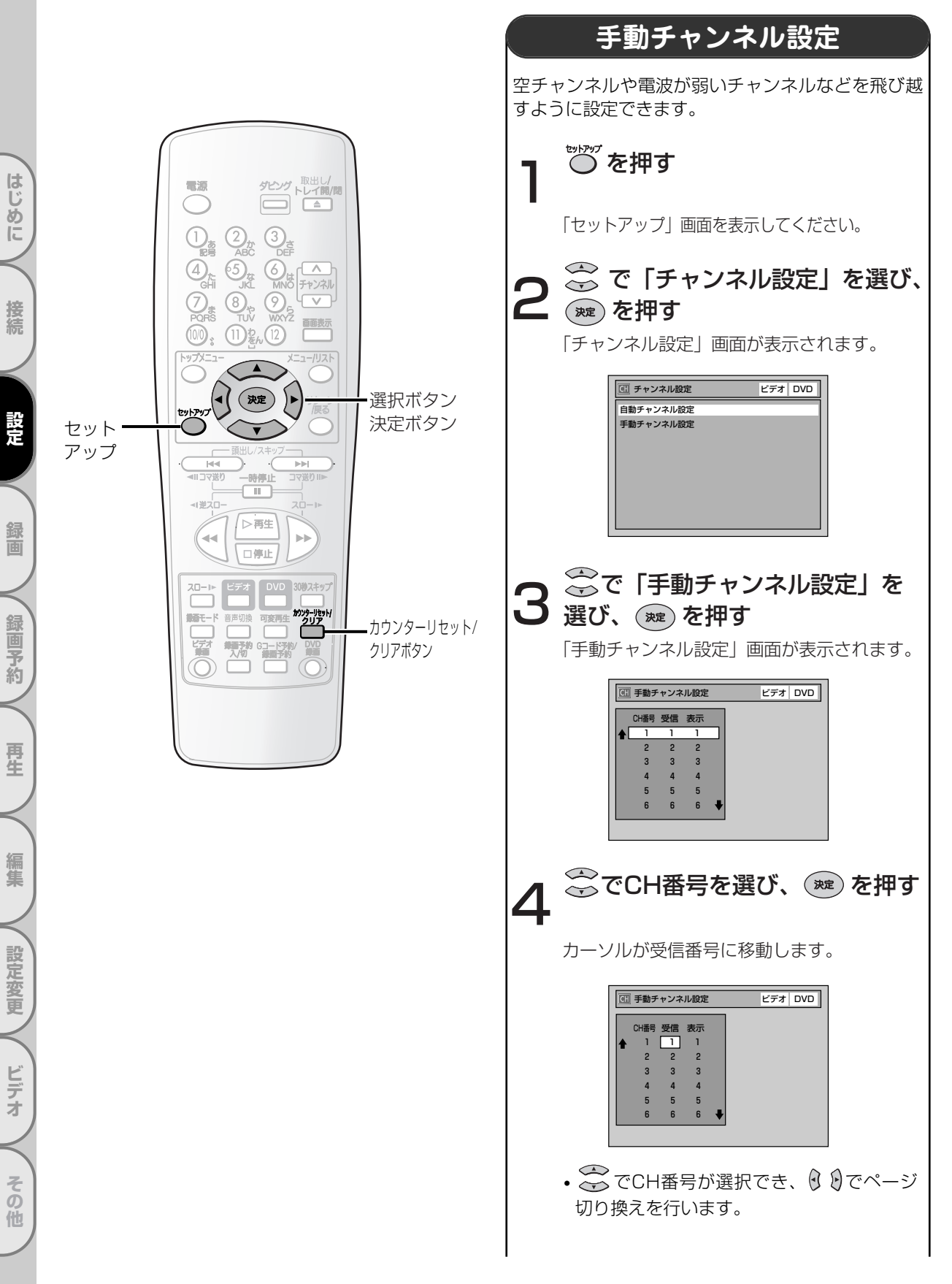
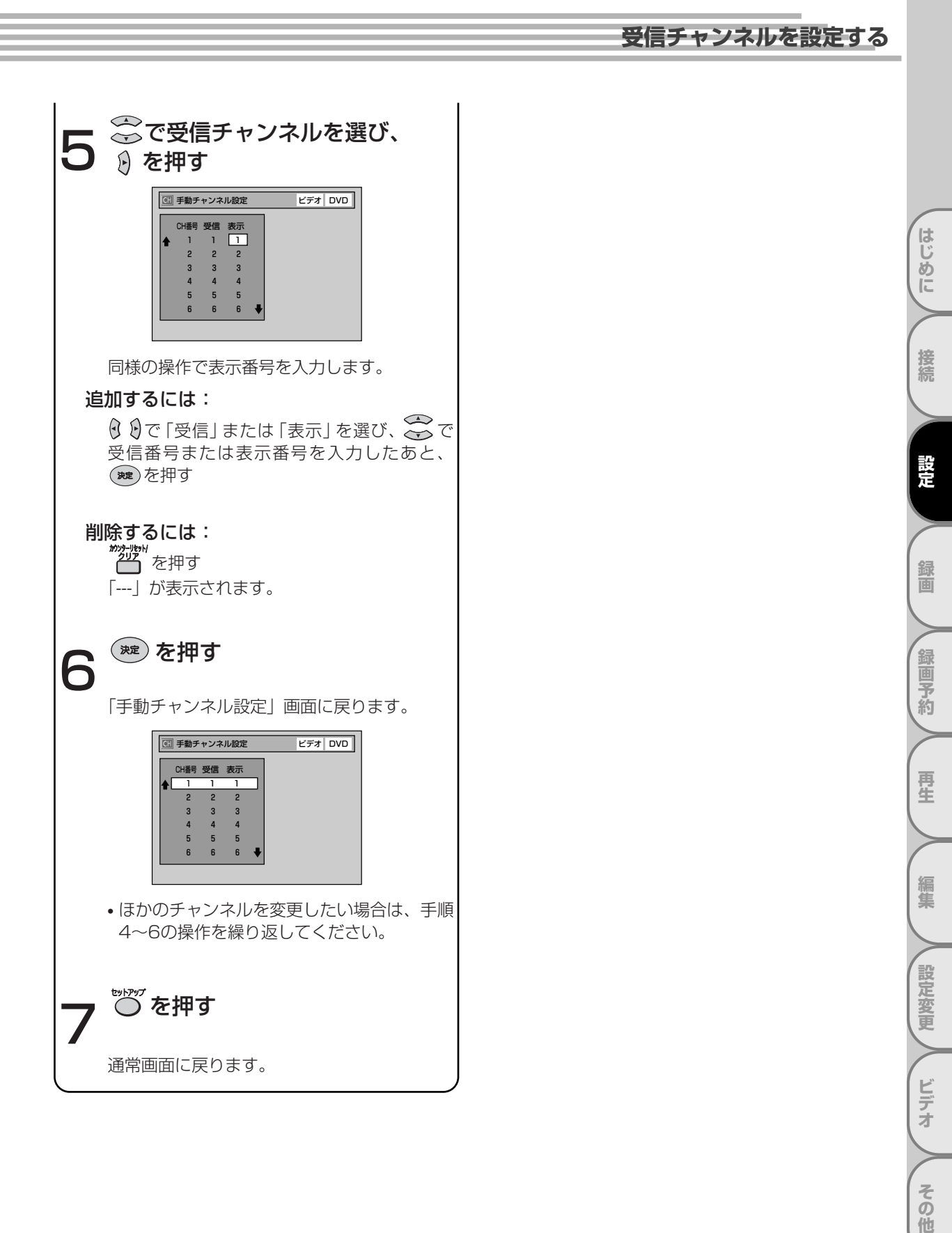

# 音声を設定する

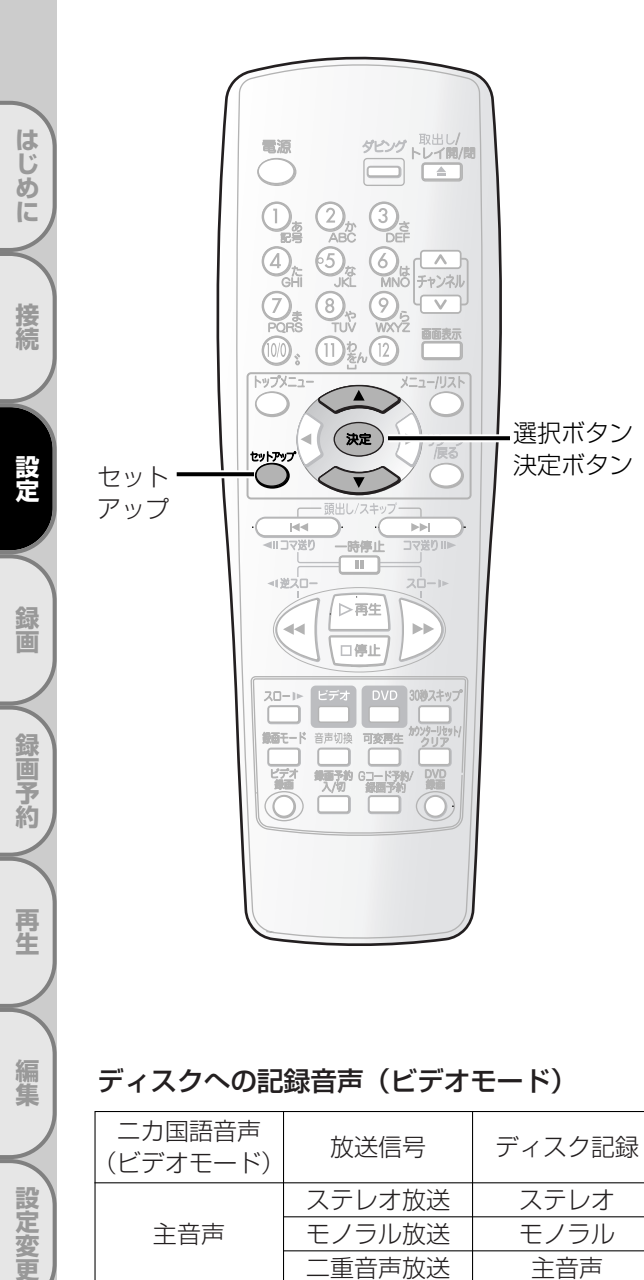

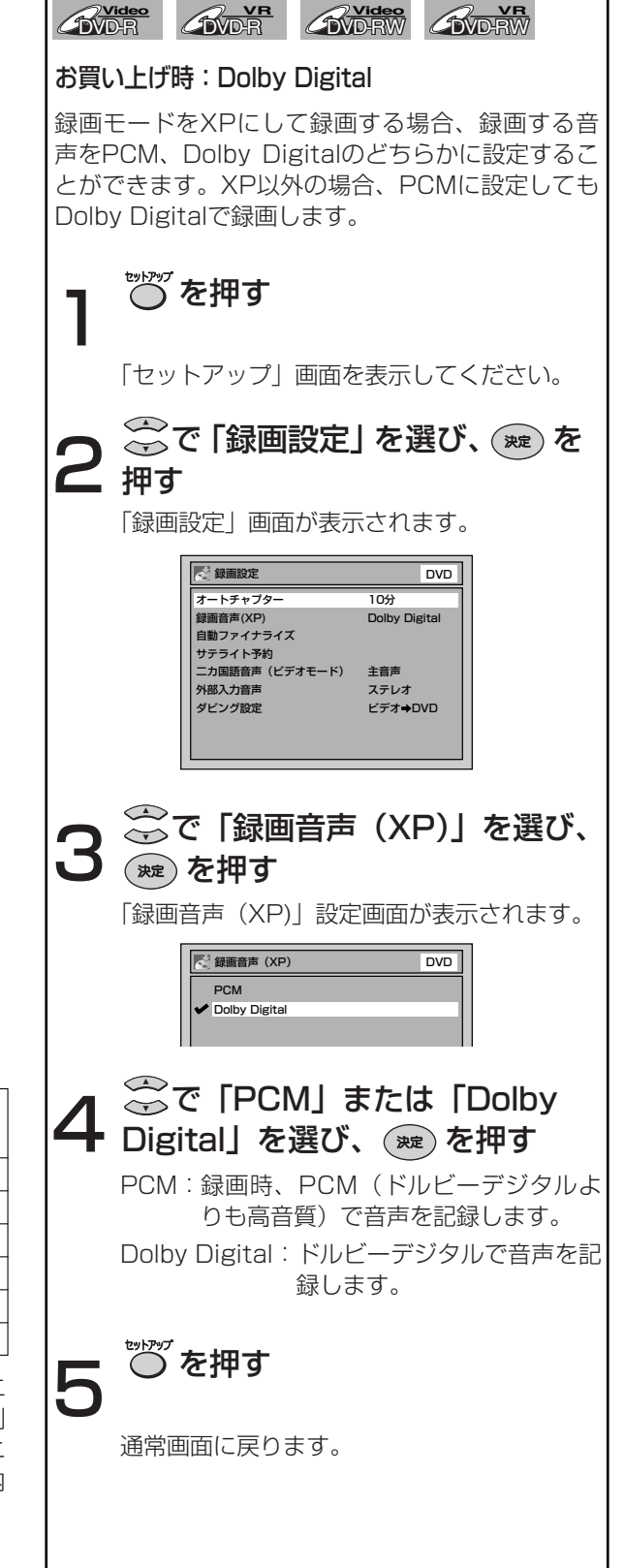

録画音声設定

※ DVD-RやDVD-RWビデオモードのディスクに二 重音声放送の番組を録画したときは、主音声か副 音声のどちらかが記録されます。(録画設定の二 カ国語音声(ビデオモード)で設定されている内 容にしたがって記録されます。)

ステレオ放送

モノラル放送

二重音声放送

ステレオ

モノラル

副音声

ビデオ

その他

副音声

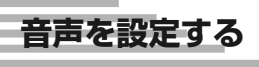

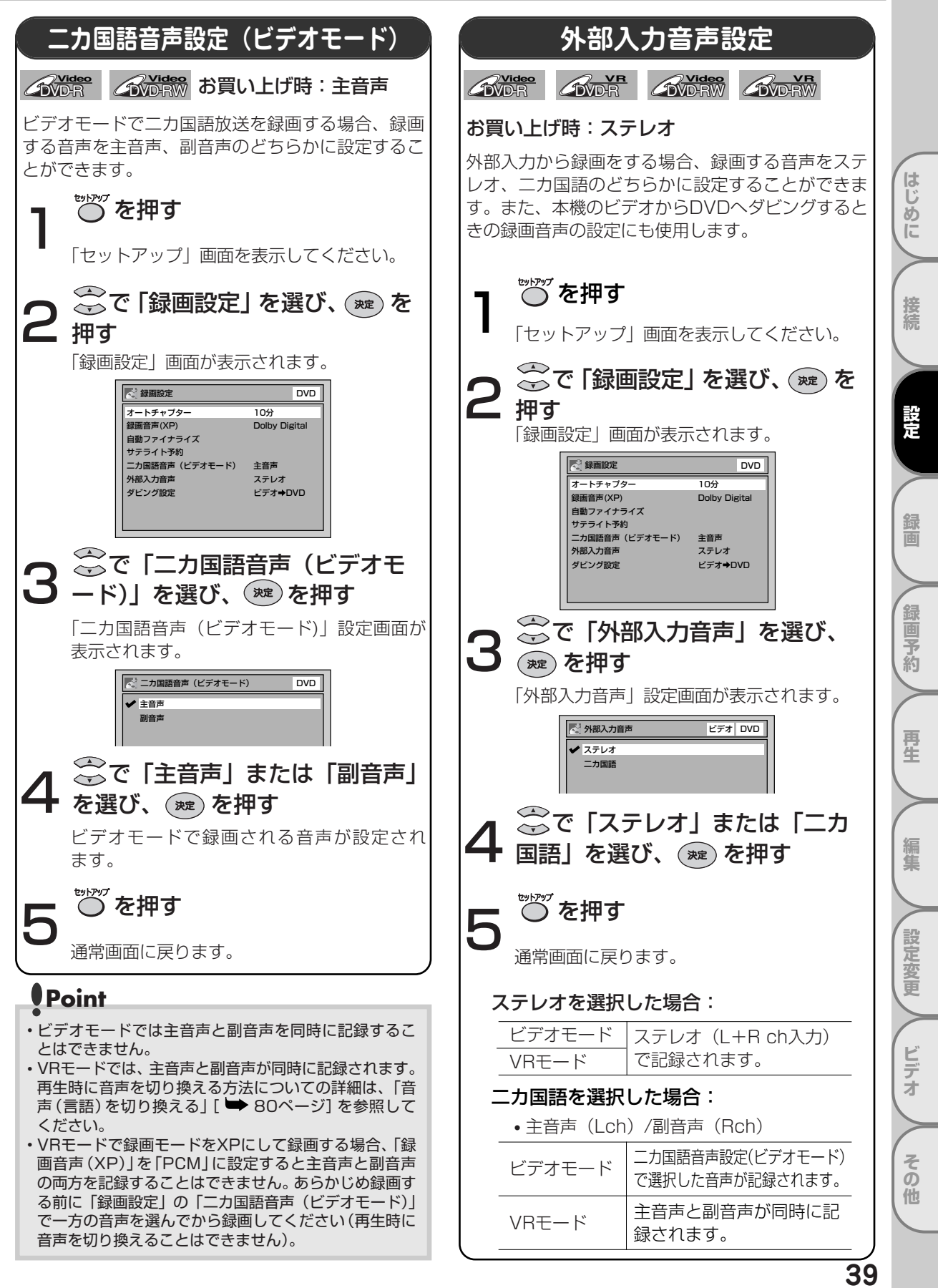

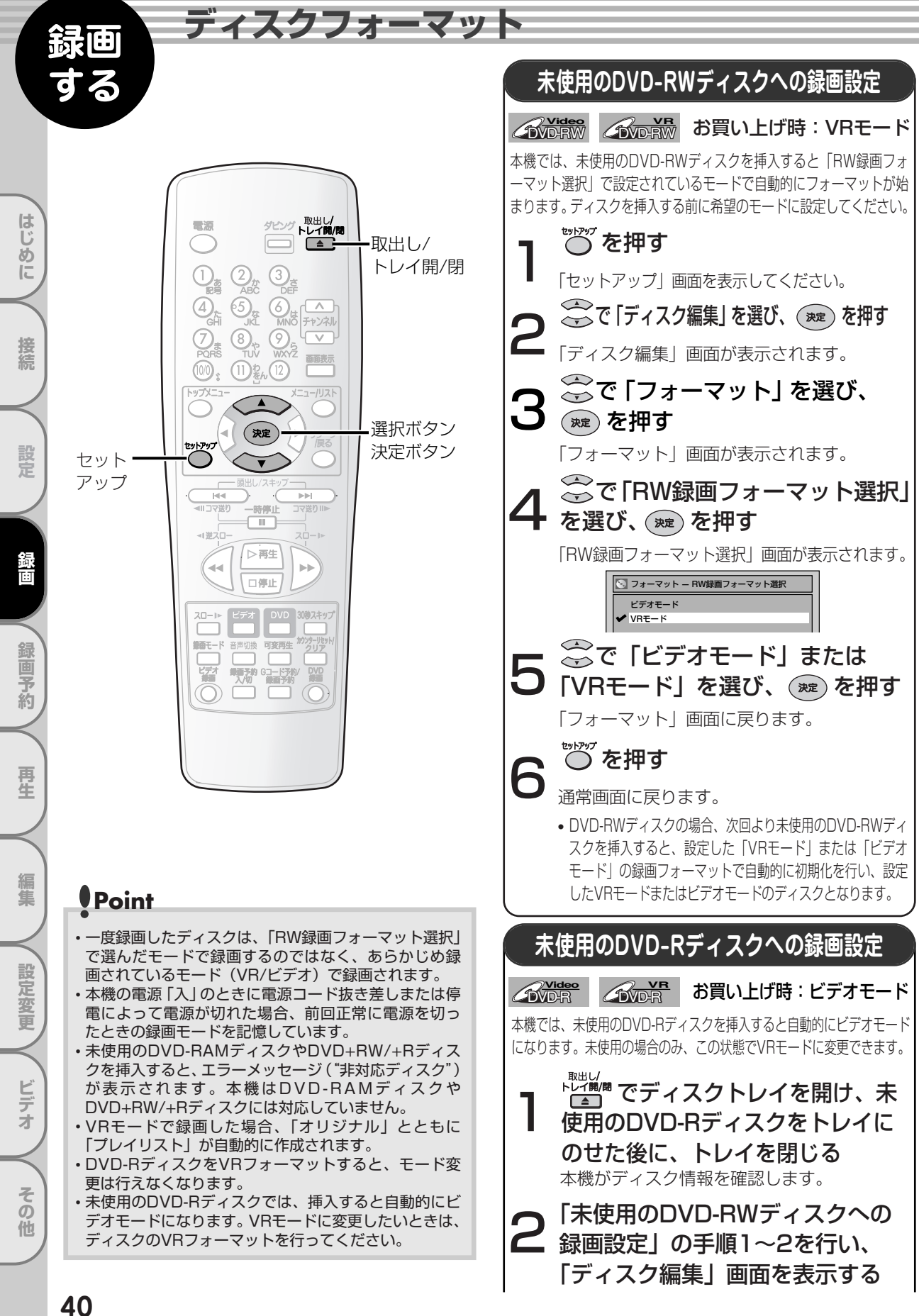

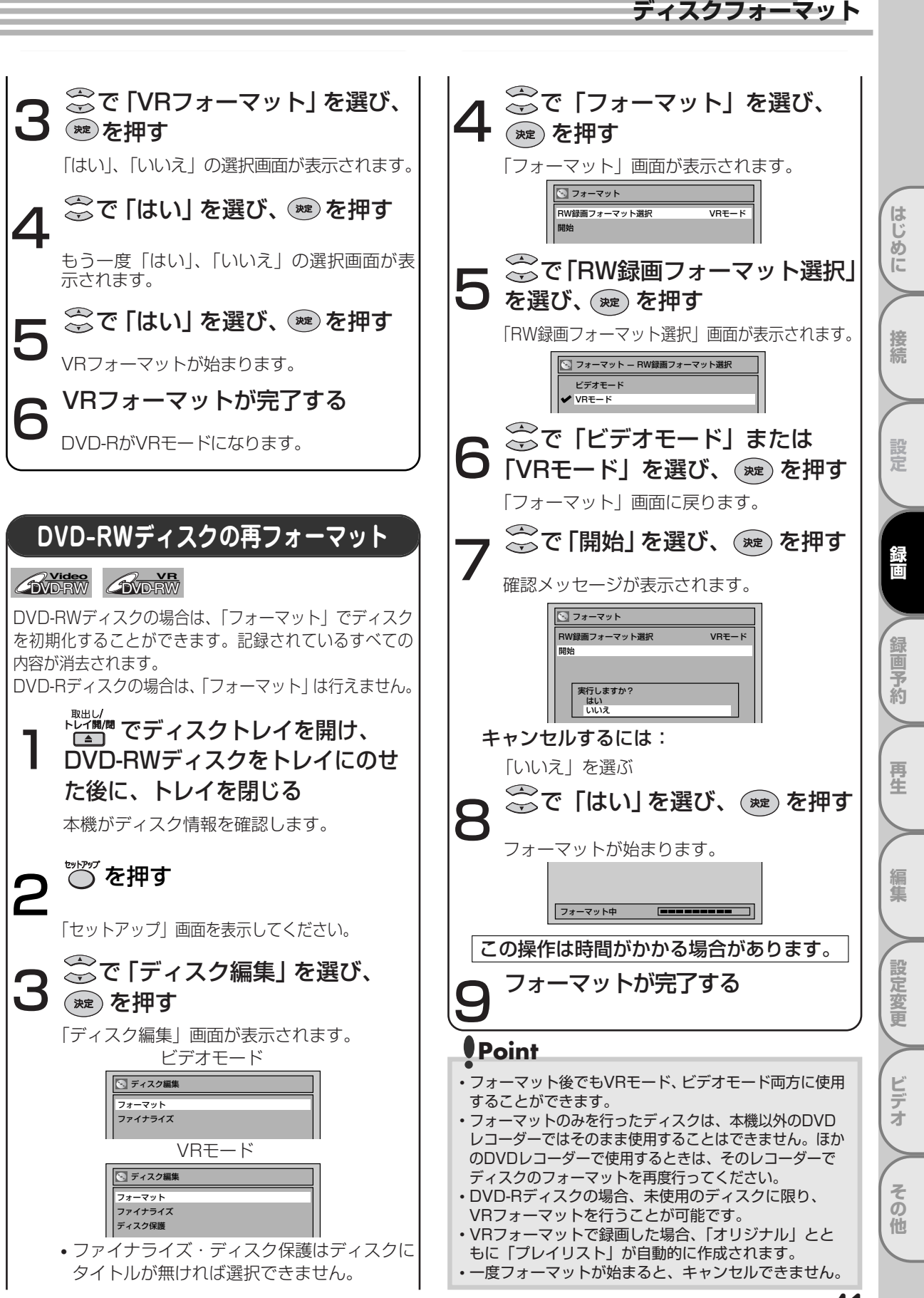

# テレビ番組の録画

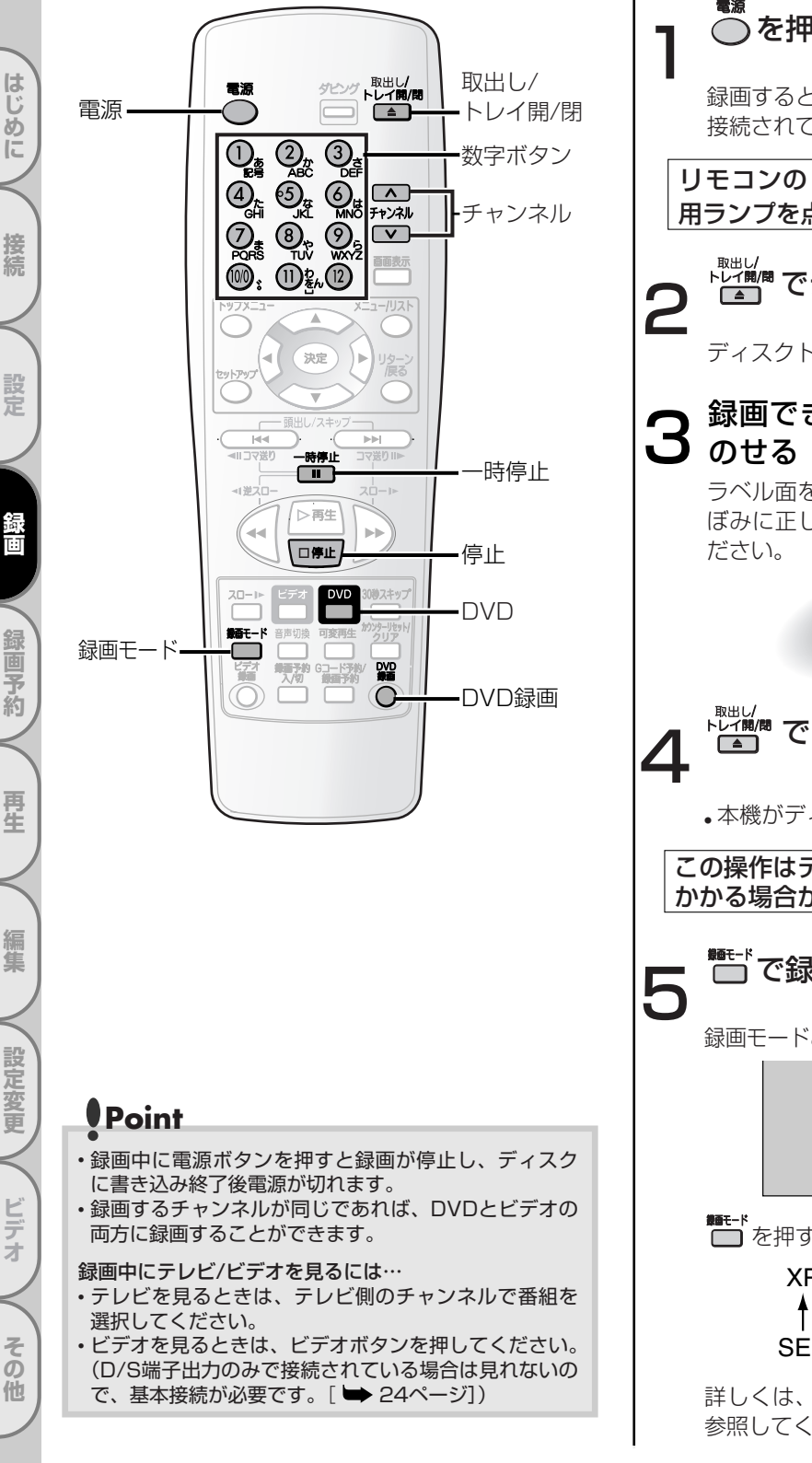

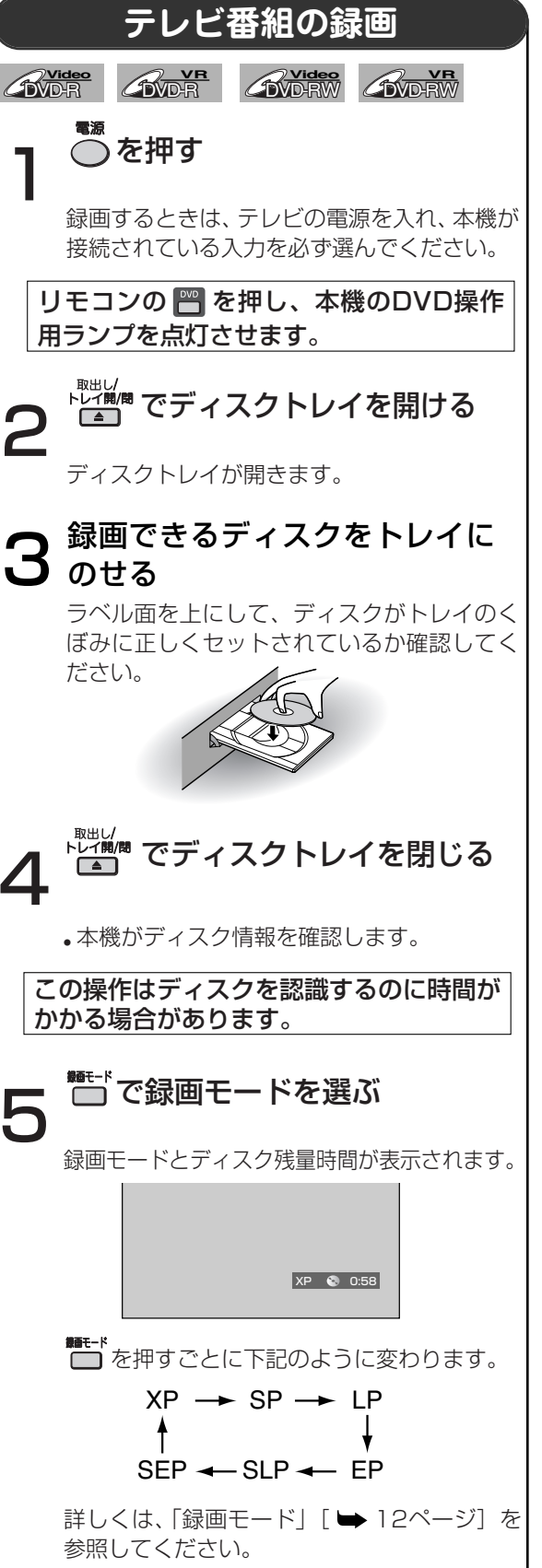

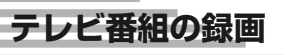

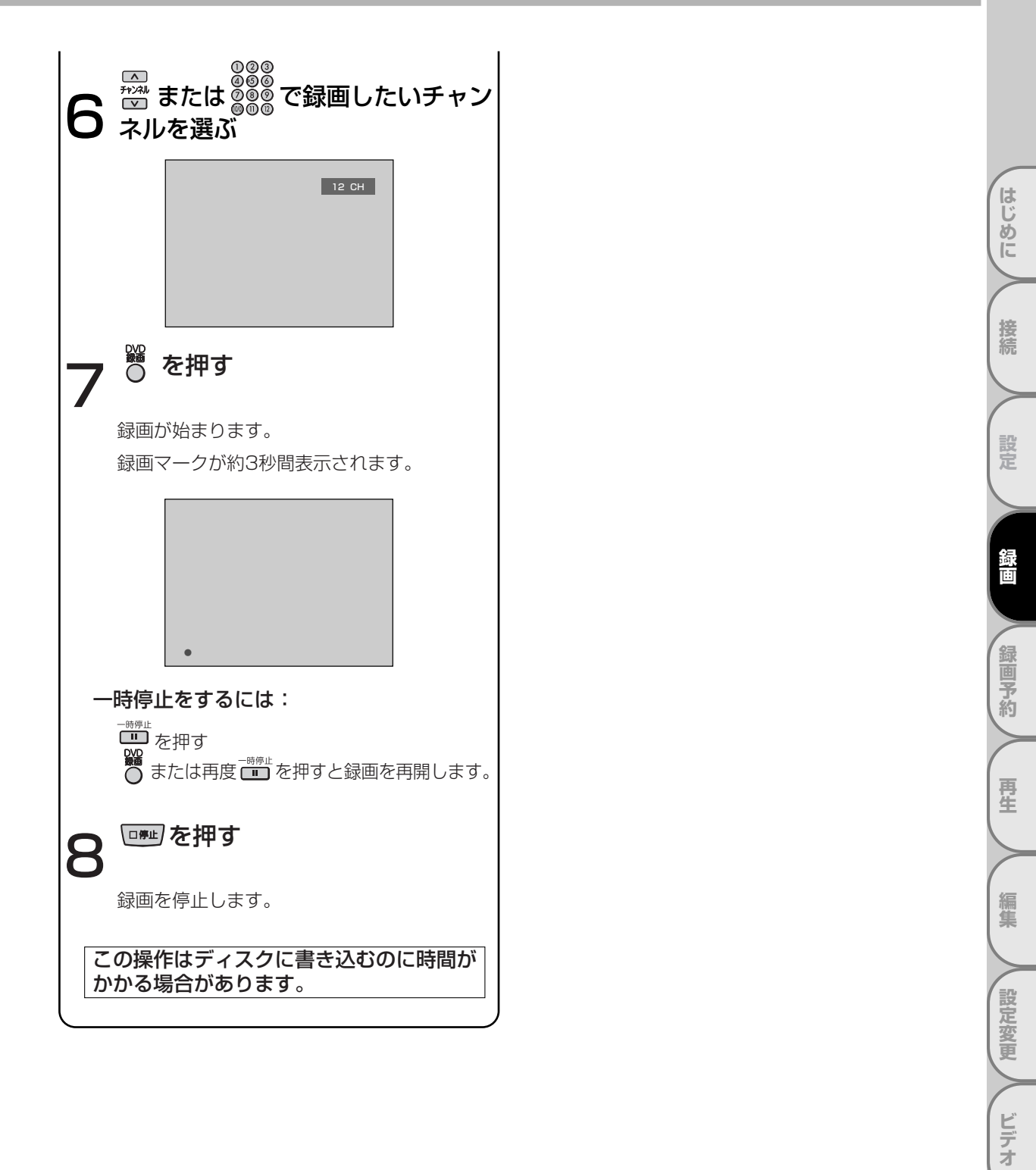

# テレビ番組の録画 っづき

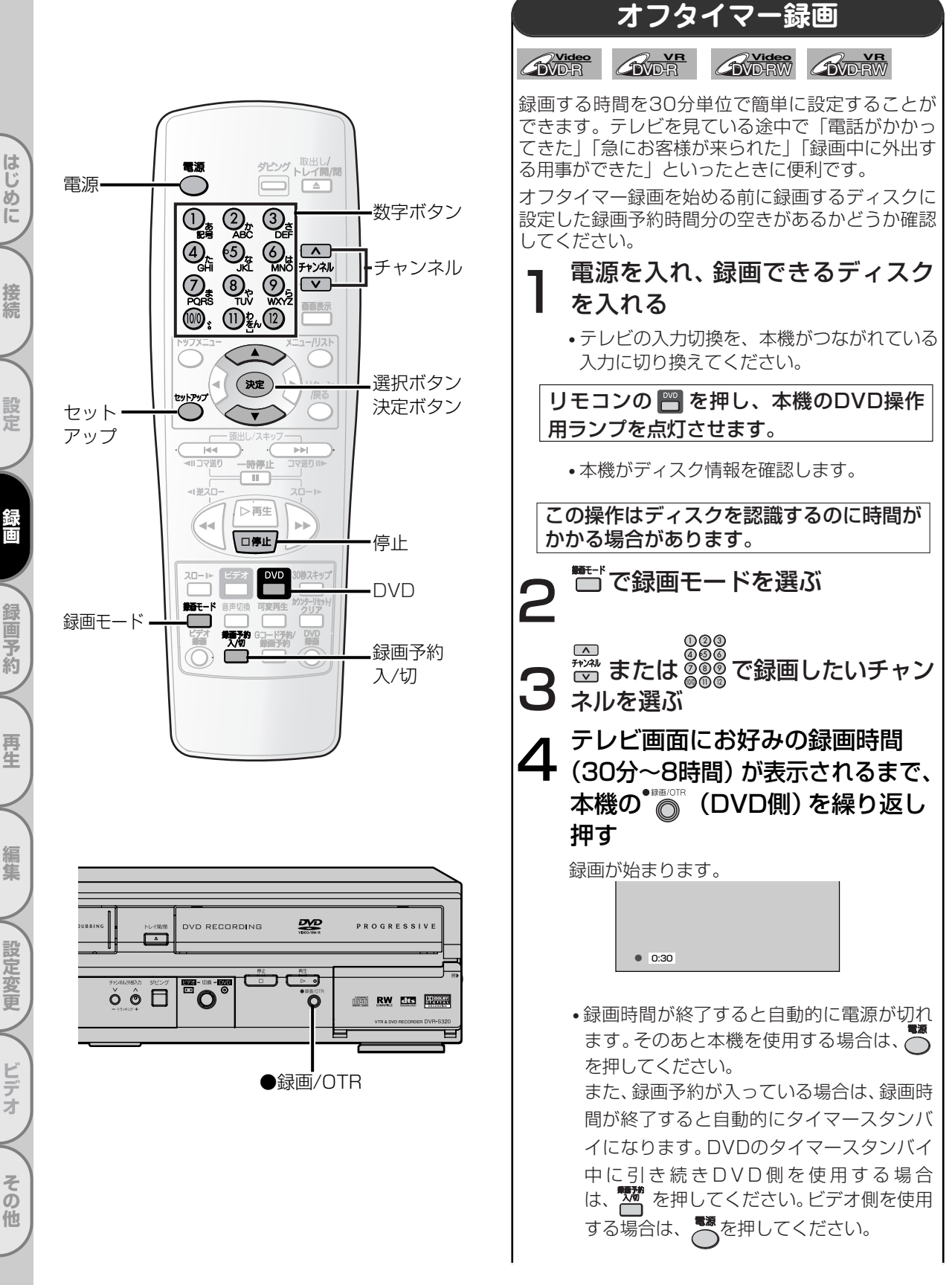

# テレビ番組の録画

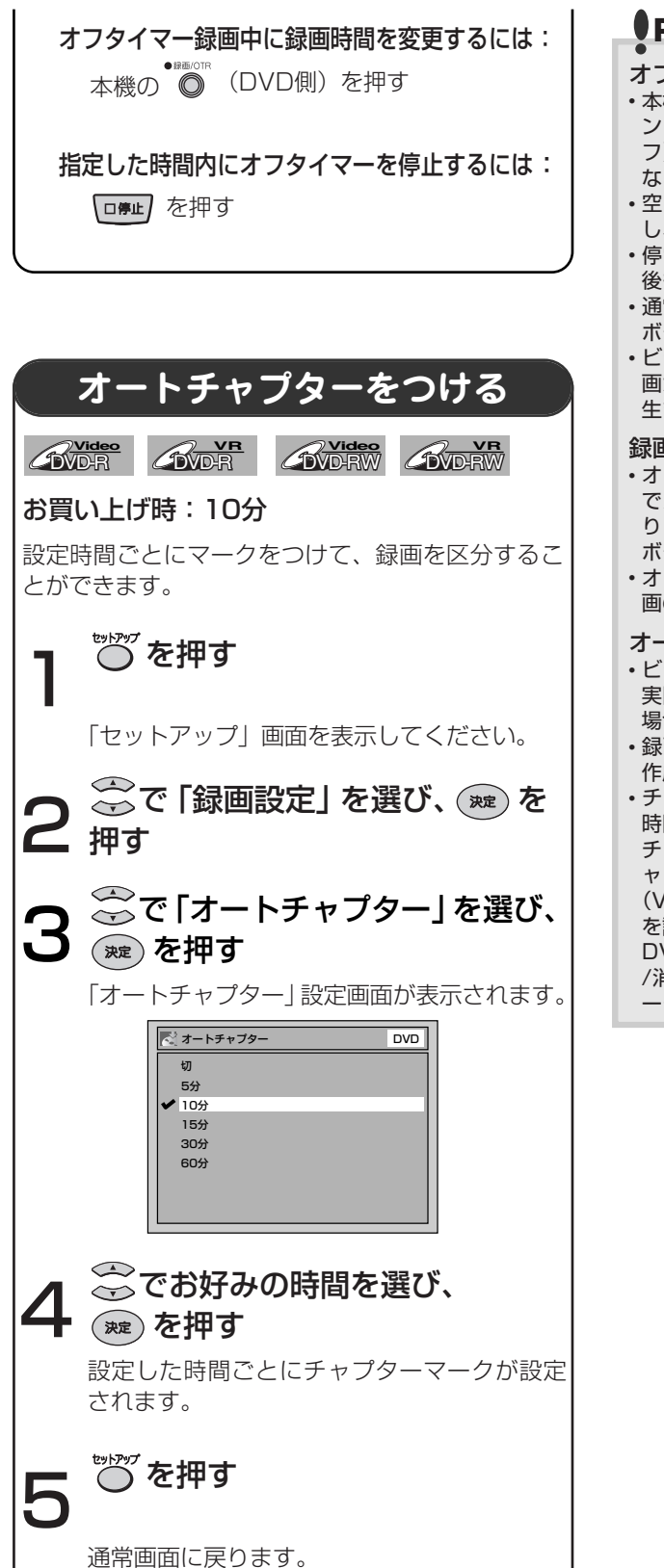

## Point

### オフタイマー録画中は

- ・本機の録画/OTRボタン(録画時間変更)、[停止]ボタン(録画停止)、[電源]ボタン(録画停止後に電源オフ)、[画面表示]ボタン以外は働きません。一時停止などもできません。
- ・空きディスク容量がなくなると、自動的に録画を停止 し、電源が切れます。
- ・停電があると、録画が停止して電源が切れます。通電 後も録画は再開しません。
- •通常の録画予約時と異なり、電源を切ることや、[録画] ボタン、[停止] ボタンで操作ができます。
- ・ビデオの再生または録画中にDVDでのオフタイマー録 画が終わると、DVDは録画停止しますが、ビデオは再 生または録画を続けます。

### 録画時間表示について

- オフタイマー録画が始まると、録画時間表示は1分単位 でカウントダウンしていき、残りの録画時間表示とな ります。(残りの録画時間を確認するには[画面表示] ボタンを押してください。)
- オフタイマー録画中は、本機表示管にオフタイマー録 画の残り時間が表示されます。

### オートチャプターについて

- ・ビデオモードでは選択したチャプターマークの時間と、
   実際にチャプターマークが設定される時間とは異なる場合があります。
- ・録画時間によっては、最後に映像のないチャプターが 作成される場合があります。
- チャプターマークは、オートチャプターで設定された時間ごとに自動的に設定されます。(録画一時停止では、 チャプターマークが設定されません。)任意の場所にチャプターマークを設定したい場合は、DVD-RW/-R (VRモード)101~102ページの「チャプターマークを設定/消去する」をご覧ください。 DVD-Rのビデオモード時は、チャプターマークの設定 /消去はできませんが、VRモード時ではチャプターマ ークの設定/消去が可能です。

はじ

め

E

接続

設定

録回

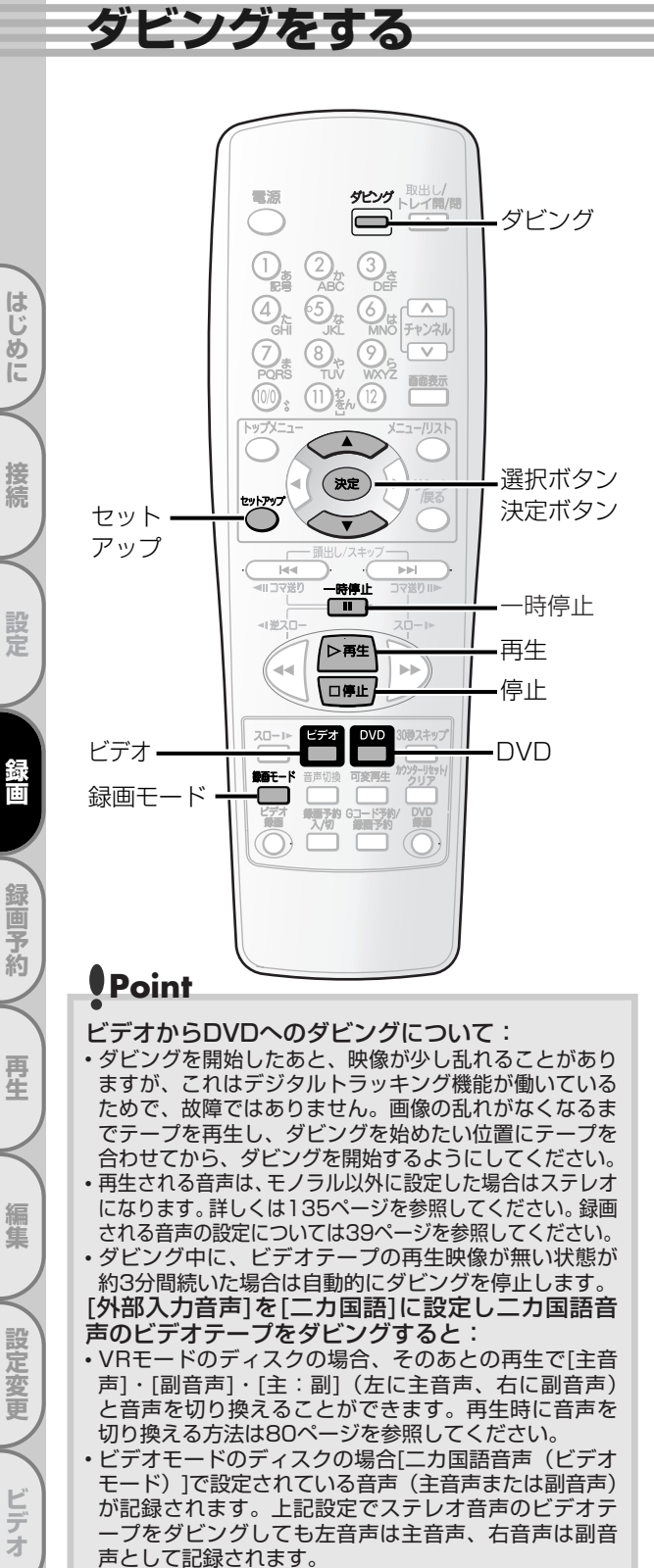

「外部入力音声]を[ステレオ]に設定し二カ国語音 声のビデオテープをダビングすると:

- VRモードのディスクの場合、そのあとの再生で音声を 切り換えることはできません。再生時には左に主音声、 右に副音声となります。
- ・ビデオモードのディスクの場合主音声と副音声が混ざって記録されます。再生時には左に主音声、右に副音声となります。

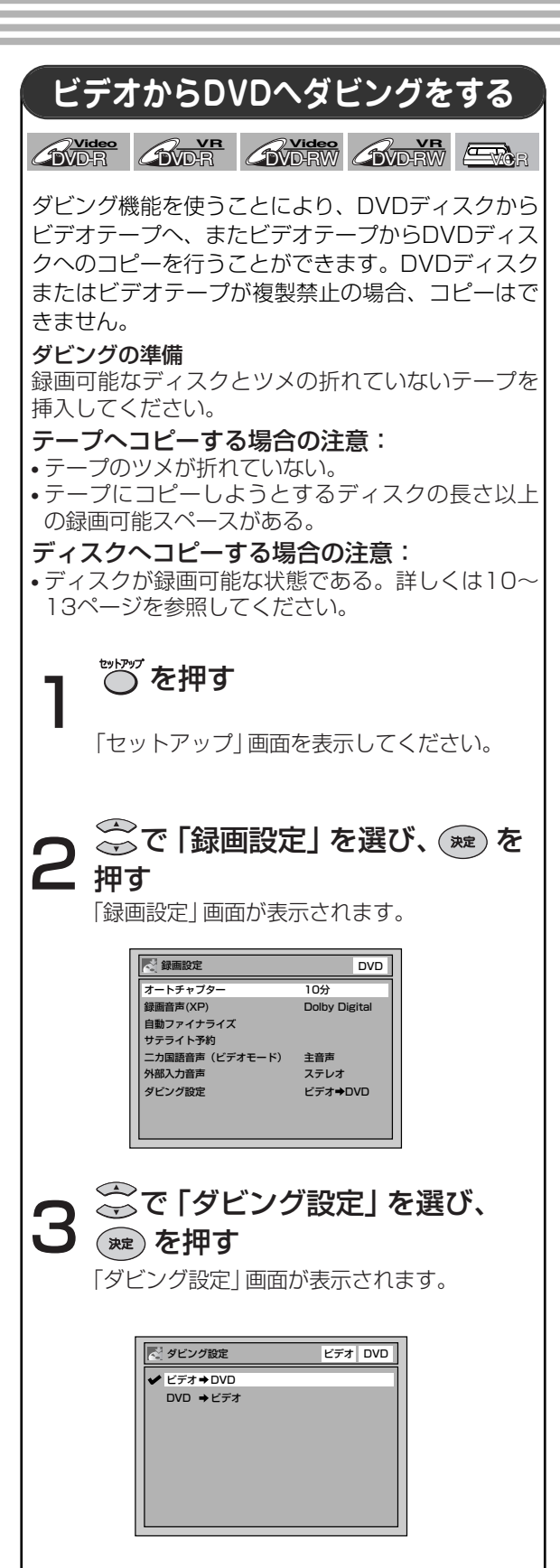

その

他

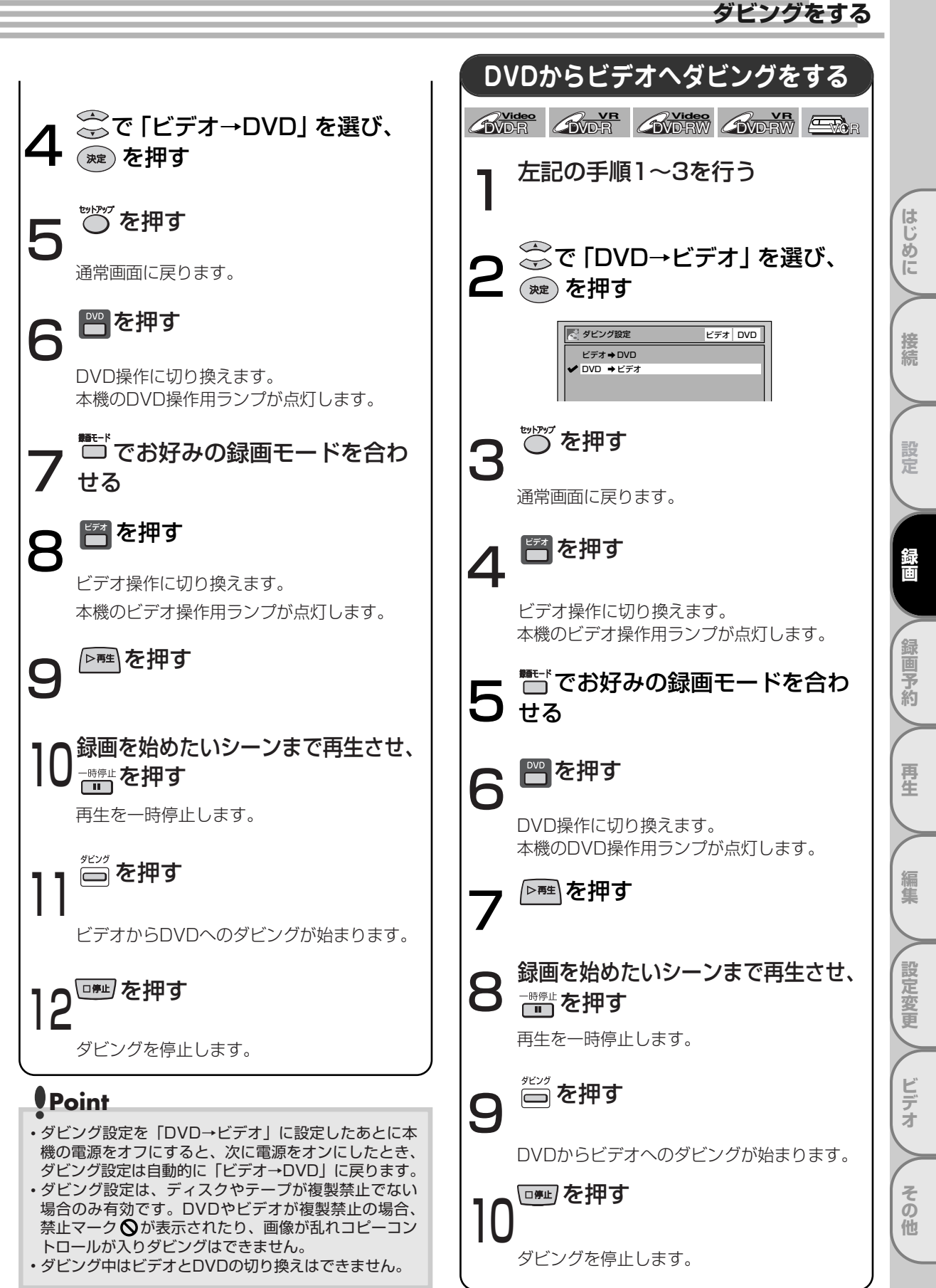

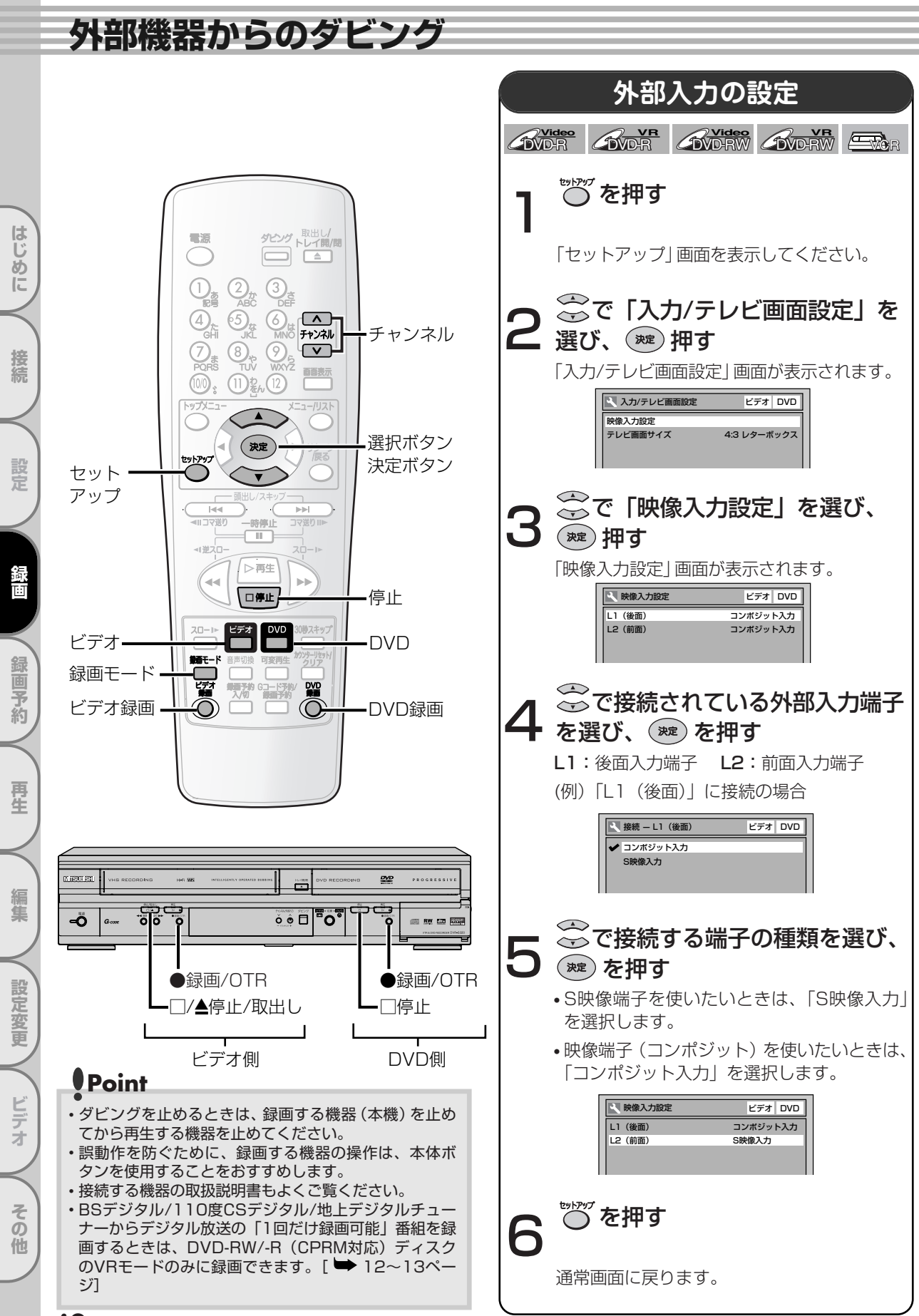

外部機器からのダビング

はじめに

接続

設定

画予約

再生

編集

設定変更

ビデオ

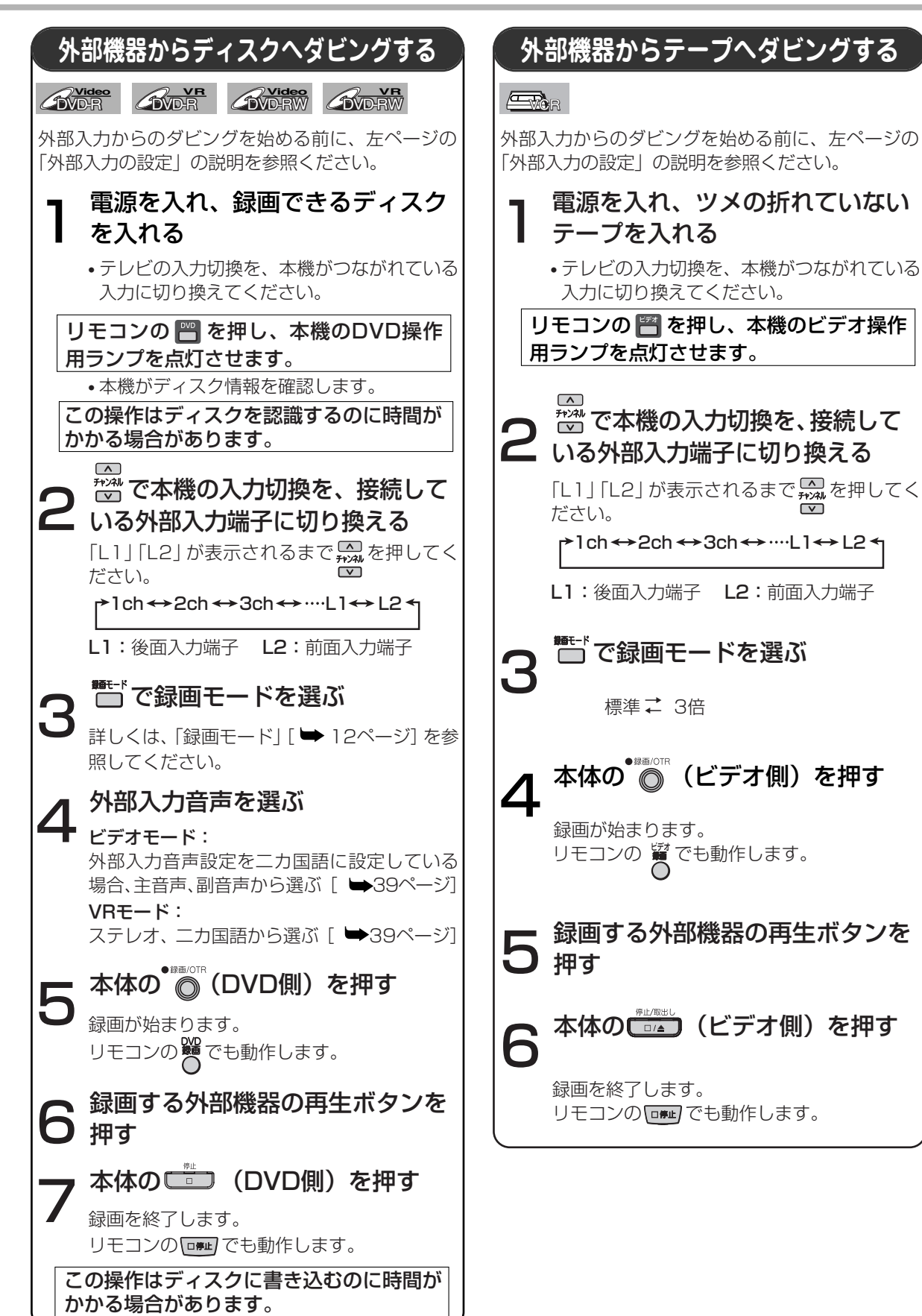

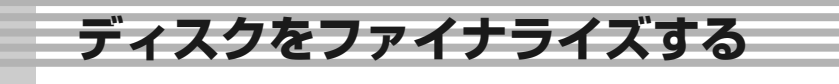

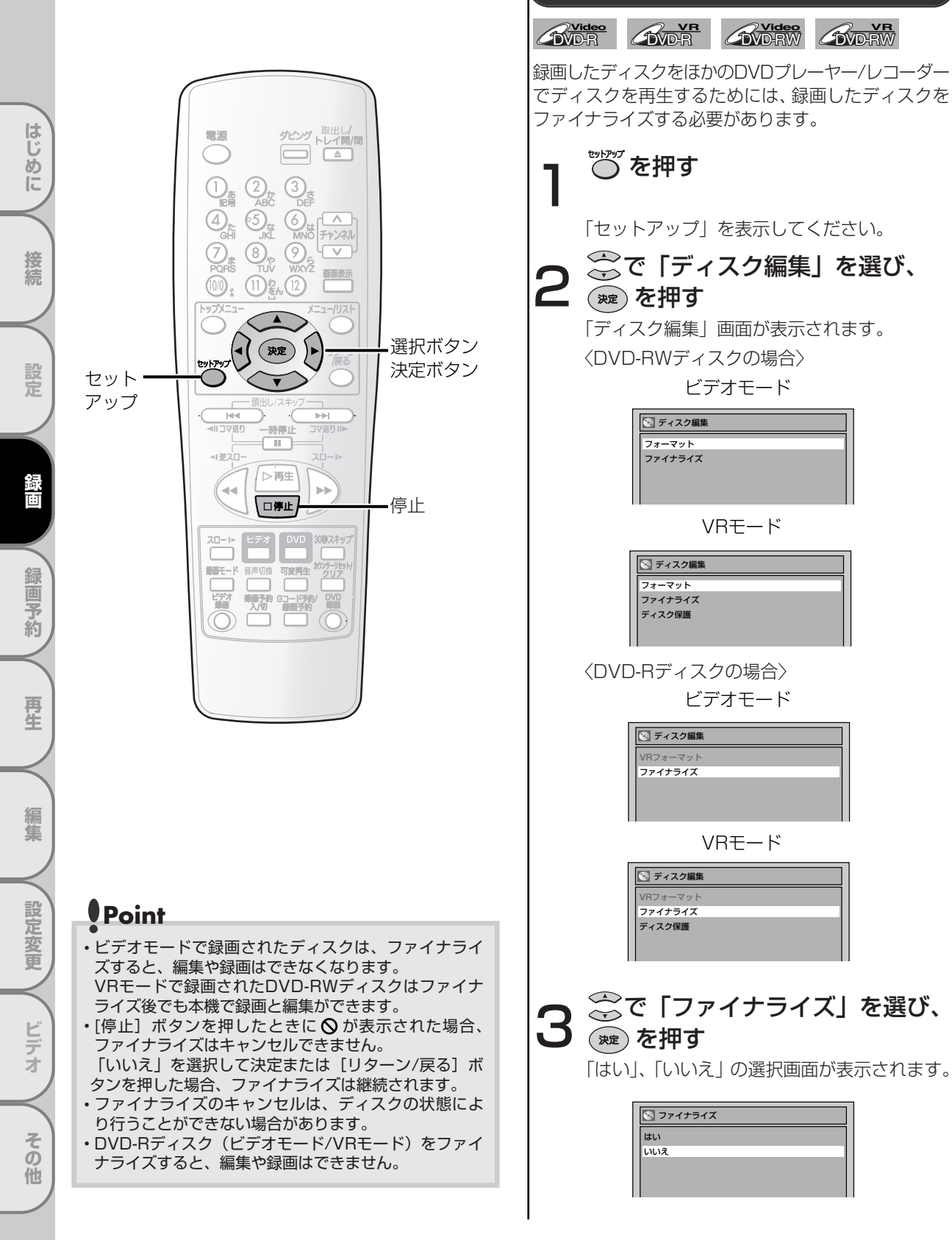

ファイナライズ

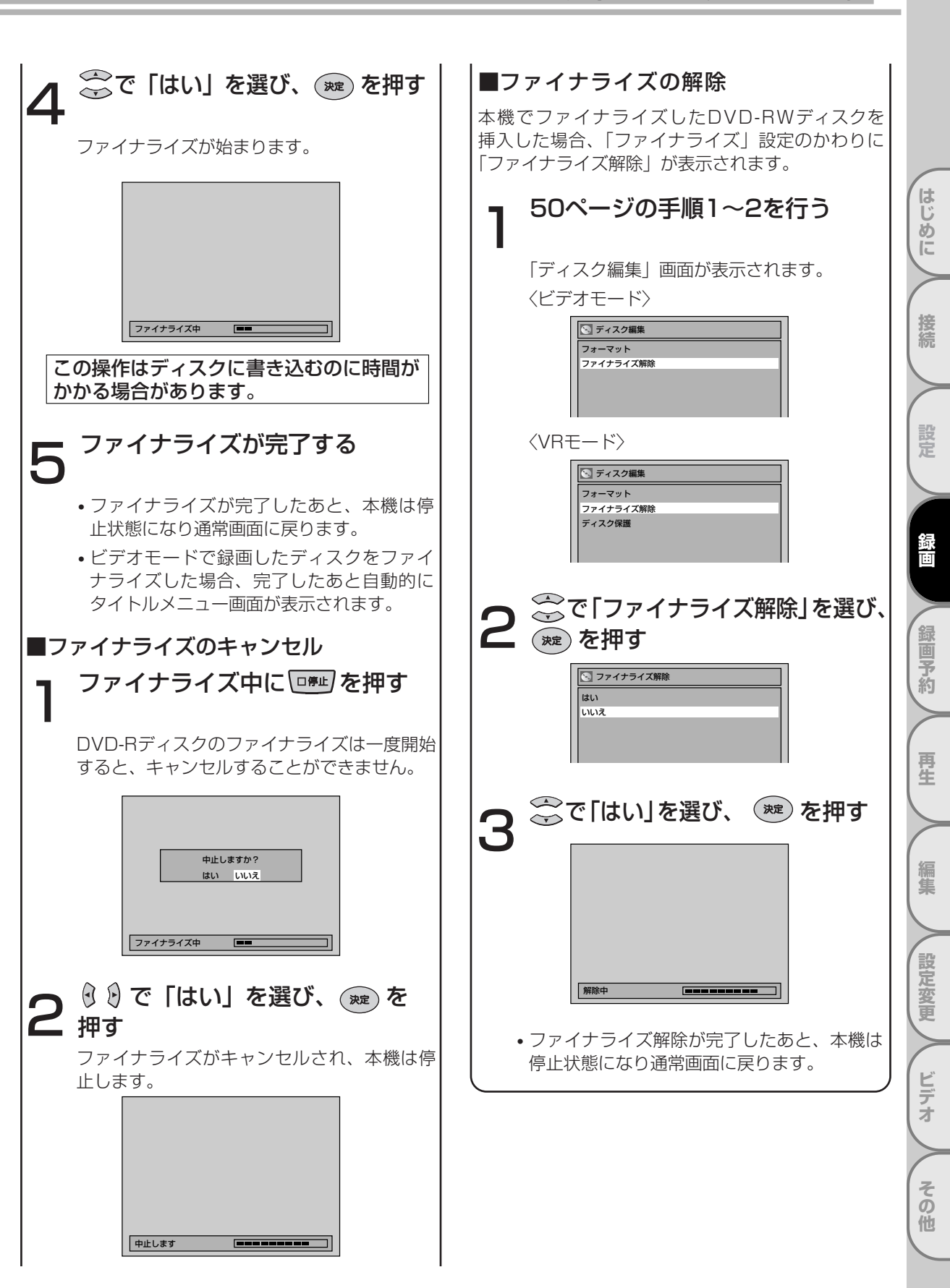

ディスクをファイナライズする

ディスクをファイナライズする っづき

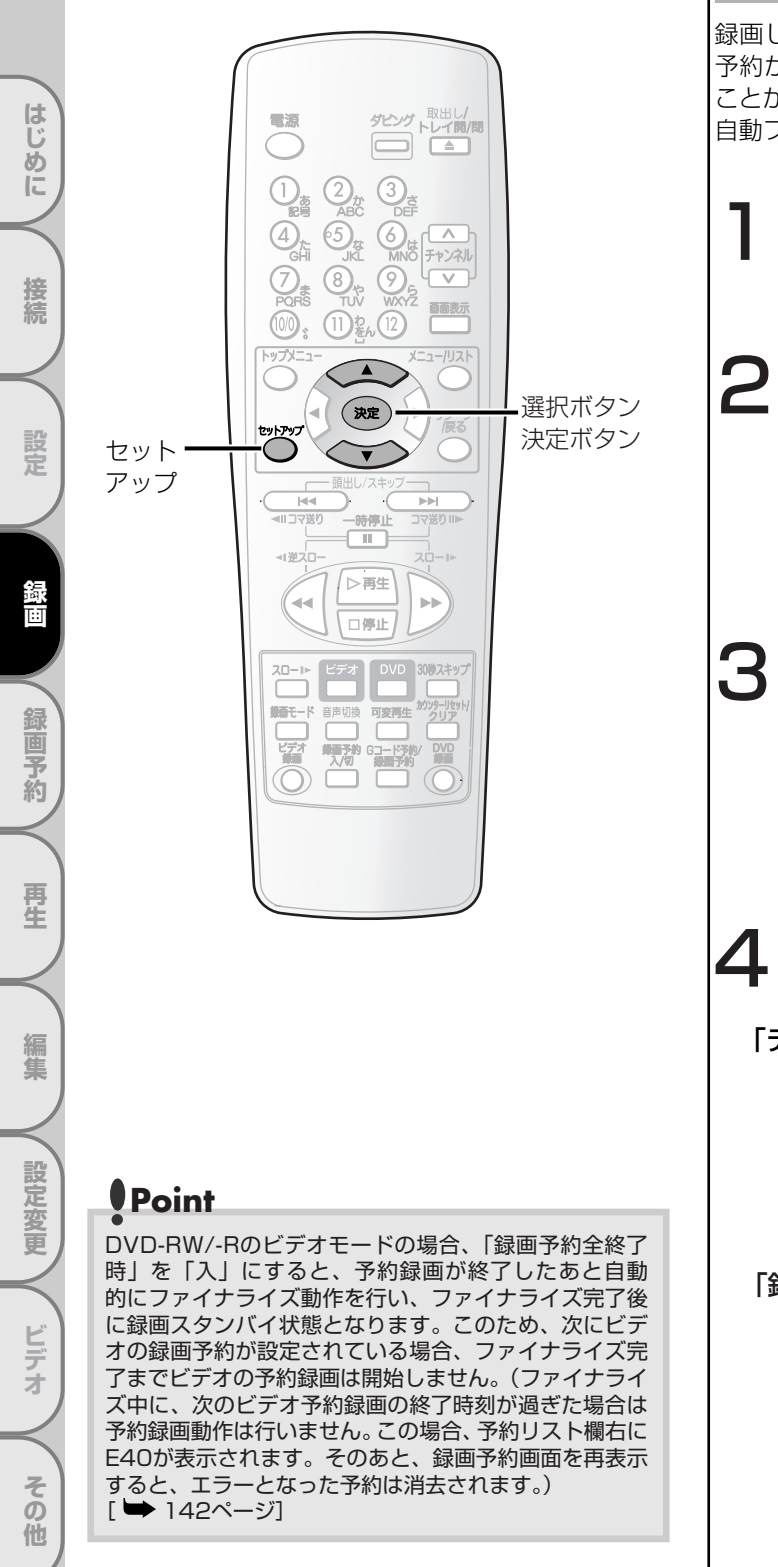

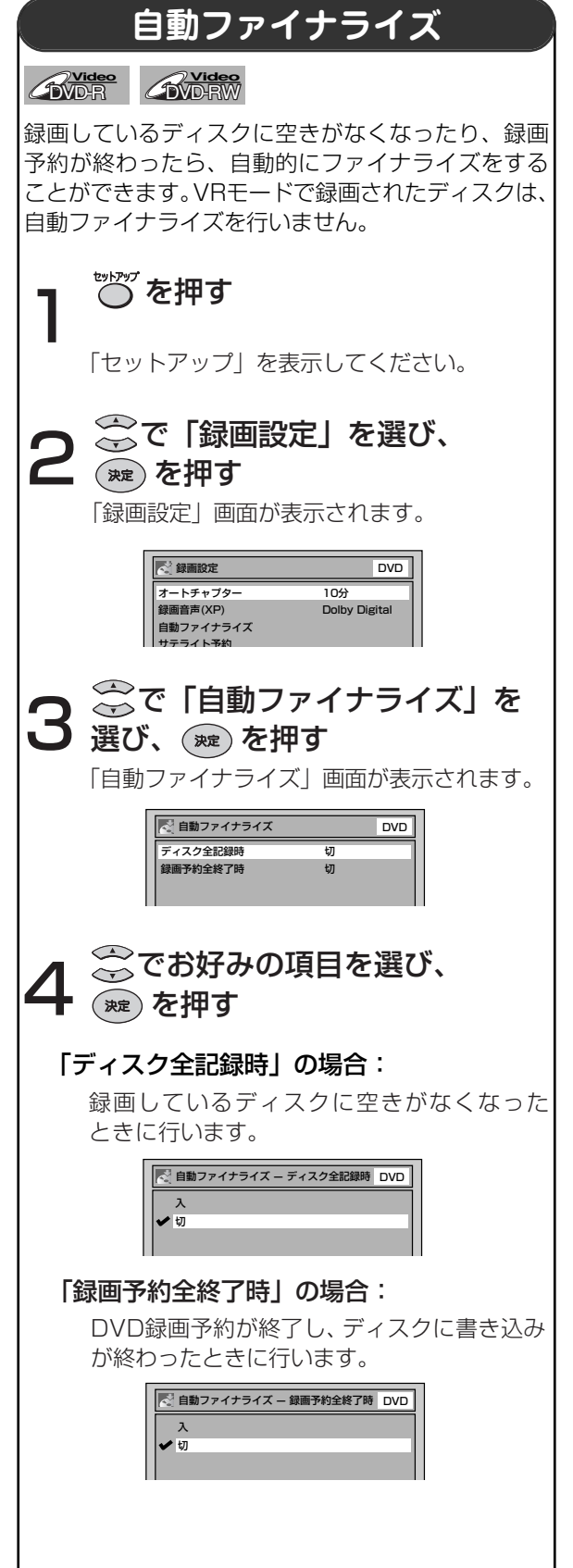

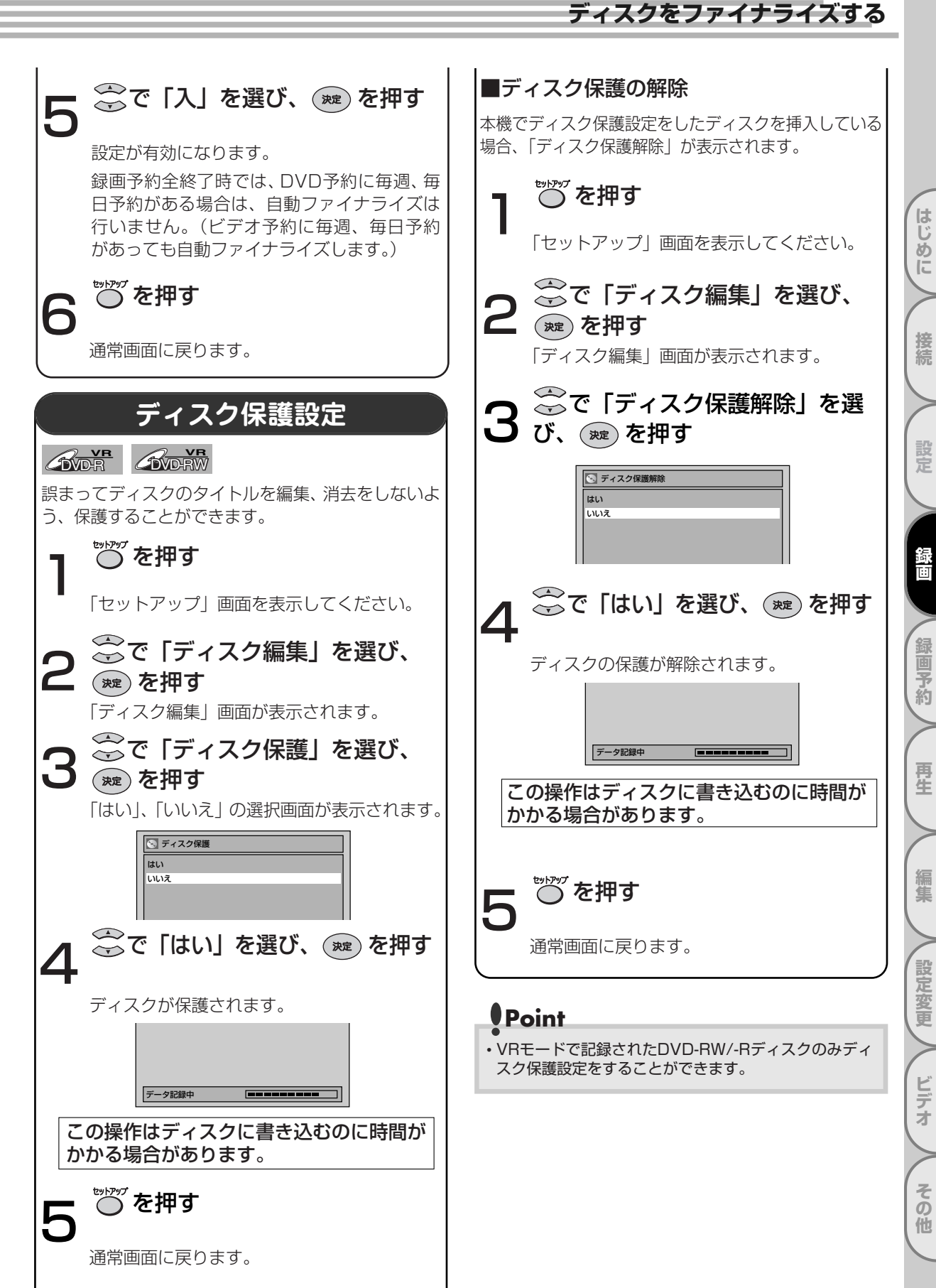

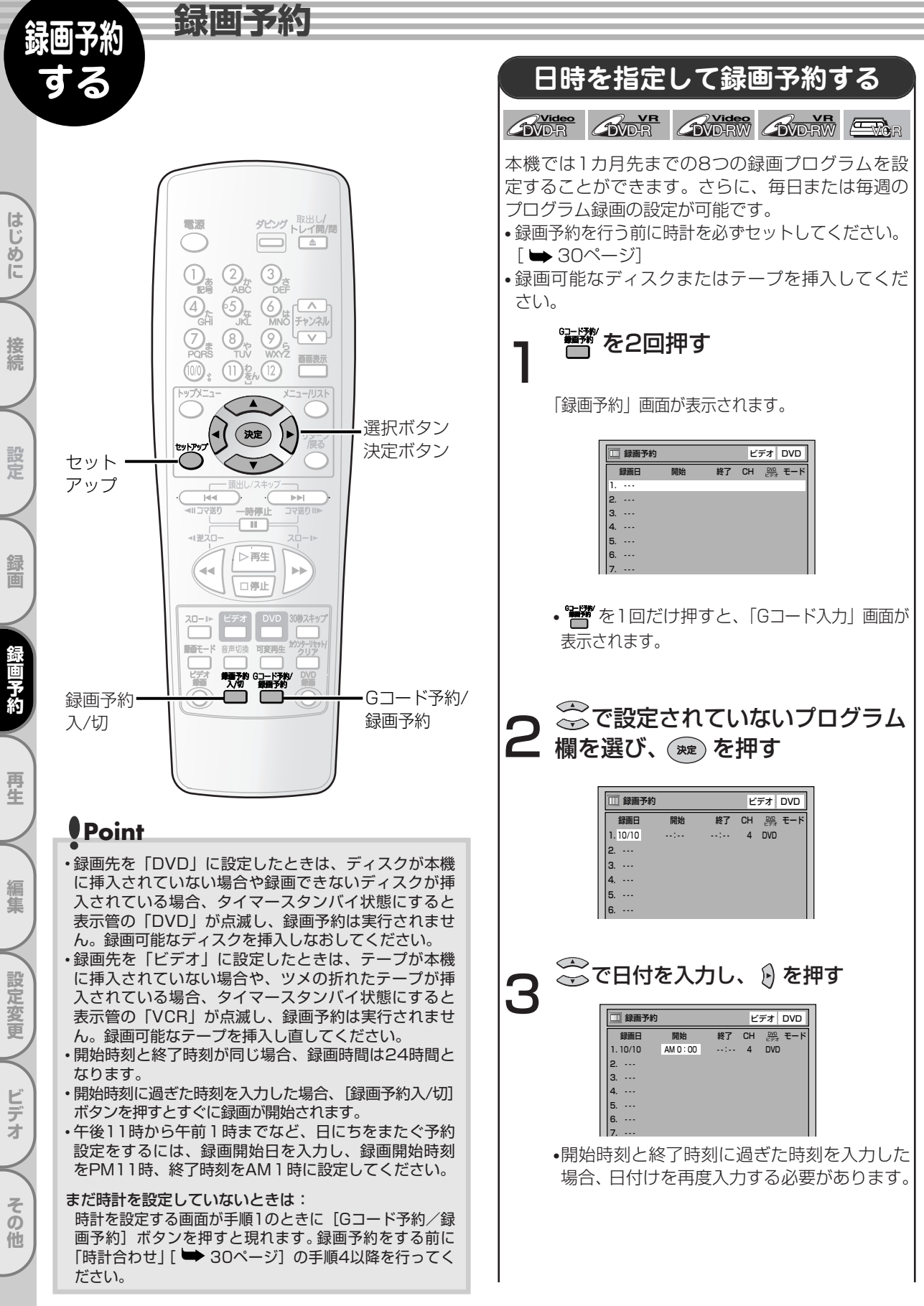

録画予約

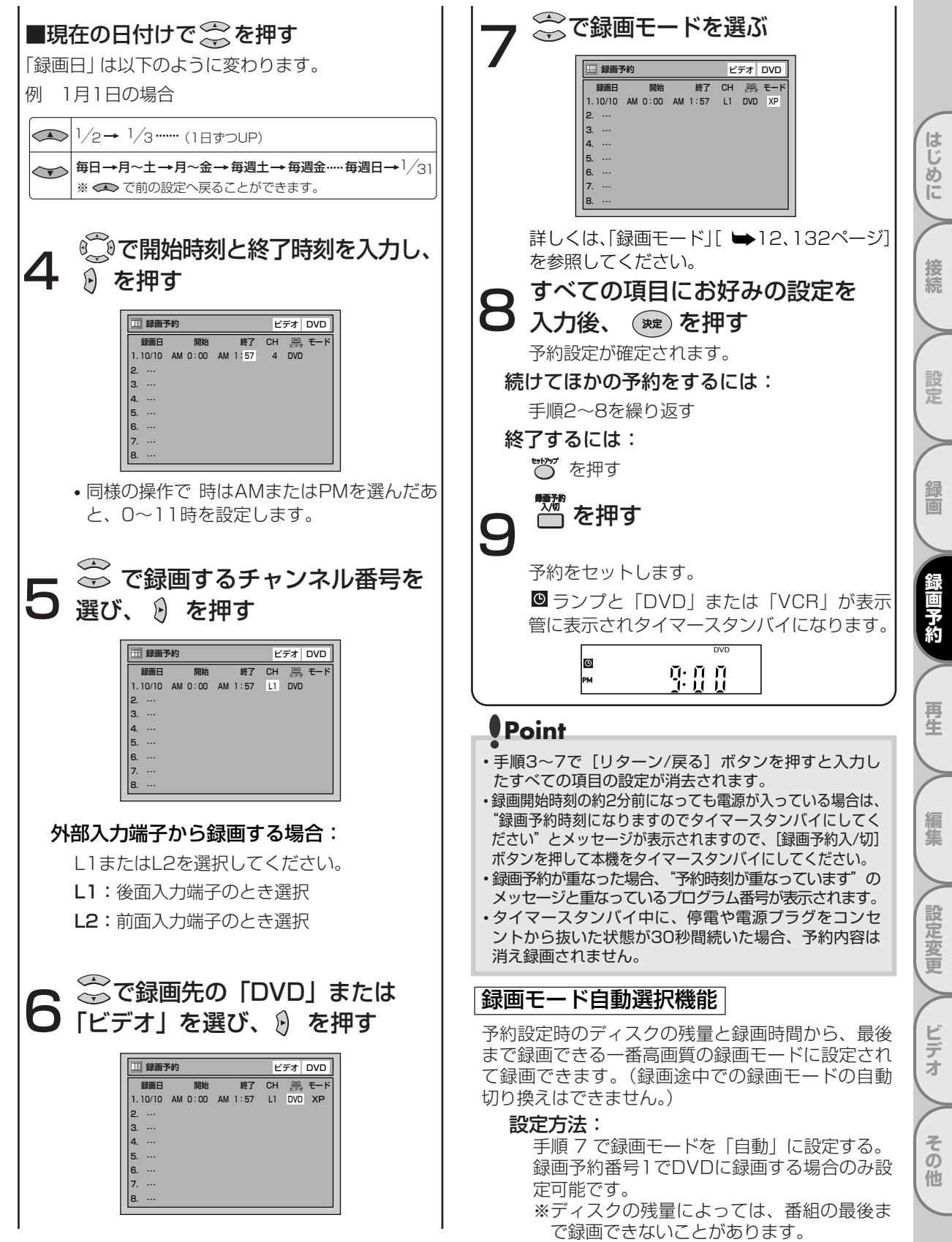

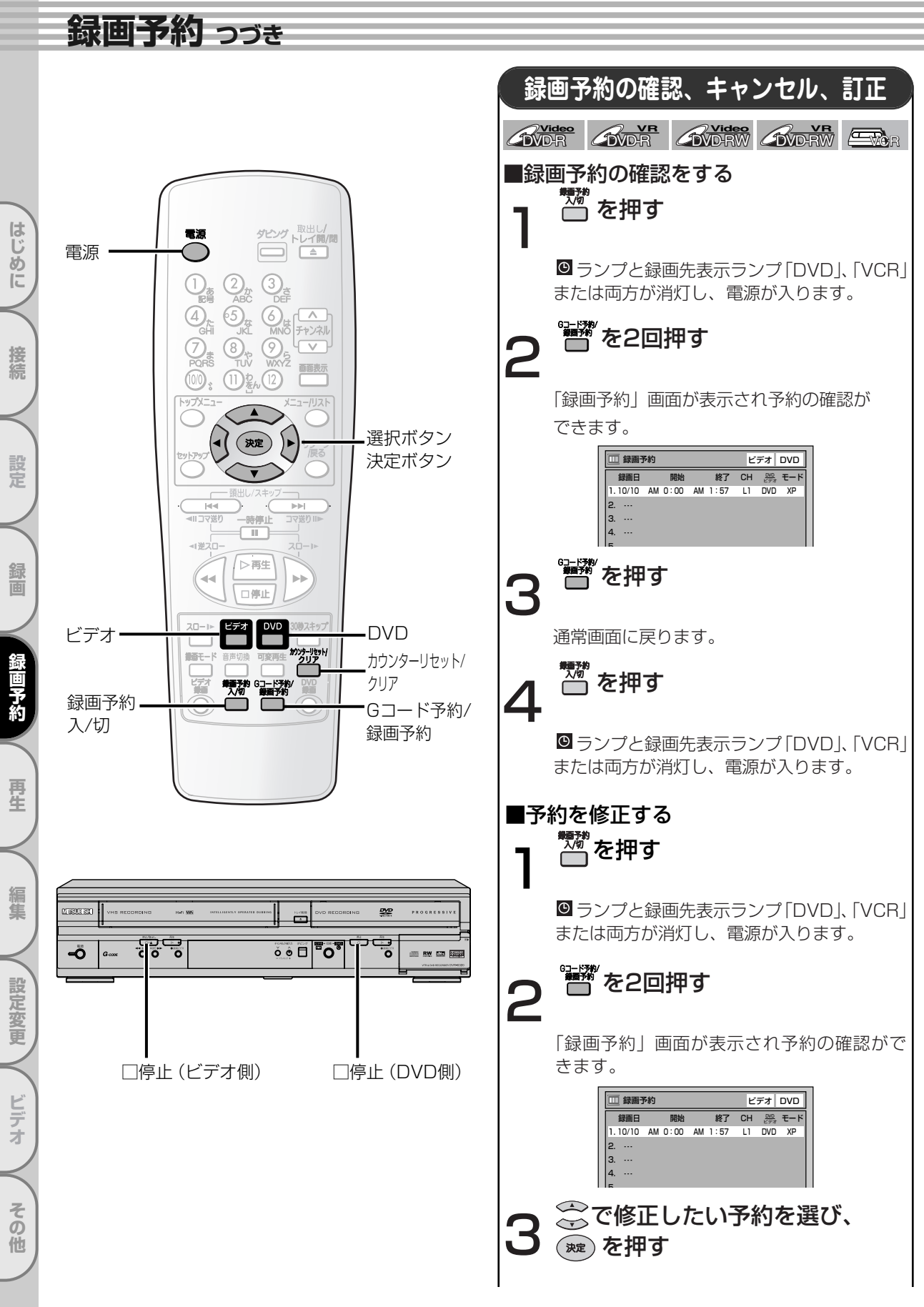

録画予約

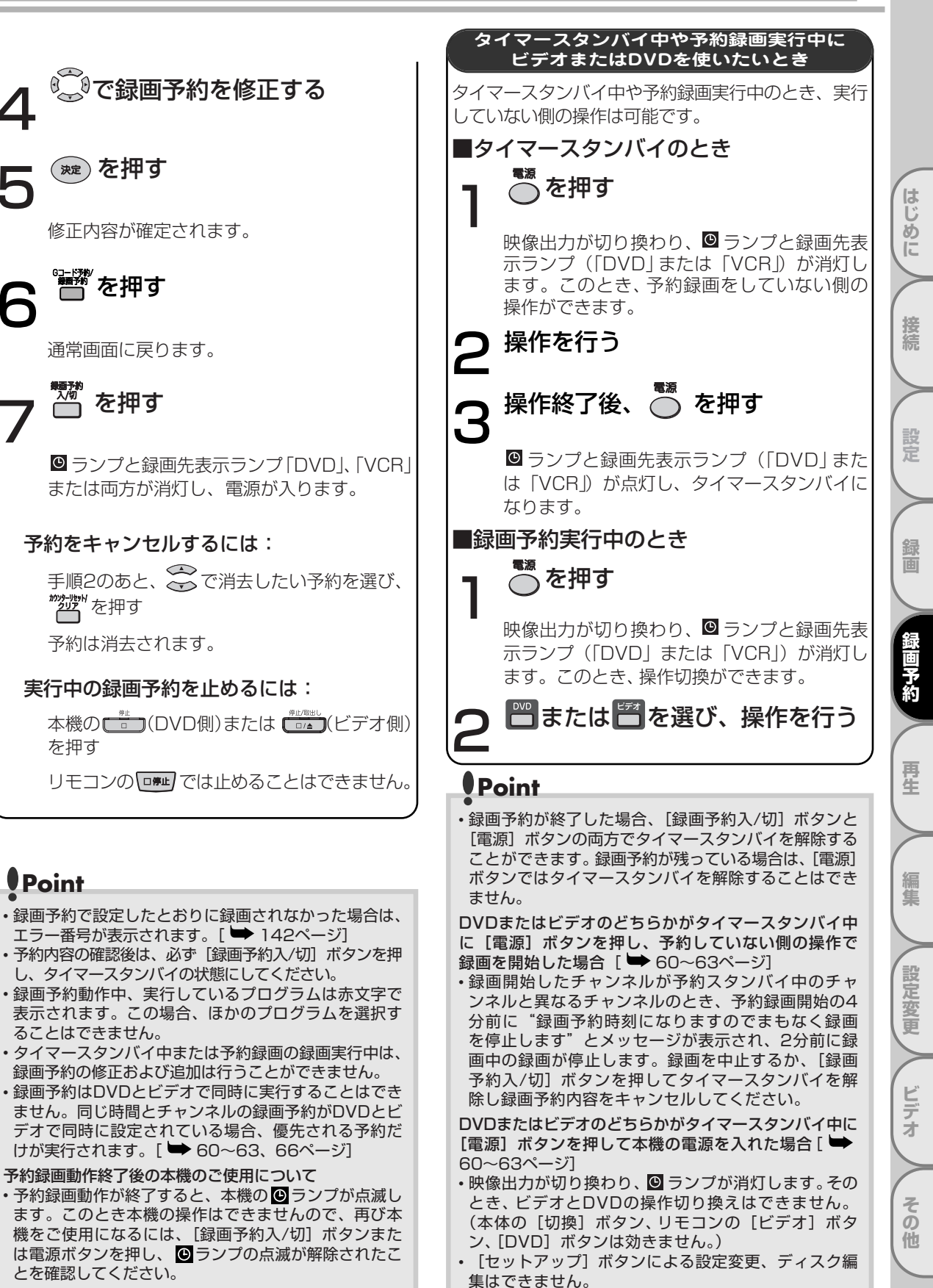

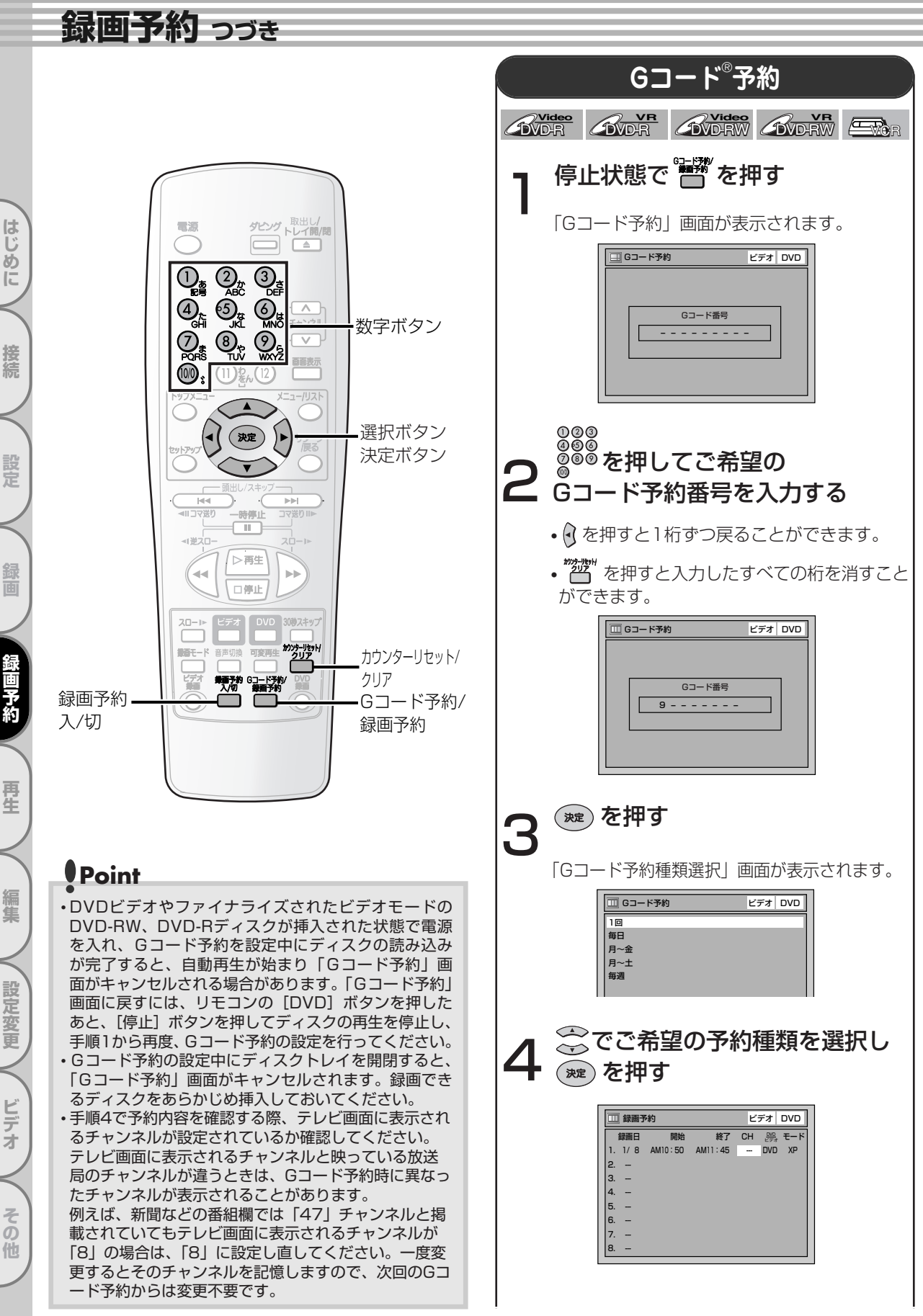

## 設画予約

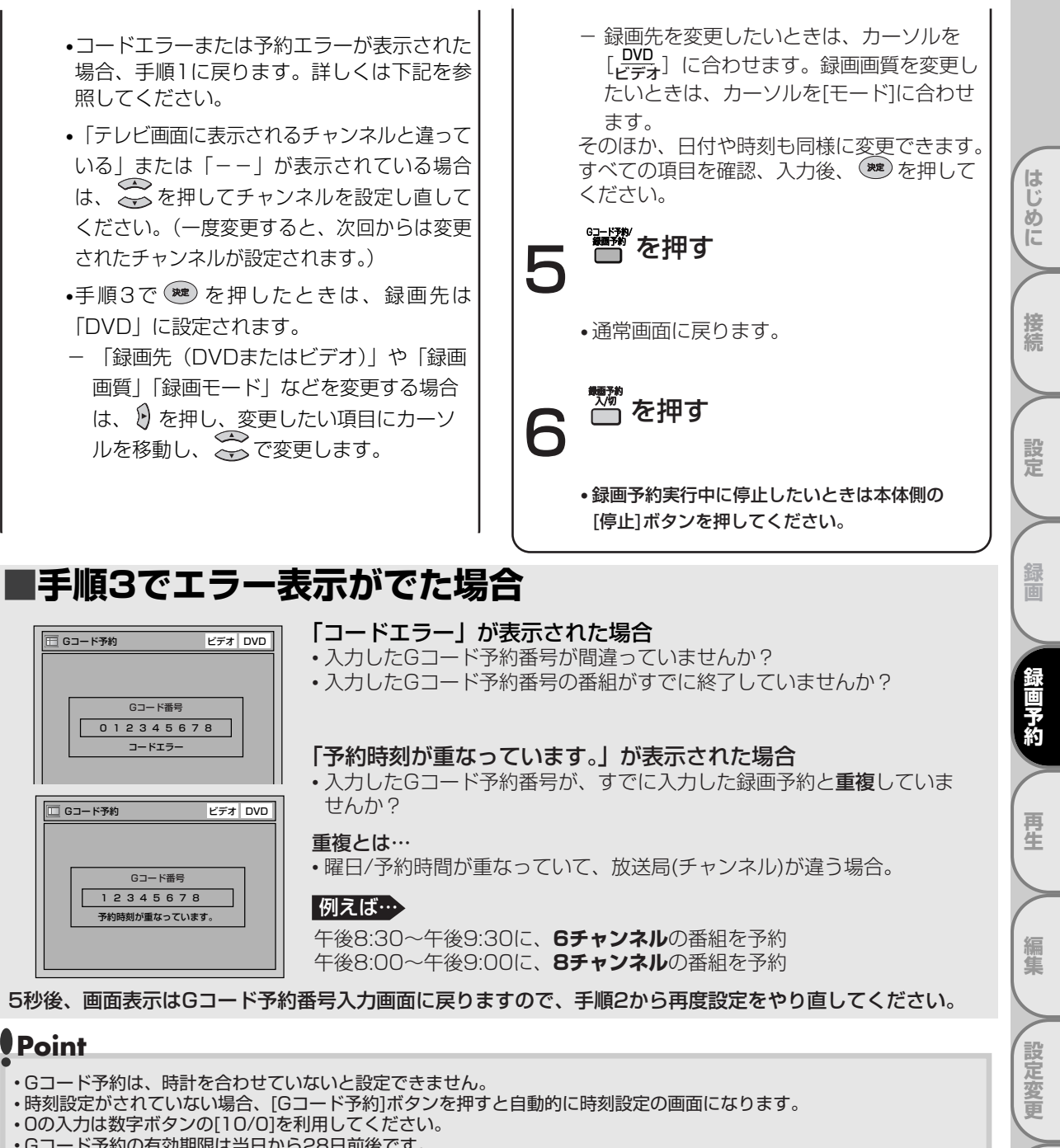

- ・Gコード予約の有効期限は当日から28日前後です。
- 本機は自動チャンネル設定機能がついておりますが、お住まいの地域により受信チャンネルが受信チャンネルー覧表と 異なる場合は、Gコード予約ができない場合があります。 [ 🍉 36~37ページ] このような場合は受信チャンネルの設定を変更してください。
- ・本機は、自動受信チャンネル設定時に自動的に地域に応じたGコード予約のチャンネル設定を行いますが、地域によって は違うチャンネルまたは「ーー」が表示され、Gコード予約が正しく行われない場合があります。チャンネル表示が合っ ているか手順4で確認してください。
- ・録画予約の設定後、予約待機状態になっているときの本機の状態については、60~63ページをご覧ください。
- ・録画開始時刻の2分前になっても電源が入っている場合は、「録画予約時刻になりますのでタイマースタンバイにしてく ださい」とメッセージが表示されますので、「録画予約入/切]ボタンを押して本機を予約待機状態にしてください。
- ・録画予約が重なった場合、「予約時刻が重なっています」とメッセージが表示されます。

ビデオ

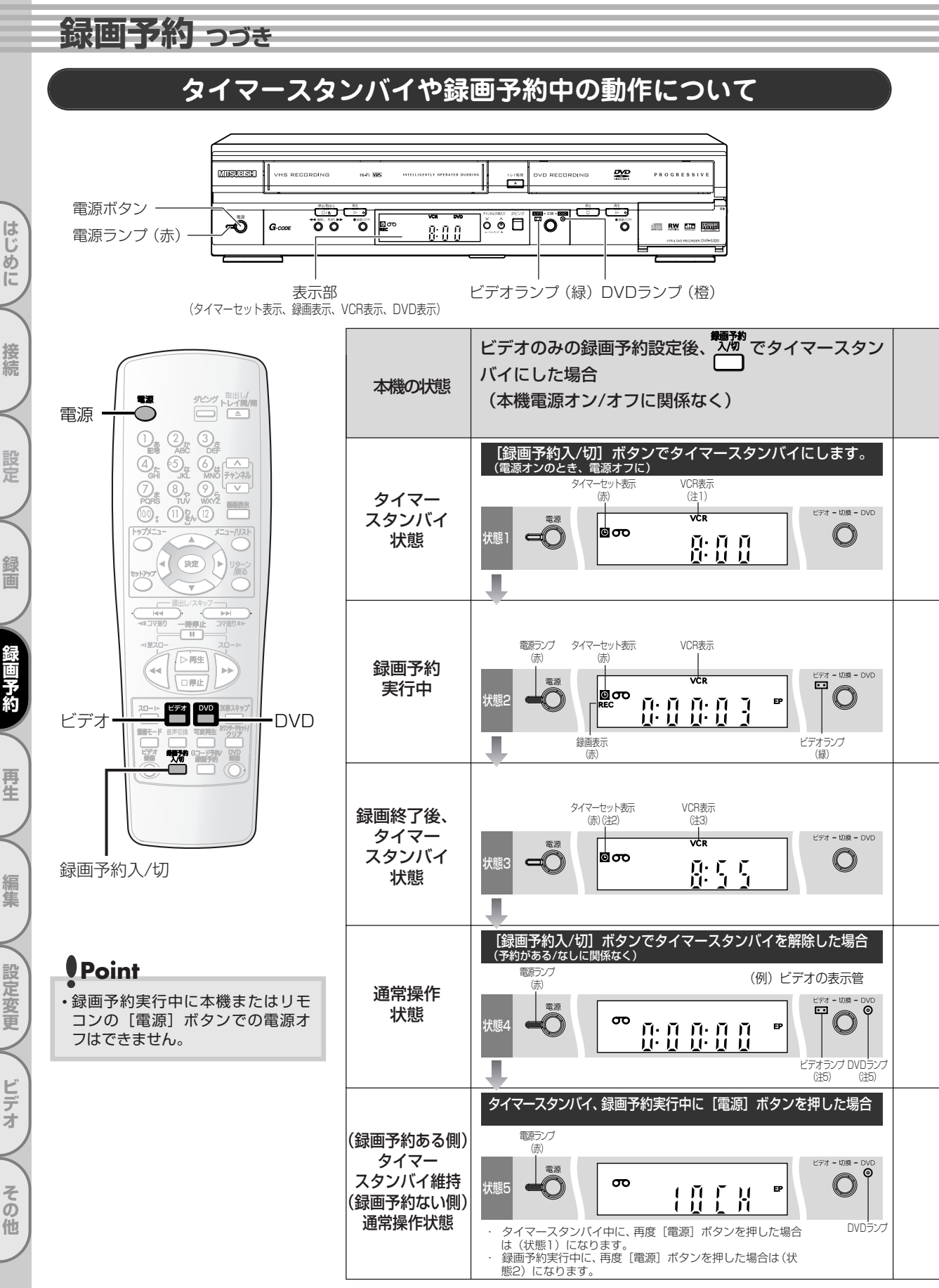

録画予約

はじめに

- (注1) ツメ折れビデオテープ挿入またはテープなしなど、録画予約実行不可状態の場合は点滅します。
- (注2) ほかに予約がない場合は点滅し、ほかに予約がある場合やサテライト予約スタンバイ中の場合は点灯します。
- (注3) ほかに予約がない場合は消灯し、ほかに予約がある場合やサテライト予約スタンバイ中は点灯します。
- (注4) 市販DVDビデオディスクなどの録画不可ディスク挿入時、ディスク未挿入時など、録画予約実行不可状態の場合は 点滅します。
- (注5) 前回の電源「入」時に点灯していたランプが点灯します。

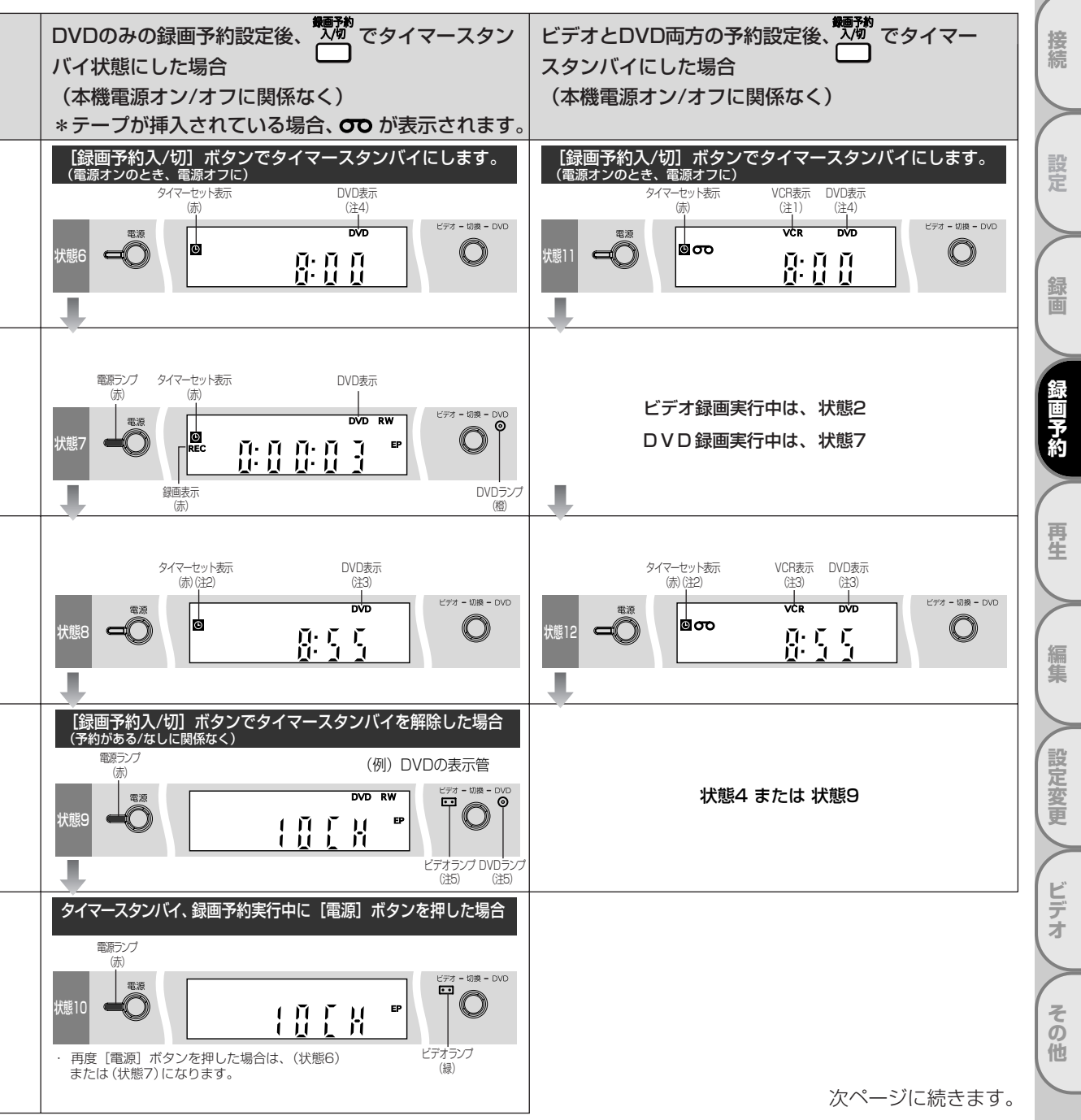

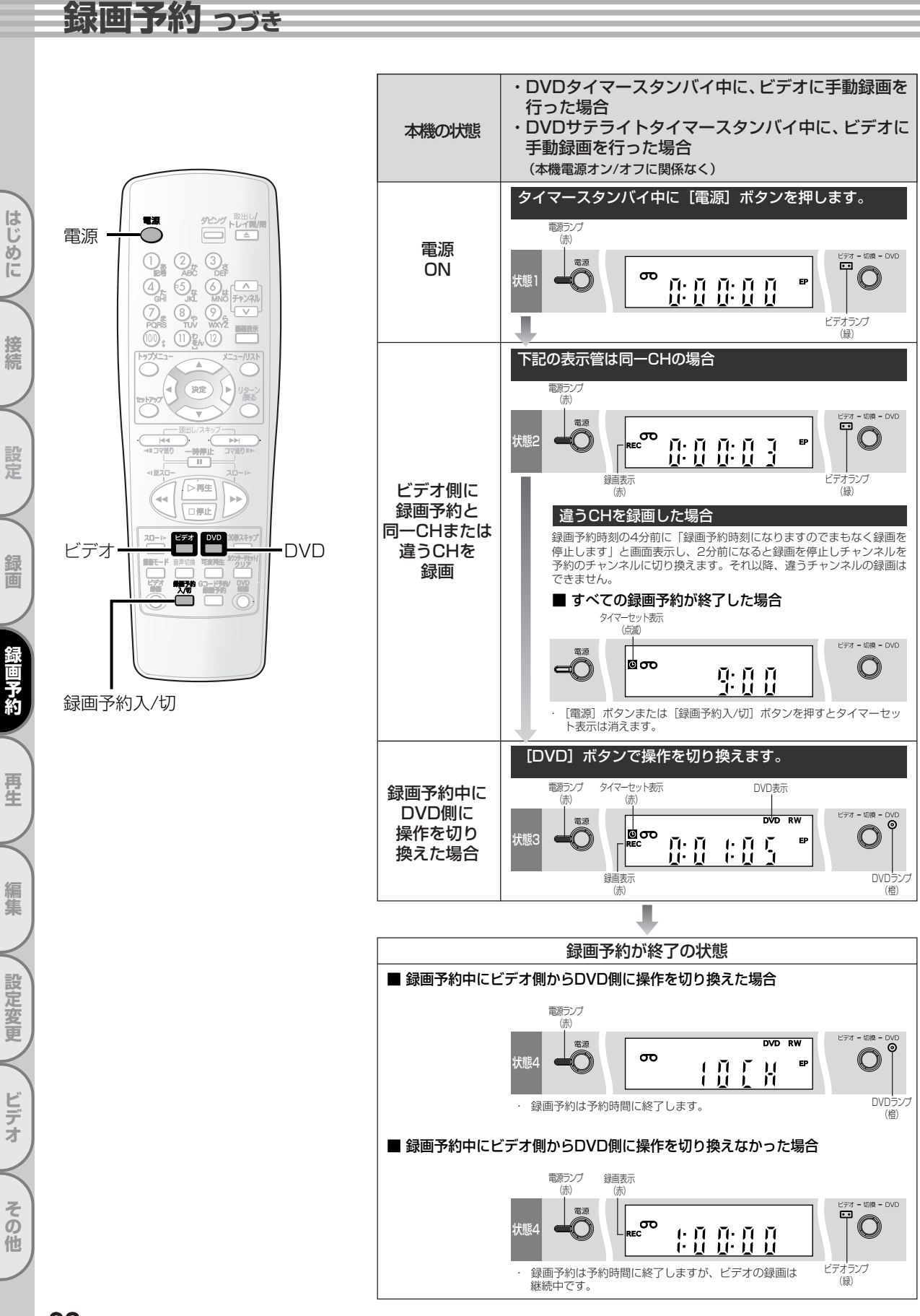

録画予約

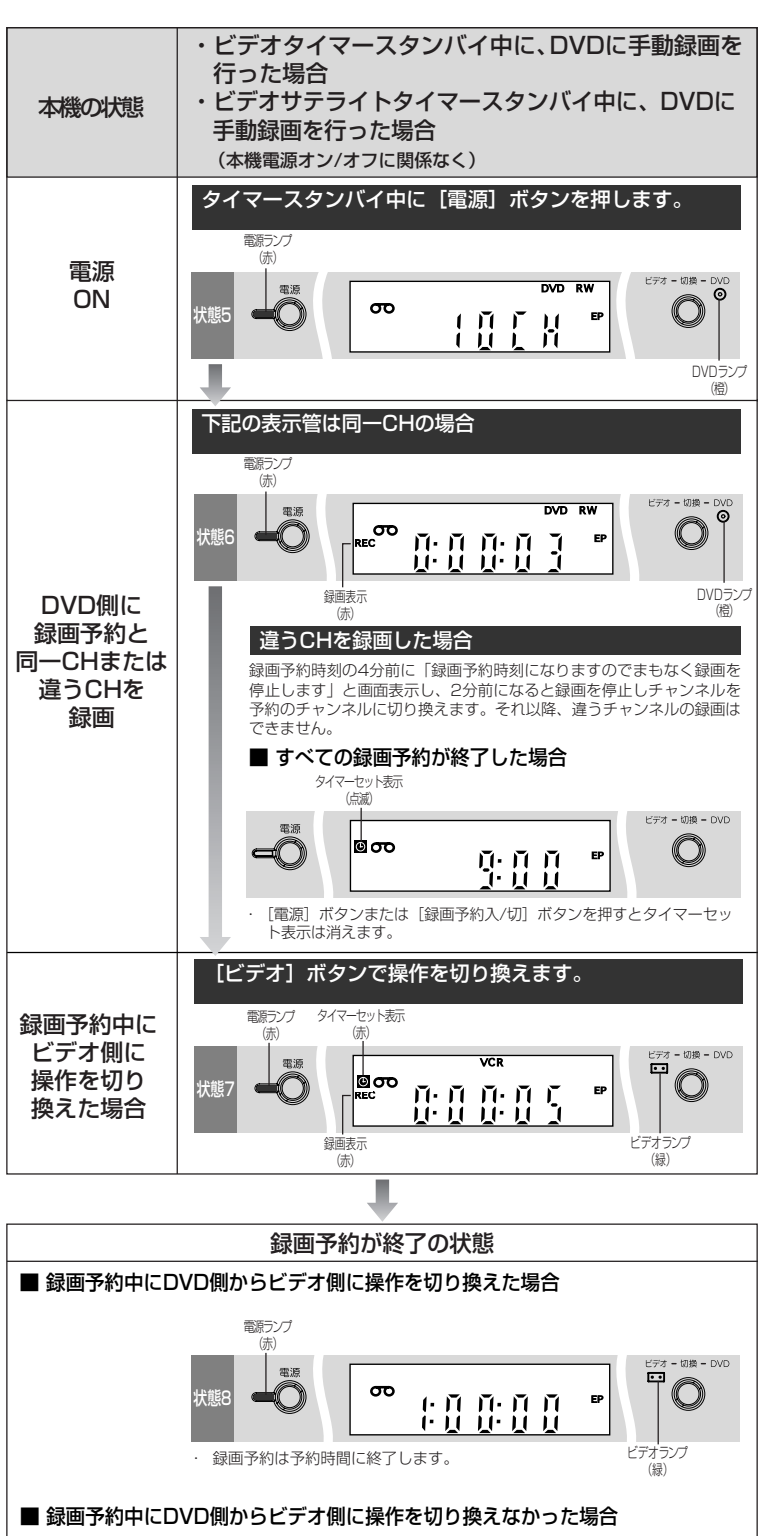

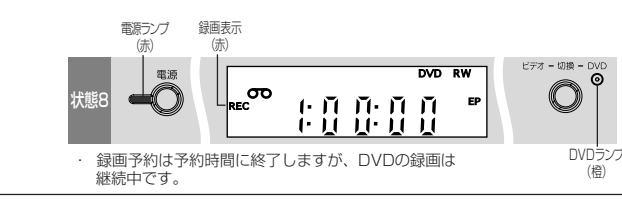

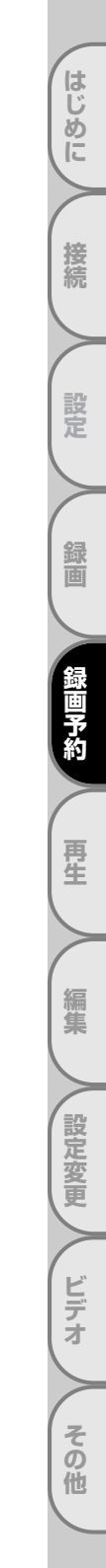

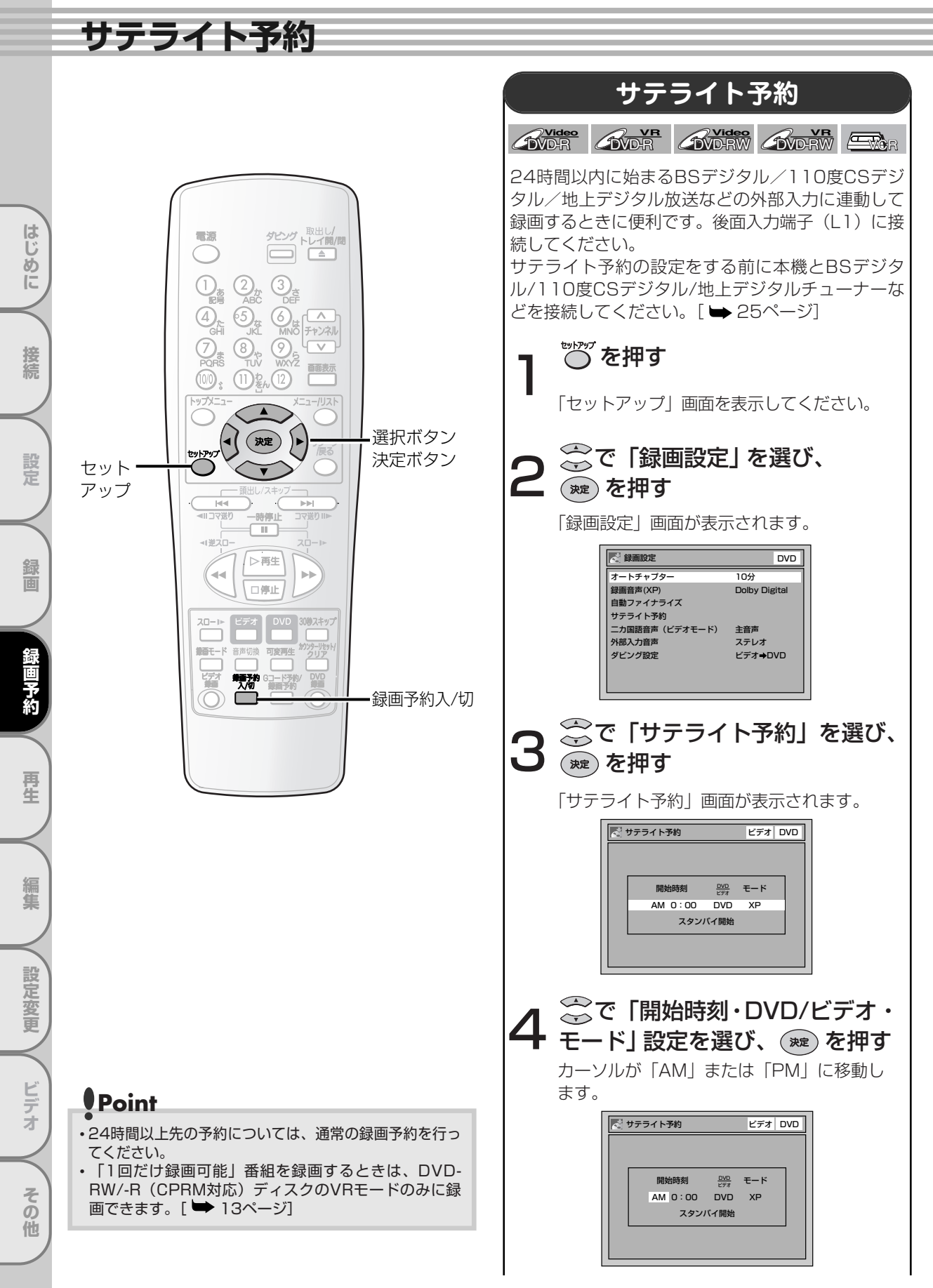

# サテライト予約

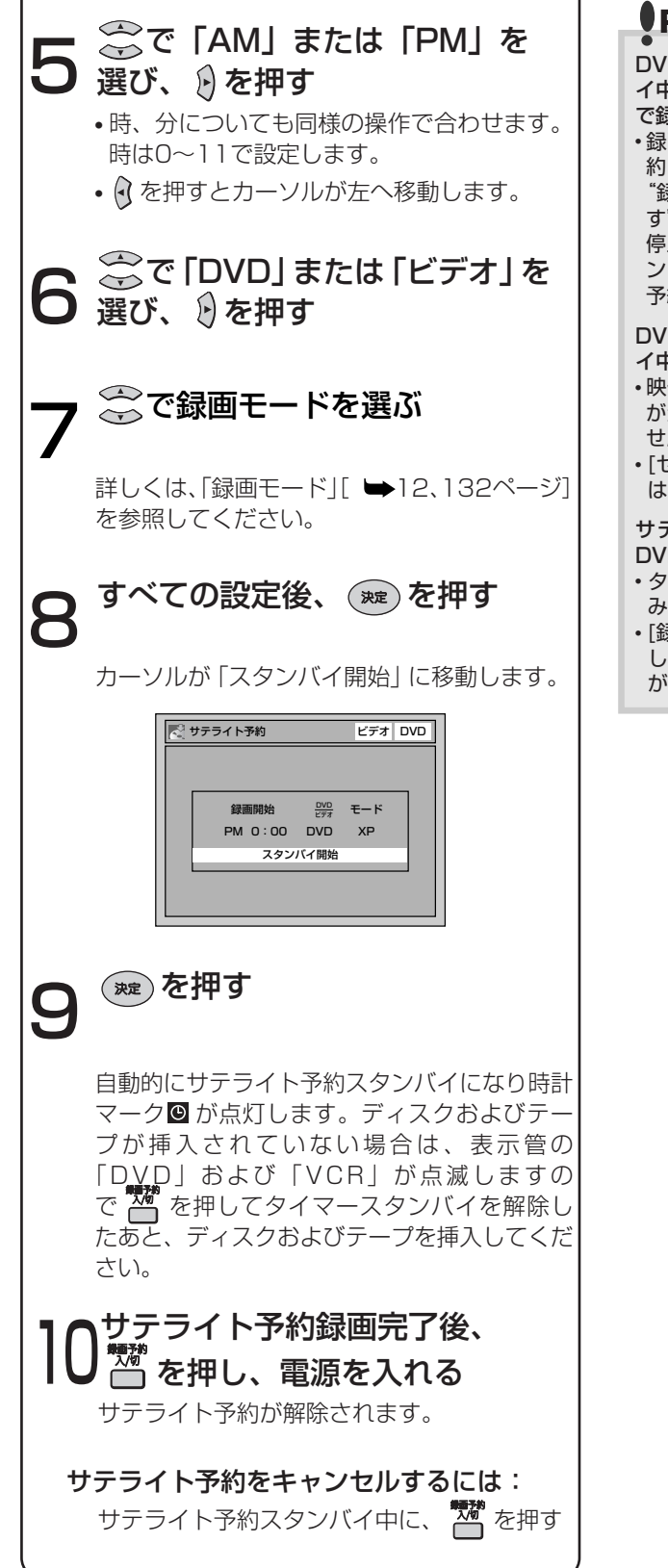

# Point

DVDまたはビデオのどちらかがサテライト予約スタンバ イ中に、[電源]ボタンを押し、予約していない側の操作 で録画を開始した場合

・録画開始したチャンネルが予約スタンバイ中の録画予約と異なるチャンネルのとき、予約録画開始の4分前に
 "録画予約時刻になりますのでまもなく録画を停止します"とメッセージが表示され、2分前に録画中の録画が停止します。録画を中止するか[録画予約入/切]ボタンを押して、サテライト予約スタンバイを解除し録画予約内容をキャンセルしてください。

#### DVDまたはビデオのどちらかがサテライト予約スタンバ イ中に、[電源]ボタンを押して本機の電源を入れた場合

- ・映像出力と表示管の表示出力が切り換わり、 
   <sup>(1)</sup> ランプ が消灯します。ビデオとDVDの操作切り換えはできま せん。
- •[セットアップ] ボタンによる設定変更、ディスク編集 はできません。

#### サテライト予約、録画予約の両方に予約があり一方が DVD、もう一方がビデオの場合

- タイマースタンバイでは、[録画予約入/切] ボタンの み使用できます。
- [録画予約入/切] ボタンでタイマースタンバイを解除 し通常の操作を行った場合、「VCR」または「DVD」 が消灯します。

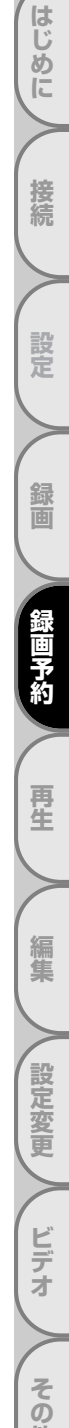

他

# 録画予約のヒント

# 予約が重なったとき

録画予約が重なった場合、本機は優先順位をつけて録画を実行します。 録画予約が重なっていないかチェックしてください。

## ■開始時刻が同じ場合:

プログラム番号の小さいプログラム1が優先されます。

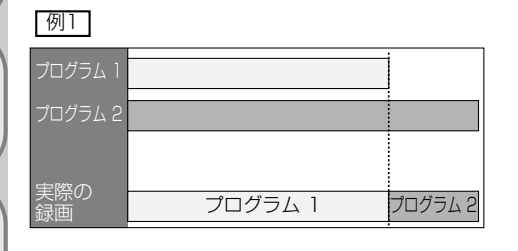

## ■録画時刻が部分的に重なった場合:

プログラム2の録画が終了してからプログラム1 が始まります。

| プログラム 1   |         |         |
|-----------|---------|---------|
| プログラム 2   |         |         |
| 実際の<br>録画 | プログラム 2 | プログラム 1 |

### ■現在録画されている予約が終了時刻になったとき に複数の予約がある場合:

プログラム番号の小さいプログラム2が優先されます。

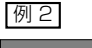

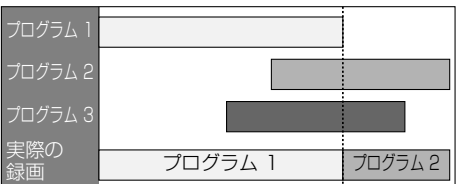

#### ■録画時刻が完全に重なった場合:

プログラム1は録画されません。

| プログラム 1 |        |
|---------|--------|
| プログラム 2 |        |
| 実際の     |        |
| 禄画      | 707742 |

### ■現在録画している予約の終了時刻が続けて録画する予約の開始時刻と同じかまたは予約時間と重なる場合: 続けて録画する予約の最初の30秒程度が録画されません。

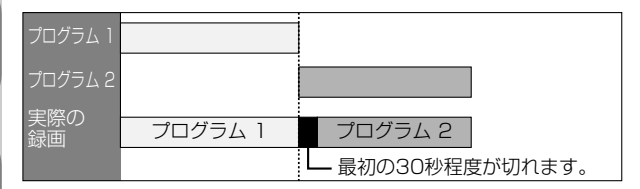

# Point

・複数の予約がある場合、プログラム番号の小さい予約が優先されます。

## ■録画予約とサテライト予約が重なった場合:

録画予約を優先して録画します。

|         | 例1 | 例2 | 例3 |
|---------|----|----|----|
| 録画予約    |    |    |    |
| サテライト予約 |    |    |    |
| 実際の録画   |    |    |    |

はじめに

接続

## 録画予約のヒント

## Point

- ・サテライト予約は前面入力端子(L2)では動作しません。
- •BSデジタル/110度CSデジタル/地上デジタルチューナーの信号を感知してから本機が動作を開始するため、録画開始 時間に数秒間の遅れが生じる場合があります。
- •BSデジタル/110度CSデジタル/地上デジタルチューナー側で予約を設定する場合、本機の録画準備のために番組の開 始時刻の2分前に録画予約開始時刻を設定してください。
- ・本機の録画予約とCS番組のサテライト予約が同時刻または重なった場合、録画予約のほうが優先されます。
- ・番組によってはコピーガード機能により正しく録画されない場合もあります。
- ・サテライト予約の録画中に録画を止めるには、本体の[停止]ボタンを押します。
- ・例2の場合、サテライト予約が終わったら録画予約へ移行します。
- ・デジタルチューナー/テレビのビデオコントローラー(ビデオマウスなど)やIrシステムを使う場合は、本機の操作ができないことがあります。Irシステムとは、テレビ側で予約した番組の情報を、リモコンと同じコードを発信することでビデオ/レコーダーに録画する機能です。
- ・Irシステムを使用する場合はチャンネルを外部入力(L1)に設定したあと、「電源」ボタンで電源をお切りください。
- ・IrシステムはDVD専用です。ビデオには録画できません。
- ・三菱製テレビの一発録画は、ビデオには使用できません。
- ・後面S映像入力端子に接続して実行することもできます。S映像入力端子で実行したい場合は、サテライト予約設定前に、 L1の接続設定を「S映像入力」に変更してください。

はじめに

接続

設定

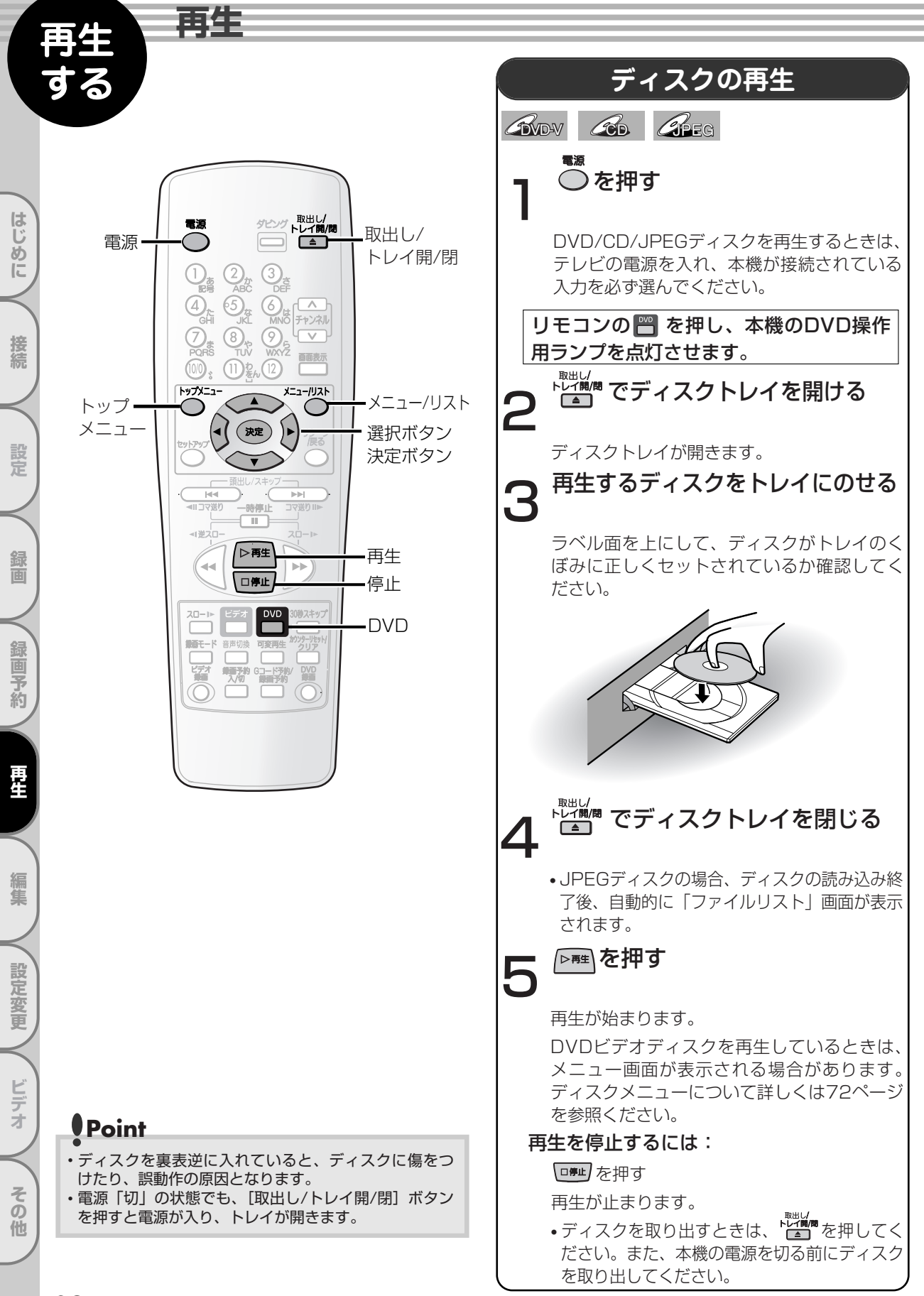

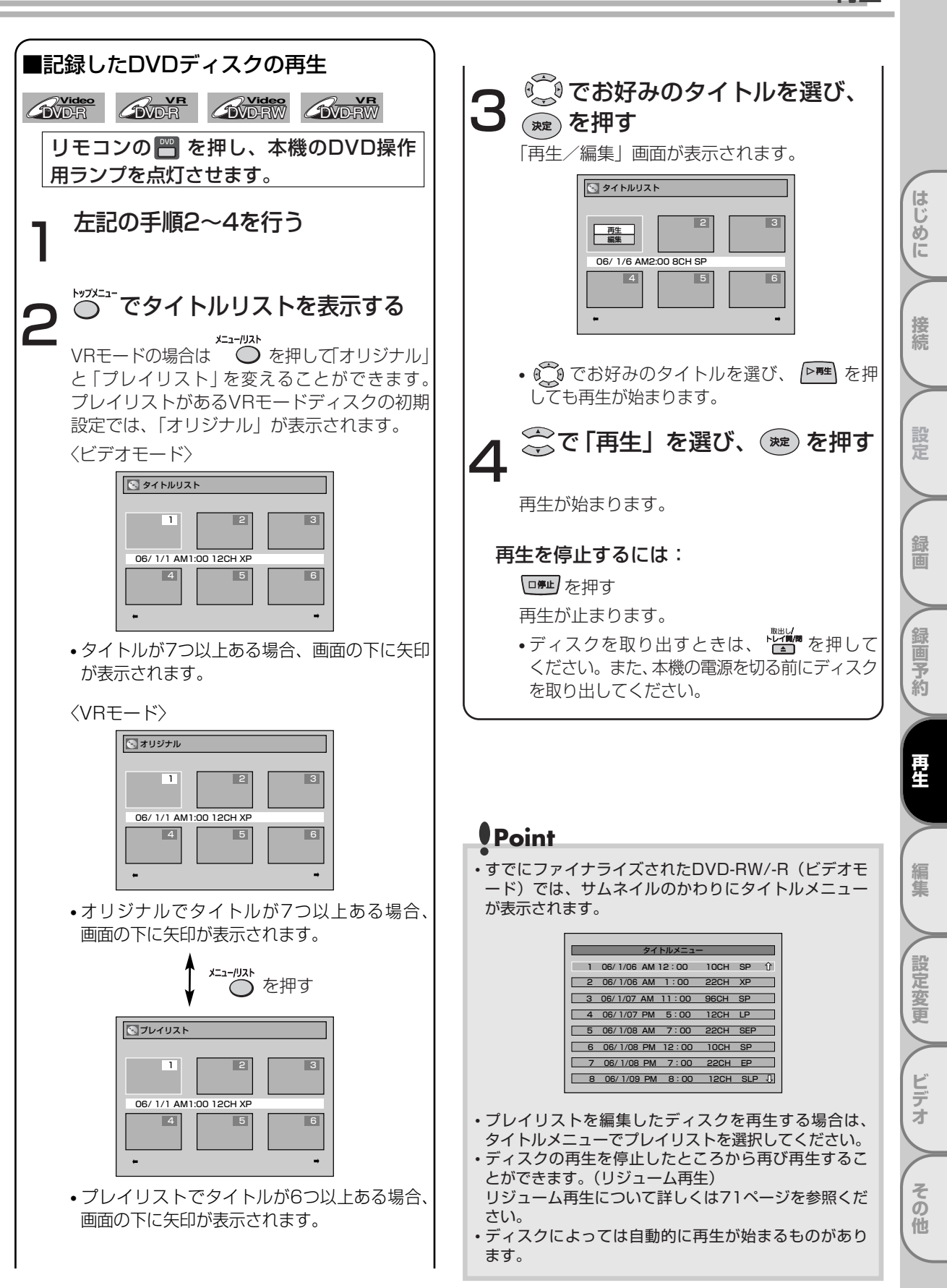

再牛

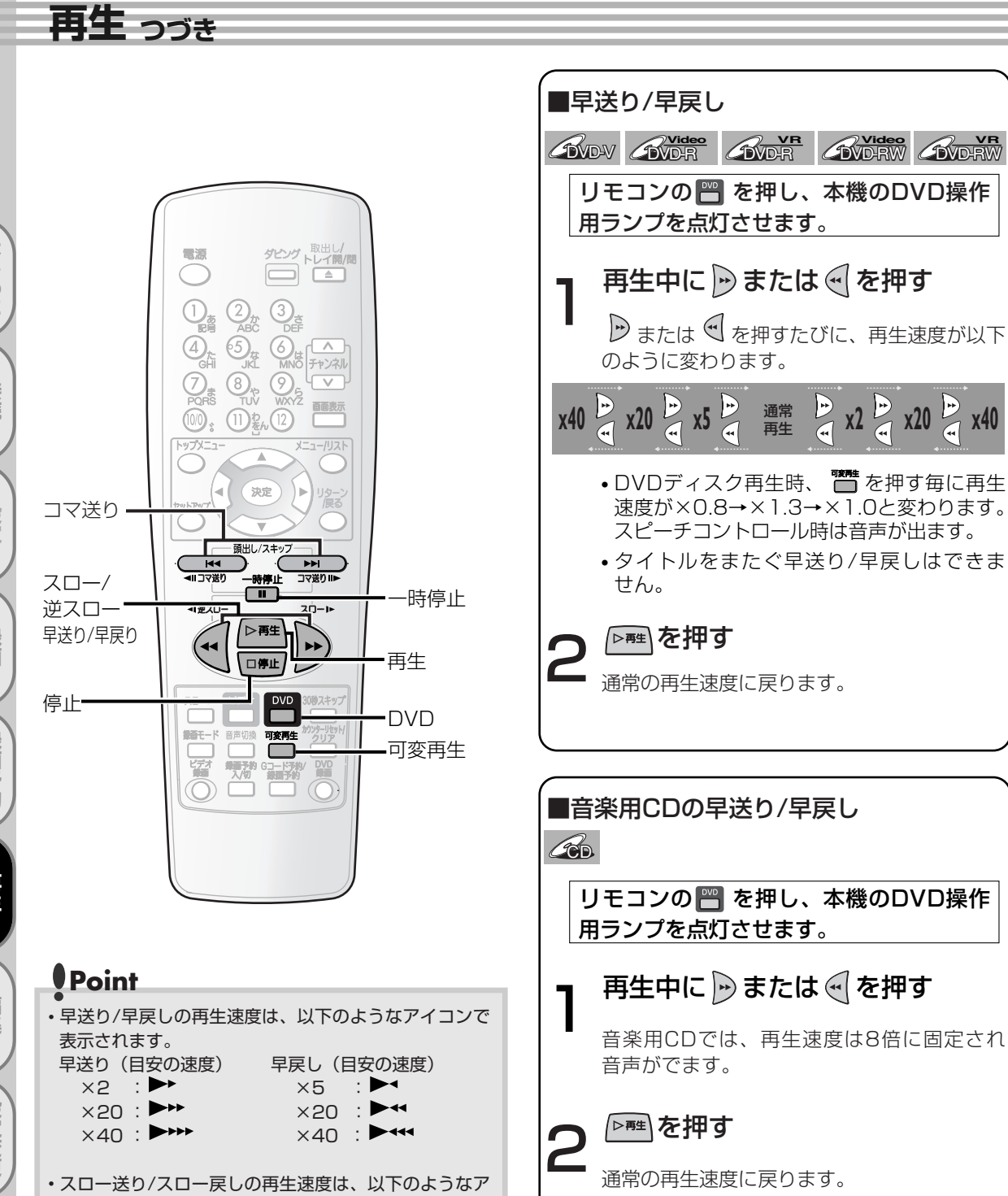

スロー戻し(目安の速度)

×1/16 : 🍽

×1/8 : ×1/4 :

・リジューム再生情報は次の操作をすると解除されます。

• DVD-RW/-R (VRモード) にて、[メニュー/リス ト] ボタンを押してオリジナルとプレイリストを切

・ディスクトレイを開/閉したとき

x2 🛱 x20 🛱 x40

その他

イコンで表示されます。 スロー送り(目安の速度)

×1/16 : 🍽

×1/8 : ►►

×1/3 :

り換えたとき

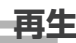

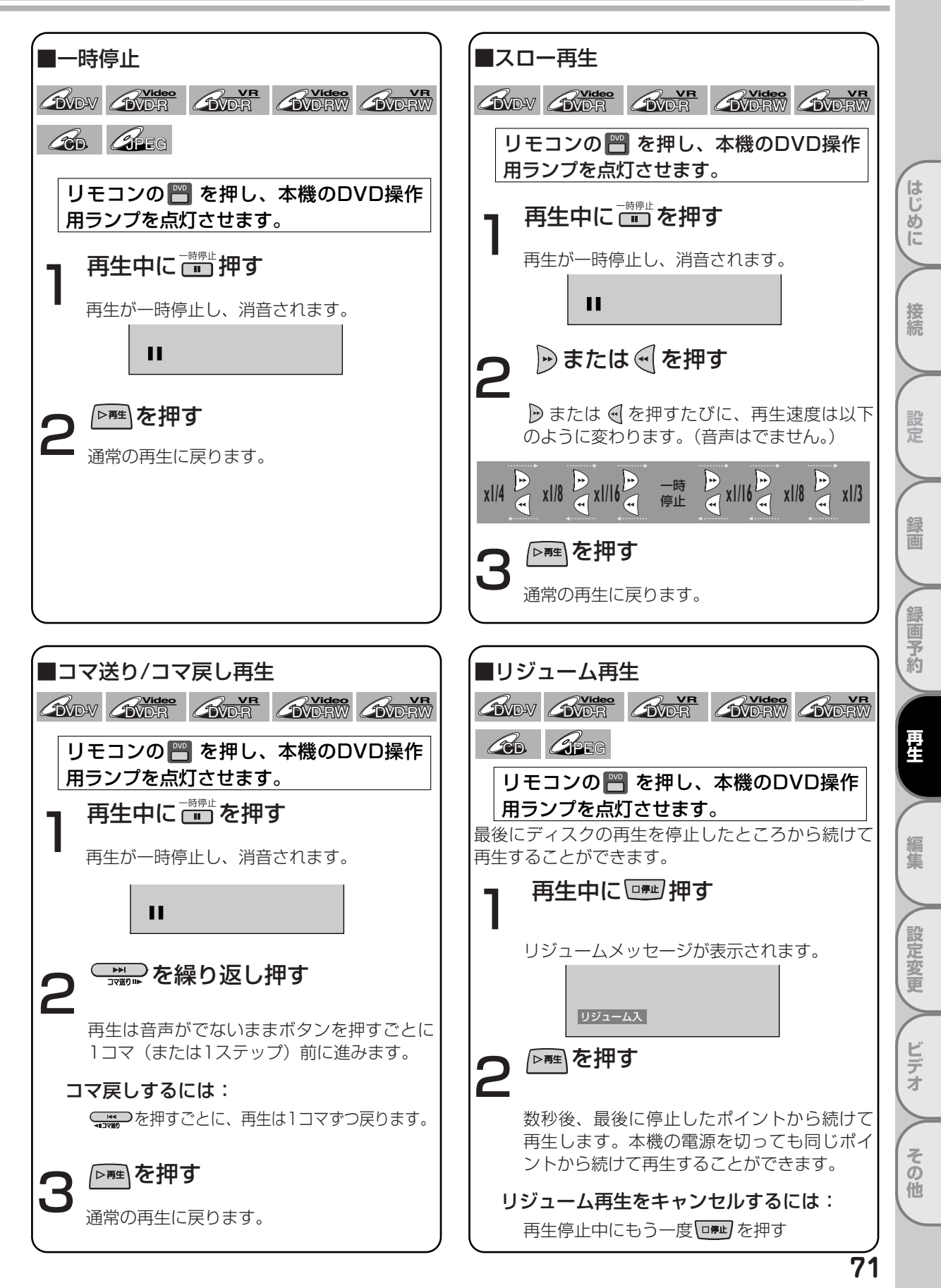

| <b>冉王</b> つづき                           |                                                                                                    |
|-----------------------------------------|----------------------------------------------------------------------------------------------------|
| Rev Rev Rev Rev Rev Rev Rev Rev Rev Rev | <b>FAQDXニューから再生する FAQDXニューから再生する DVDディスクには、内容についての記述や再生方法の設定を変更するためのディスクメニューが含まれているものがあります。字幕言語、特典映像、チャプター選択に関する選択画面などが表示されます。また、ディスクメニューには再生を始めると自動的に表示されるものもあります。   <b>JEニンの を押す DVDディスクメニューには再生を始めると自動的に表示されるものもあります。 JEニンの を押す DVDディスクメニュー」 DVDディスクメニュー」 DVDディスクメニュー」 DVDディスクメニュー」 DVDディスクメニュー」 DVDディスクメニュー」 DVDディスクメニュー」 DVDディスクメニューが含まれていない場合は、 グで項目を選択し、 アログを押す SUDT SUDT SU</b></b> |
はじめに

接続

設定

録画

録画予約

再生

編集

設定変更

ビデオ

その他

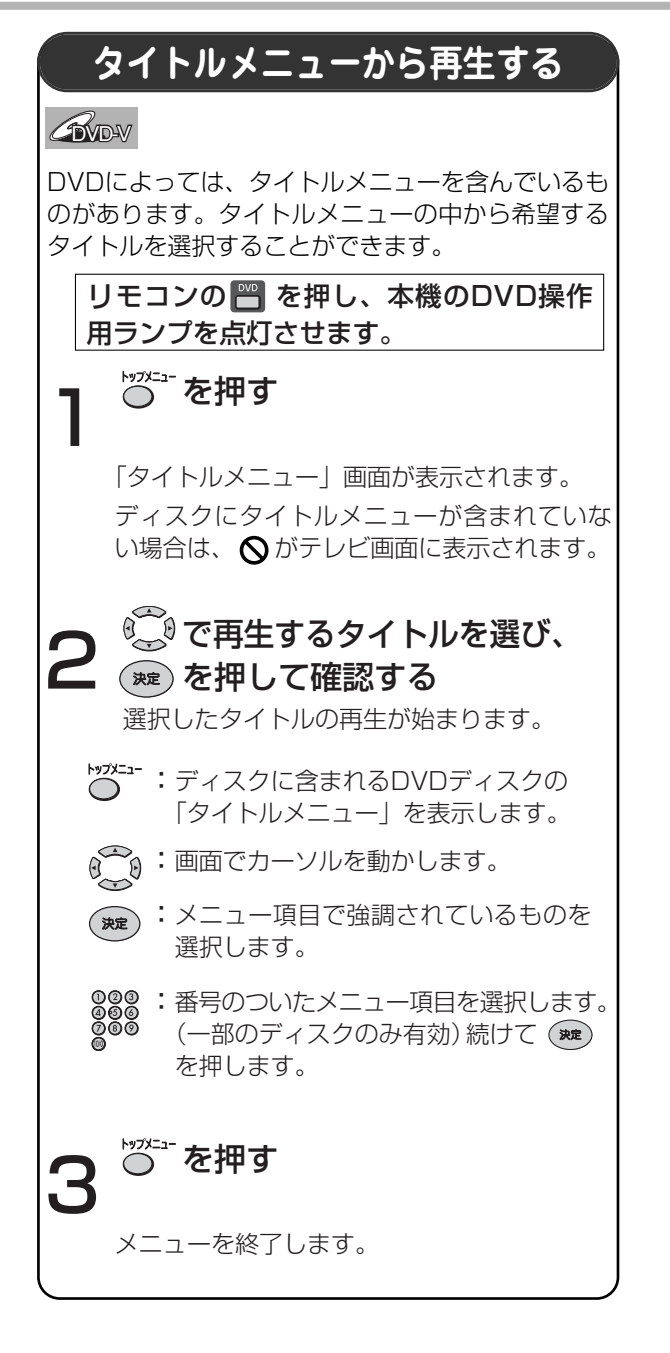

## Point

- ・一部のDVDディスクでは [トップメニュー] ボタンが 使えない場合があります。
- ・メニューはディスクによって変わります。詳しくは、
  - ディスクに付属の解説をご覧ください。

# 応用再生

はじめに

接続

設定

録画

録画予約

**唐**4

編集

設定変更

ビデオ

その

他

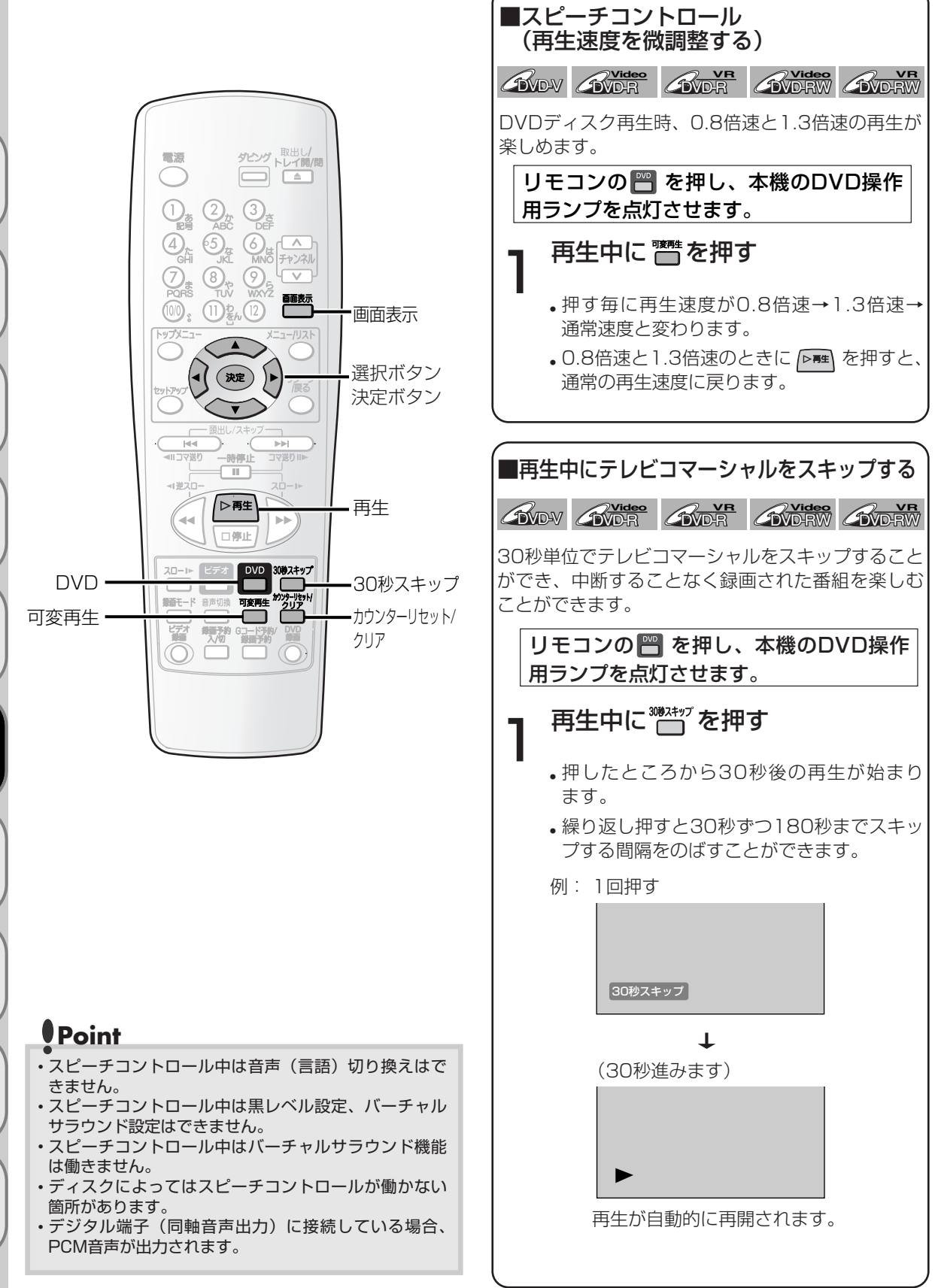

### 応用再生

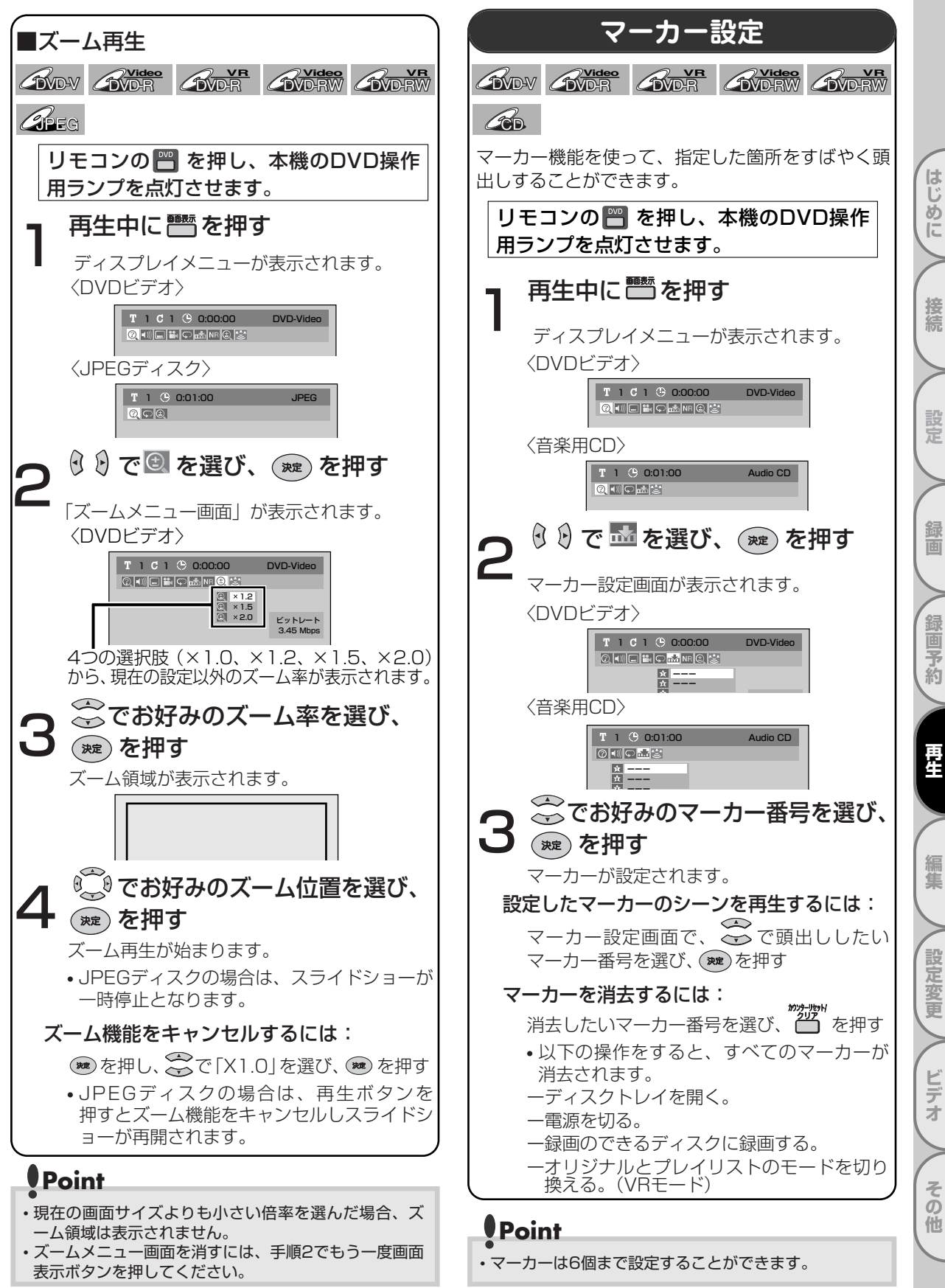

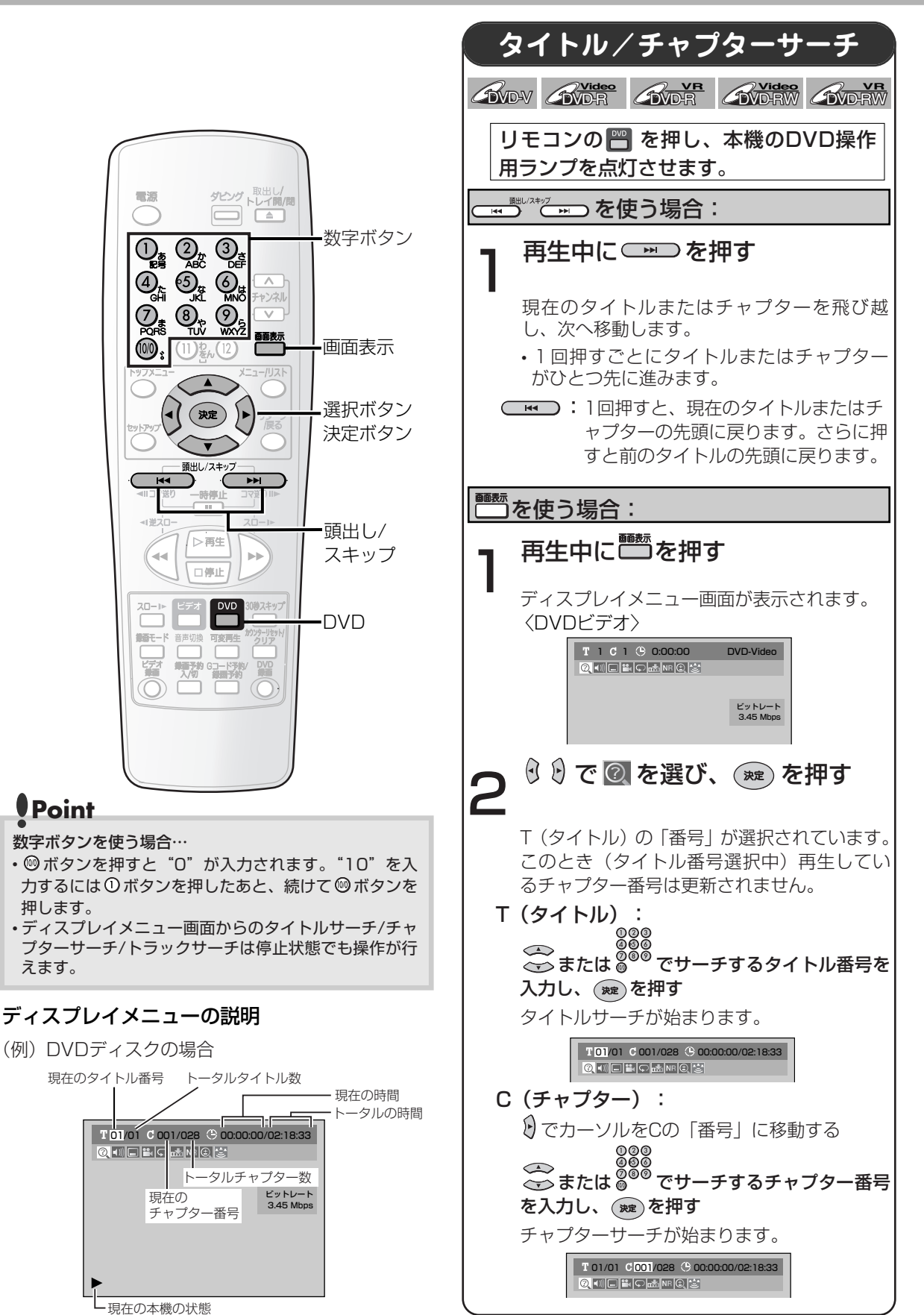

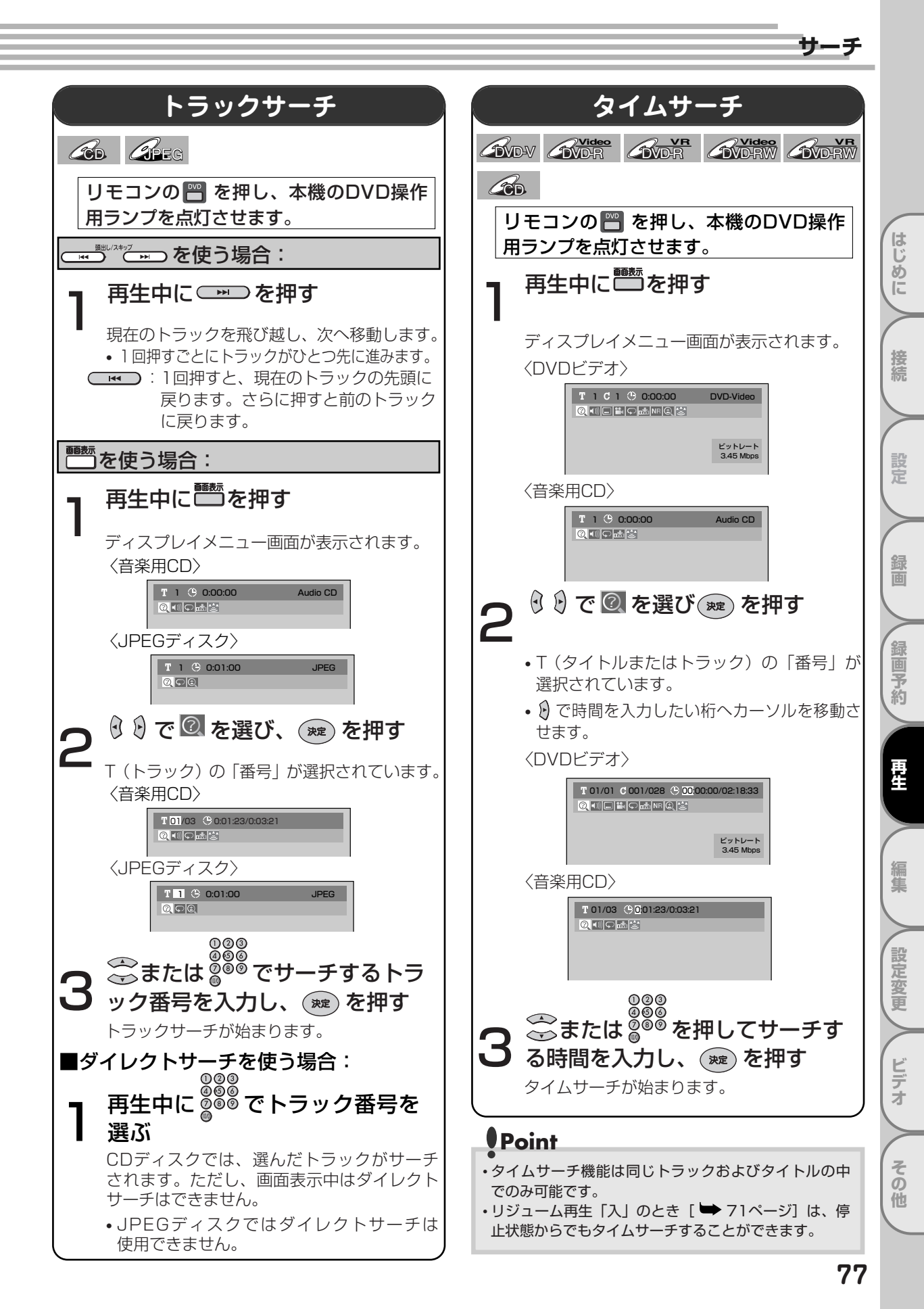

リピート/ランダム/プログラム再生

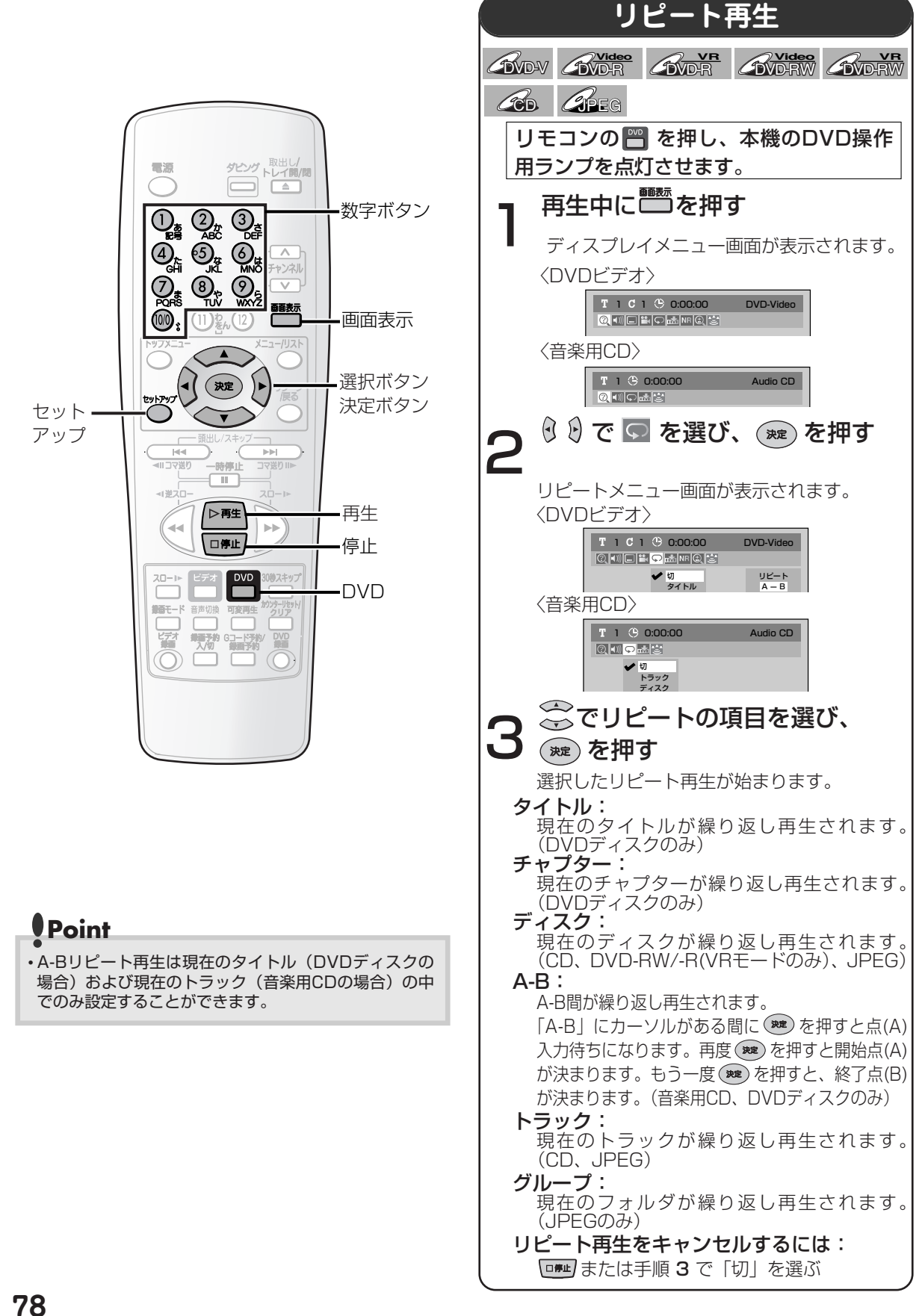

はじ

め

接続

設定

録画

録画予約

再生

編集

設定変更

ビデオ

その他

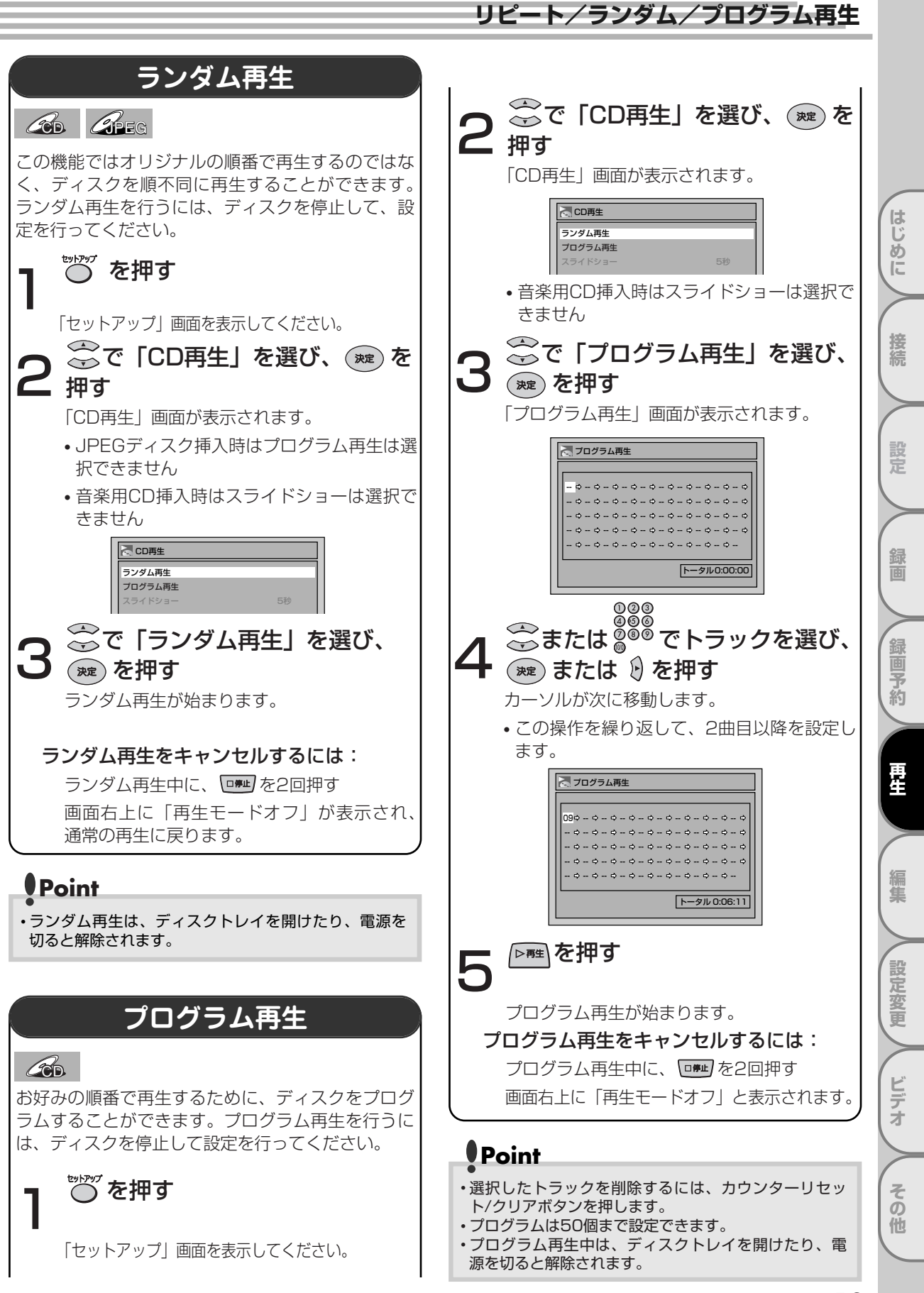

# 設定を変更する

はじ

め

接続

録画

予約

**唐**4

編集

設定変更

ビデオ

その

他

再生しているディスクの内容によっては、お好 みに応じて音声と映像の設定を選択することが できます。

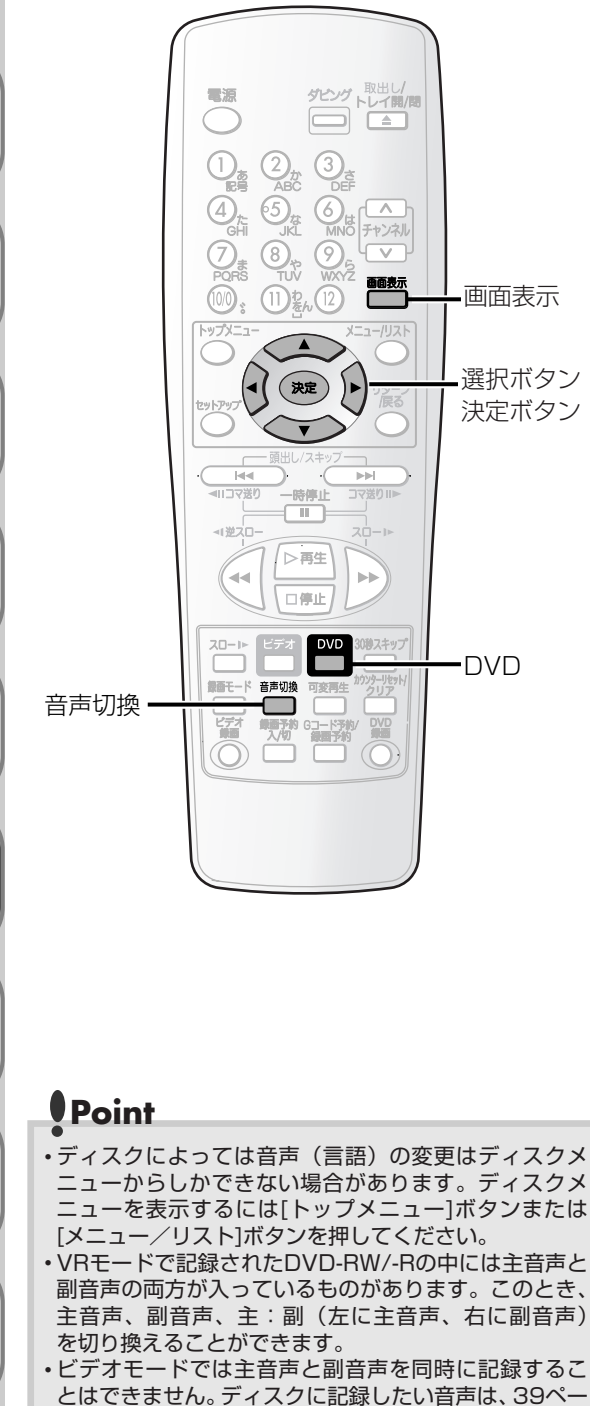

- ジの二カ国語音声設定 (ビデオモード) で設定してくだ さい。 ・音声 (言語) には、"日本語"や"英語"のほかに、4 桁の言語コードで表示される場合があります。詳しく
- 桁の言語コードで表示される場合があります。詳しく は117ページを参照してください。

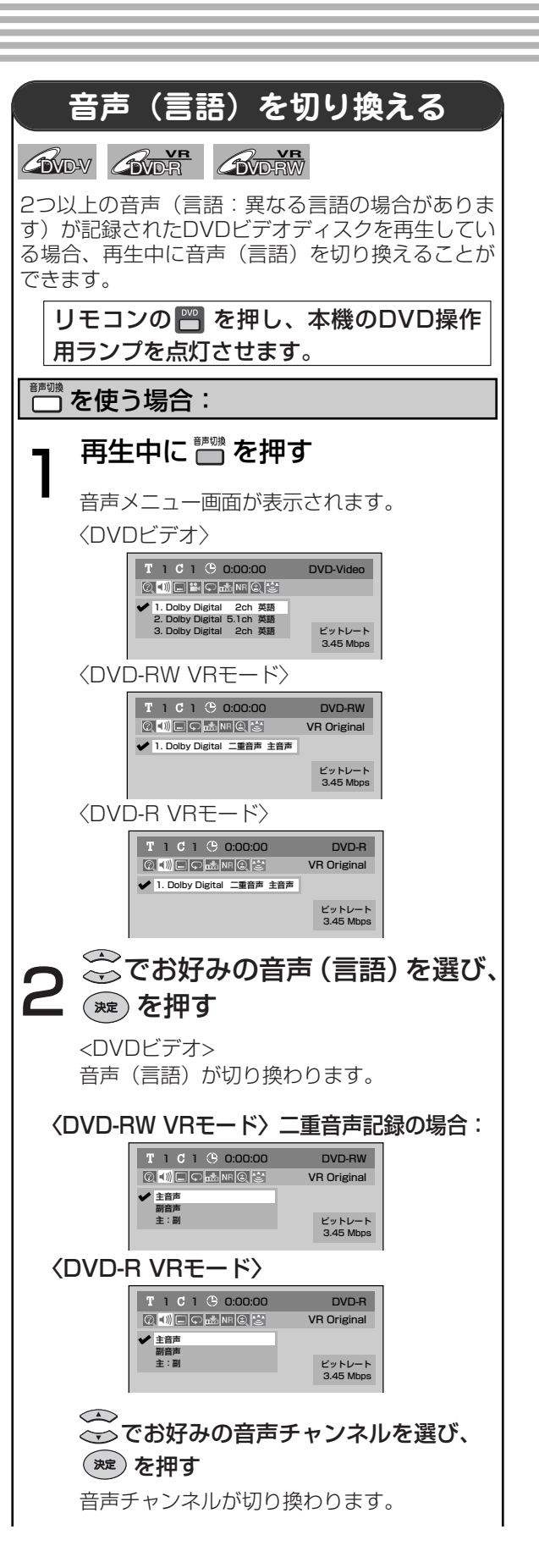

## 設定を変更する

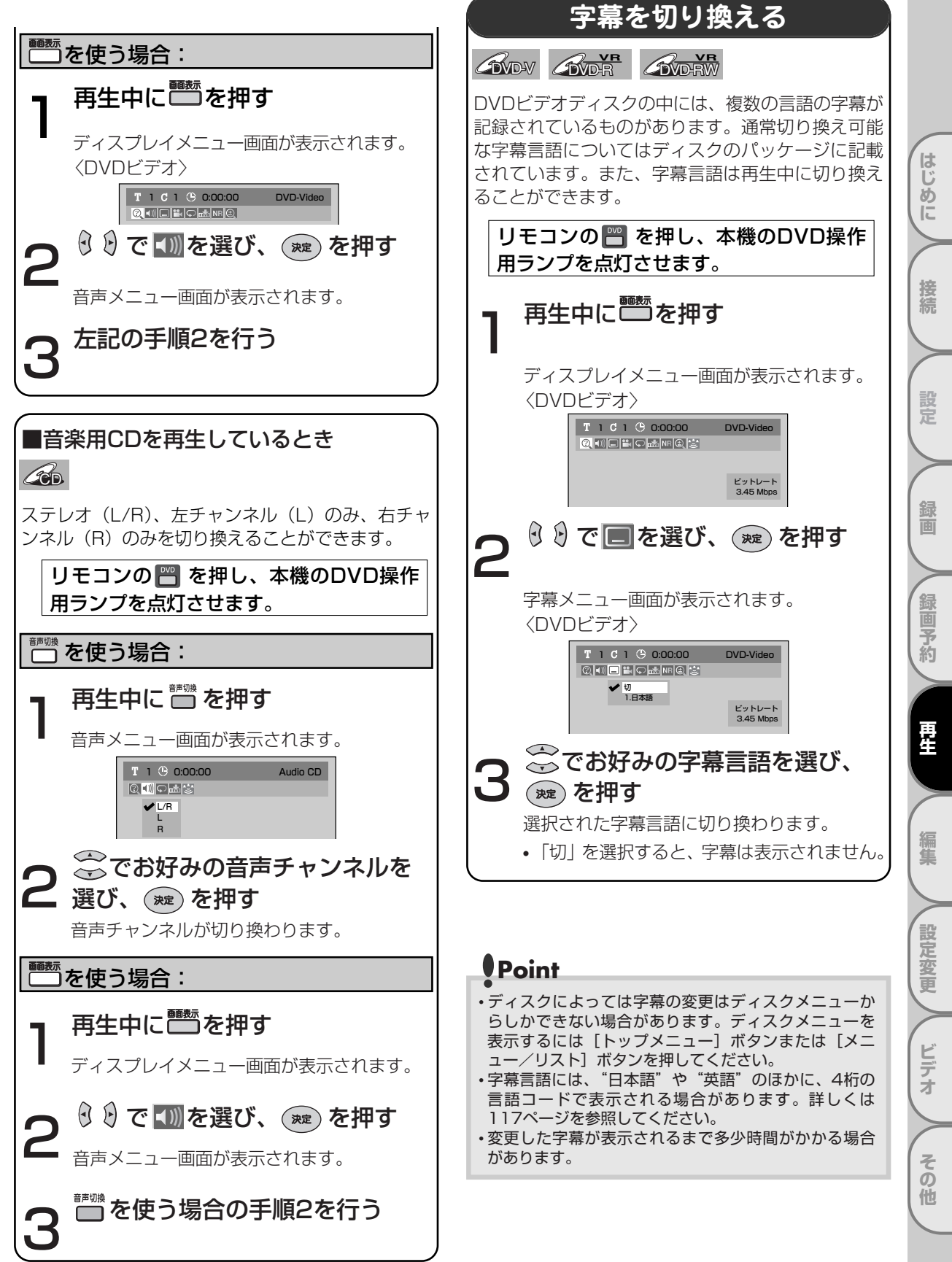

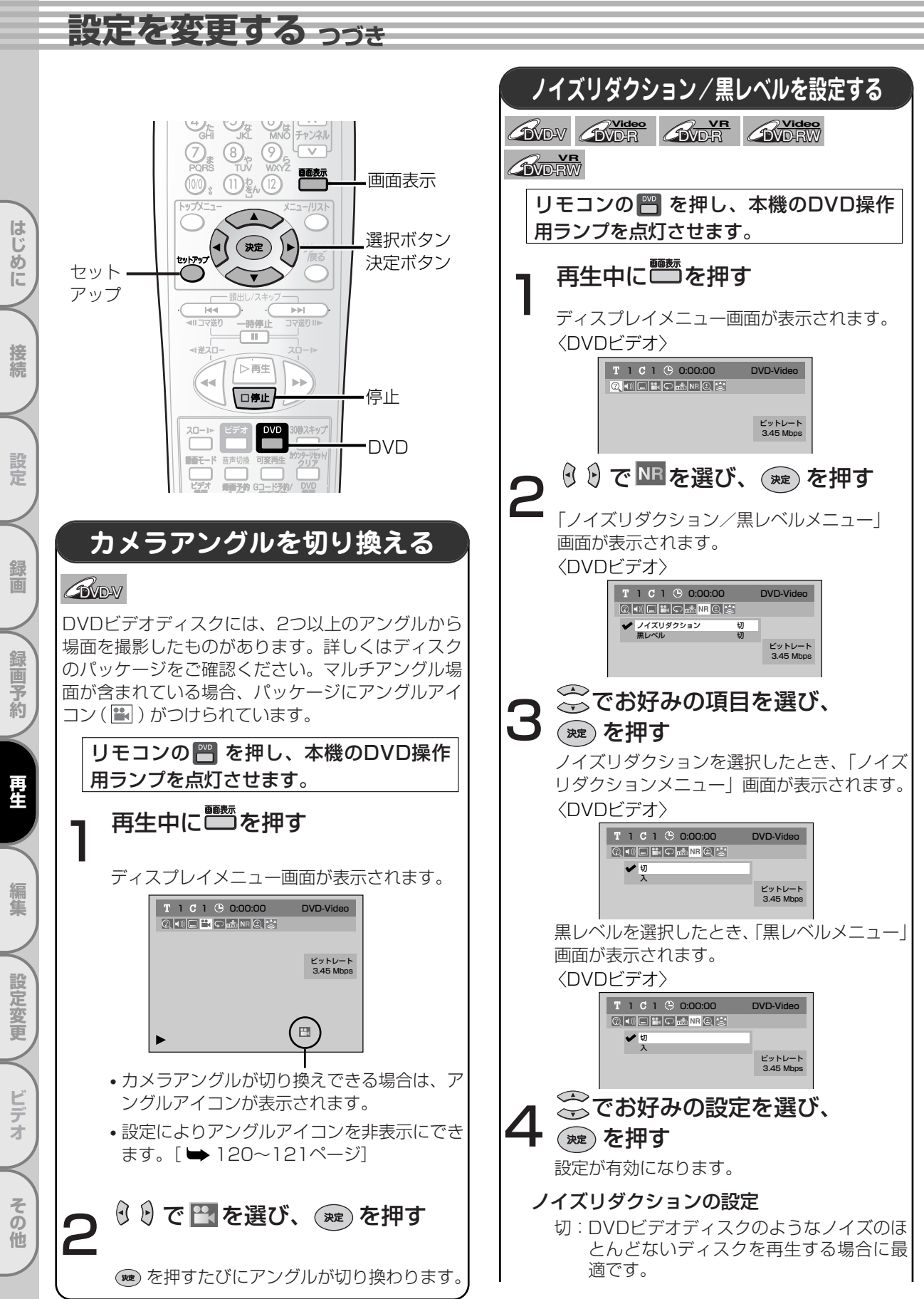

### 設定を変更する

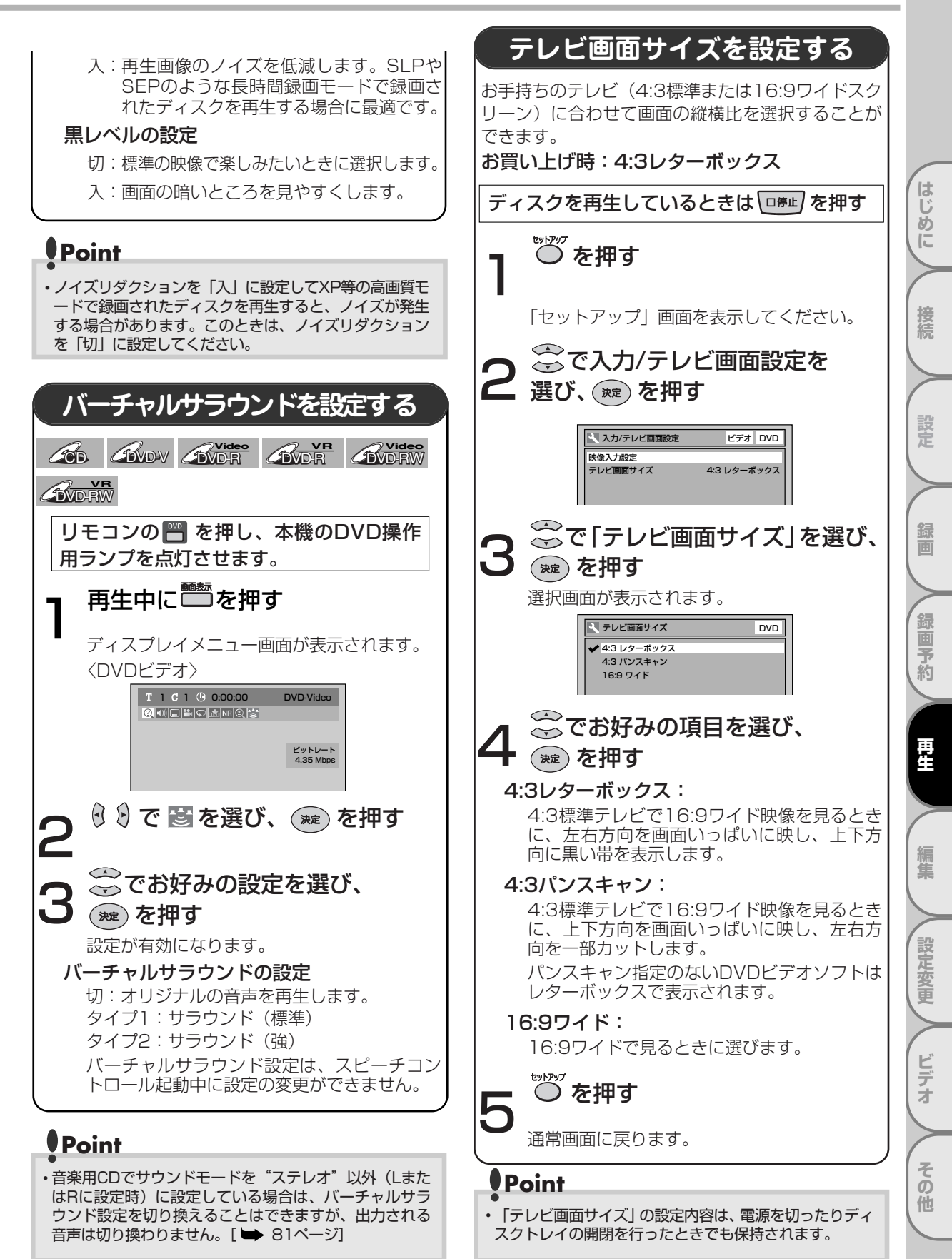

# 再生する

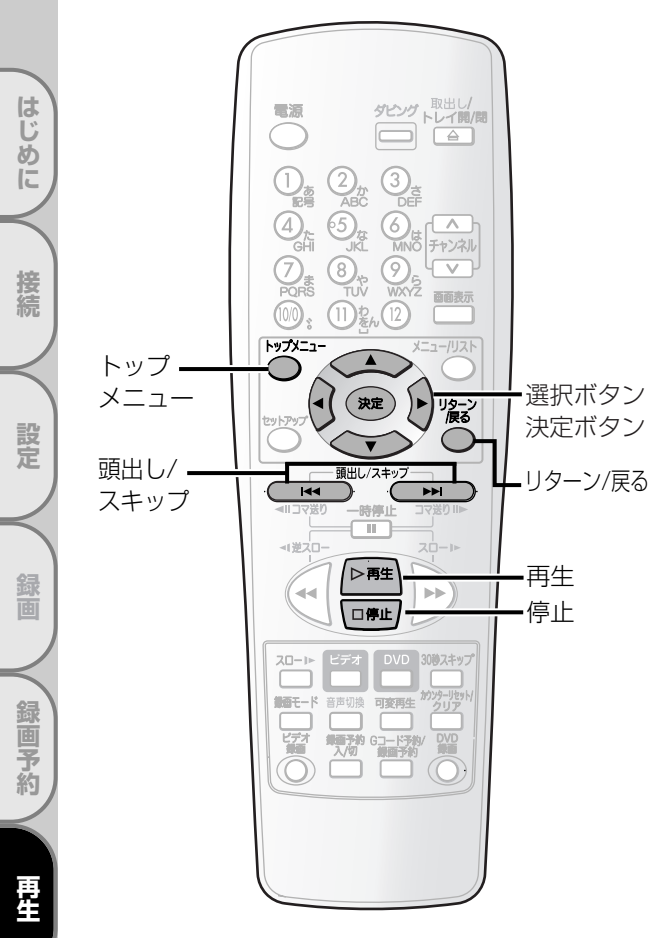

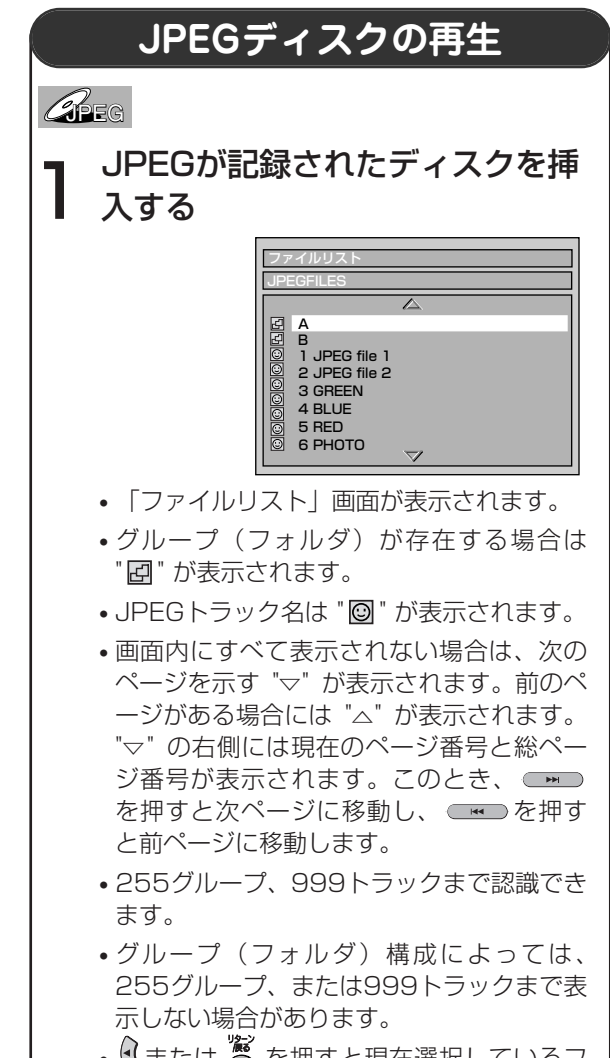

• ⑦ または <sup>⑧</sup> を押すと現在選択しているフ ォルダの1階層上のフォルダを一覧表示し ます。

編集

設定変更

ビデオ

その他

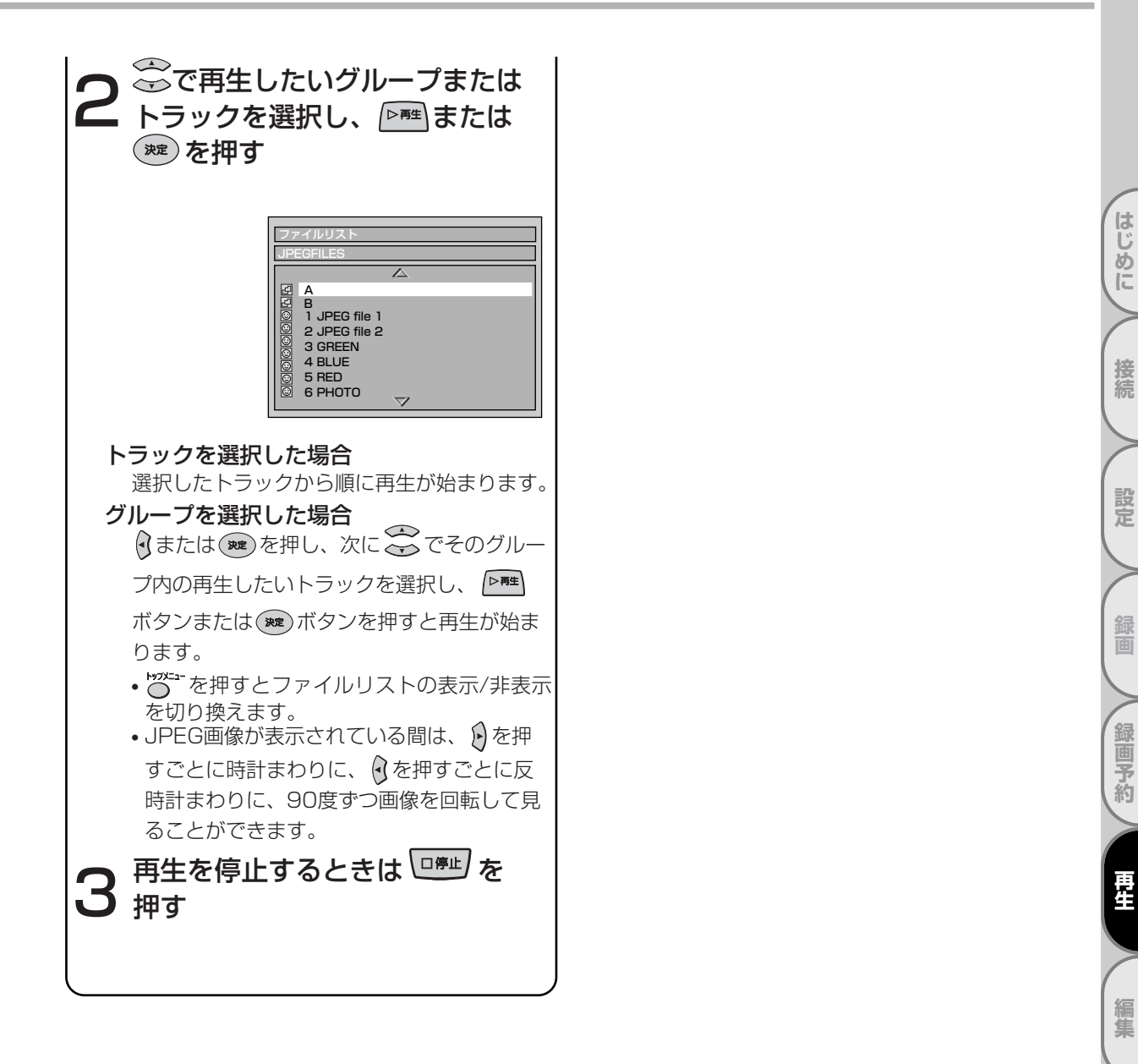

# Point

- ・グループ名/トラック名は29文字まで表示できます。英数、アルファベット、ひらがな、カタカナによる表示が可能で、 その他の認識されない文字は\*(アスタリスク)で表示されます。また、表示可能な文字であっても記録方式によっては\* で表示される場合があります。
- ・記録したときの条件によっては、リスト表示されているトラックでも再生できないことがあります。
- ・希望するタイムカウントからの再生はできません。
- ・プログレッシブ形式のJPEG画像は再生できません。
- JPEGファイルの容量が大きいと、画面表示に時間がかかることがあります。

設定変更

ビデオ

その他

再生する っづき

はじめに

接続

設定

録画

録画予約

編集

設定変更

ビデオ

その

他

## JPEGファイル形式について

- •「.jpg(JPG)」または「.jpeg(JPEG)」という拡張子がついたファイルを「JPEGファイル」と呼びます。
- ディスクに記録されたJPEGファイルはトラックとよばれ、下図のようにグループとよばれるフォルダに 分類されます。

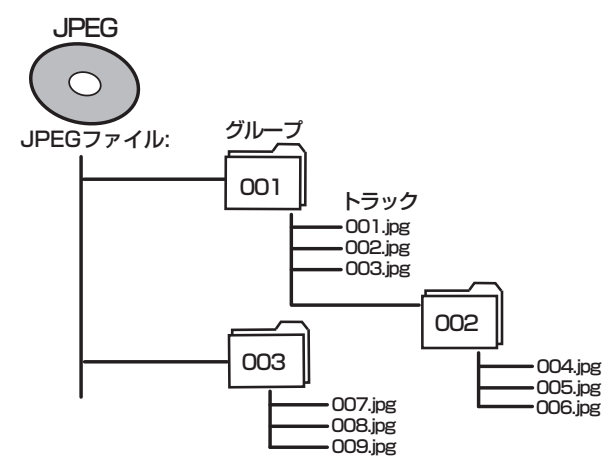

- 本機ではExif規格に適合した画像ファイルも再生可能です。
   \*Exif (Exchangeable Image File format)はファイルフォーマット形式の一つで、JEIDA
   (Japanese Electronic Industry Development Association)によって制定されたものです。
- 拡張子が「.jpg(JPG)」と「.jpeg(JPEG)」以外のファイルはJPEGメニューのリストには表示されません。
- 拡張子「.jpg(JPG)」または「.jpeg(JPEG)」がついたファイルでも、JPEG形式で記録されていないものを再生するとノイズがでることがあります。
- •255グループ、999トラックまで認識できます。
- グループ(フォルダ)構成によっては、255グループ、または999トラックまで表示しない場合があります。

### Point

- ・グループ名/トラック名は29文字まで表示できます。英数、アルファベット、ひらがな、カタカナによる表示が可能で、その他の認識されない文字は\*(アスタリスク)で表示されます。また、表示可能な文字であっても記録方式によっては\*で表示される場合があります。
- ・記録したときの条件によっては、リスト表示されているトラックでも再生できないことがあります。
- ・「CD再生」の[スライドショー]表示時間設定が、5秒または10秒であっても、JPEGファイルの容量が大きいと、表示 時間が長くなる場合があります。

再生する

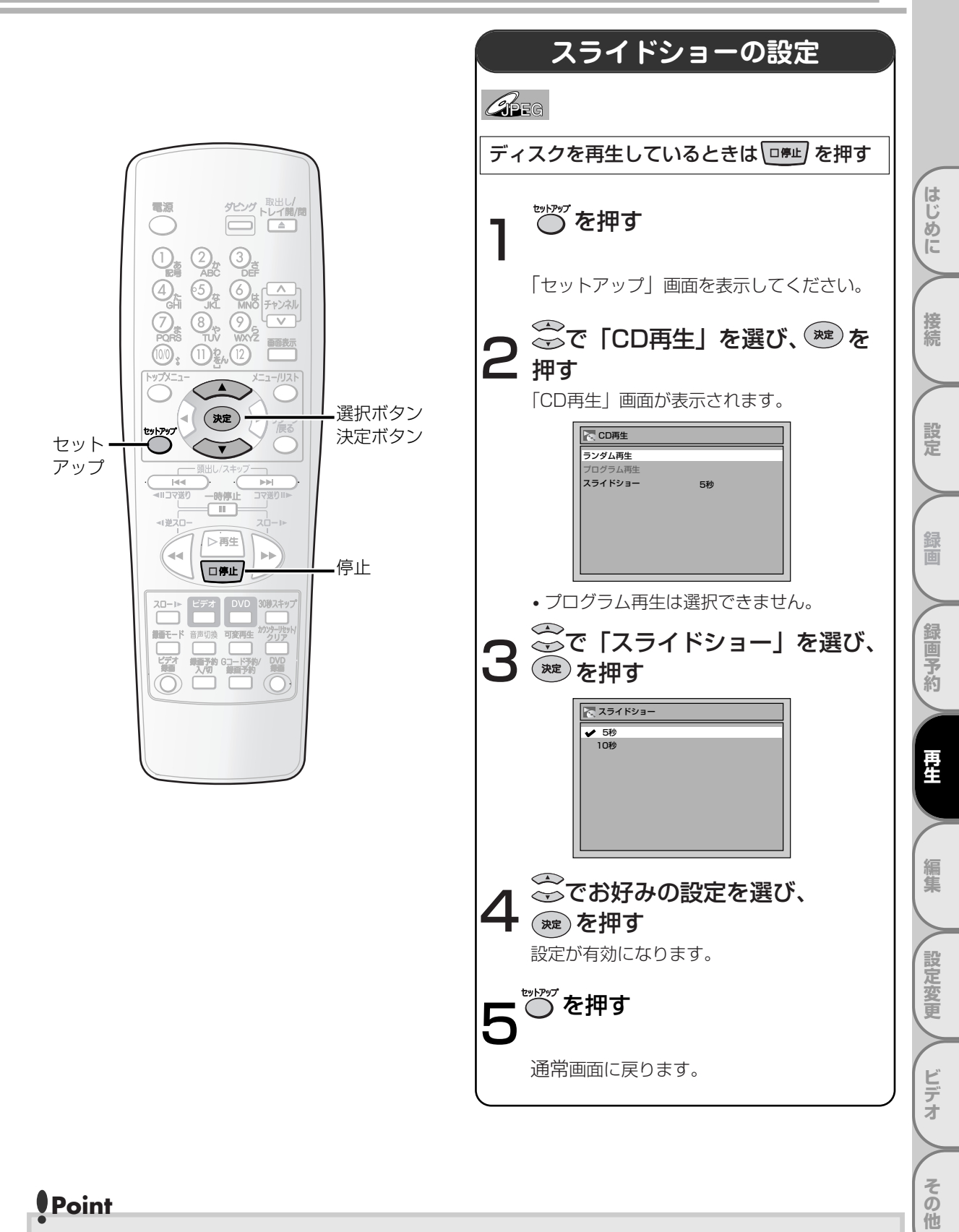

・JPEGファイルの容量が大きいと、設定した時間より表示時間が長くなる場合があります。

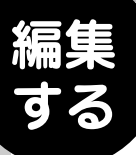

はじめに

接続

設定

画

録画予約

再生

編集

設定変更

ビデオ

その他

# ディスク編集について

以下の編集機能を使い、お好みに合わせてディスクを編集することができます。

ディスク編集について

# タイトルリスト/オリジナル/プレイリスト画面について

タイトルリスト画面ではディスクに記録されたタイトルを容易にチェックすることができます。この画面から 編集するタイトルを選び、お好みで容易にタイトルを編集することができます。

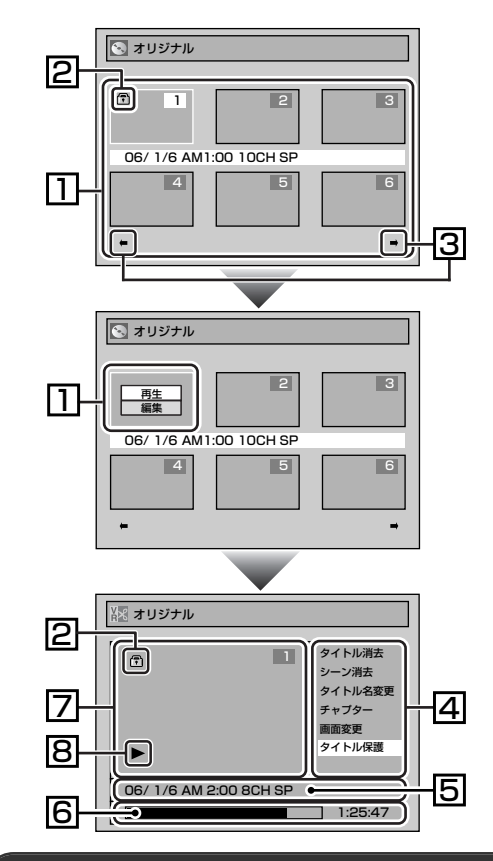

- ディスクに記録されたタイトルです。タイトルに カーソルを合わせて を押すと「再生/編集」が 表示されます。「再生」を選択するとタイトルが再 生され、「編集」を選択すると編集画面に移ります。
- 2. タイトルが保護されているときに表示される保護 アイコンです。(VRモードのオリジナルの場合のみ)
- 3. タイトルリストに次または前のページがあること を示す矢印アイコンです。アイコンの方向に合わせ てのあるいは アイコンの方向に合わせ
- タイトルをお好みに合わせて編集するためのメニ ューです。メニューはディスクの種類と録画モー ドにより変わります。
- 5. タイトル名を表示します。
- 6. タイトルの経過時間表示バーです。
- 7. 選択されたタイトルを縮小表示します。
- 8. 現在のタイトルの状態です。

### ビデオモードのディスク編集

以下の項目でビデオモードで記録されたディスクを編集することができます。一度タイトルを編集すると、元 に戻すことはできません。

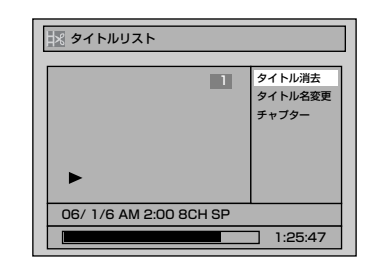

タイトルを消去する[ 🎔 90~91ページ]

タイトルに名前をつける[ 🍽 92~93ページ]

88

ディスク編集について

はじめに

接続

設定

録画

録画予約

再生

設定変更

ビデオ

その他

# VRモードのディスクを編集する

VRモードのディスクでは、「オリジナル」メニューまたはオリジナルから作成された「プレイリスト」メニューの編集をすることができます。

### ■オリジナルタイトルを編集する 「オリジナル」画面

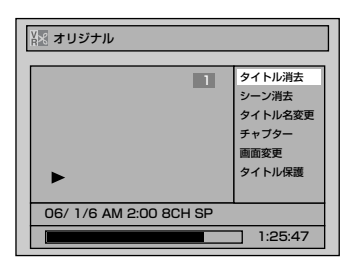

タイトルを消去する[ ➡ 96~97ページ] いらない シーンを消去する[ ➡ 98ページ] タイトルに名前をつける[ ➡ 99~100ページ] お好みの時間にチャプターマークを設定/消去する [ ➡ 101~102ページ] タイトルリストの画面を設定する[ ➡ 103ページ] タイトルをあやまって消去・編集しないように保護する [ ➡ 104~105ページ] ・保護しているタイトルは、「タイトル保護解除」と表示さ れます。[ ➡ 105ページ]

#### ■プレイリストを編集する

オリジナルタイトルからプレイリストを作成することができ、オリジナルタイトルを消すことなくお好みの編 集ができます。

#### 「プレイリスト」画面

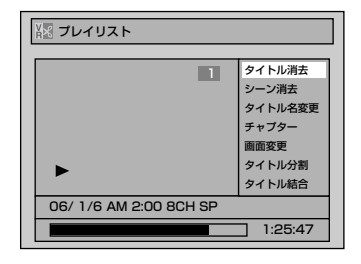

| タイトルを消去する[ 🍽 106~107ページ]                                             |
|----------------------------------------------------------------------|
| プレイリストにタイトルを追加する [ 🎔 107ページ]                                         |
| プレイリストを全部削除する [ 🍽 108ページ]                                            |
| いらない シーンを消去する[ 🍽 109ページ]                                             |
| タイトルに名前をつける[ 🎔 110~111ページ]                                           |
| お好みの時間にチャプターマークを設定/消去する<br>[ ➡ 112~113ページ]                           |
| タイトルリストの画面を設定する[ 🍽 114ページ]                                           |
| ひとつのタイトルを分割する[ 🍑 115ページ]                                             |
| ふたつのタイトルをひとつにする[ ➡ 115ページ]<br>・タイトルがひとつしかない場合は、「タイトル結合」は選<br>択できません。 |
|                                                                      |

## Point

- ・DVD-Rディスクをファイナライズすると、編集や録画はできません。
- ・プレイリストはビデオモードのDVD-RW/-Rディスクには存在しません。
- ・1回の録画をタイトルと呼びます。タイトルを消去すると、データそのものが消えますのでご注意ください。

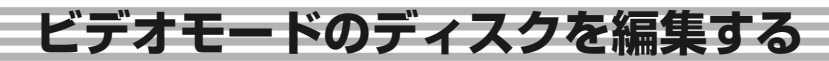

タイトルを消去する

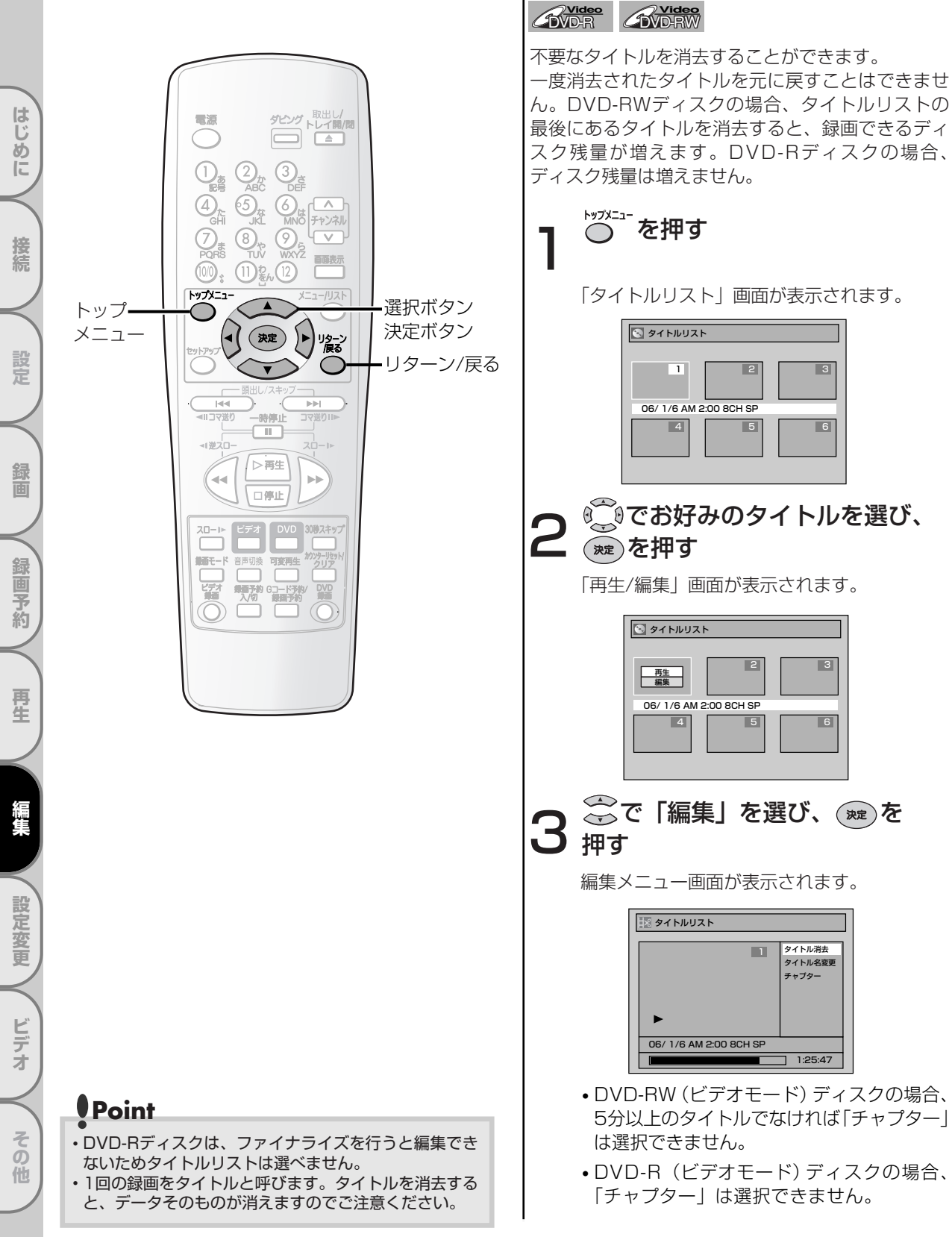

## ビデオモードのディスクを編集する

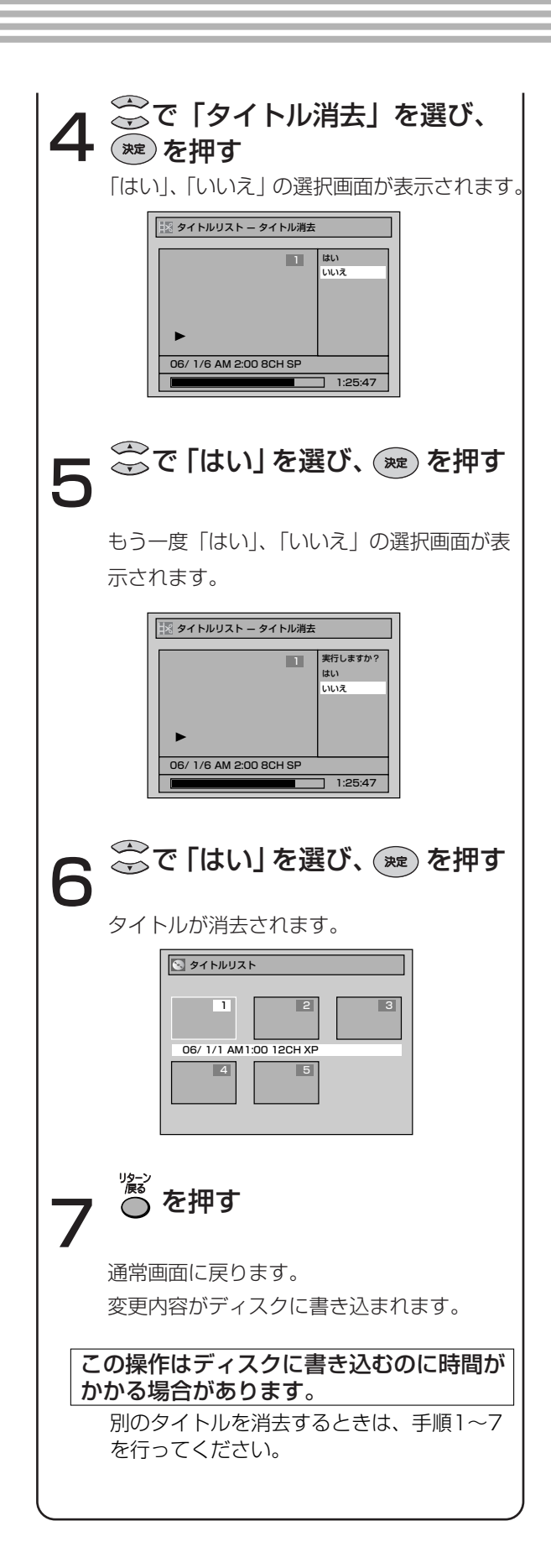

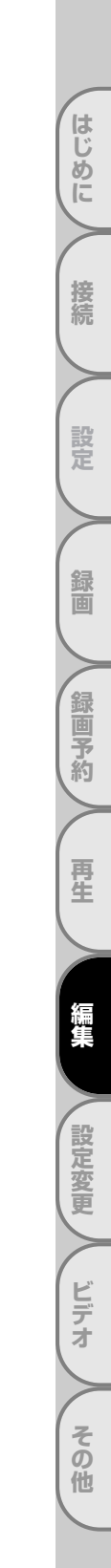

ビデオモードのディスクを編集する っづき

タイトルに名前をつける

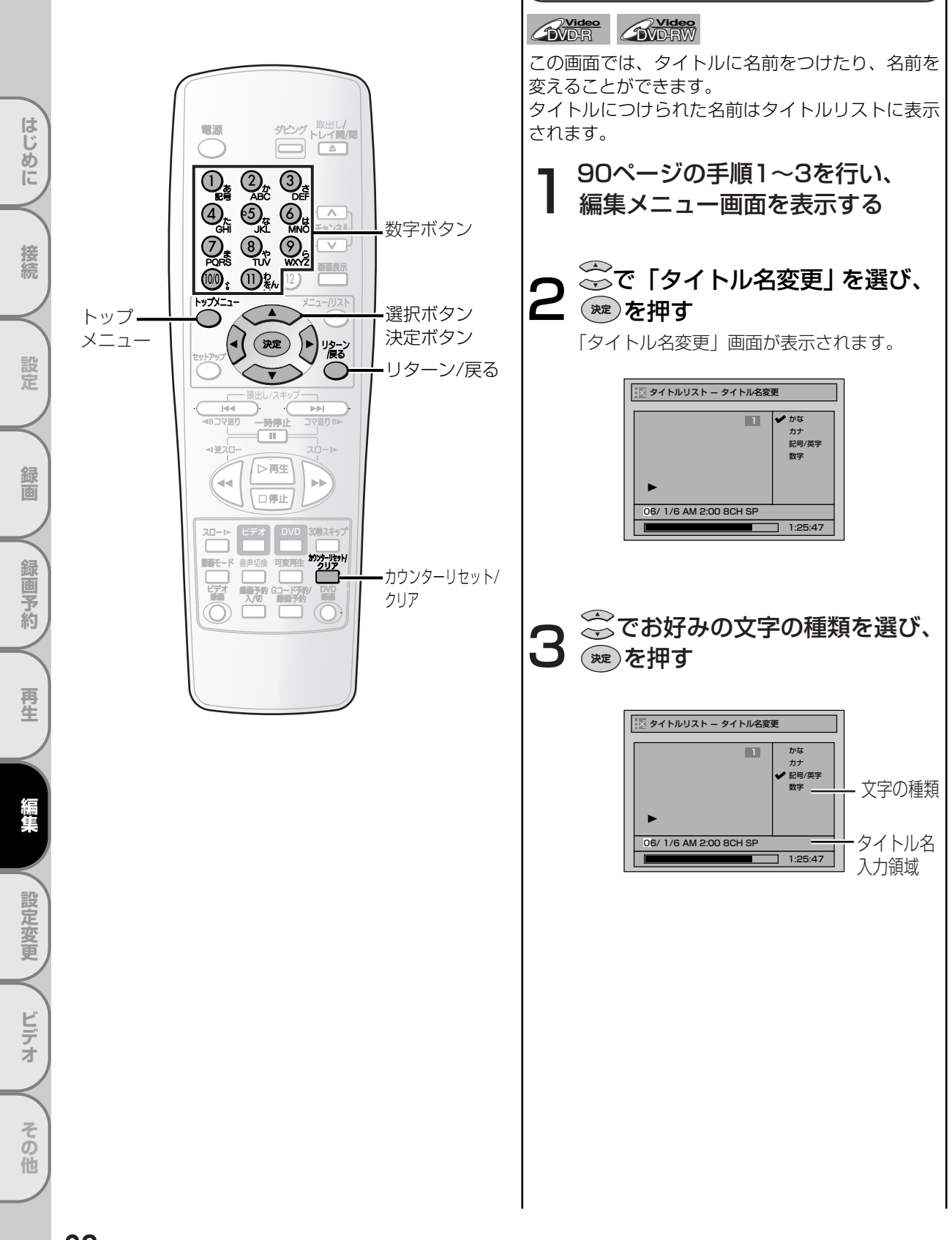

ビデオモードのディスクを編集する

| 選択<br>使押す<br>①                                                                                  | かな<br>あいうえお<br>ぁぃぅぇぉ | <b>カナ</b><br>アイウエオ<br>アィウエオ | 記号/英字<br>!"#\$%<br>& ()*<br>+,-/:;<br><=>?<br>@[]^ | 数字<br>1 |  |  |  |  |  |
|-------------------------------------------------------------------------------------------------|----------------------|-----------------------------|----------------------------------------------------|---------|--|--|--|--|--|
| 0                                                                                               | かきくけて                | カキクケフ                       |                                                    | 2       |  |  |  |  |  |
| 3                                                                                               | さしすせそ                | サシスセソ                       | DEEdef                                             | 3       |  |  |  |  |  |
| 4                                                                                               | たちつてとっ               | タチツテト                       | GHIghi                                             | 4       |  |  |  |  |  |
| -5                                                                                              | なにぬねの                | ナニヌネノ                       | JKLjkl                                             | 5       |  |  |  |  |  |
| 6                                                                                               | はひふへほ                | ハヒフへホ                       | MNOmno                                             | 6       |  |  |  |  |  |
| 7                                                                                               | まみむめも                | マミムメモ                       | PQRSpqrs                                           | 7       |  |  |  |  |  |
| 8                                                                                               | やゆよゃゅょ               | ヤユヨヤユヨ                      | TUVtuv                                             | 8       |  |  |  |  |  |
| 9                                                                                               | らりるれろ                | ラリルレロ                       | WXYZ<br>wxyz                                       | 9       |  |  |  |  |  |
| 00                                                                                              | 濁点 半濁点               | 濁点 半濁点                      | -                                                  | 0       |  |  |  |  |  |
| 1)                                                                                              | わをんゎ<br>ー、。          | ワヲンヮ<br>ー、。                 | スペース                                               | -       |  |  |  |  |  |
| <ul> <li>漢字の入力はできません。</li> <li>文字を消すには:</li> <li>************************************</li></ul> |                      |                             |                                                    |         |  |  |  |  |  |

#### 次の文字を入力するには:

字をすべて消去します。

を押す

- 30文字分入力することができます。かな/ カナで入力した文字は2文字分として数えられます。
- ・
   ・
   を押すとカーソルが左へ移動し、入力した文字を修正することができます。

(<sup>波)</sup>を押す

F

入力を終了します。

「はい」、「いいえ」の選択画面が表示されます。

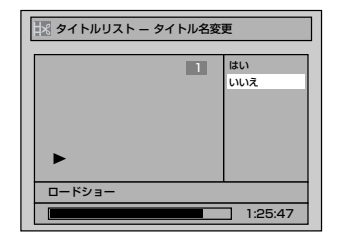

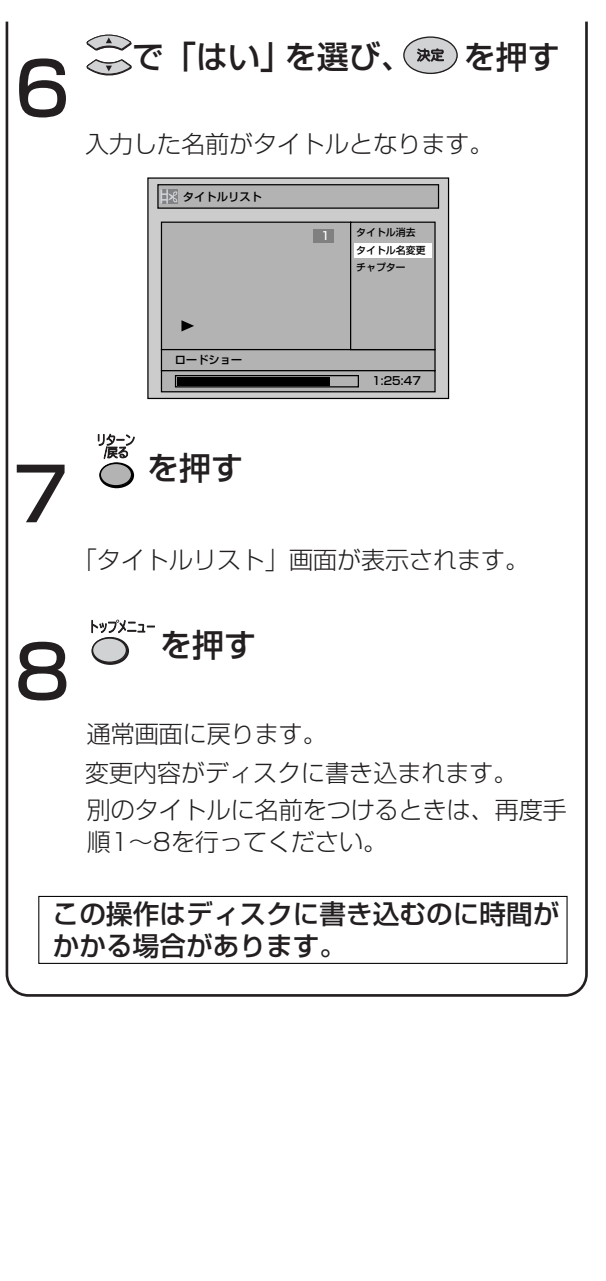

接続 設定 録画 録画予約 再生 設定変更 ビデオ その他

はじめに

ビデオモードのディスクを編集する っっき

チャプターマークを設定/消去する

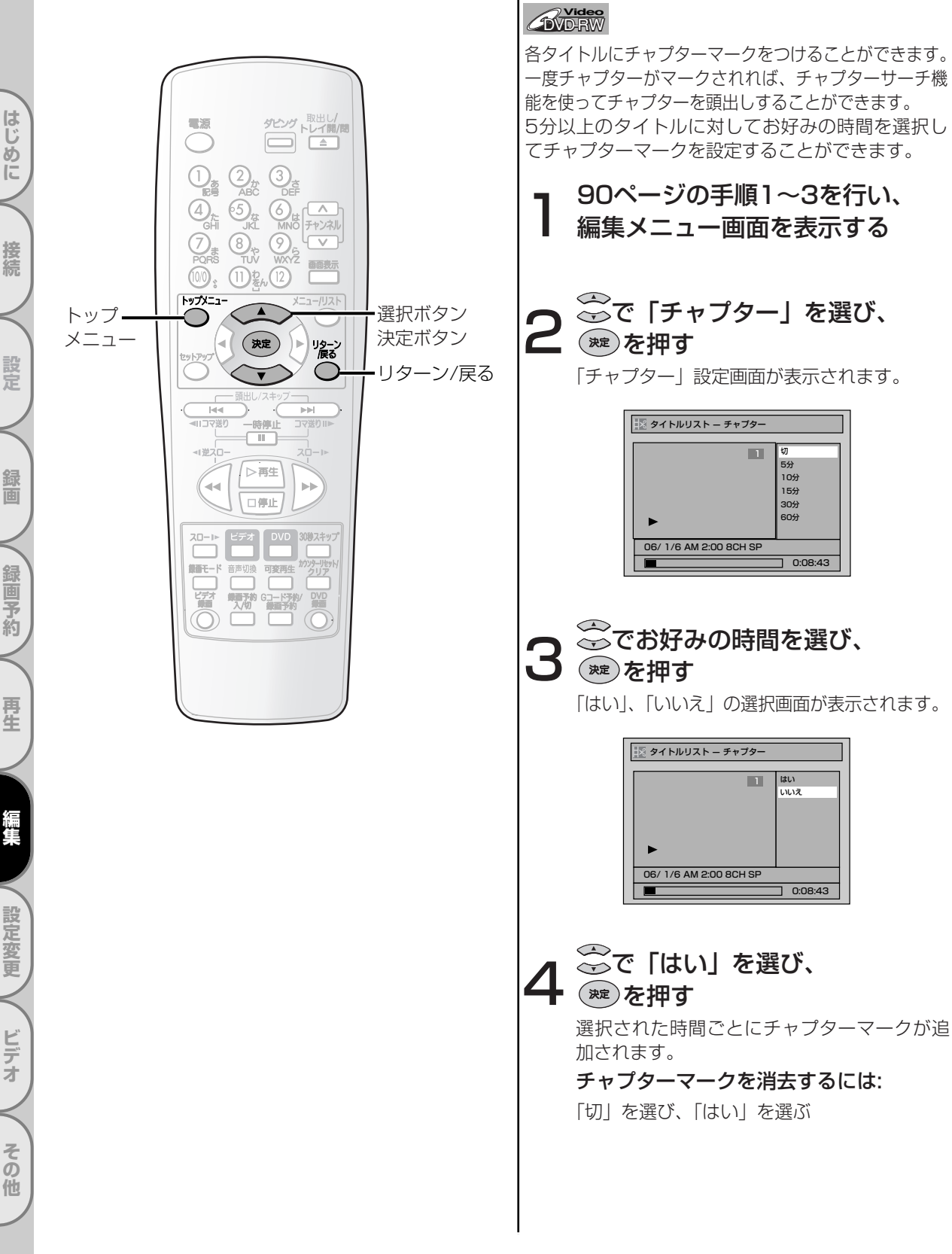

# ビデオモードのディスクを編集する

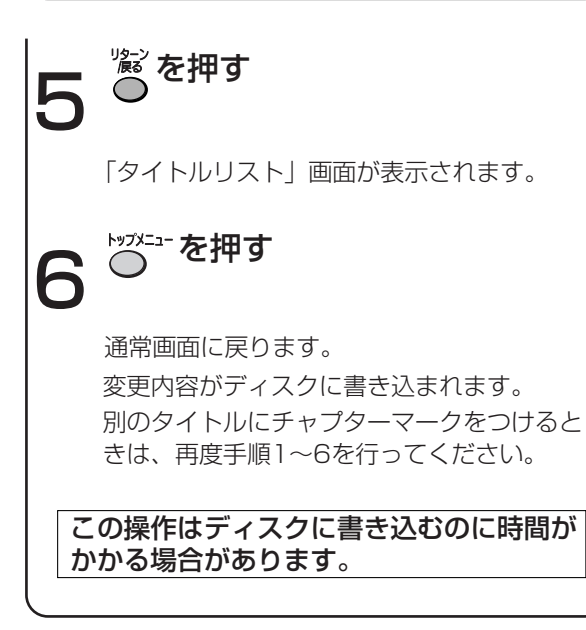

# Point

- タイトルの長さを超えてマークを入力する時間を選択 することはできません。
- ・手順2で選択した時間より、チャプター間隔が若干長く (または短く)なることがあります。
- 5分以上のタイトルでなければ「チャプター」は選択できません。

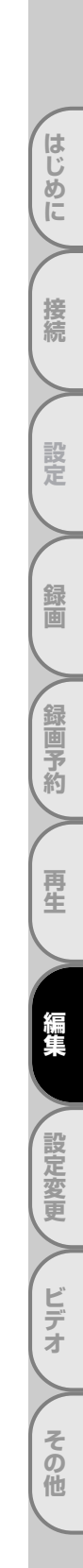

VRモードのディスクを編集する(オリジナル)

タイトルを消去する

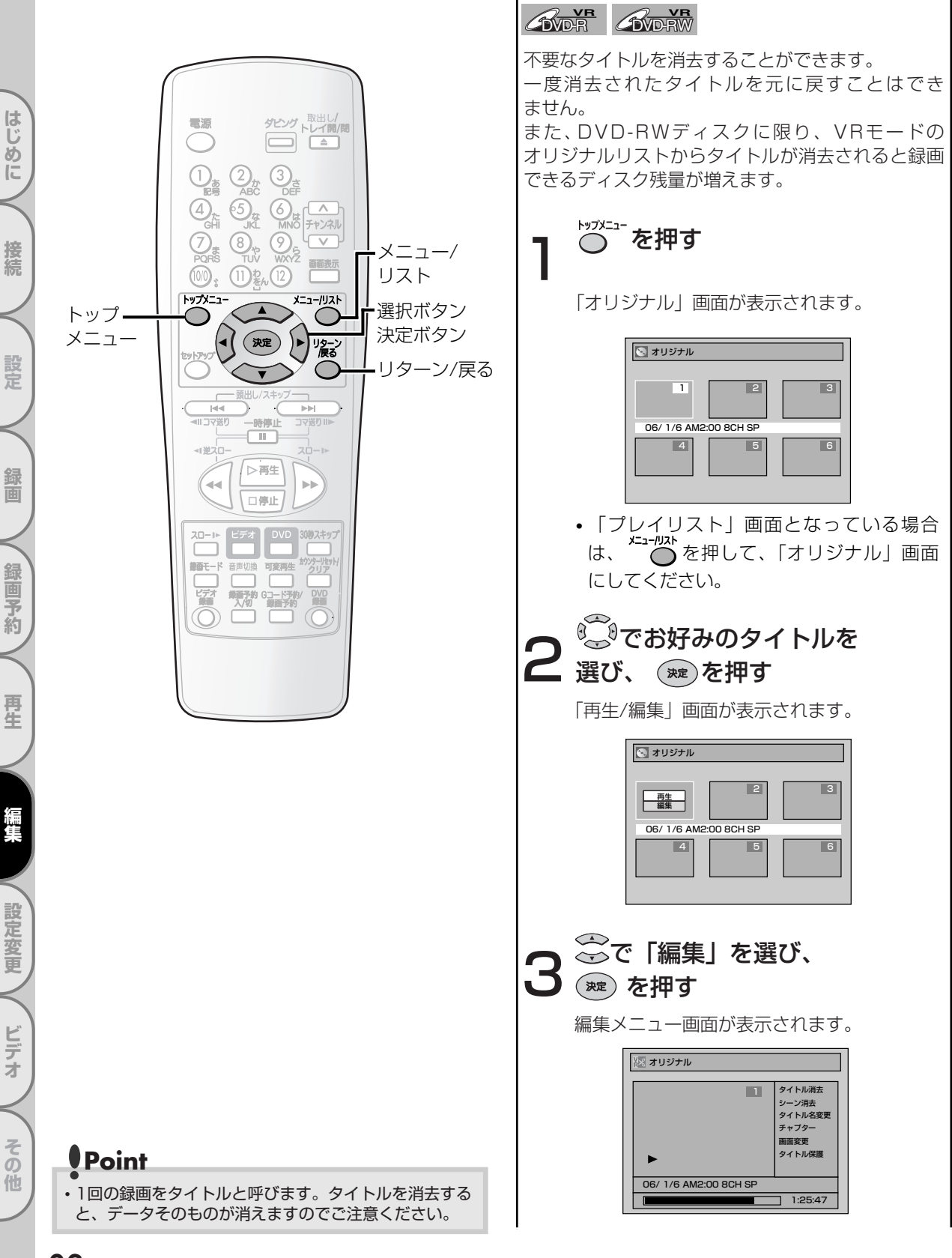

VRモードのディスクを編集する(オリジナル)

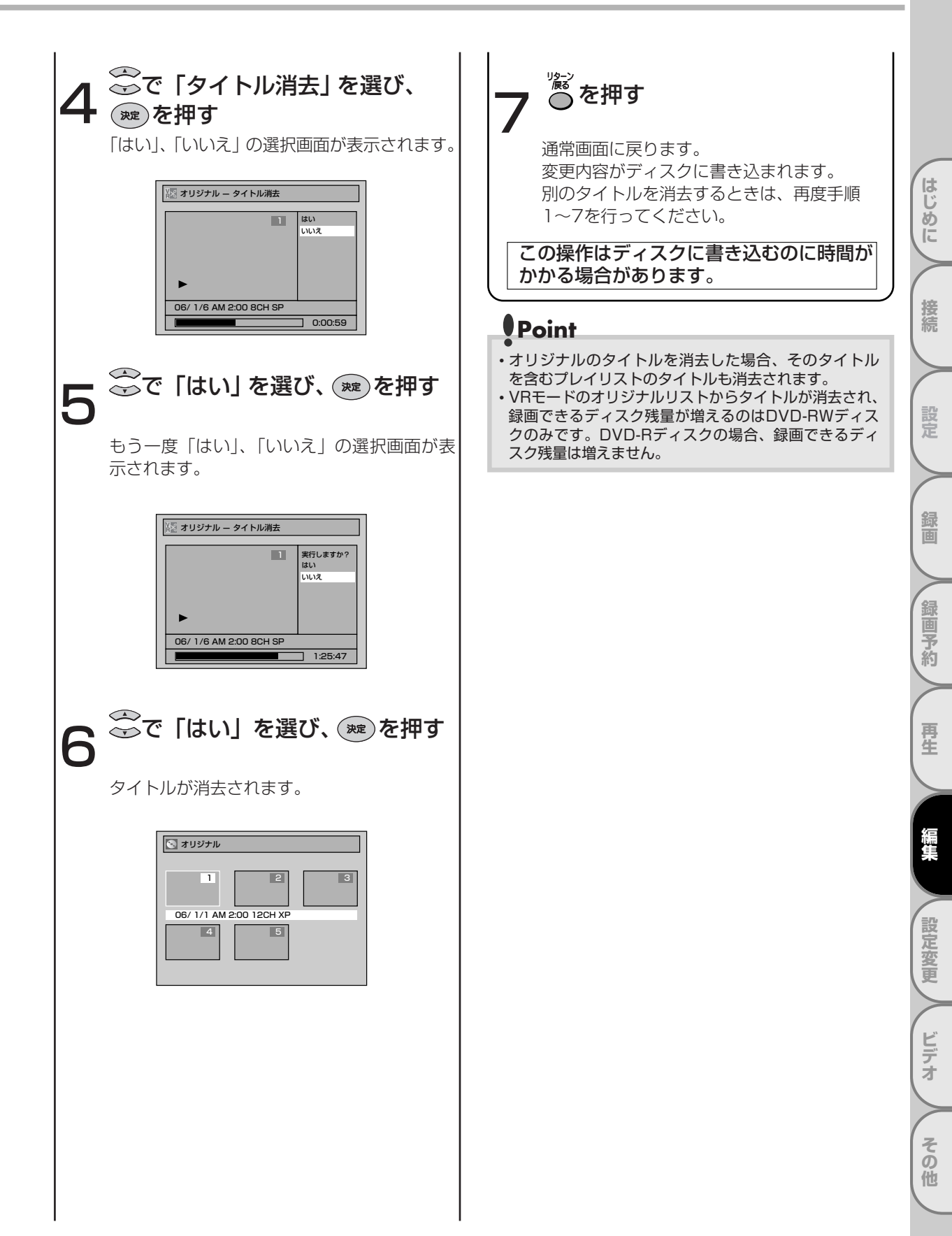

VRモードのディスクを編集する(オリジナル) っづき

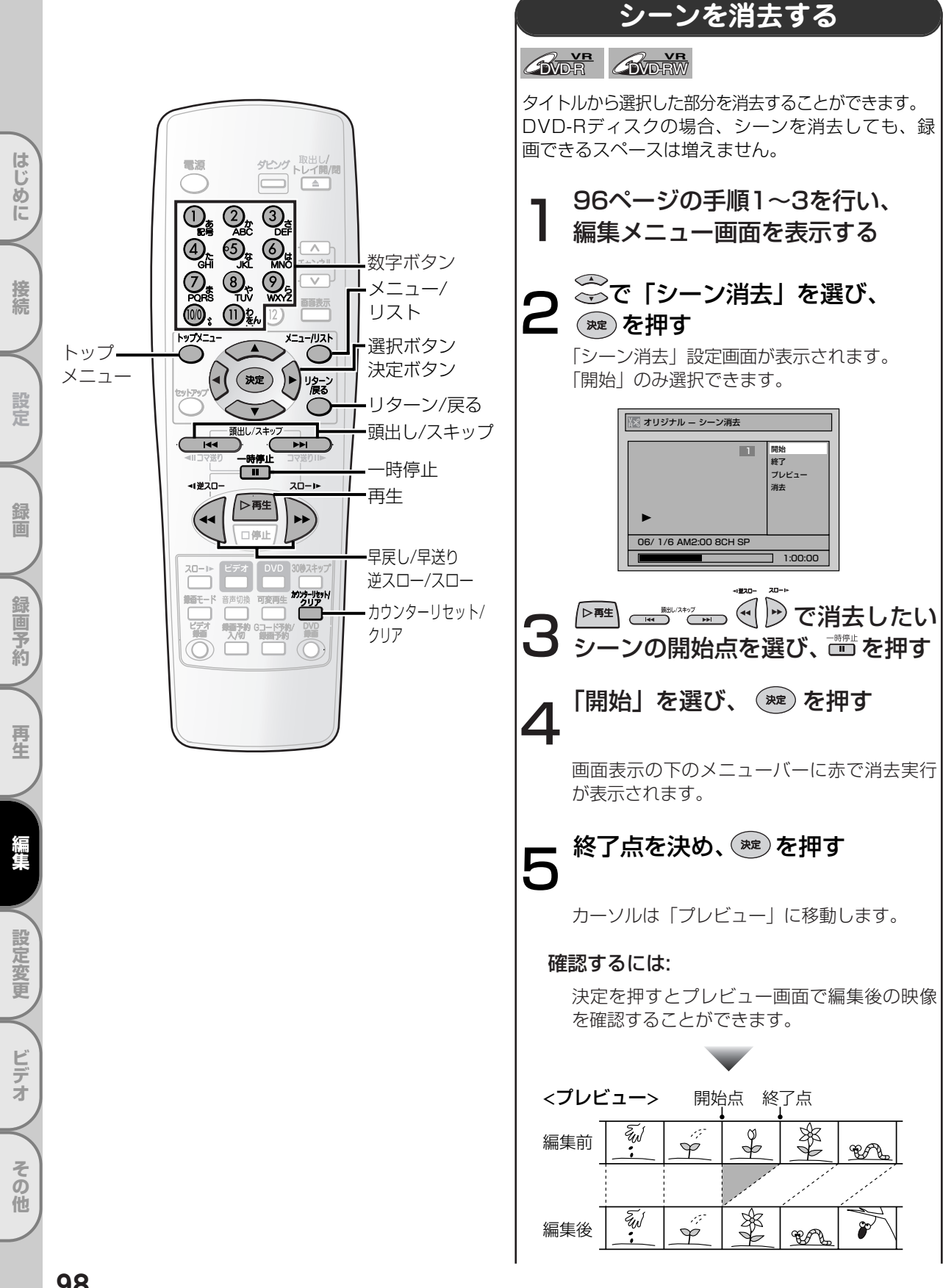

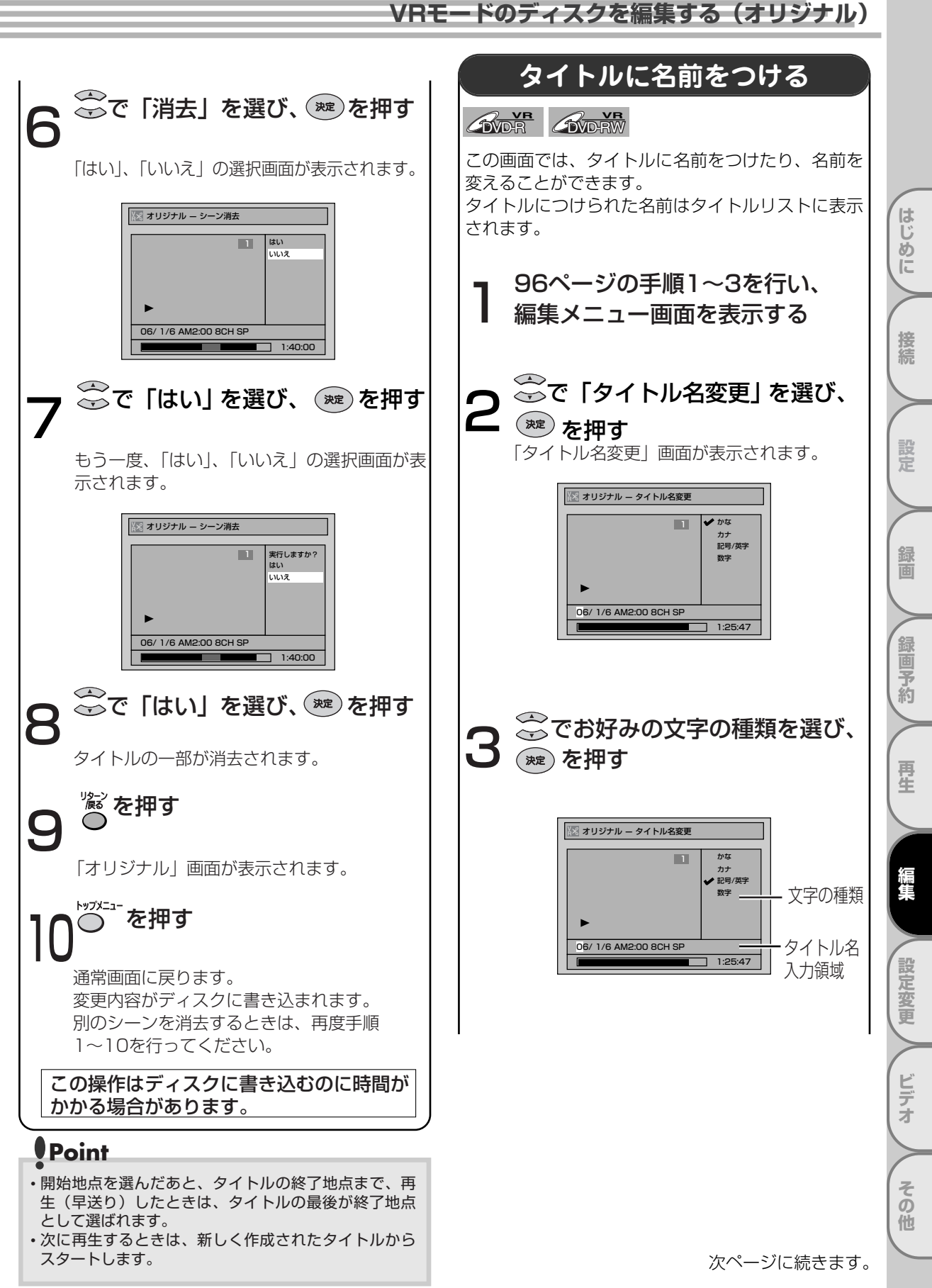

VRモードのディスクを編集する(オリジナル) っづき

| かな       カナ       記号/英字       数字         ①       あいうえお<br>ぁいうえお<br>ぁいうえお       アイウエオ<br>アイウエオ       ! " # \$ %<br>&` () *<br>+,/::<br><=>?<br>@[]^       1         ②       かきくけこ       カキクケコ       ABCabc       2         ③       さしすせそ       サシスセソ       DEFdef       3         ④       たちつてと<br>っ       タチツテト<br>ッ       GHIghi       4         ⑤       なにぬねの       ナニヌネノ       JKLjkl       5         ⑥       はひふへほ       ハヒフヘホ       MNOmno       6         ⑦       まみむめも       マミムメモ       PQRSpqrs       7         ⑧       ちりるれろ       ラリルレロ       WXYZ<br>WXyz       9         ⑩       濁点 半濁点       -       0         ①       わをんわ<br>ていの       ワランワ<br>ていの       スペース       - | • | 下記のリストにしたがって 2000 を押す |                |                |                                                       |    |  |  |  |  |
|----------------------------------------------------------------------------------------------------|---|-----------------------|----------------|----------------|-------------------------------------------------------|----|--|--|--|--|
| ①       あいうえお<br>あいうえお<br>かいうえお<br>かいうえお<br>かいうえお<br>かくりエオ       アイウエオ<br>アイウエオ<br>アイウエオ       ! " # \$ %<br>& `() *<br>+,/:;<br>o []^       1         ②       かきくけこ       カキクケコ       ABCabc       2         ③       さしすせそ       サシスセン       DEFdef       3         ④       たちつてと<br>つ       タチツテト<br>ツ       GHIghi       4         ⑤       なにぬねの       ナニヌネノ       JKLjkl       5         ⑥       はひふへほ       ハヒフヘホ       MNOmno       6         ⑦       まみむめも       マミムメモ       PQRSpqrs       7         ⑧       ちりるれろ       ラリルレロ       WXYZ<br>WXyz       9         ⑩       濁点 半濁点       二       0         ①       わをんわ<br>フシッ       フランワ<br>てい       スペース       -              |   | 選択                    | かな             | カナ             | 記号/英字                                                 | 数字 |  |  |  |  |
| ②       かきくけこ       カキクケコ       ABCabc       2         ③       さしすせそ       サシスセソ       DEFdef       3         ④       たちつてと       タチッテト       GHIghi       4         ⑤       なにぬねの       ナニヌネノ       JKLjkl       5         ⑥       はひふへほ       ハヒフヘホ       MNOmno       6         ⑦       まみむめも       マミムメモ       PQRSpqrs       7         ⑧       らりるれろ       ラリルレロ       WXYZ<br>WXyz       9         ⑩       濁点 半濁点       万       0         ①       わをんわ       フランワ       スペース       -                                                                                                    |   | 0                     | あいうえお<br>ぁぃぅぇぉ | アイウエオ<br>アイウエオ | ! " # \$ %<br>& () *<br>+,/:;<br><=>?<br>@[]^<br>_{ } | 1  |  |  |  |  |
| ③       さしすせそ       サシスセン       DEFdef       3         ④       たちつてと<br>っ       タチッテト<br>ッ       GHlghi       4         ⑤       なにぬねの       ナニヌネノ       JKLjkl       5         ⑥       はひふへほ       ハヒフヘホ       MNOmno       6         ⑦       まみむめも       マミムメモ       PQRSpqrs       7         ⑧       らりるれろ       ラリルレロ       WXYZ<br>wxyz       9         ⑩       濁点 半濁点       万       0         ①       わをんわ       フランワ<br>てい       スペース       -                                                                                                    |   | 2                     | かきくけこ          | カキクケコ          | ABCabc                                                | 2  |  |  |  |  |
| ④       たちつてと<br>っ       タチツテト<br>ッ       GHlghi       4         ⑤       なにぬねの       ナニヌネノ       JKLjkl       5         ⑥       はひふへほ       ハヒフヘホ       MNOmno       6         ⑦       まみむめも       マミムメモ       PQRSpqrs       7         ⑧       やゆよゃゅょ       ヤユヨャユヨ       TUVtuv       8         ⑨       らりるれろ       ラリルレロ       WXYZ<br>wxyz       9         ⑩       濁点 半濁点       万       0         ①       わをんわ<br>ていの       フランワ<br>ていの       スペース<br>いの       -                                                                                                    |   | 3                     | さしすせそ          | サシスセソ          | DEFdef                                                | 3  |  |  |  |  |
| ⑤       なにぬねの       ナニヌネノ       JKLjkl       5         ⑥       はひふへほ       ハヒフヘホ       MNOmno       6         ⑦       まみむめも       マミムメモ       PQRSpqrs       7         ⑧       やゆよゃゅょ       ヤユヨャユヨ       TUVtuv       8         ⑨       らりるれろ       ラリルレロ       WXYZ<br>WXYZ       9         ⑩       濁点 半濁点       ろ       0         ①       わをんわ       フランワ<br>ー、の       スペース       -                                                                                                    |   | 4                     | たちつてと<br>っ     | タチツテト<br>ッ     | GHlghi                                                | 4  |  |  |  |  |
| ③       はひふへほ       ハヒフヘホ       MNOmno       6         ⑦       まみむめも       マミムメモ       PQRSpqrs       7         ⑧       やゆよゃゅょ       ヤユヨャユヨ       TUVtuv       8         ⑨       らりるれろ       ラリルレロ       WXYZ<br>wxyz       9         ⑩       濁点 半濁点       万       0         ①       わをんわ<br>してい       フランワ<br>てい       スペース<br>つ       -                                                                                                    |   | - (5)                 | なにぬねの          | ナニヌネノ          | JKLjkl                                                | 5  |  |  |  |  |
| ⑦       まみむめも       マミムメモ       PQRSpqrs       7         ⑧       やゆよゃゅょ       ヤユヨャユョ       TUVtuv       8         ⑨       らりるれろ       ラリルレロ       WXYZ<br>wxyz       9         ⑩       濁点 半濁点       万       0         ①       わをんわ<br>し、       ワランワ<br>てい。       スペース<br>つ       -                                                                                                    |   | 6                     | はひふへほ          | ハヒフヘホ          | MNOmno                                                | 6  |  |  |  |  |
| ⑧       やゆよゃゅょ       ヤユヨャュョ       TUVtuv       8         ⑨       らりるれろ       ラリルレロ       WXYZ<br>wxyz       9         ⑩       濁点 半濁点       ろ       0         ①       わをんわ<br>し、       フランワ<br>し、       スペース<br>し、       -                                                                                                    |   | 0                     | まみむめも          | マミムメモ          | PQRSpqrs                                              | 7  |  |  |  |  |
| ③     らりるれろ     ラリルレロ     WXYZ<br>WXyz     9       ⑩     濁点 半濁点     濁点 半濁点     -     0       ①     わをんわ<br>し、     フランワ<br>、、     スペース<br>、     -                                                                                                    |   | 8                     | やゆよゃゅょ         | ヤユヨヤユヨ         | TUVtuv                                                | 8  |  |  |  |  |
| 適応         濁点 半濁点         濁点 半濁点         ー         0           ①         わをんわ         ワヲンヮ         スペース         -                                                                                                    |   | 9                     | らりるれろ          | ラリルレロ          | WXYZ<br>wxyz                                          | 9  |  |  |  |  |
|                                                                                                    |   | 00                    | 濁点 半濁点         | 濁点 半濁点         | -                                                     | 0  |  |  |  |  |
|                                                                                                    |   | 1)                    | わをんゎ<br>ー、。    | ワヲンヮ<br>ー、。    | スペース                                                  | -  |  |  |  |  |

• 漢字の入力はできません。

#### 文字を消すには:

がたか

 長押しでハイライトより右側の文字をすべて 消去し、続けて長押しで1秒後に左側の文字 をすべて消去します。

#### 次の文字を入力するには:

を押す

- 30文字分入力することができます。かな/ カナで入力した文字は2文字分として数えられます。
- ・
   ・
   を押すとカーソルが左へ移動し、入力した文字を修正することができます。

#### 👳 を押す

#### 入力を終了します。

「はい」、「いいえ」の選択画面が表示されます。

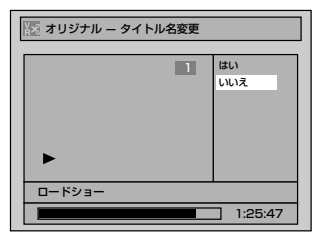

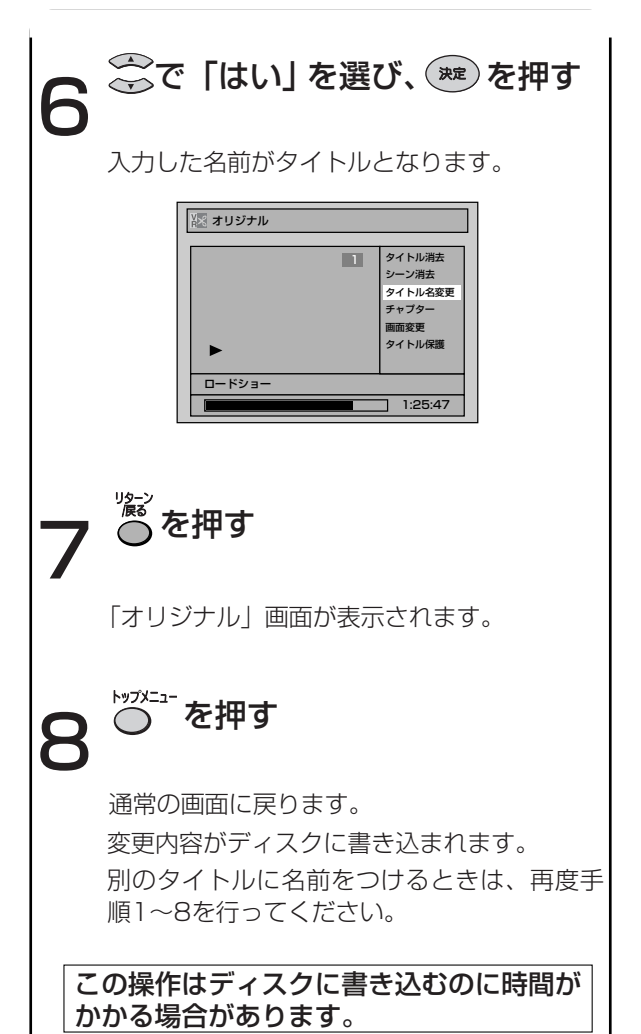

その他

はじめに

接続

設定

録画

録画予約

Ę

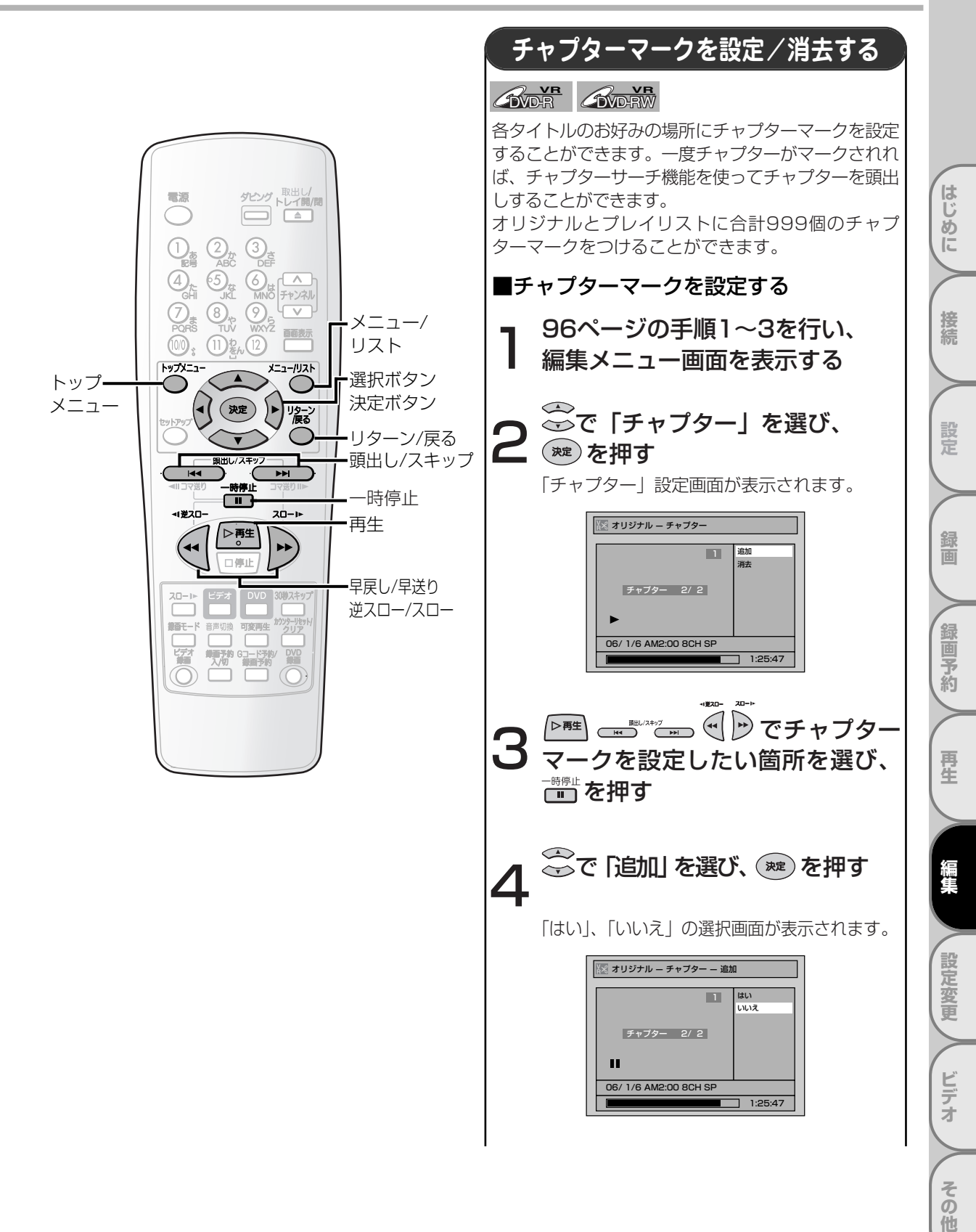

次ページに続きます。

VRモードのディスクを編集する(オリジナル) っづき

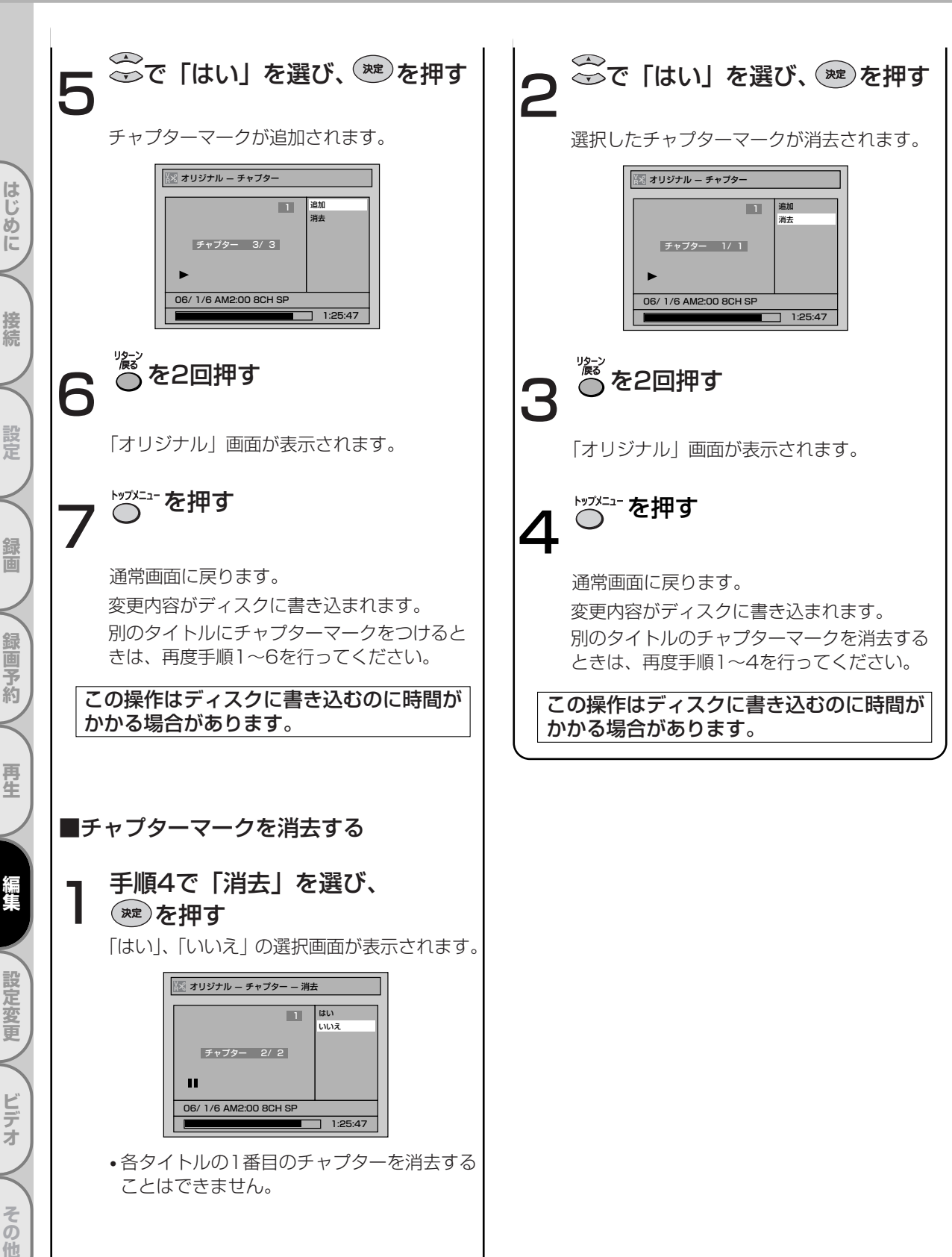

はじめに

接続

設定

録画

編集

設定変更

ビデオ

その

## VRモードのディスクを編集する(オリジナル)

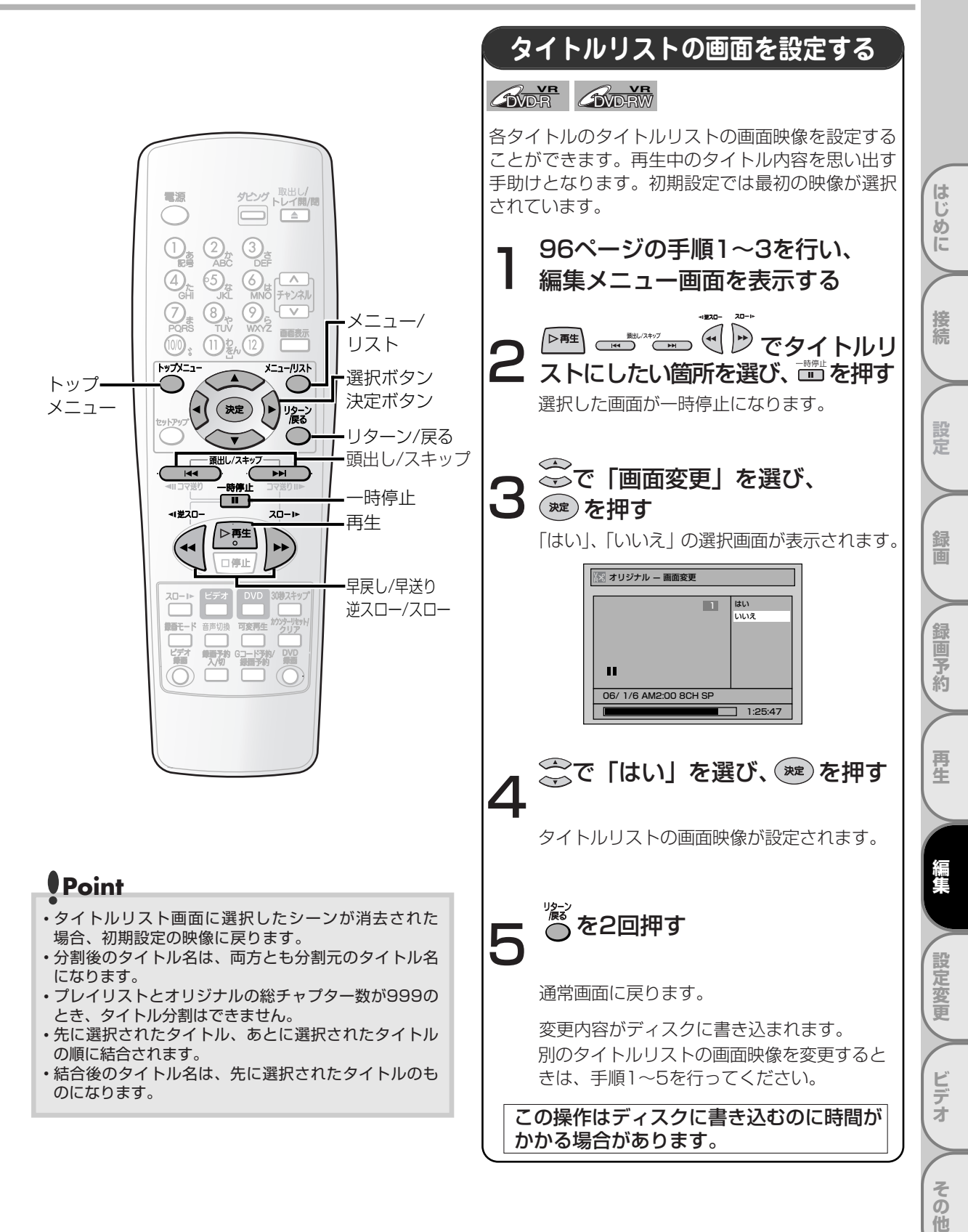

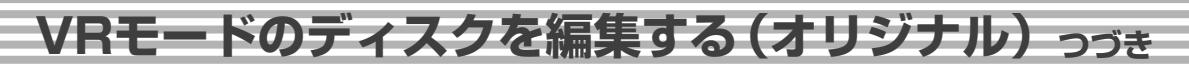

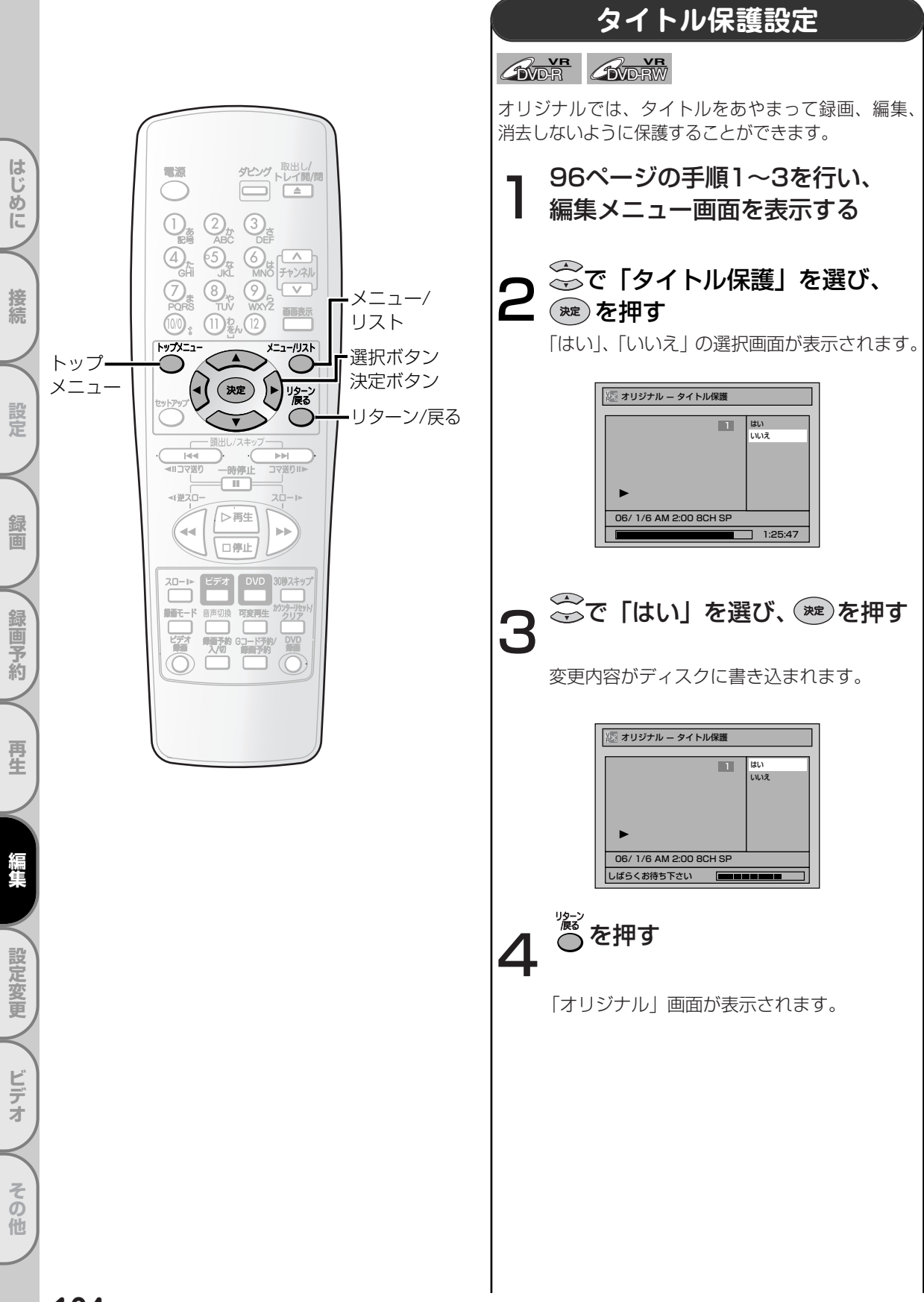

### VRモードのディスクを編集する(オリジナル)

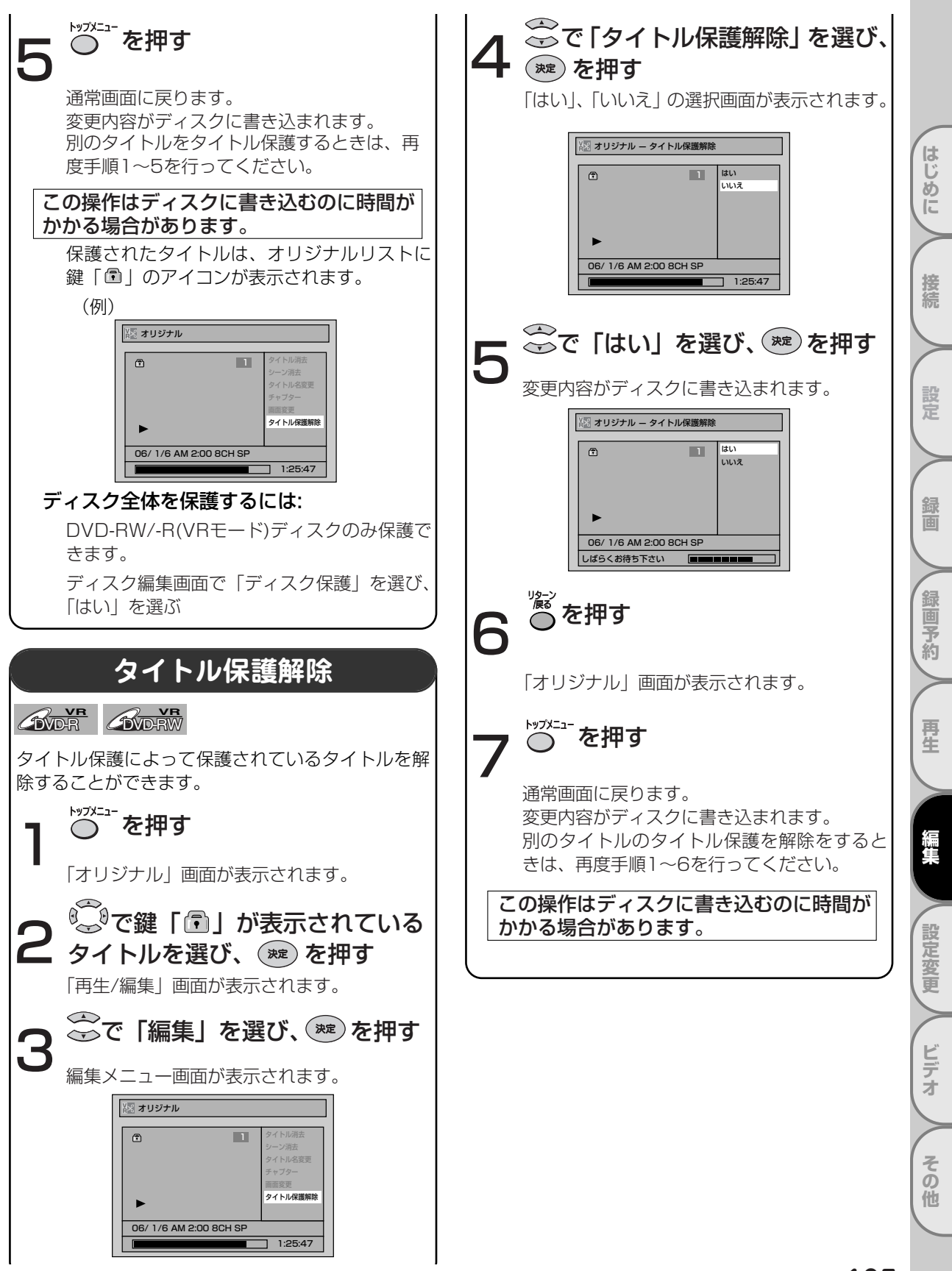

VRモードのディスクを編集する(プレイリスト)

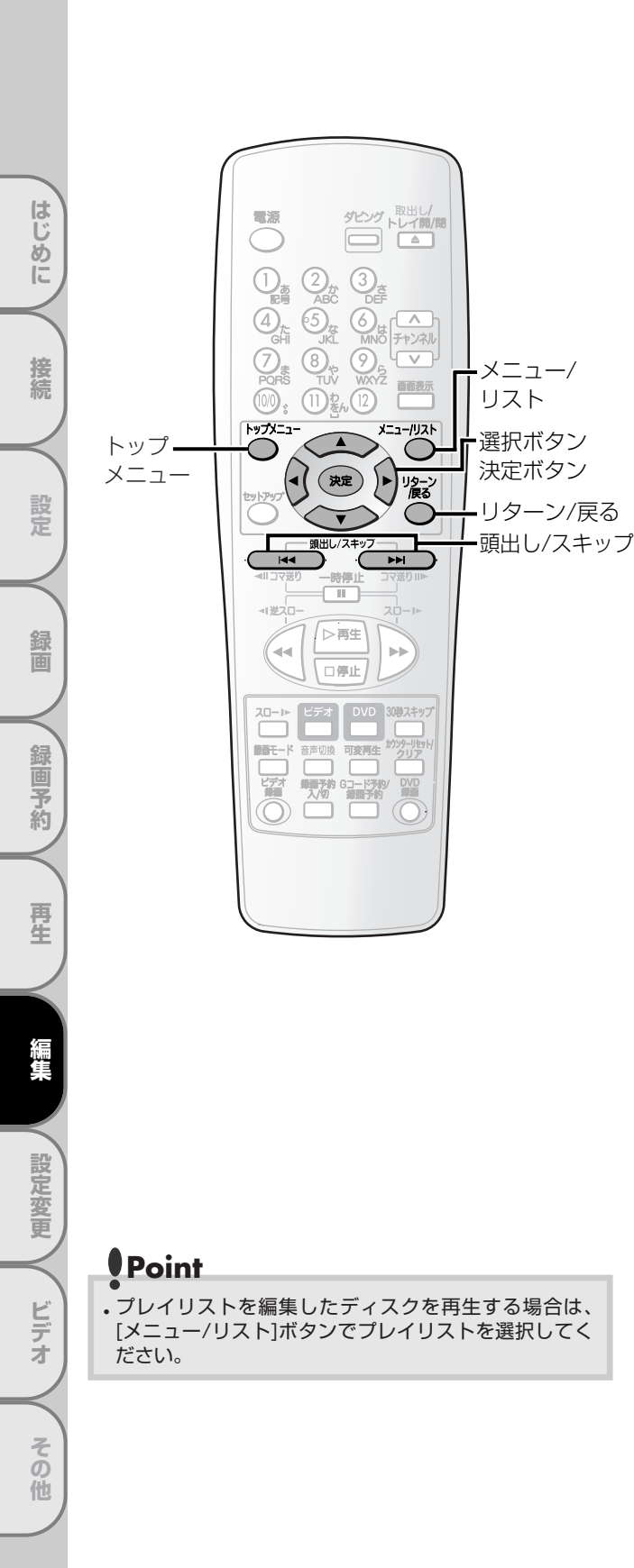

## タイトルを消去する GUDE GUDEW VRモードでは、プレイリストからタイトルを消去しても、 元のタイトルはオリジナルリストから消去されません。 また、プレイリストからタイトルを消去しても、録画 できるディスク残量は増えません。 ▶ ● を押す 「プレイリスト」画面が表示されます。 🖸 プレイリスト 1 2 06/ 1/1 AM1:00 12CH XP 4 タイトル 追加プレイリスト トップメニュー ●プレイリスト再生/停止中の場合は ○ を 押すと「プレイリスト」画面が表示されます。 •オリジナル再生/停止中の場合は、 を 押したあとに ●を押すと「プレイリス ト」画面が表示されます。 😳でお好みのタイトルを選び、 (<sup>滅)</sup>を押す 「再生/編集|画面が表示されます。 💽 プレイリスト 再生編集 b 06/ 1/1 AM1:00 12CH XP タイトル ジャーパン 追加 プレイリスト 全消去 ──で [編集] を選び、 () た押す

編集メニュー画面が表示されます。

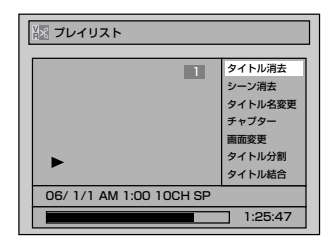

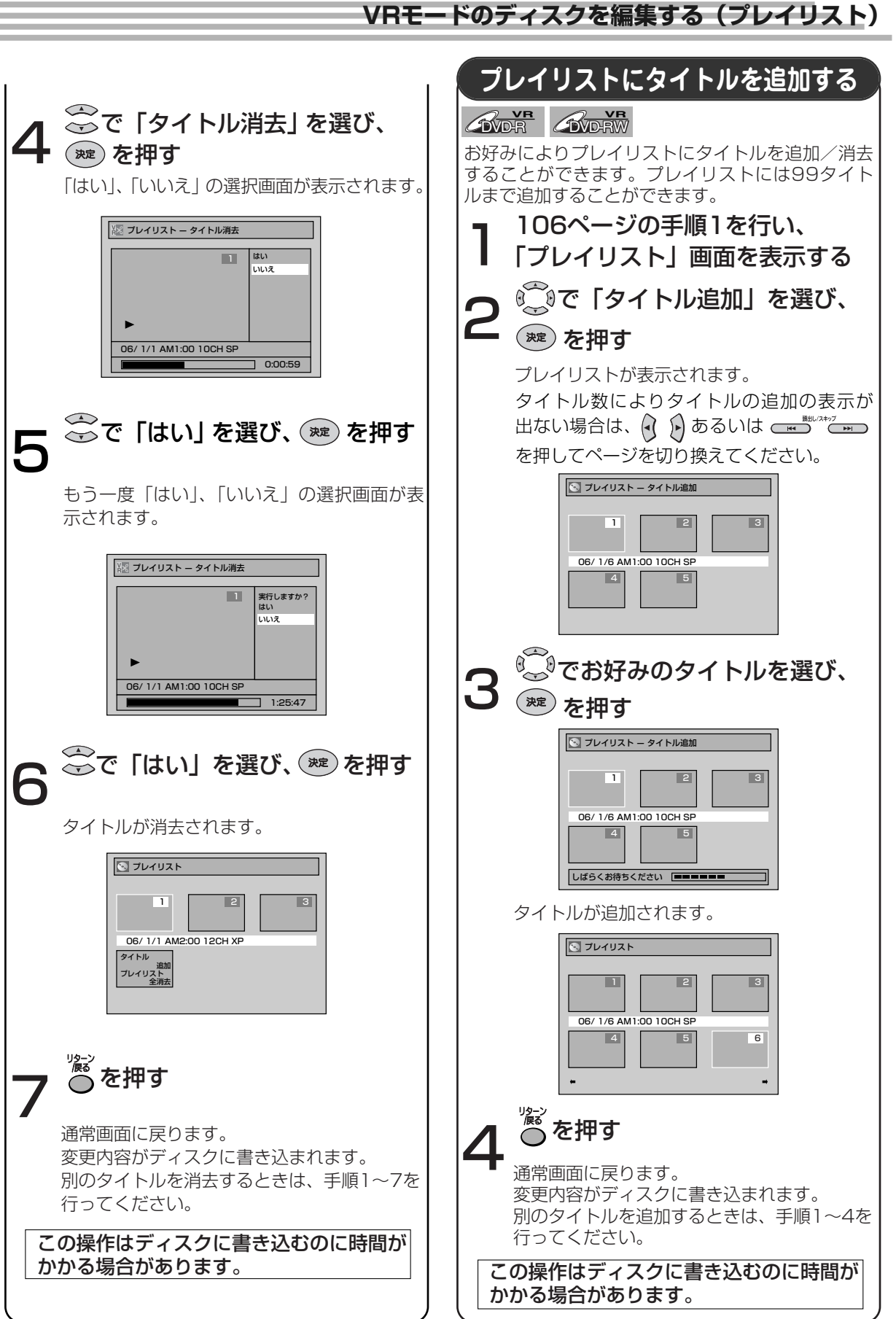

# 107

はじめに

接続

設定

録

面

録画予約

再生

設定変更

ビデオ

その他

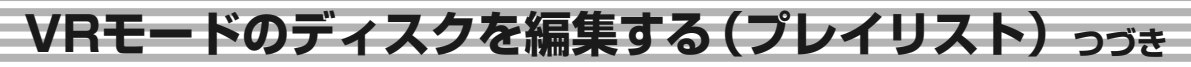

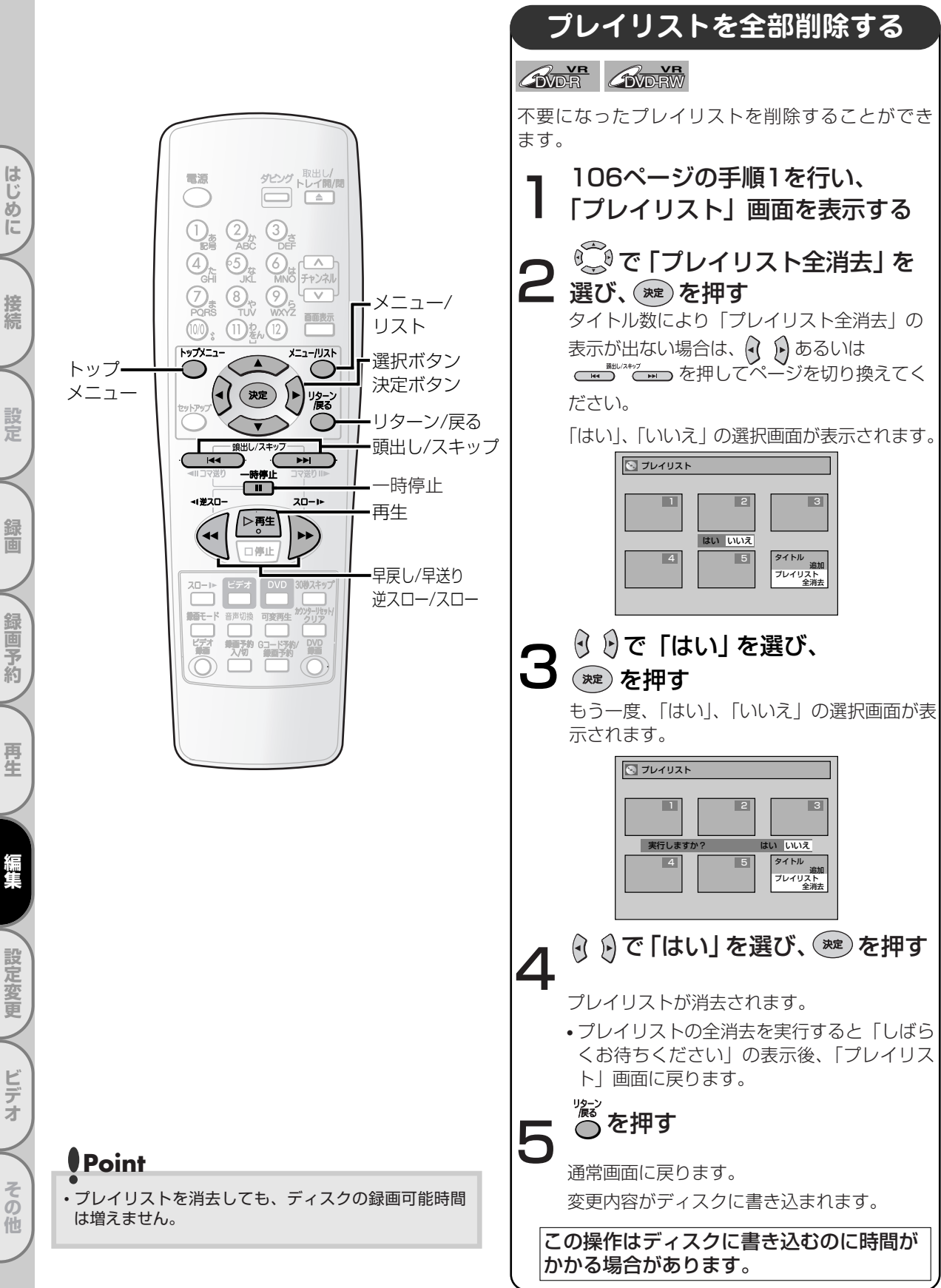
VRモードのディスクを編集する(プレイリスト)

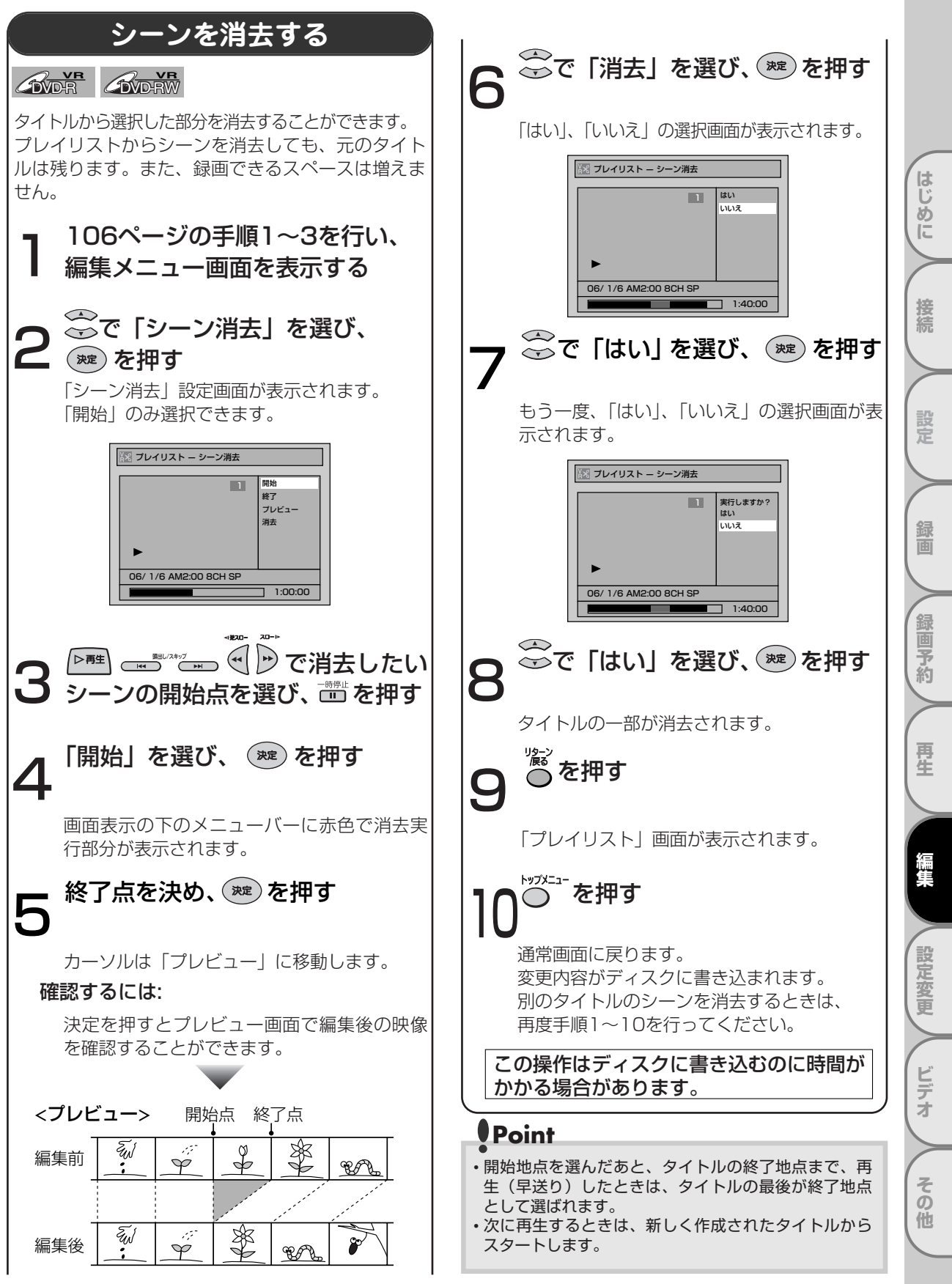

VRモードのディスクを編集する(プレイリスト) っづき

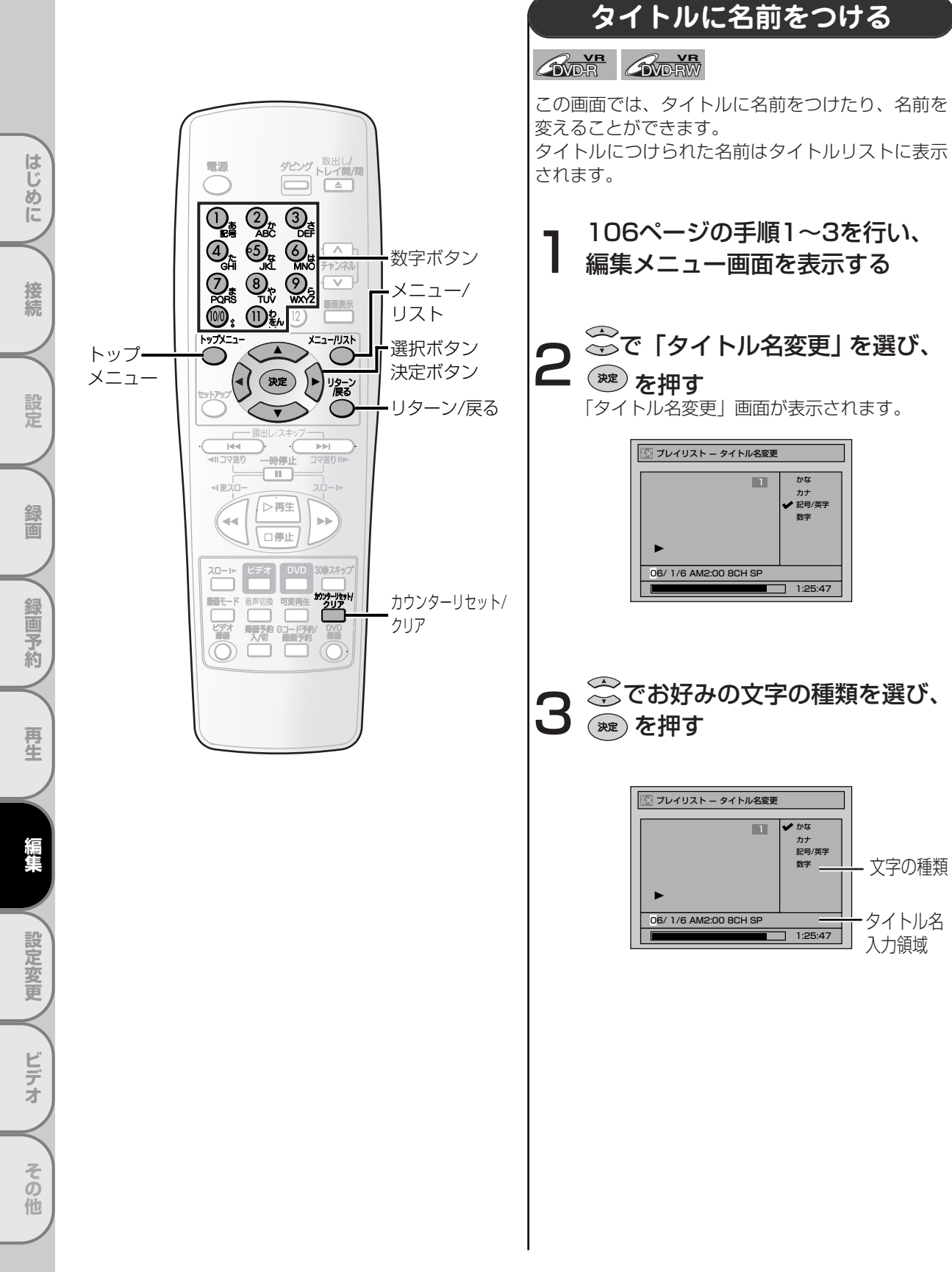

# カナ 記号/英字 数字 06/ 1/6 AM2:00 8CH SP 1:25:47 🔆 でお好みの文字の種類を選び、

1

かな

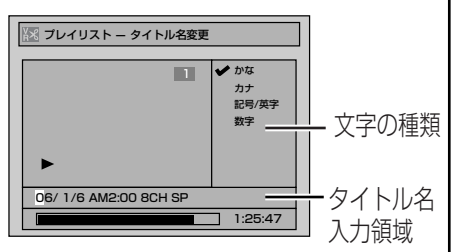

VRモードのディスクを編集する(プレイリスト)

| <ul> <li> <ul> <li>あいうえお<br/>あいうえお<br/>あいうえお<br/>あいうえお<br/>かさくけこ<br/>カキクケコ<br/>かさくけこ<br/>カキクケコ<br/>ABCabc<br/>2         </li> </ul> </li> <li> <ul> <li>かきくけこ<br/>カキクケコ<br/>ABCabc<br/>2         </li> </ul> </li> <li>             かきくけこ<br/>カキクケコ<br/>ABCabc<br/>2         </li> </ul> <li>             かきくけこ<br/>カキクケコ<br/>ABCabc<br/>2         </li> <li>             かきくけこ<br/>カキクケコ<br/>ABCabc<br/>アイウエオ<br/>Puble<br/>の目目的         </li> <li>             かきくけこ<br/>カキクケコ<br/>ABCabc<br/>2         </li> <li>             かきくけこ<br/>カキクケコ<br/>ABCabc<br/>2         </li> <ul> <li>             かきくけこ<br/>カキション<br/>アチッテト<br/>GHlghi<br/>4         </li> </ul> <li>             からならの<br/>テレンフヘホ<br/>MNOmno<br/>6         </li> <li>             なららるれる<br/>フリルレロ<br/>WXYZ<br/>WXYZ<br/>WXYZ<br/>WXYZ<br/>WXYZ<br/>WXYZ<br/>WXYZ<br/>WXYZ<br/>WXYZ<br/>WXYZ<br/>WXYZ<br/>WXYZ<br/>WXYZ<br/>WXYZ<br/>WXYZ<br/>WXYZ<br/>WXYZ<br/>P<br/>が</li>              | 選択                                                                           | かな                                                                                                    | カナ                                                                                                    | 記号/英字                                                                                                    | 数字                                |                                                                                                    |
|----------------------------------------------------------------------------------------------------|------------------------------------------------------------------------------|----------------------------------------------------------------------------------------------------|----------------------------------------------------------------------------------------------------|----------------------------------------------------------------------------------------------------|-----------------------------------|----------------------------------------------------------------------------------------------------|
| <ul> <li>② かきくけこ カキクケ⊐ ABCabc 2</li> <li>③ さしすせそ サシスセン DEFdef 3</li> <li>④ たちつてと タチツテト GHlghi 4</li> <li>④ なにぬねの ナニヌネノ JKLjkl 5</li> <li>④ はひふへほ ハヒフへホ MNOmno 6</li> <li>⑦ まみむめも マミムメモ PQRSpars 7</li> <li>⑧ やゆよやゆょ ヤユヨャユヨ TUVtuv 8</li> <li>⑨ らりるれろ ラリルレロ WXYZ 9</li> <li>⑩ 濁点 半濁点 濁点 半濁点 - 0</li> <li>① わをんわ ワランワ スペース -</li> <li>○ たずの入力はできません。</li> </ul>                                                                                                    | 0                                                                            | あいうえお<br>ぁぃぅぇぉ                                                                                                    | アイウエオ<br>アイウエオ                                                                                                    | ! " # \$ %<br>& () *<br>+,/:;<br><=>?<br>@[]^<br>_{ }                                                              | 1                                 |                                                                                                    |
| <ul> <li>③ さしすせそ サシスセソ DEFdef 3</li> <li>④ たちつてと タチツテト GHlghi 4</li> <li>⑤ なにぬねの ナニヌネノ JKLjkl 5</li> <li>⑥ はひふへほ ハヒフへホ MNOmno 6</li> <li>⑦ まみむめも マミムメモ PQRSpgrs 7</li> <li>⑥ やゆよゃゆよ ヤニヨャュヨ TUVtuv 8</li> <li>⑨ らりるれろ ラリルレロ WXYZ 9</li> <li>⑩ 濁点 半濁点 濁点 半濁点 - 0</li> <li>① わをんわ ワランワ スペース -</li> <li>○ たっ。 フランワ スペース -</li> <li>○ たり方けはできません。</li> </ul>                                                                                                    | 2                                                                            | かきくけこ                                                                                                    | カキクケコ                                                                                                    | ABCabc                                                                                                    | 2                                 |                                                                                                    |
| ④       たちつてと<br>っ       タチッテト<br>ッ       GHlghi       4         ⑤       なにぬねの       ナニヌネノ       JKLjkl       5         ⑥       はひふへほ       ハヒフへホ       MNOmno       6         ⑦       まみむめも       マミムメモ       PQRSpqrs       7         ⑧       やゆよゃゅょ       ヤニヨャュヨ       TUVtuv       8         ⑨       らりるれろ       ラリルレロ       WXYZ<br>wxyz       9         ⑩       濁点 半濁点       万       0         ①       わをんわ<br>ー、。       フランワ<br>ー、。       スペース       -         ・       ア       スペース       -         ・漢字の入力はできません。       ア       マッ       マッ         ・       ア       大会       ア         ・       ア       フランワ<br>ー、。       スペース       -         ・       ア       フランワ<br>ー、。       スペース       -         ・       ア       ア       ア       マ         ・       ア       ア       ア       マ         ・       ア       フ       マ       マ         ・       ア       ア       マ       マ         ・       ア       ア       ア       ア         ・       ア       ア       ア        | 3                                                                            | さしすせそ                                                                                                    | サシスセソ                                                                                                    | DEFdef                                                                                                    | 3                                 |                                                                                                    |
| <ul> <li>③ なにぬねの ナニヌネノ JKLjkl 5</li> <li>④ はひふへほ ハヒフへホ MNOmno 6</li> <li>⑦ まみむめも マミムメモ PQRSpars 7</li> <li>⑧ やゆよゃゆよ ヤユヨャユヨ TUVtuv 8</li> <li>⑨ らりるれろ ラリルレロ WXYZ 9</li> <li>⑩ 濁点 半濁点 濁点 半濁点 - 0</li> <li>① わをんわ ワランワ スペース 、。</li> <li>○ 決字の入力はできません。</li> </ul>                                                                                                    | 4                                                                            | たちつてと<br>っ                                                                                                    | タチツテト<br>ッ                                                                                                    | GHlghi                                                                                                    | 4                                 |                                                                                                    |
| <ul> <li>③ はひふへほ ハヒフへ木 MNOmno 6</li> <li>⑦ まみむめも マミムメモ PQRSpqrs 7</li> <li>③ やゆよゃゅょ ヤユヨャュヨ TUVtuv 8</li> <li>⑨ らりるれろ ラリルレロ WXYZ 9</li> <li>⑩ 濁点 半濁点 濁点 半濁点 - 0</li> <li>① わをんわ フランワ スペース 、。</li> <li>???? な押す</li> <li>○ た押す</li> <li>○ たがけて長押しで1秒後に左側の文字をすべて消去します。</li> <li>○ 文字を入力するには:</li> </ul>                                                                                                    | 5                                                                            | なにぬねの                                                                                                    | ナニヌネノ                                                                                                    | JKLjkl                                                                                                    | 5                                 |                                                                                                    |
| ⑦       まみむめも       マミムメモ       PQRSpars       7         ⑧       やゆよゃゆょ       ヤユヨャユヨ       TUVtuv       8         ⑨       らりるれろ       ラリルレロ       WXYZ<br>WXYZ       9         ⑩       濁点 半濁点       濁点 半濁点       -       0         ⑩       カをんわ<br>て、。       ワランワ<br>て、。       スペース       -         弾       ・       ワランワ<br>て、。       スペース       -         次       ・       マッシン       スペース       -         漢字の入力はできません。       マッシン       マペース       -       -         次       ・       ・       ・       ・       ・         漢字の入力はできません。       ・       ・       ・       ・       ・         ア       ・       ・       ・       ・       ・       ・         第       ・       ・       ・       ・       ・       ・         第       ・       ・       ・       ・       ・       ・       ・         第       ・       ・       ・       ・       ・       ・       ・         第       ・       ・       ・       ・       ・       ・       ・       ・       ・       ・       ・       ・       ・       < | 6                                                                            | はひふへほ                                                                                                    | ハヒフヘホ                                                                                                    | MNOmno                                                                                                    | 6                                 |                                                                                                    |
| <ul> <li>⑧ やゆよゃゅょ ヤユヨャユヨ TUVtuv 8</li> <li>⑨ らりるれろ ラリルレロ WXYZ 9</li> <li>⑩ 濁点 半濁点 濁点 半濁点 - 0</li> <li>① わをんわ フランワ スペース -</li> <li>○ わをんわ フランワ スペース -</li> <li>○ た。 スペース -</li> <li>○ な押す</li> <li>○ たりていてうていたり右側の文字をすべて</li> <li>○ 満去し、続けて長押しで1秒後に左側の文字</li> <li>をすべて消去します。</li> <li>○ 文字を入力するには:</li> </ul>                                                                                                    | 0                                                                            | まみむめも                                                                                                    | マミムメモ                                                                                                    | PQRSpqrs                                                                                                    | 7                                 |                                                                                                    |
| ⑨       らりるれろ       ラリルレロ       WXYZ<br>wxyz       9         ⑩       濁点 半濁点       濁点 半濁点       -       0         ①       わをんわ<br>ー、。       フランワ<br>ー、。       スペース       -         漢字の入力はできません。         Pを消すには:         ************************************                                                                                                    | 8                                                                            | やゆよゃゅょ                                                                                                    | ヤユヨャユヨ                                                                                                    | TUVtuv                                                                                                    | 8                                 |                                                                                                    |
| ●       濁点 半濁点       □       0         ●       ●       ●       ●       ●         ●       ●       ●       ○       ○       ○         ●       ●       ●       ○       ○       ○       ○         ●       ●       ●       ○       ○       ○       ○       ○         ●       ●       ●       ○       ○       ○       ○       ○       ○         ○       ●       ●       ○       ○       ○       ○       ○       ○       ○       ○       ○       ○       ○       ○       ○       ○       ○       ○       ○       ○       ○       ○       ○       ○       ○       ○       ○       ○       ○       ○       ○       ○       ○       ○       ○       ○       ○       ○       ○       ○       ○       ○       ○       ○       ○       ○       ○       ○       ○       ○       ○       ○       ○       ○       ○       ○       ○       ○       ○       ○       ○       ○       ○       ○       ○       ○       ○       ○       ○       ○       ○       ○                     | 9                                                                            | らりるれろ                                                                                                    | ラリルレロ                                                                                                    | WXYZ<br>wxyz                                                                                                    | 9                                 |                                                                                                    |
| <ul> <li>              わをんわ<br/>-、。          </li> <li>             ズペース         </li> <li>             ズペース         </li> <li>             ズペース         </li> <li>             ズペース         </li> <li>             ズアの入力はできません。      </li> <li>             アを消すには:         </li> <li>             どの             で</li></ul>                                                                                                    | -                                                                            |                                                                                                    |                                                                                                    |                                                                                                    |                                   |                                                                                                    |
| 漢字の入力はできません。<br><b>アを消すには:</b><br>2001<br>を押す<br>長押しでハイライトより右側の文字をすべて<br>消去し、続けて長押しで1秒後に左側の文字<br>をすべて消去します。<br>20文字を入力するには:                                                                                                    | 00                                                                           | 濁点 半濁点                                                                                                    | 濁点 半濁点                                                                                                    | -                                                                                                    | 0                                 |                                                                                                    |
|                                                                                                    | <u> ()</u> () () () () () () () () () () () () ()                            | <ul> <li>濁点 半濁点</li> <li>わをんわ</li> <li>-、。</li> <li>入力はでき</li> </ul>                                                                                                    | 濁点 半濁点<br>ワヲンヮ<br>ニ、。<br>ません。                                                                                     | -<br>スペース                                                                                                    | 0                                 |                                                                                                    |
|                                                                                                    | ◎<br>③<br>③<br>⑦<br>⑦<br>⑦<br>⑦<br>⑦<br>⑦<br>⑦<br>⑦<br>⑦<br>⑦<br>⑦<br>⑦<br>⑦ | 濁点半濁点<br>わをんわ<br>つ、、<br>かたわ<br>つ、、<br>たい<br>たい<br>たい<br>たい<br>たい<br>で、<br>には:<br>押す<br>て、<br>行して<br>長しま<br>で、<br>、消去しま<br>で、<br>、<br>で、<br>、<br>、<br>、<br>、<br>、<br>、<br>、<br>、<br>、<br>、<br>、<br>、<br>、 | <u>濁点半濁点</u><br>ワランワ<br>て、。<br>ません。<br>たより右行<br>を押しで17<br>す。<br>らには:                                              | -<br>スペース<br>側の文字を<br>砂後に左側                                                                                        | 0<br>-<br>-                       | べて文字 チャン                                                                                                    |
| カナで入力した文字は2文字分として数えられます。                                                                                                    | ◎<br>⑦<br>⑦<br>⑦<br>⑦<br>⑦<br>⑦<br>⑦<br>⑦<br>⑦<br>⑦<br>⑦<br>⑦<br>⑦           | 濁点半濁点<br>わをんわ<br>うたんわ<br>うたんわ<br>うたんわ<br>うたんわ<br>うたい<br>すたは:<br>押す<br>イイワイラて<br>して、<br>ボーム<br>すたい<br>イレイラて<br>しま<br>す<br>うたしま<br>うたい<br>す<br>たの<br>たの<br>たの<br>たの<br>たの<br>たの<br>たの<br>たの<br>たの<br>たの    | <u>濁点半濁点</u><br>ワランヮ<br>こ。<br>ません。<br>キせん。<br>ケより右っ<br>きす。<br>らには:<br>ることが<br>て字は2文字                              | -<br>スペース<br>側の文字を<br>砂後に左側<br>できます。<br>字分として                                                                      | 0<br><br>すっ<br>う<br>か<br>う<br>数   | べ文字 なくろう なんちょう なんちょう たんしょう しょうしょう しょうしん たいしょう たいしん くちょう たいしん ちょうしょう しんしょう しんしょ しんしょ |
| 30文字が入力することができます。かね/<br>カナで入力した文字は2文字分として数えら<br>れます。<br>⑦を押すとカーソルが左へ移動し、入力し<br>た文字を修正することができます。                                                                                                    | ◎<br>⑦<br>⑦<br>⑦<br>⑦<br>⑦<br>⑦<br>⑦<br>⑦<br>⑦<br>⑦<br>⑦<br>⑦<br>⑦           | 濁点 半濁点         わをんわ         入力はでき <b>すには:</b> 押で、行けては:         押で、行けたま <b>を入力する</b> す         分力したず         うて、         す         うしたず         うたししま         す         う力したず         ううたり         うち修正する | 濁点半濁点<br>ワランワ<br>こ、・・・<br>ません。<br>、トより右づい<br>す。<br>うには:<br>ってとがで<br>シルレがでで<br>、、・・・・・・・・・・・・・・・・・・・・・・・・・・・・・・・・・ | -<br>スペース<br>創の<br>のに<br>左<br>の<br>た<br>た<br>し<br>、<br>き<br>よ<br>して<br>、<br>き<br>ま<br>して<br>、<br>き<br>ま<br>して<br>、 | 0<br><br>うのひ<br>うかう<br>うかう<br>うかう | べ文字 なんら し                                                                                                    |

「はい」、「いいえ」の選択画面が表示されます。

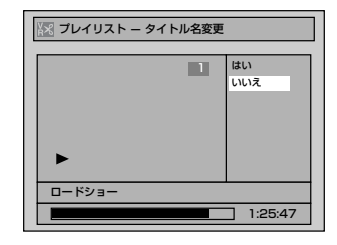

😴で [はい] を選び、 滩 を押す 入力した名前がタイトルとなります。 ||| プレイリスト タイトル消去 1 シーン消去 タイトル名変更 チャブター 画面変更 タイトル分割 タイトル結合 ロードショー 1:25:47 》 ◎ を押す 「プレイリスト」画面が表示されます。 トップメニュー を押す 通常の画面に戻ります。

はじめに

接続

設定

録画

録画予約

再生

設定変更

ビデオ

その他

通常の画面に戻ります。 変更内容がディスクに書き込まれます。 別のタイトルに名前をつけるときは、再度手 順1~8を行ってください。

この操作はディスクに書き込むのに時間が かかる場合があります。 VRモードのディスクを編集する(プレイリスト) っづき

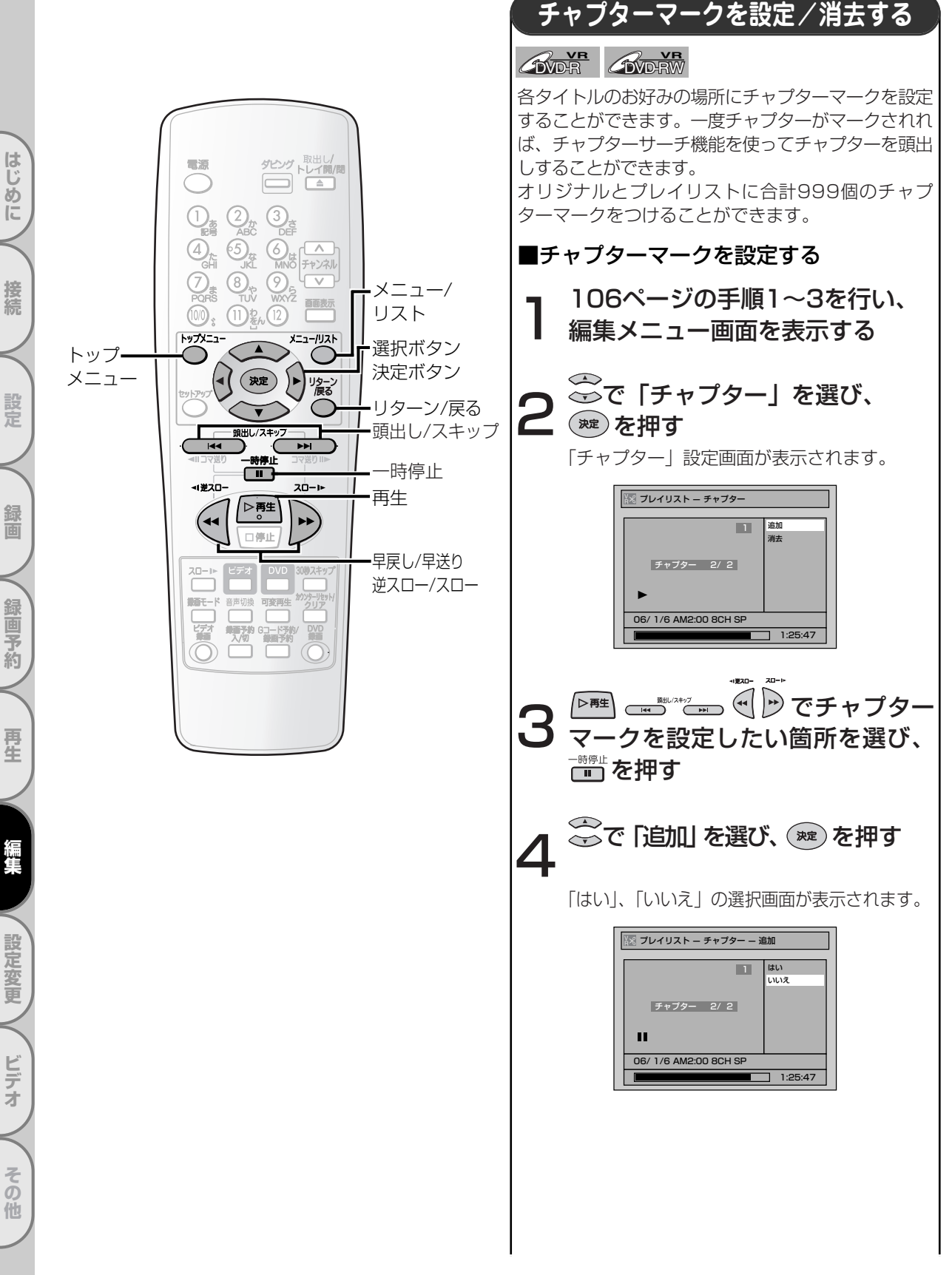

VRモードのディスクを編集する(プレイリスト)

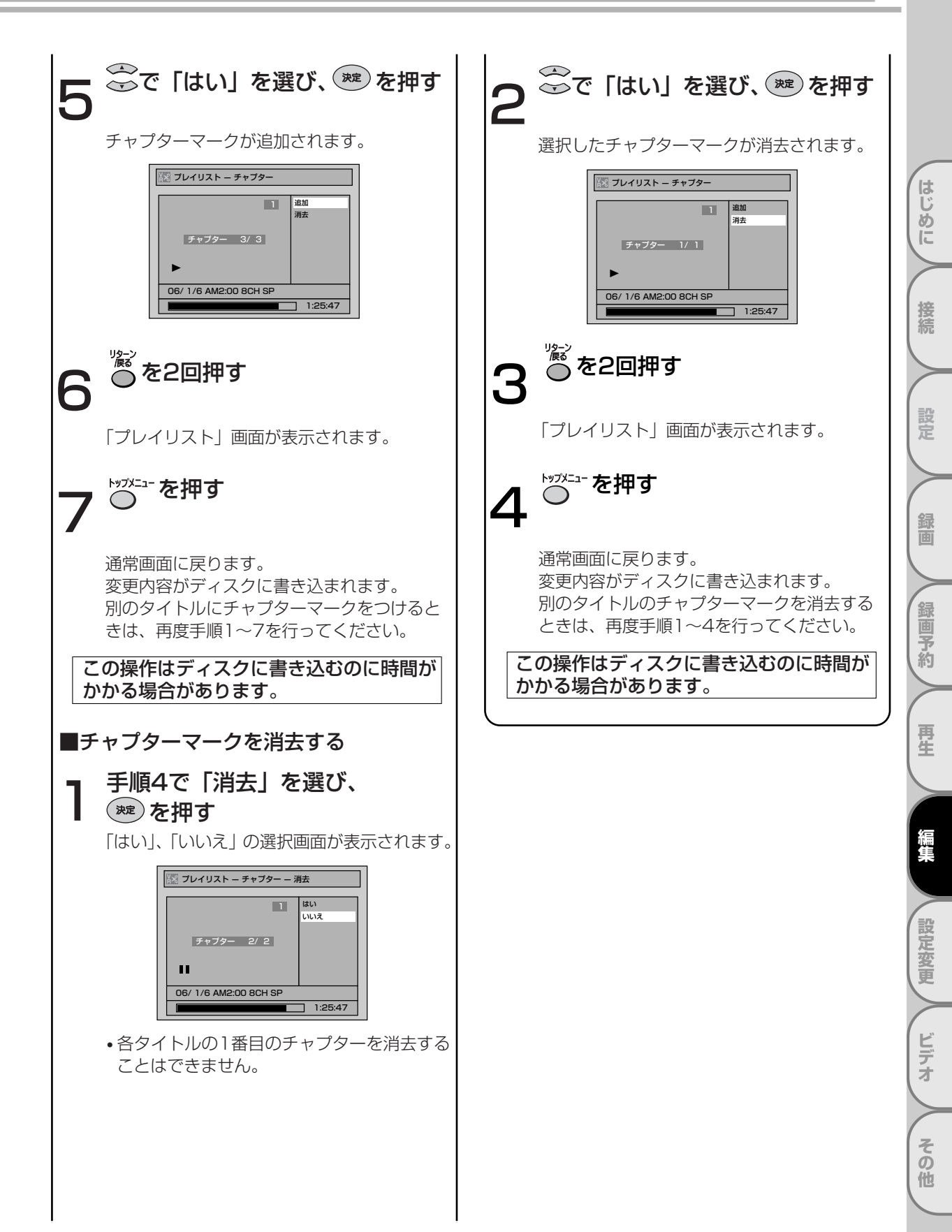

VRモードのディスクを編集する(プレイリスト) っづき

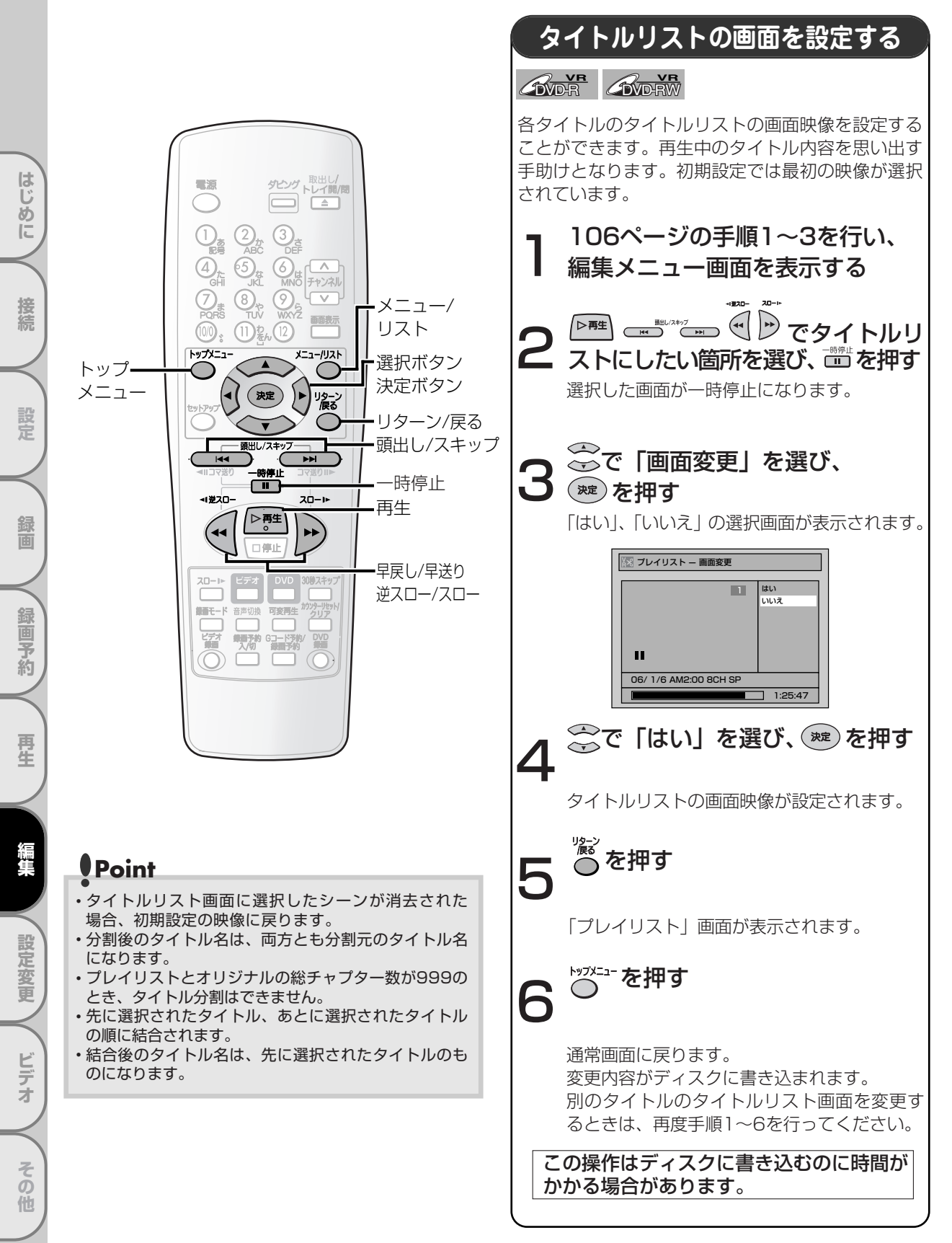

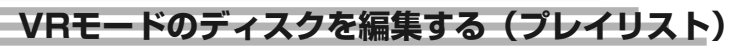

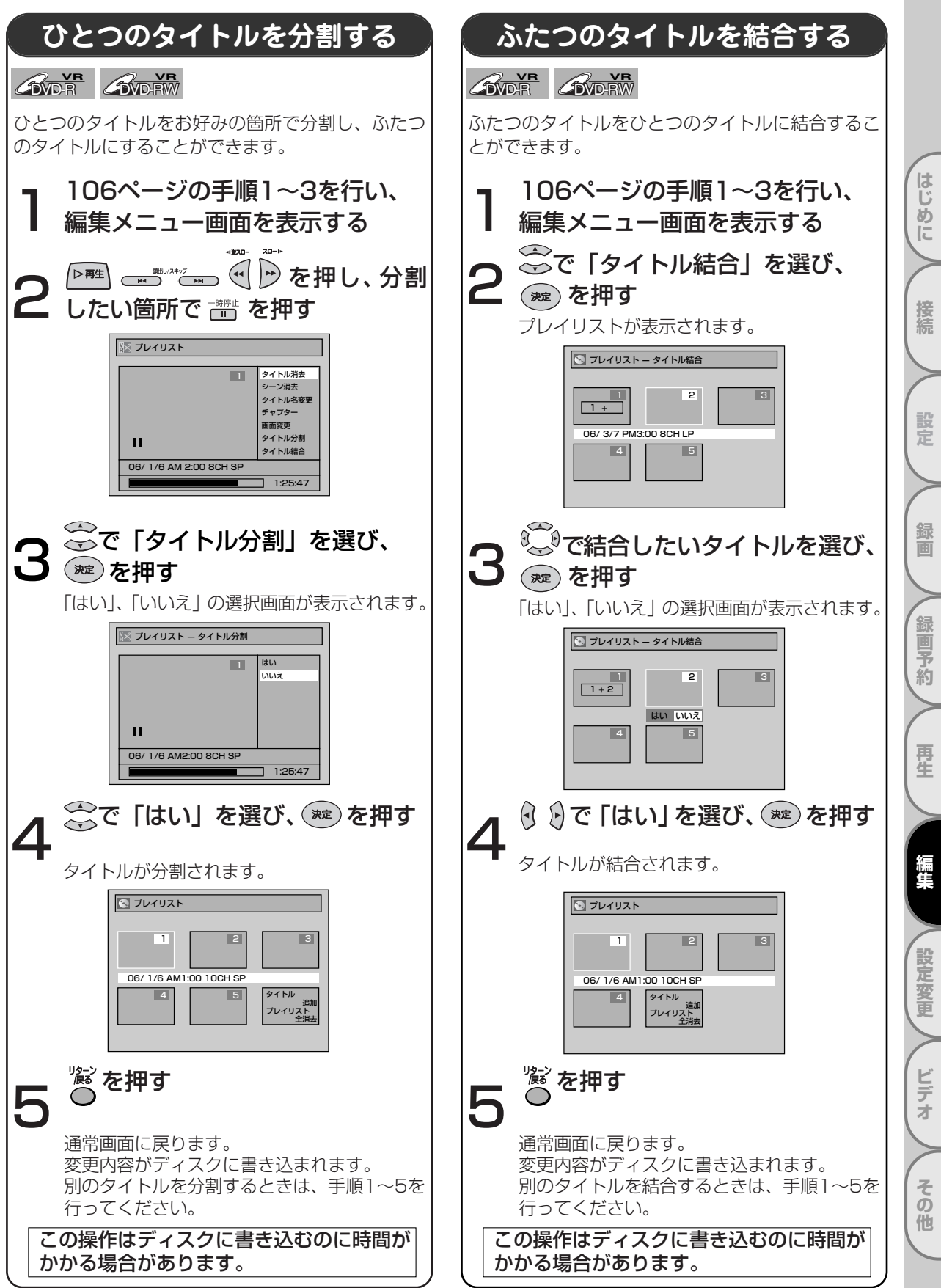

便利にお使いいただくために設定しておける内容と、お買い上げ時の設定を一覧表にしています。
 ワイドテレビとの接続や、オーディオアンプとのデジタル接続時に設定を変える必要があります。
 詳しくは各ページを参照ください。

設定一覧

設定を

かえる

はじめに

接続

設定

銅画

録画予約

再生

編集

設定変更

ビデオ

その他

| 設定名                      | 設定項目(     | はお買い上げ時)                                    | 設定内容                                  |  |
|--------------------------|-----------|---------------------------------------------|---------------------------------------|--|
| 1. 言語の設定<br>➡ 118~119ページ | ディスクメニュー  | 日本語<br>英語<br>その他の言語                         | ディスクメニューなど画面表示される<br>言語の種類を設定         |  |
|                          | 音声        | オリジナル<br>日本語<br>英語<br>その他の言語                | スピーカーから聞こえる音声言語の<br>種類を設定             |  |
|                          | 字幕        | 切<br>日本語<br>英語<br>その他の言語                    | テレビに表示される字幕言語の種類を<br>設定               |  |
| 2. 表示の設定<br>→ 120~121ページ | アングルアイコン  | 入<br>切                                      | アングルアイコンを表示するか設定                      |  |
|                          | スクリーンセーバー | 切<br>5分<br>10分<br>"                         | スクリーンセーバー起動までの時間を設定                   |  |
|                          | 表示管の明るさ   | 自動<br>明るい<br>暗い                             | 本体表示管の照度設定                            |  |
| 3. 音声の設定<br>➡ 122~123ページ | デジタル出力    | ダウンサンプリング<br>48kHz<br>96kHz                 | 96kHzのPCMで録音された音声信号を<br>48kHzに変換するか設定 |  |
|                          |           | Dolby Digital<br>PCM<br>ストリーム<br>DTS 入<br>切 | デジタル音声出力端子からでる音声信号<br>の種類を設定          |  |
|                          | DRC       | 入<br>切                                      | 音量範囲をコントロールするか設定                      |  |
| 4. 映像の設定<br>→ 124~125ページ | プログレッシブ出力 | 入<br>切                                      | プログレッシブスキャンの設定                        |  |
|                          | 静止画モード    | 自動<br>フィールド<br>フレーム                         | 一時停止中の画質を設定します。                       |  |
| 5. 視聴制限の設定               | 視聴制限レベル   | 切<br>8~1                                    | DVDビデオソフトの視聴制限のレベルを<br>設定             |  |
|                          | 暗証番号変更    | 4桁の暗証番号を入力                                  | 暗証番号の設定・変更                            |  |

### Point

・設定を変更すると、その内容は電源を切ったりディスクトレイの開閉を行ったときでも保持されます。

・停止状態でないと、セットアップ機能は利用できません。

・メニュー画面つきDVDディスクを再生したときは、ディスクメニューでの設定が優先されることがあります。 ・DVDまたはビデオのどちらかがタイマースタンバイ中に電源ボタンを押して本機の電源を入れた場合、セットアップ機

・DVDまたはビデオのどちらかがタイマースタンバイ中に電源ボタンを押して本機の電源を入れた場合、セットアップ機能は働きません。

## 言語コード一覧表

| 言語名            | 言語コード | 言語名        | 言語コード | 言語            |
|----------------|-------|------------|-------|---------------|
| アファル語          | 4747  | 国際語        | 5547  | ケチュア          |
| アブバジア語         | 4748  | 国際語        | 5551  | ラエティ=         |
| アフリカーンス語       | 4752  | イヌピック語     | 5557  | キルンデ          |
| アムハラ語          | 4759  | インドネシア語    | 5560  | ルーマニ          |
| アラビア語          | 4764  | アイスランド語    | 5565  | ロシア語          |
| アッサム語          | 4765  | イタリア語※     | 5566  | キニャル          |
| アイマラ語          | 4771  | ヘブライ語      | 5569  | サンスク          |
| アゼルバイジャン語      | 4772  | 日本語※       | 5647  | シンド語          |
| バジキール語         | 4847  | イディッシュ語    | 5655  | サンゴ語          |
| ベラルーシ語         | 4851  | ジャワ語       | 5669  | セルビアクロ        |
| ブルガリア語         | 4853  | グルジア語      | 5747  | シンハラ          |
| ビハーリー語         | 4854  | カザフ語       | 5757  | スロバキ          |
| ビスラマ語          | 4855  | グリーンランド語   | 5758  | スロベニ          |
| ベンガル語、バングラ語    | 4860  | カンボジア語     | 5759  | サモア語          |
| チベット語          | 4861  | カンナダ語      | 5760  | ショナ語          |
| ブルトン語          | 4864  | 韓国語※       | 5761  | ソマリ語          |
| カタロニア語         | 4947  | カシミール語     | 5765  | アルバニ          |
| コルシカ語          | 4961  | クルド語       | 5767  | セルビア          |
| チェコ語           | 4965  | キルギス語      | 5771  | シスワテ          |
| ウェールズ語         | 4971  | ラテン語       | 5847  | セストゥ          |
| デンマーク語         | 5047  | リンガラ語      | 5860  | スンダ語          |
| ドイツ語※          | 5051  | ラオス語       | 5861  | スウェー          |
| ブータン語          | 5072  | リトアニア語     | 5866  | スワヒリ          |
| ギリシャ語          | 5158  | ラトビア語、レット語 | 5868  | タミール          |
| 英語※            | 5160  | マダガスカル語    | 5953  | <u>  テルグ語</u> |
| <u>エスペラント語</u> | 5161  | マオリ語       | 5955  | タジク語          |
| スペイン語※         | 5165  | マケドニア語     | 5957  | タイ語           |
| _ エストニア語       | 5166  | マラヤーラム語    | 5958  | <u>  ティグリ</u> |
| バスク語           | 5167  | モンゴル語      | 5960  | トゥルク          |
| ペルシャ語          | 5247  | モルダビア語     | 5961  | タガログ          |
| フィンランド語        | 5255  | マラータ語      | 5964  | セツワナ          |
| <u>フィジー語</u>   | 5256  | マレー語       | 5965  | トンガ語          |
| フェロー語          | 5261  | マルタ語       | 5966  | トルコ語          |
| フランス語※         | 5264  | ミャンマー語     | 5971  | ツォンガ          |
| フリジア語          | 5271  | ナウル語       | 6047  | タタール          |
| <u>アイルランド語</u> | 5347  | ネパール語      | 6051  | トウィ語          |
| スコットランドゲール語    | 5350  | オランダ語※     | 6058  | ウクライ          |
| ガルシア語          | 5358  | ノルウェー語     | 6061  | ウルドゥ          |
| <u>クアラニ語</u>   | 5360  | フロハンス語     | 6149  |               |
| <u>クシャラート語</u> | 5367  | アファン語、オロモ語 | 6159  |               |
| ハウサ語           | 5447  | オリヤー語      | 6164  | ホラビュ          |
|                | 5455  | パンシャフ語     | 6247  |               |
| クロアチア語         | 5464  | ボーランド語     | 6258  |               |
|                | 5467  | バシュトー語     | 6265  | ヨルバ語          |
| アルメニア語         | 5471  | ボルトガル語     | 6266  |               |

铭 言語コード '語 6367 ロマン語 6459 ィ語 6460 ア語 6461 6467 ワンダ語 6469 リット語 6547 6550 6553 コアチア語 6554 語 6555 ア語 6557 ア語 6558 6559 6560 6561 ア語 6563 語 6564 ィ語 6565 語 6566 6567 デン語 6568 語 6569 語 6647 6651 6653 6654 「ヤ語 6655 <u>・</u> メン語 6657 語 6658 語 6660 6661 6664 語 6665 語 6666 6669 ナ語 6757 語 6764 語 6772 語 6855 ク語 6861 語 6961 7054 7161 7254 7267 |ズール語

設定一覧

※のついている言語は、ディスクメニュー言語、音声言語、字幕言語設定画面でそのまま表示 されます。それ以外の言語は4桁の言語コードで表示されます。 はじめに

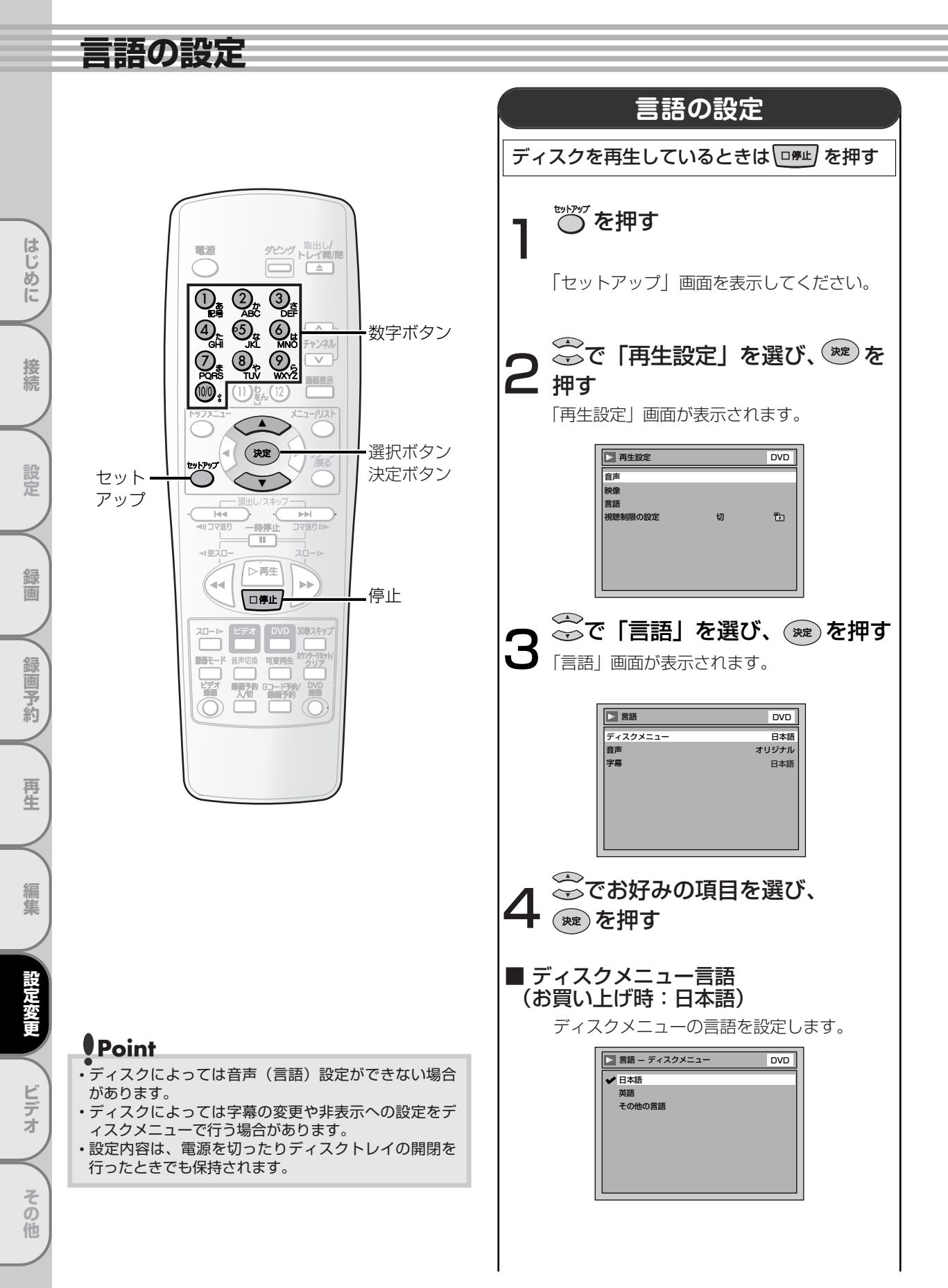

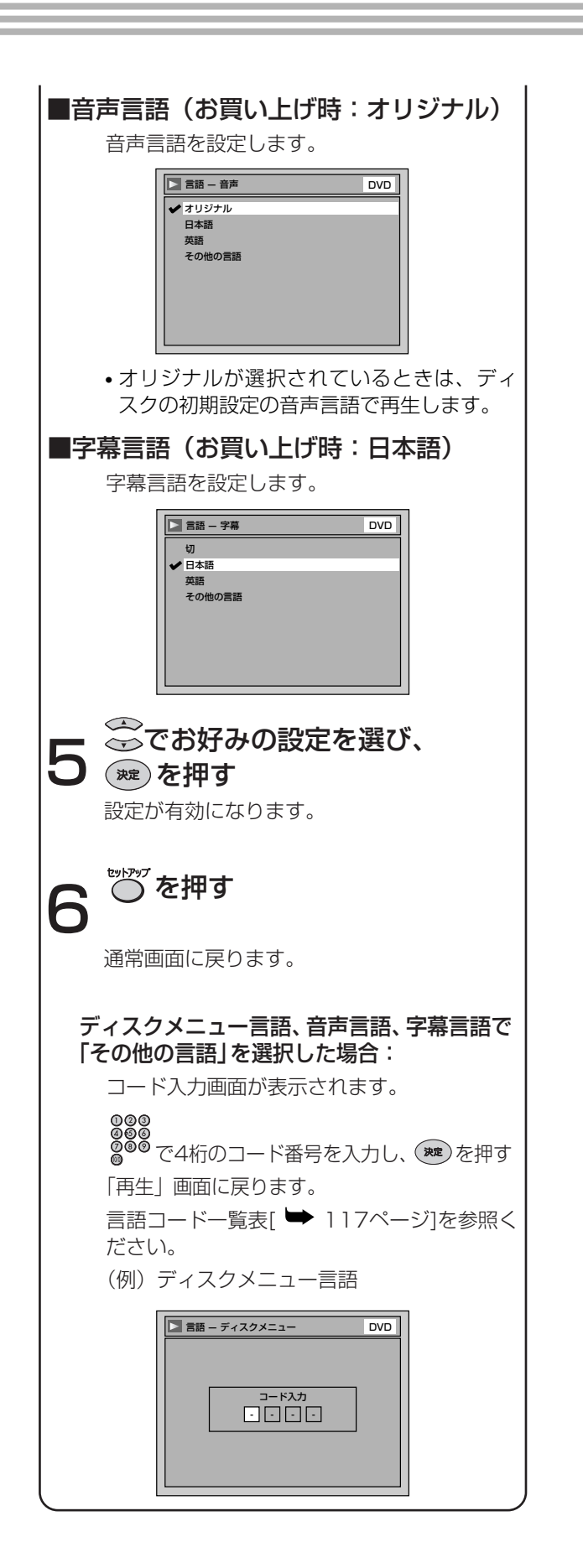

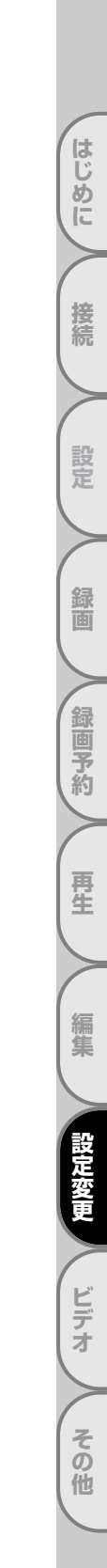

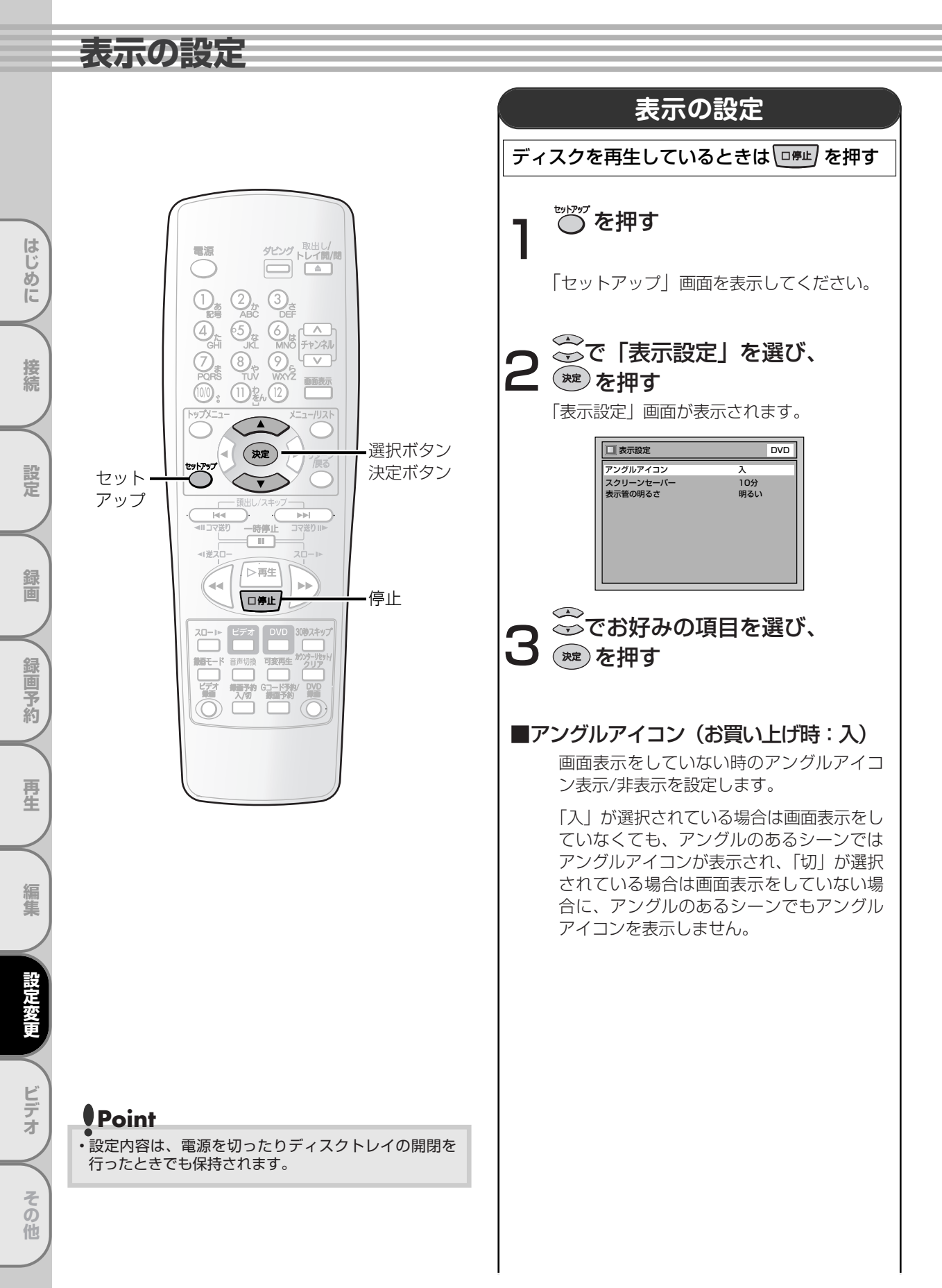

## スクリーン上にスクリーンセーバー機能が 実行される時間を設定します。 スクリーンに同じ画像を表示したまま放置 するとき、テレビ画面の焼き付きを防ぐた めの設定です。停止状態から設定した時間 の無操作でスクリーンセーバーが働きます。 「切」を選択したときは、この機能は働きま せん。 🔲 スクリーンセーバー DVD 切 5分 🖌 10分 15分 30分 ■表示管の明るさ(お買い上げ時:明るい) 前面表示管の明るさを設定します。 「自動」が選択されている場合、本機の電源 がONのときは明るく、OFFのときは暗く なります。 「明るい」が選択されている場合、前面表示 管が明るくなります。 「暗い」が選択されている場合、前面表示管 が暗くなります。 🔲 表示管の明るさ ビデオ DVD 自動 🖊 明るい 暗い ↔ でお好みの設定を選び、 (<sup>we</sup>)を押す 設定が有効になります。 ──を押す F 通常の画面に戻ります。

■スクリーンセーバー(お買い上げ時:10分)

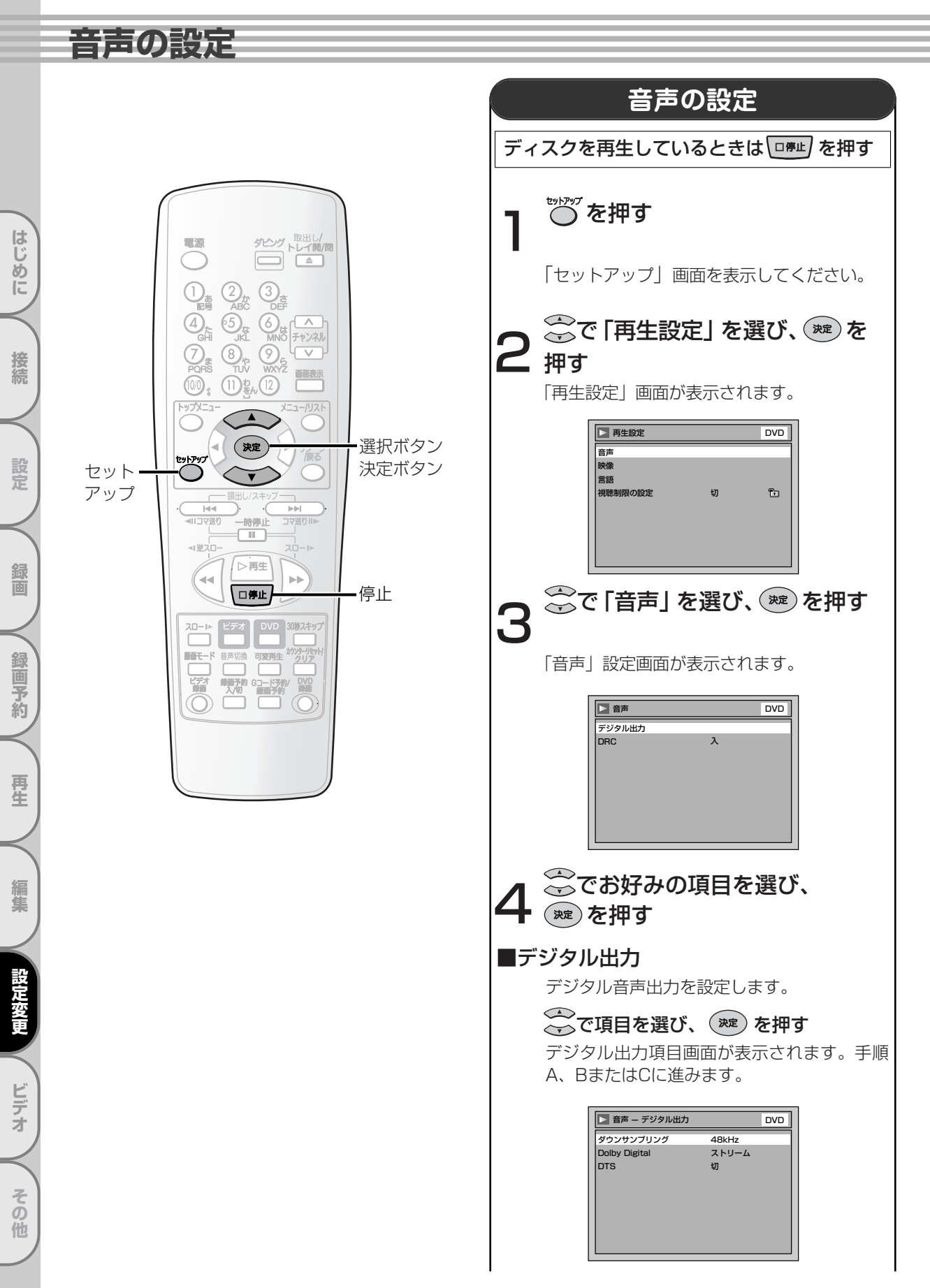

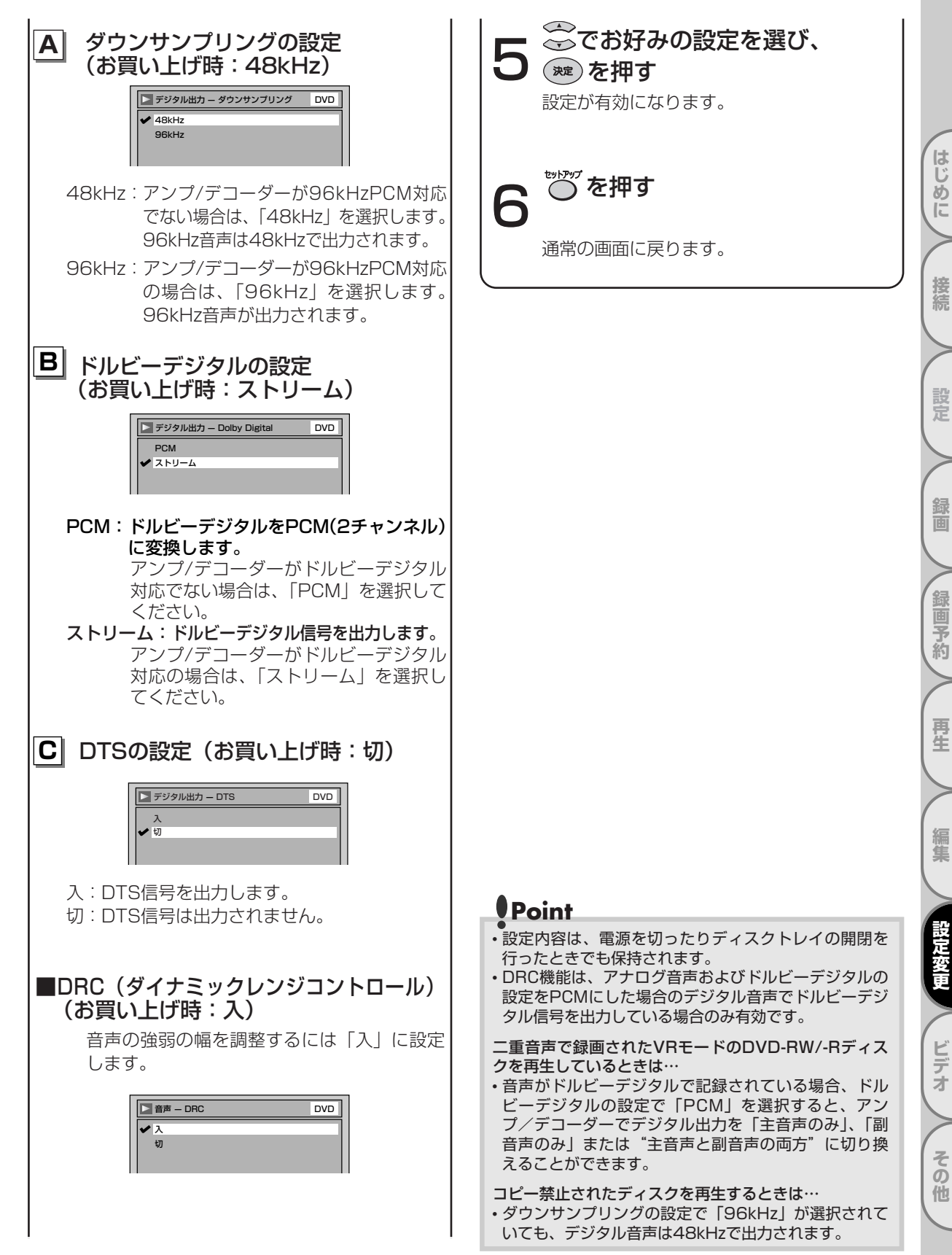

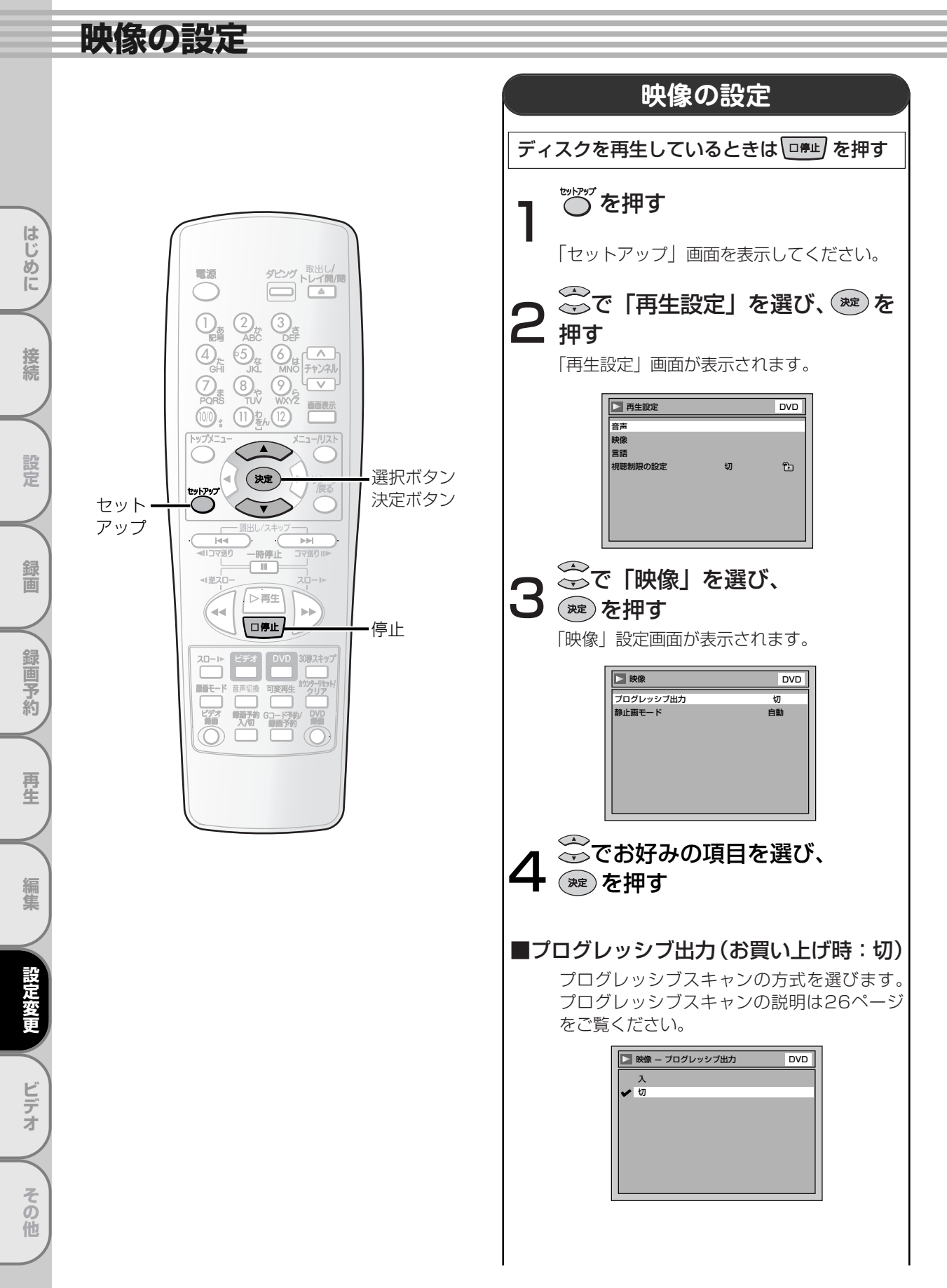

### 映像の設定

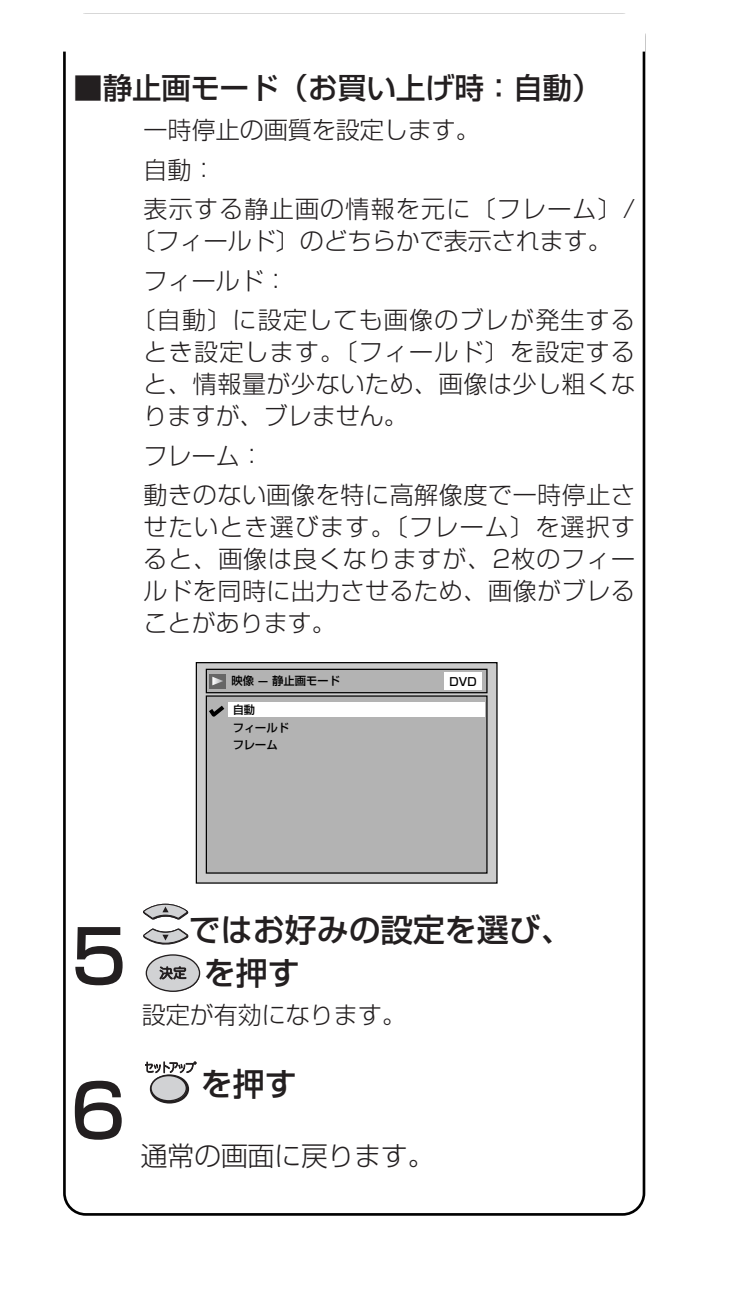

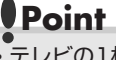

テレビの1枚の画面のことをフレームと呼び、1枚のフレームはフィールドと呼ばれる2枚の画面から作られています。

「静止画モード」の「自動」を選択しているときに、静 止画によっては、画像がブレることがあります。

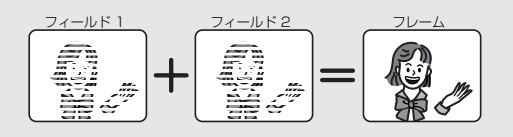

ビデオ

その他

はじめに

接続

# 視聴制限の設定

はじめに

接続

設定

録画

録画予約

再生

編集

設定変更

ビデオ

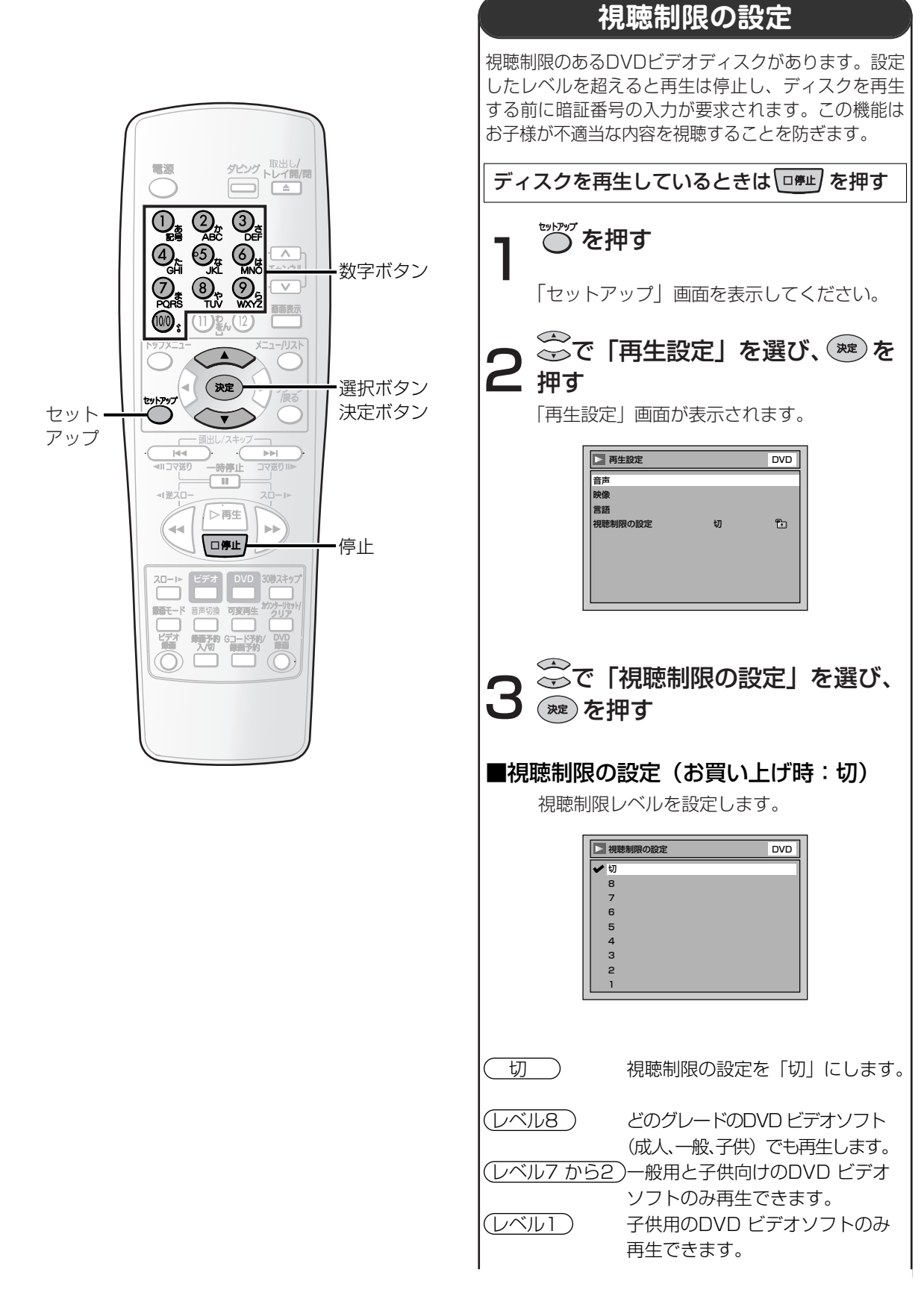

### 視聴制限の設定

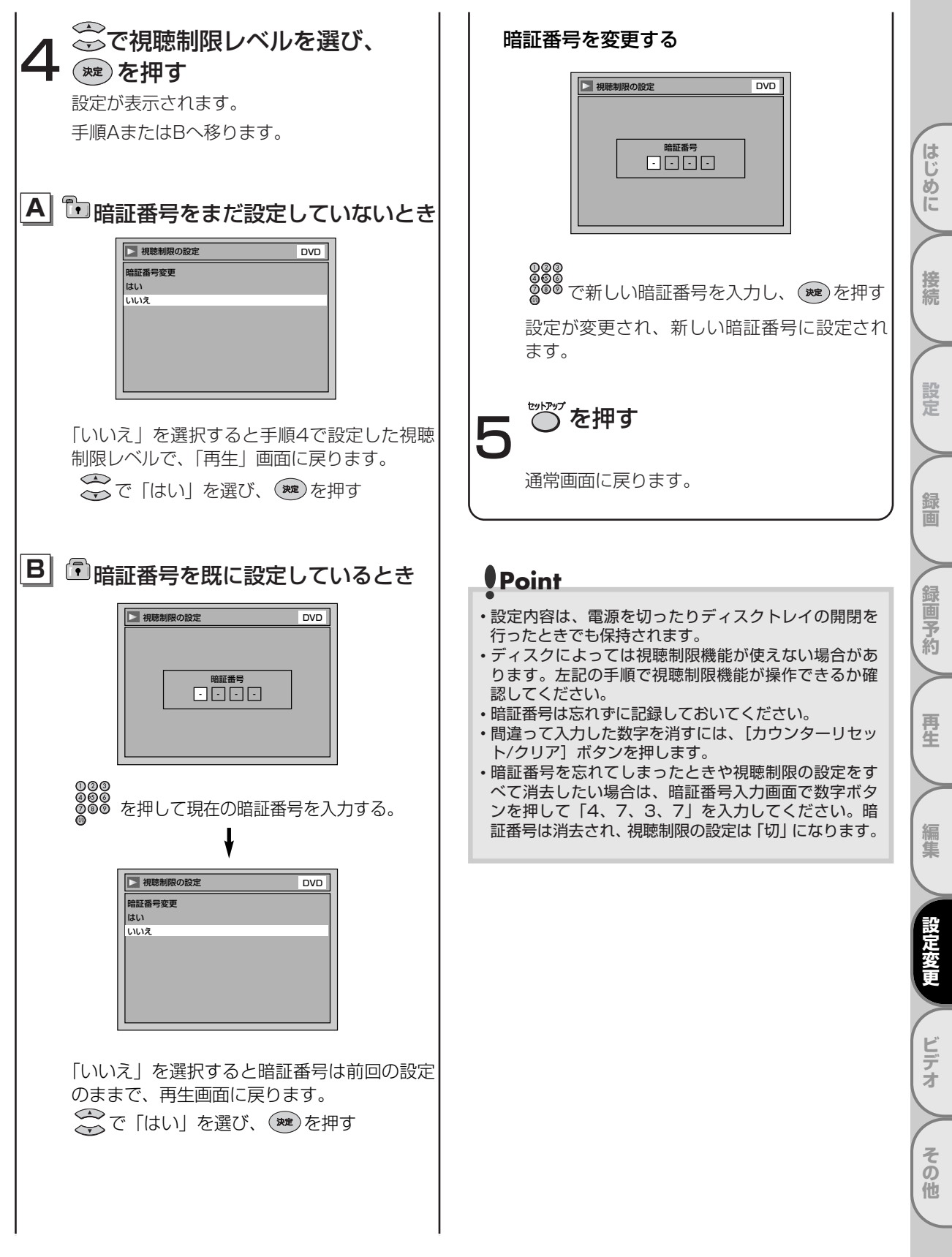

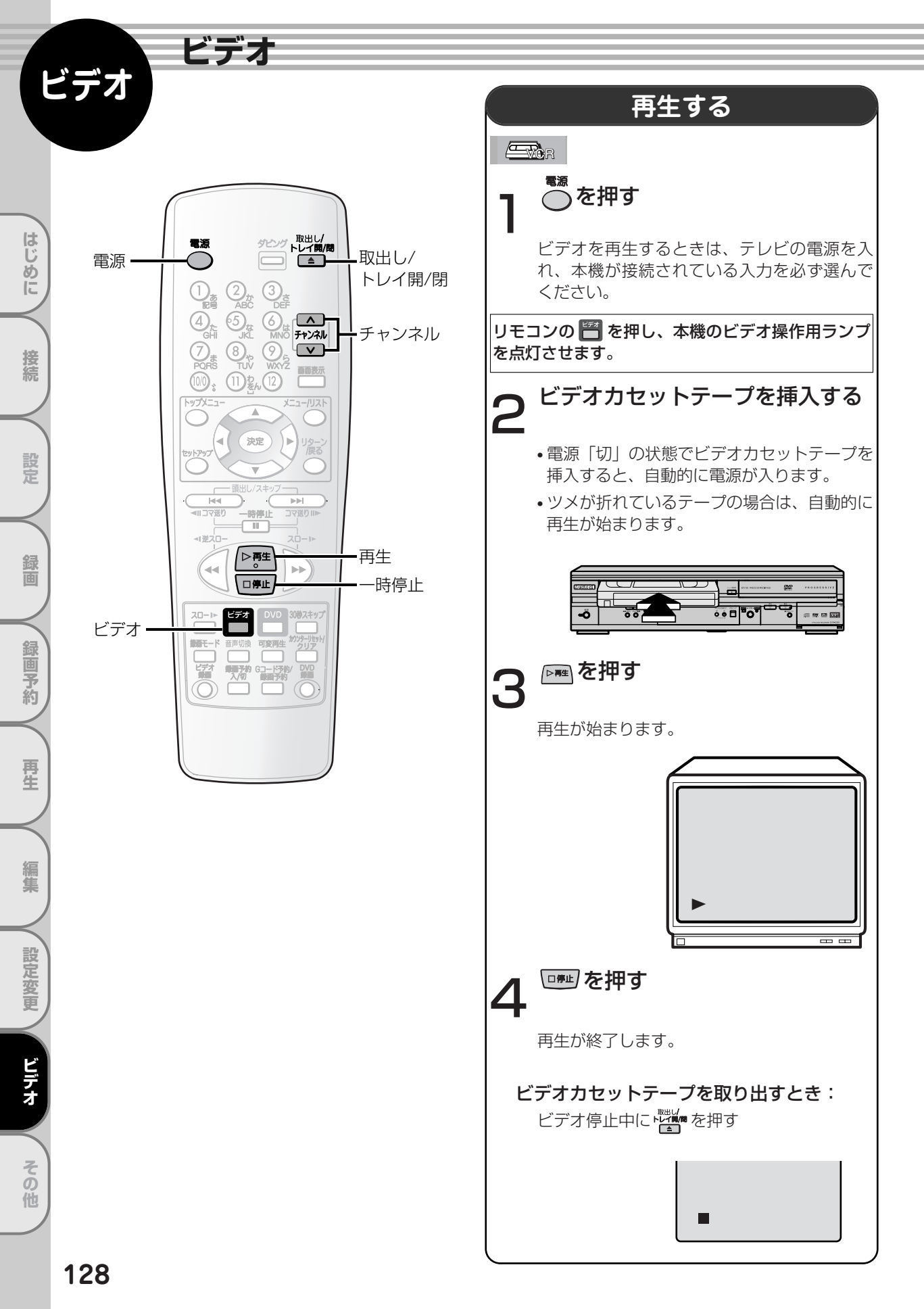

### ビデオのトラッキング調整について

ほかのビデオで録画したテープを本機で再生すると、映像にノイズがでる場合があります。その調整を行うのが、 トラッキング調整で、デジタル調整(自動)とマニュアル調整(手動)の2つの方法があります。また、テープを再 生するとデジタルトラッキング調整が自動的に行われますが、ノイズが少なくならない場合はマニュアルトラッ キング調整をしてください。

#### デジタルトラッキング調整

● 再生中、自動的に調整します。

- マニュアルトラッキング調整
  - ◎ デジタルトラッキング時にテレビ画面を見ながら 📅 で、ノイズが最も少なくなる位置に合わせてください。 再生を停止したり、ビデオカセットテープを入れ直すとデジタルトラッキングに戻ります。
    - マニュアルトラッキングからデジタルトラッキングにするときは、一度 回見を押して再生を停止して からもう一度再生してください。

## Point

ビデオの再生について

- ・ビデオカセットテープ挿入直後や、再生停止のあと再び[再生]ボタンを押すと約1.5秒で画面に映像がでます。(クイ) ックプレイ機能)ただし停止後5分以上放置すると、テープ保護のためクイックプレイ機能は働きません。
- ・デジタルトラッキング調整中は、画面にノイズがでることがありますが故障ではありません。
- ・ほかのビデオカセットテープレコーダーで録画したテープを再生/静止画にしたとき、トラッキング調整してもノイズ が消えないことがあります。
- ・テープの録画状態により、デジタルトラッキング調整では最良点に合わないことがあります。ノイズが少なくならない ときは、マニュアルトラッキング調整をしてください。
- ・テープを最後まで再生したときは、自動的に巻戻されます。テープを先頭まで自動的に巻戻したときは、自動的にテーブが 排出されます。
- 画面表示について
- ・テープカウンターやチャンネルを画面上に表示させるときは [画面表示] ボタンを押してください。 [ ➡ 137ページ]
- •[カウンターリセット/クリア] ボタンを押すと、テープカウンターをリセットすることができます。
- S-VHS簡易再生機能(SQPB)について
- ・S-VHS方式で録画されたビデオカセットテープを簡易的に見ることができます。再生のしかたはノーマルVHSテープと 同じです。
- S-VHSかノーマルVHSかを自動的に判別し再生します。
- ・S-VHS本来の高解像度は得られません。また画面にノイズがでる場合があります。
- ・本機ではS-VHS録画はできません。
- SQPBとはS-VHS Quasi Playbackの略です。

スピードサーチ/静止のときは、映像が乱れたり色が抜けたりしますが、故障ではありません。

- 携帯電話をご使用になるときはテレビやビデオに近づけないでください
- ・音声に異音が入ったり、テレビにノイズがでたりする場合があります。
- 異音がでたり、テレビにノイズがでたりした場合には、携帯電話を離してご使用ください。

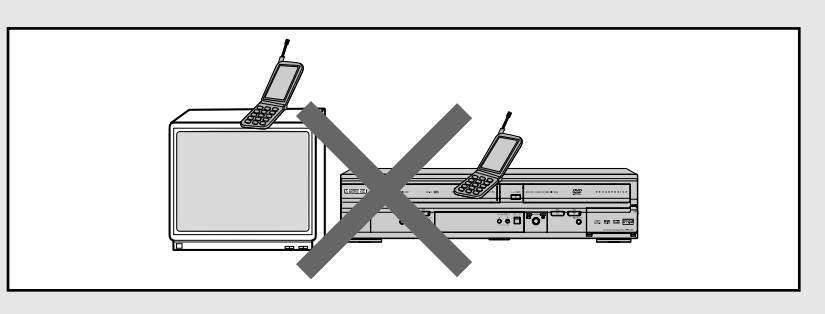

ビデオ

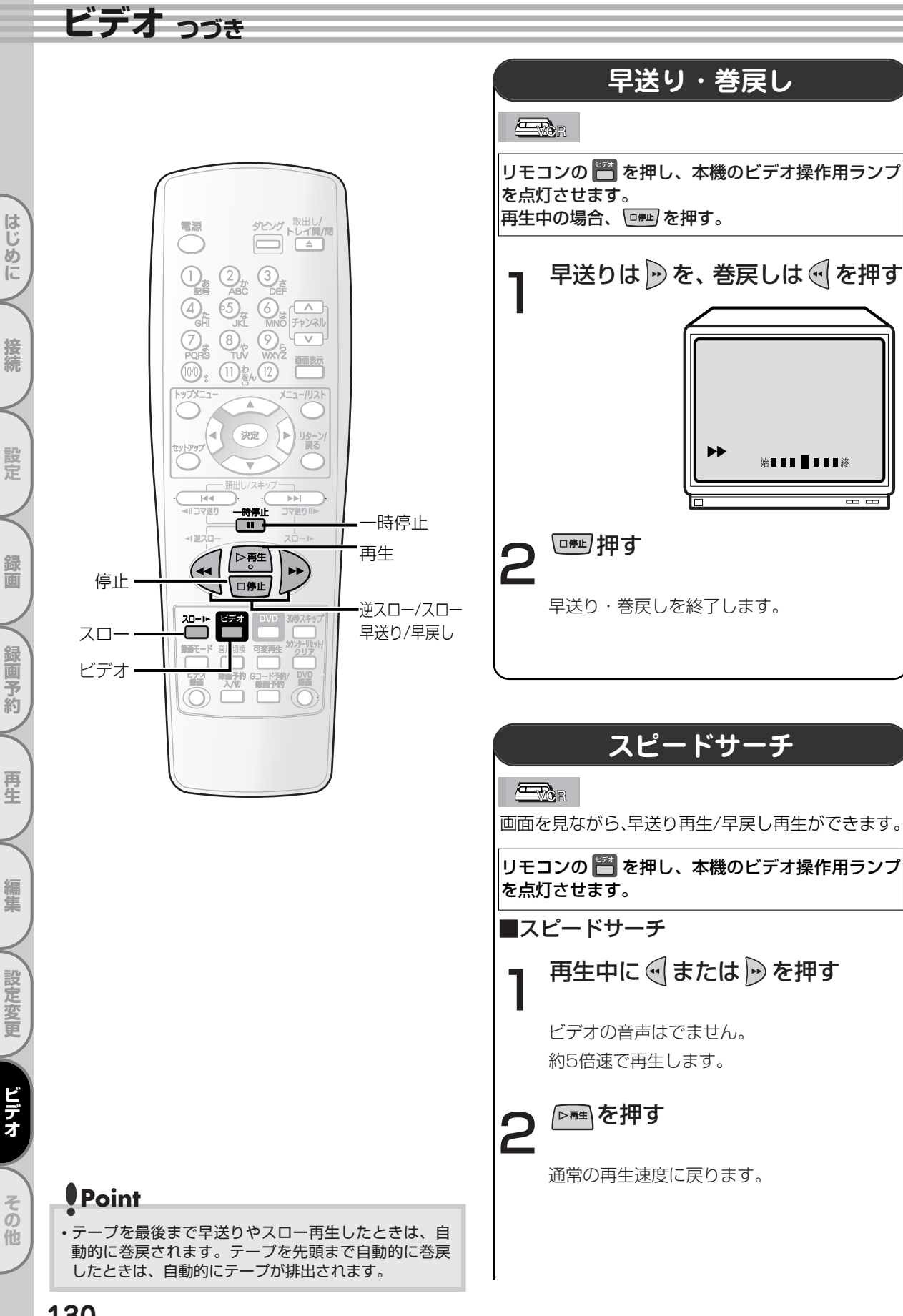

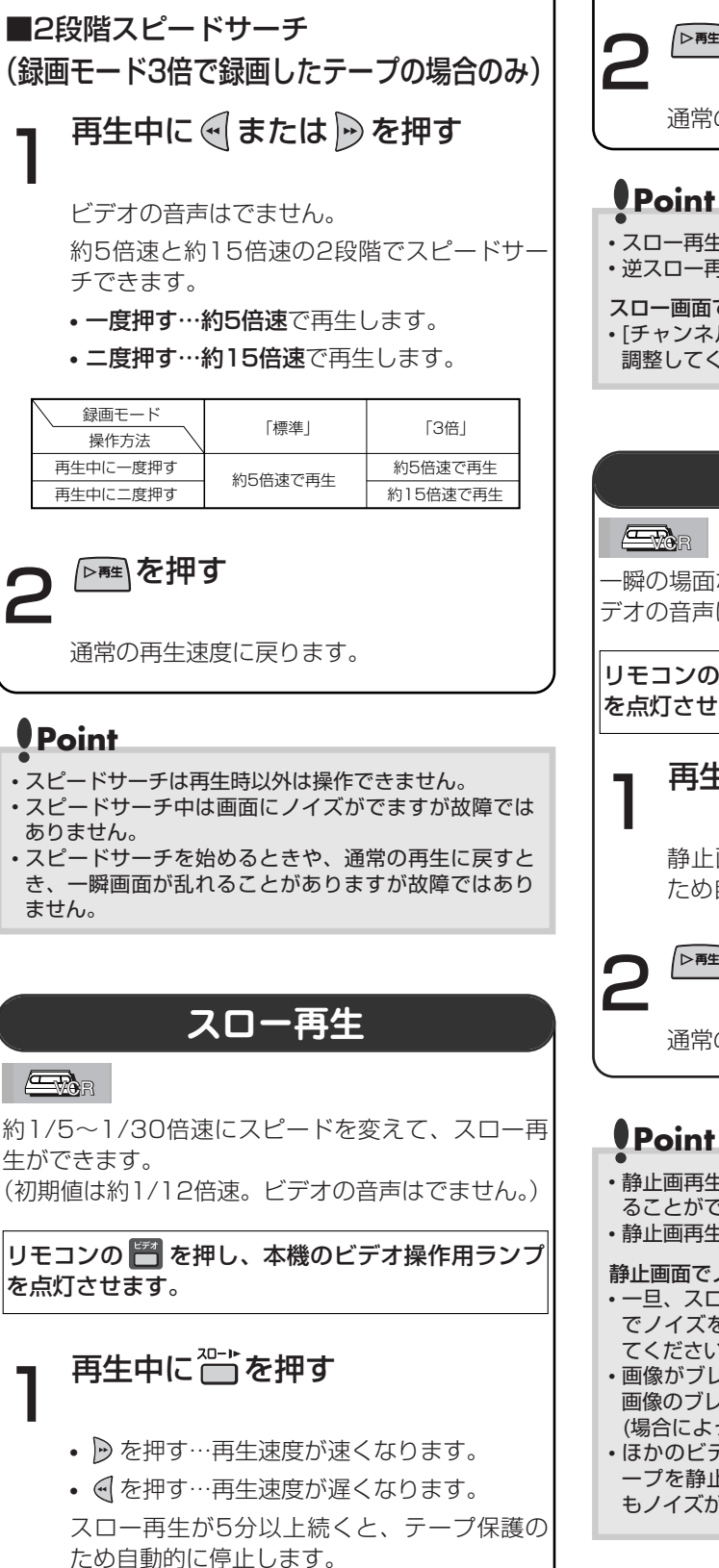

▷軸を押す 通常の再生速度に戻ります。 スロー再生は再生時以外は操作できません。 ・逆スロー再生はできません。 スロー画面でノイズがでるときは… [チャンネル(∧/∨)] ボタンでノイズがでないように 調整してください。 静止画再生 -瞬の場面などを、止めて見ることができます。(ビ デオの音声はでません。) リモコンの 💾 を押し、本機のビデオ操作用ランブ を点灯させます。 再生中に
一を押す 静止画再生が5分以上続くと、テープ保護の ため自動的に停止します。 ▶■●を押す 通常の再生速度に戻ります。 ・静止画再生中に [一時停止] ボタンを押すと、1コマ送 ることができます。 静止画再生は再生時以外は操作できません。 静止画面でノイズがでるときは… ・一旦、スロー再生にして [チャンネル(人/)] ボタン でノイズをなくしたあと、もう一度、静止画面に戻し てください。 ・画像がブレる場合は、[チャンネル(A/V)] ボタンで 画像のブレがなくなるように調整してください。 (場合によっては調整で改善できないことがあります。) ほかのビデオカセットテープレコーダーで録画したテ -プを静止画再生にしたとき、トラッキング調整して もノイズが消えないことがあります。

ビデオ

はじめに

接続

設定

録

面

録画予約

再生

編集

設定変更

ビデオ

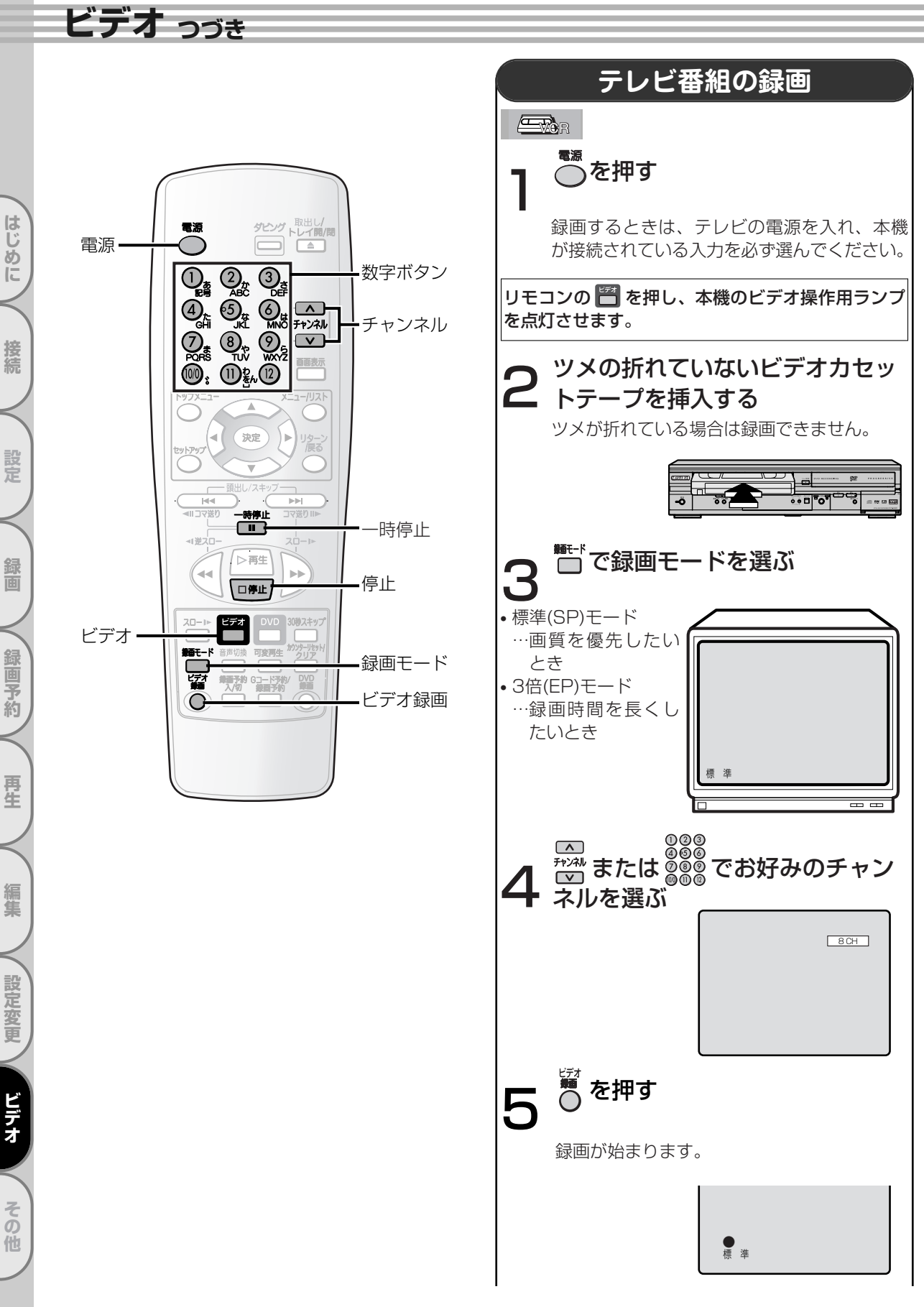

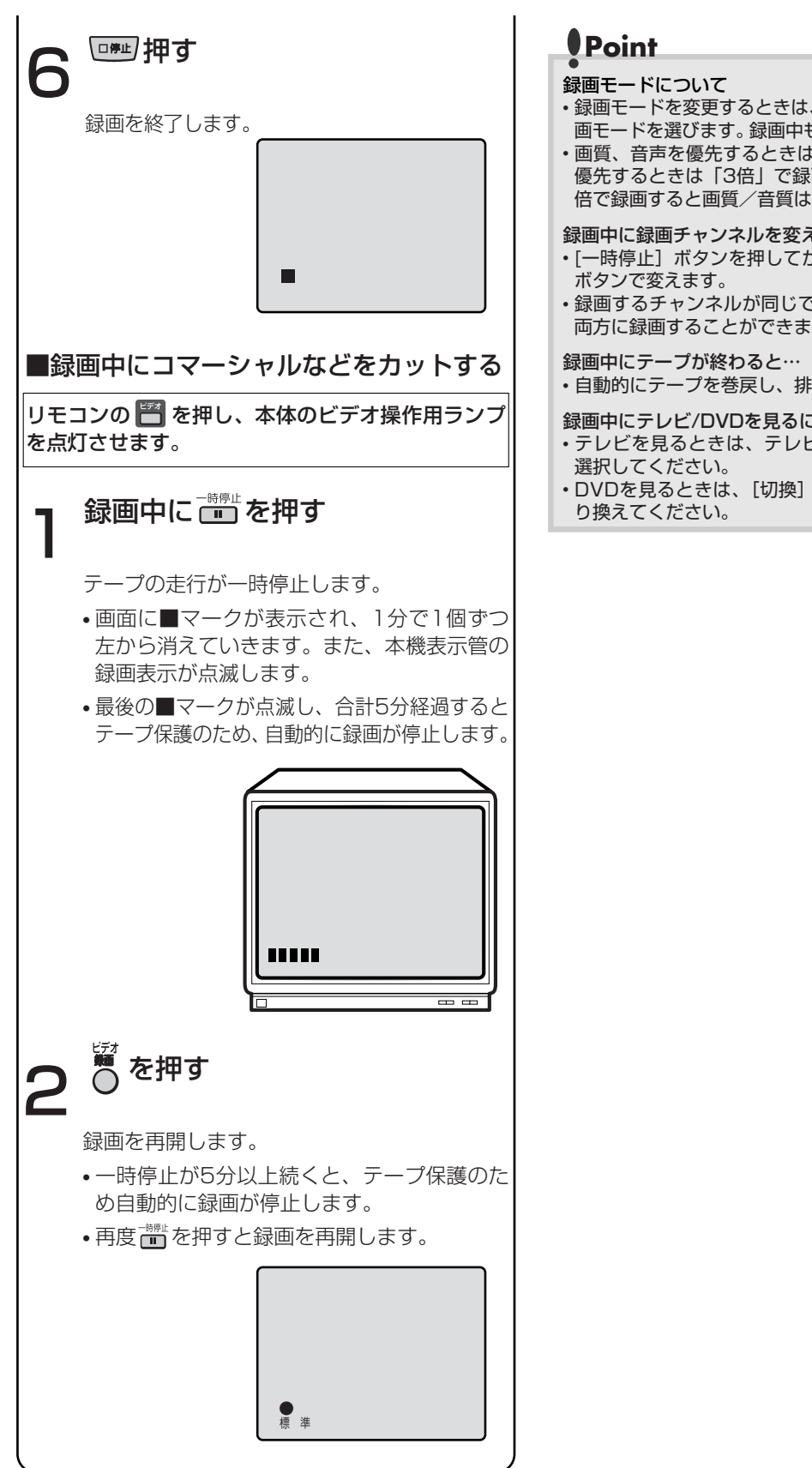

 
 ・録画モードを変更するときは、「録画モード」ボタンで録
 画モードを選びます。録画中も変更することができます。

ビデオ

はじめに

接続

設定

録 面

録画予約

再生

編集

設定変更

ビデオ

その他

・画質、音声を優先するときは「標準」、録画可能時間を 優先するときは「3倍」で録画してください。ただし3 倍で録画すると画質/音質は、標準より劣ります。

録画中に録画チャンネルを変えるには…

- ・[一時停止] ボタンを押してから [チャンネル(∧/∨)]
- ・録画するチャンネルが同じであれば、DVDとビデオの
   両方に録画することができます。

・自動的にテープを巻戻し、排出します。

録画中にテレビ/DVDを見るには…

- ・テレビを見るときは、テレビ側のチャンネルで番組を
- DVDを見るときは、[切換] ボタンを押してDVDに切

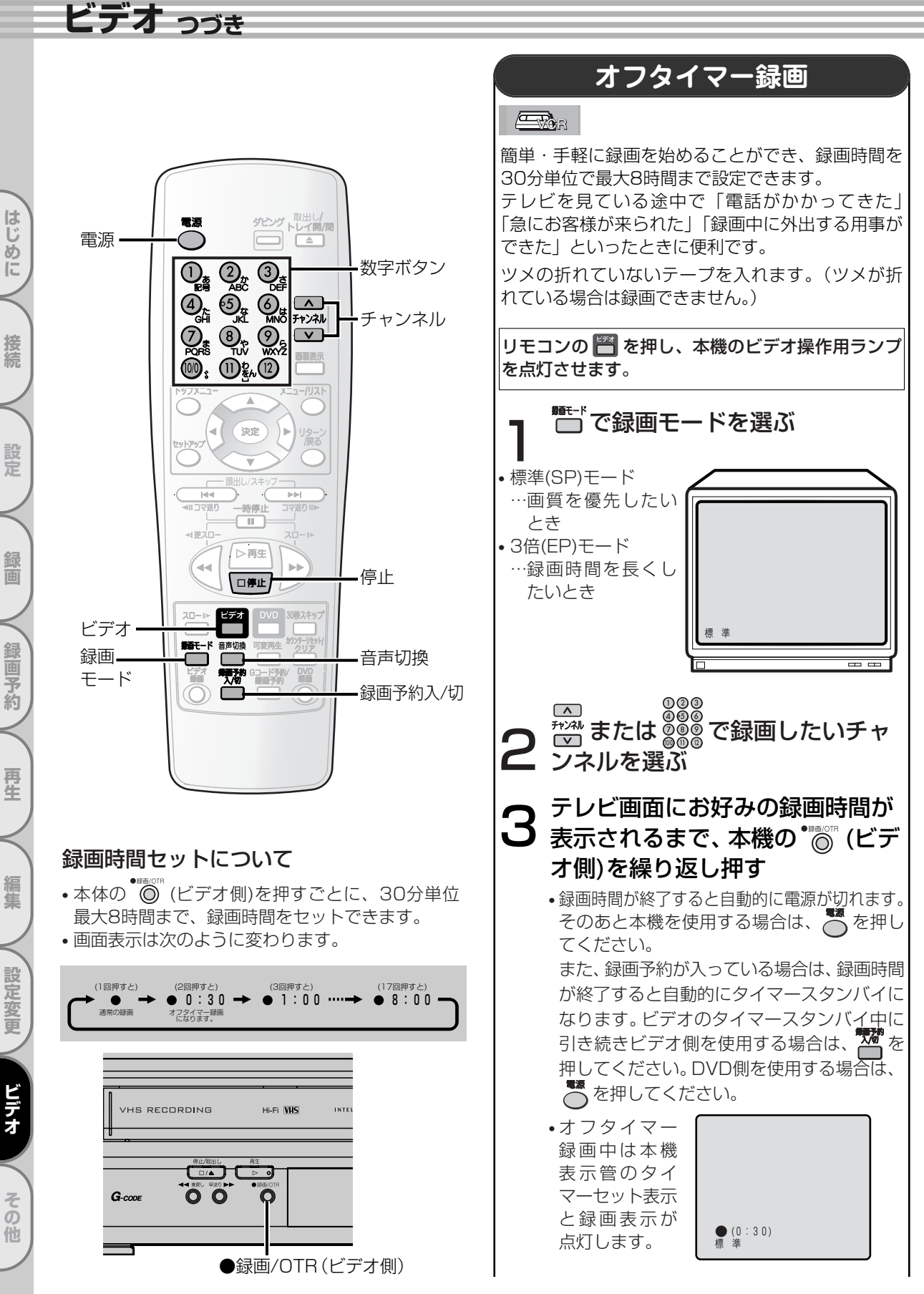

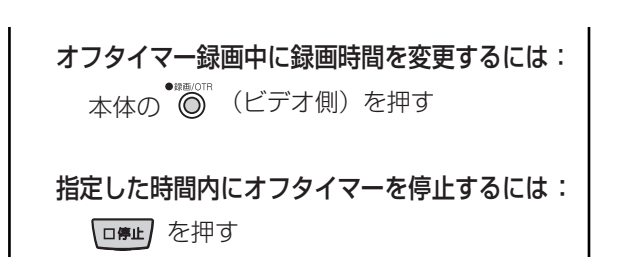

## Point

- 本体の[録画/OTR]ボタン(録画時間変更)、[停止]ボタン(録画停止)、[電源]ボタン(録画停止後に電源オフ)、 [画面表示]ボタン以外は働きません。一時停止などもできません。
- オフタイマー録画中にテーブが最終端になると、自動的に録画を停止し、テープを排出して電源が切れます。
- ・オフタイマー録画中に停電があると、録画が停止して 電源が切れます。通電後も録画は再開しません。

#### 録画時間表示について

・オフタイマー録画が始まると、録画時間表示は1分単位でカウントダウンしていき、残りの録画時間表示となります。(残りの録画時間を確認するには[画面表示]ボタンを押してください。)[➡ 137ページ]

オフタイマー録画中は

 DVDの再生または録画中にビデオでのオフタイマー録 画が終わると、ビデオは録画停止しますが、DVDは再 生または録画を続けます。

## 音声多重放送について

本機をステレオテレビやお手持ちのステレオと接続すると、ステレオ放送や二重音声(二カ国語)放送を楽しめます。

#### ● 送られてくる音声の画面表示について

• 画面表示ボタンを押すとテレビ画面右上に音声モードが表示され確認できます。

#### ● Hi-Fi録画されたテープを再生した場合

自動的にステレオモードに切り換わります。 ■ を押すことにより音声と音声表示が、ステレオ→ 左音声→右音声→モノラルに切り換わります。

| 音声モード | Hi-Fiテープ再生時             | 画面表示 |
|-------|-------------------------|------|
| ステレオ  | ステレオで聞こえる               | ステレオ |
| 左 (主) | 両方のスピーカーから<br>左の音声が聞こえる | 左音声  |
| 右(副)  | 両方のスピーカーから<br>右の音声が聞こえる | 右音声  |
| ノーマル  | モノラルで聞こえる               | モノラル |

- が表示され確認できます。
- 二重音声放送(二カ国語放送)を受信した場合

音声は自動的に**二重音声モード**に切り換わります。 ■ を押すことにより音声と音声表示が、主音声→ 副音声→主:副に切り換わります。

このとき音声モードが記憶され、次に二重音声放送を受信すると前に記憶した音声モードに自動的に切り換わります。

| 音声モード | 二重音声放送受信時                                   | 画面表示 |
|-------|---------------------------------------------|------|
| ステレオ  | 左から主音声(日本語)<br>右から副音声(外国語) <sup>が聞こえる</sup> | 主:副  |
| 左 (主) | 両方のスピーカーから<br>主音声(日本語)が聞こえる                 | 主音声  |
| 右(副)  | 両方のスピーカーから<br>副音声(外国語)が聞こえる                 | 副音声  |

(二カ国語放送が録画されたテープを再生するとき も、同様です。)

▶本機は常に次の2つの方法で録音します。

#### Hi-Fi録音

音声専用回転ヘッドによるFM録音方式を使い、すぐれたHi-Fi音声で録音や再生をします。 Hi-Fi録音では、ステレオ放送はステレオで二重音声(二カ国語)放送は左に主音声、右に副音声が記録され ます。モノラル放送は、左右に同じ音声が録音されます。

#### ノーマル録音

従来のビデオと同じ録音方式でモノラルで録音します。 ノーマル録音では、ステレオ放送はモノラルで録音され、二重音声(二カ国語)放送は主音声(日本語)だけ が録音されます。録音レベルは、自動的に適切なレベルに設定されます。

### Point

・Hi-Fi録音以外のテープを再生すると、自動的にノーマル音声になります。

- ・Hi-Fi録音されたテープをHi-Fi方式でないビデオデッキで再生した場合は、ノーマル音声になります。
- ・Hi-Fi録音されたテープをDVDへダビングすると、音声モードではステレオで再生されます。(音声モード設定がノーマルの場合を除く)

ビデオ

その

他

はじ

め

E

接続

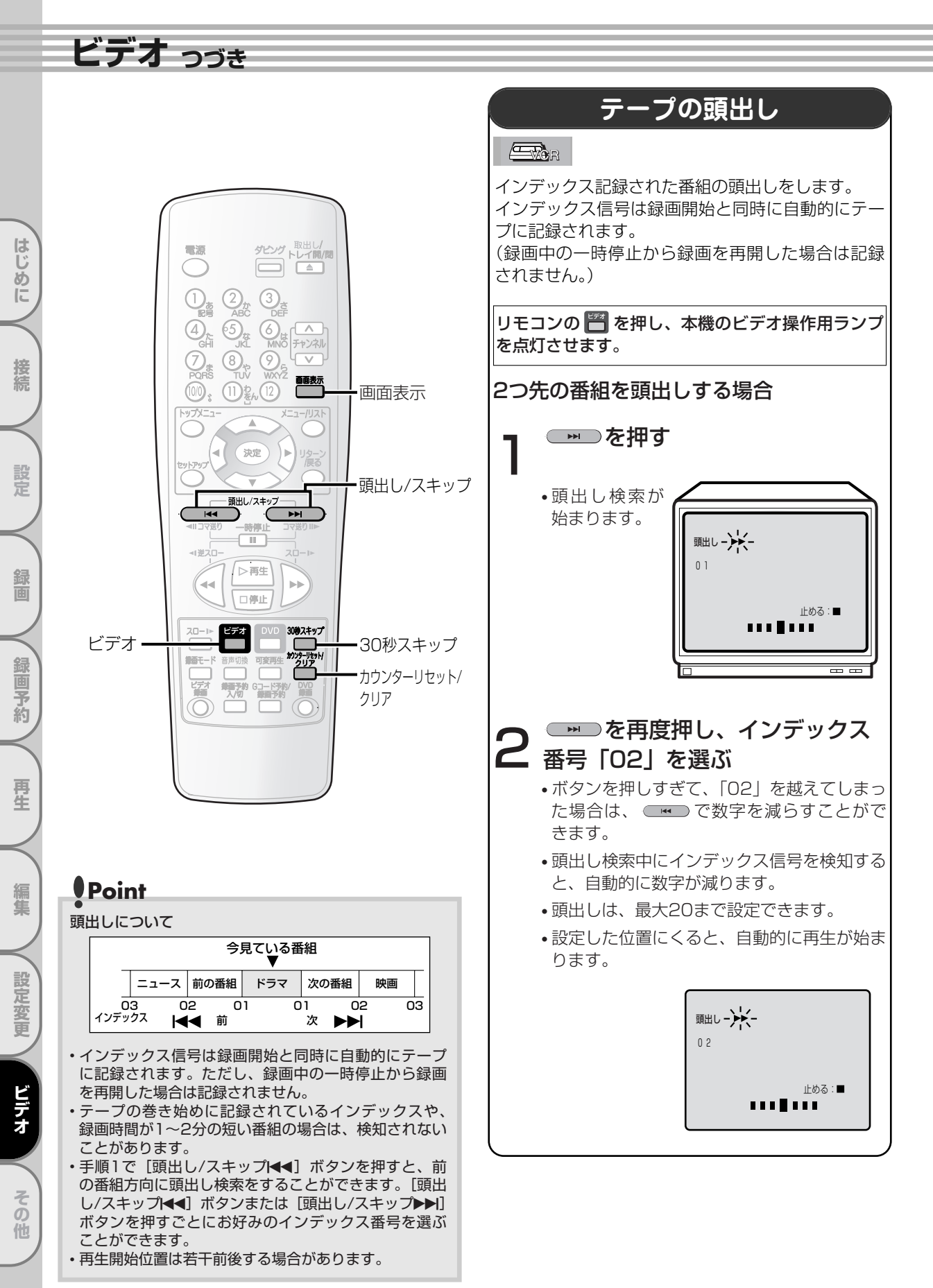

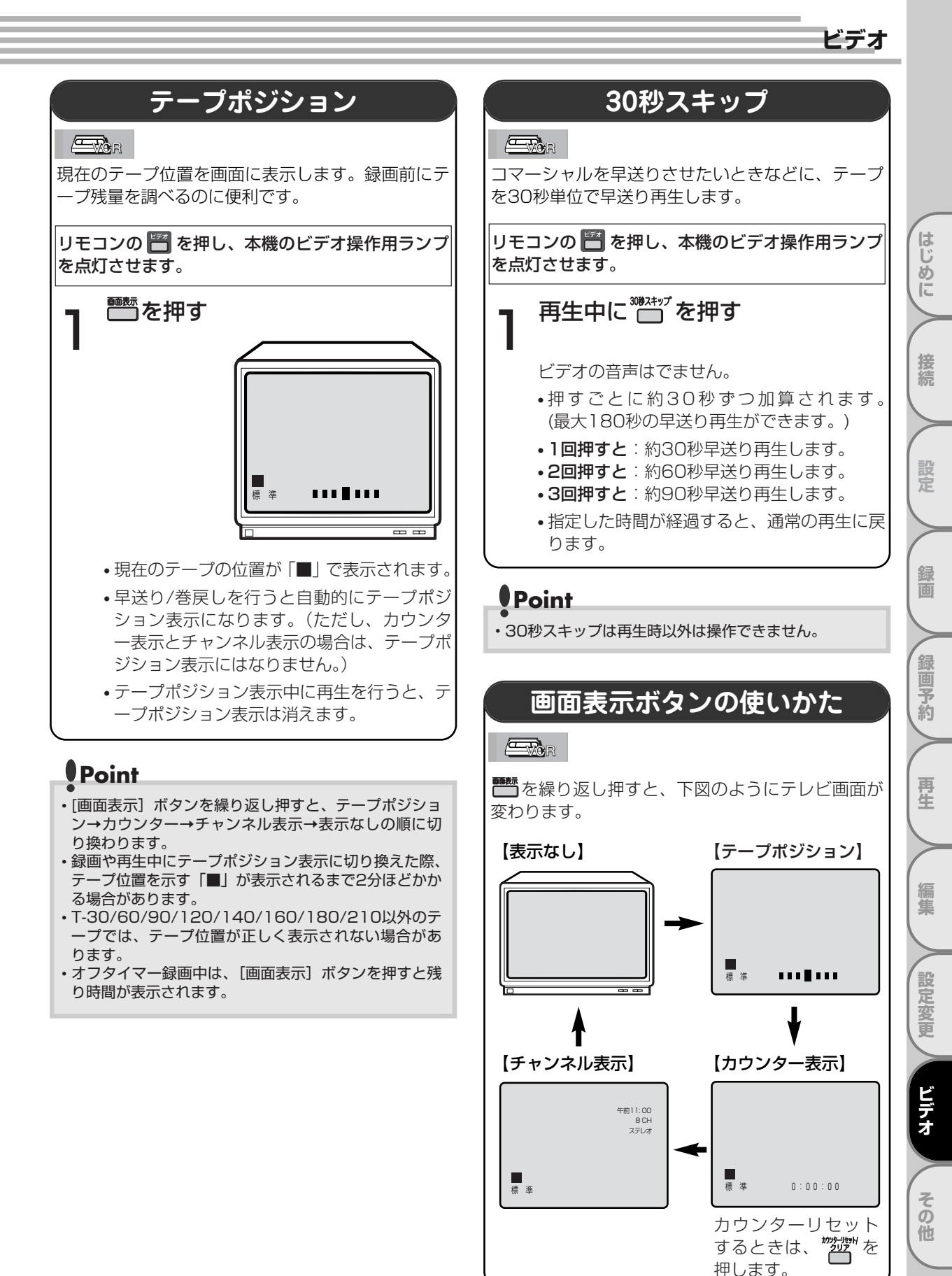

# 故障かな?と思ったときは

この取扱説明書にそって操作しても正常に働かないときは、下記を参照しながら点検してください。 点検されても直らないときは、お買い求めの販売店にお問い合わせください。

|    | 症状                 | 原因                                                                                                | 処置                                                                                                    | 参照ページ                         |
|----|--------------------|---------------------------------------------------------------------------------------------------|----------------------------------------------------------------------------------------------------|-------------------------------|
|    | 電源が入らない            | •電源プラグがはずれている                                                                                     | <ul> <li>電源プラグをコンセントにしっかり差し</li> </ul>                                                                                                    |                               |
|    |                    | • 内部の保護回路が働いている可能性があ<br>ります                                                                       | <ul> <li>         やる。         <ul> <li>             ・安全保護装置が働いていることがあります。             このときは、一度電源ブラグをコンセン             トから抜きしばらく(1時間程度)時間を             おいて、再びコンセントに差し込んで電             源を入れてください。         </li></ul> </li> </ul> |                               |
|    |                    | <ul> <li>DVDとビデオの両方に録画予約(一方が<br/>サテライト予約を含む)があり、タイマ<br/>ースタンバイである</li> </ul>                      | <ul> <li>         ・         「録画予約入/切」ボタンを押してタイマ<br/>ースタンバイを解除する。     </li> </ul>                                                                                                    | 57、<br>60~63                  |
|    | リモコンで操作できない        | <ul> <li>リモコン操作切換ボタンを押していない</li> </ul>                                                            | <ul> <li>ビデオを操作する場合は[ビデオ]ボタン、</li> <li>DV(Dを提作する場合は「DV(D)」ボタン、</li> </ul>                                                                                                    | 17                            |
|    |                    | <ul> <li>リモコンが本体の受光部に向いていない</li> <li>リモコンと本体が離れすぎている</li> <li>リモコンと本体の受光部の間に障害物がある</li> </ul>     | <ul> <li>リモコンを本体の受光部に向ける。</li> <li>7m以内のところで操作する。</li> <li>障害物を取り除く。</li> </ul>                                                                                                    | 16<br>16<br>                  |
| 共通 |                    | <ul> <li>リモコンの電池が消耗している</li> <li>リモコンに水など水分を含むものをこぼした</li> <li>本機の受光部不良の可能性がある</li> </ul>         | ・電池を交換する。 ・リモコンの交換が必要です。お買い求めの販売店にご相談ください。 ・ラジオを利用し、次のようなチェックを行ってみてください。 AM放送で放送局のない周波数(雑音のでる状態)に合わせ(音量は大きめ)、ラジオのそばで任意のボタンを押します。 雑音の中にブ、ブ、ブのような音が聞こえたらリモコンは正常と考えられます。 お買い求めの販売店や三菱電機修理窓口にご相談ください。                             | 16<br>150~151<br>             |
|    | [セットアップ] ボタン       | <ul> <li>DVDまたはビデオがタイマースタンバイ</li> <li>ローサテライト予約スタンバイロに 「電</li> </ul>                              | • 故障ではありません。                                                                                                    | 57.                           |
|    | 11.51.1461         | <ul> <li>源〕ボタンを押して本機の電源を入れた</li> <li>・ DVDまたはビデオがタイマースタンバイ</li> <li>中、サテライト予約スタンバイ中である</li> </ul> | <ul> <li>         ・         [録画予約入/切]         ボタンを押してタイマ         ・         ースタンバイを解除する。         ・     </li> </ul>                                                                                                    | 17、57、<br>60~63               |
|    | 時計表示がでない<br>(表示例): | <ul> <li>停電があった</li> <li>電源プラグがはずれている</li> </ul>                                                  | <ul> <li>電源を入れ、時計合わせをし直す。</li> <li>電源プラグをコンセントに差し込み、時<br/>計合わせをやり直す。</li> </ul>                                                                                                    | 30<br>                        |
|    | テレビの番組が映らない        | • 本機に接続されていたアンテナ線がはず                                                                              | • <b>アンテナ線</b> を正しくつなぐ。                                                                                                    | 22~23                         |
|    |                    | ・アンテナ線が断線、ショートしている<br>・本機の受信チャンネルが設定されていない<br>・テレビの入力切換がビデオになっていない<br>・テレビ放送の電波が弱い                | <ul> <li>アンテナ線を点検する。</li> <li>受信チャンネルを設定する。</li> <li>テレビの入力切換を「ビデオ」に設定する。</li> <li>電波が弱い地域では、ビデオを接続すると映りが悪くなることがあります。<br/>このようなときは販売店にご相談ください。</li> </ul>                                                                     | <br>32~37<br><br>22~23        |
|    | 録画予約ができない          | <ul> <li>・時計合わせが正確に行われていない</li> <li>・録画予約が正しくセットされていない</li> </ul>                                 | <ul> <li>時計合わせを正確に行う。</li> <li>録画予約を正しくセットする。</li> </ul>                                                                                                    | 30<br>54~55、                  |
|    |                    | <ul> <li>DVD-RW/-Rのビデオモードのとき自動<br/>ファイナライズで「録画予約全終了時」<br/>を「入」にした</li> </ul>                      | • DVD-RW/-Rのビデオモードの場合、「録<br>画予約全終了時」を「入」にすると、予<br>約録画が終了したあと自動的にファイナ<br>ライズ動作を行い、ファイナライズ完了<br>後に録画スタンバイ状態となります。こ<br>のため、次にビデオの録画予約が設定さ<br>れている場合、ファイナライズ完了まで<br>ビデオの予約録画に問い                                                   | 52                            |
|    |                    | <ul> <li>・ビデオテープが入っていない</li> <li>・ビデオテープのツメが折れている</li> <li>・録画可能なディスクが入っていない</li> </ul>           | <ul> <li>ビデオテープを入れる。</li> <li>ツメの場所にセロハンテープを貼る。</li> <li>録画可能なディスクを入れる。</li> </ul>                                                                                                    | 132<br>14,<br>54~55,<br>58~59 |
|    |                    | • 停電があった                                                                                          | • 電源を入れ、時計合わせを正確に行い、<br>録画予約をやり直す。                                                                                                    | 30~31                         |

### Point

- ・機能によっては一部の操作状態で利用できないことがありますが、これは故障ではありません。
   正しい操作方法については、本文の説明をよくお読みください。
   ・ディスクにより音量が異なることがありますが、ディスクの記録方式の違いによるもので故障ではありません。
   ・市販のソフト(ディスク)によっては再生に支障をきたす場合があります。その場合は、三菱電機 ご相談窓口にご相談ください。

その他

## 故障かな?と思ったときは

|             | 症 状                                        | 原因                                                                                                    | 処置                                                                                                    | 参照ページ               |
|-------------|--------------------------------------------|----------------------------------------------------------------------------------------------------|----------------------------------------------------------------------------------------------------|---------------------|
|             | ビデオの操作ができない                                | <ul> <li>DVDランプが点灯している</li> <li>録画予約がある</li> </ul>                                                               | <ul> <li>本体のビデオ/DVD切換ボタンまたはリ<br/>モコンの[ビデオ]ボタンを押し、ビデ<br/>オランプを点灯させてください。</li> <li>「録画予約入/切]ボタンを押し、タイマ</li> </ul>                  | 17<br>57、           |
|             |                                            |                                                                                                    | ースタンバイを解除する。                                                                                                    | 60~63               |
|             | 録画ができない                                    | <ul> <li>ビデオテープのツメが折れている</li> </ul>                                                                              | • ツメの場所に <b>セロハンテープ</b> を貼る。                                                                                                    | 14                  |
|             | 再生の画像がきれいに<br>映らない                         | • テレビの画面調整が正しくない                                                                                                 | ● テレビの <b>画面調整</b> をする。                                                                                                    |                     |
|             | 音声はでるが再生画が<br>でない、または<br>ブルーー色になる          | • ビデオヘッドが汚れている                                                                                                   | <ul> <li>ヘッドクリーニングが必要です。</li> <li>クリーニングテープ(市販品)でヘッドク<br/>リーニングを行ってください。</li> </ul>                                              | 14                  |
|             | テレビ画面に白色の<br>" <b>父</b> "が表示され、<br>操作できない。 | <ul> <li>本機がその操作を禁止しています</li> <li>DVD側がタイマースタンバイ中またはサ<br/>テライト予約スタンバイ中のため、本機が<br/>DVDへの操作切り換えを禁止しています</li> </ul> | <ul> <li>故障ではありません。</li> <li>DVD側の操作を行いたい場合は、 [録<br/>・         ・         の予約入/切] ボタンを押してタイマー<br/>スタンバイを解除してください。     </li> </ul> | <br>17、57、<br>60~63 |
| ビ           | ビデオのときに映像が<br>でない                          | <ul> <li>入力が1系統のテレビにS映像またはD<br/>端子を接続している</li> </ul>                                                             | <ul> <li>入力が1系統のテレビをお持ちの場合は<br/>映像/音声入力端子に接続してください。</li> </ul>                                                                   | 24~25               |
| デ           | 再生画像、音声共にでない                               | <ul> <li>テレビの入力切り換えなどがテレビになっている</li> </ul>                                                                       | <ul> <li>テレビの入力切換などをビデオにする。</li> </ul>                                                                                           |                     |
| ォ           |                                            | • 映像・音声コードがはずれている                                                                                                | • 映像・音声コードを端子の根元までキッ<br>チリと差し込む。                                                                                                 | 24~25               |
| 部           | ビデオに切り換えても<br>画像がでない。<br>「ブー」音のみがでる        | • 映像・音声コードの映像/音声が逆になっている                                                                                         | <ul> <li>・映像・音声コードの映像/音声を正しく<br/>接続してください。</li> </ul>                                                                            | 24~25               |
|             | 録画予約再生画像の一部<br>にノイズがでる                     | <ul> <li>トラッキングの調整が合っていない</li> <li>別のビデオで録画したカセットテープを<br/>再生している</li> <li>傷んだテープを使用している</li> </ul>               | <ul> <li>見やすい画像になるように、トラッキン<br/>グを調整する。</li> <li>作用はおひかえください。</li> </ul>                                                         | 129                 |
|             | 市販ビデオソフトを<br>ダビングしたら、                      | <ul> <li>ビデオソフトはコピーガードの機能でガ<br/>ードされていますので、規格上ダビング</li> </ul>                                                    | <ul> <li>・故障ではありません。</li> </ul>                                                                                                  |                     |
|             | 画家が乱れる<br>テープが完全に<br>巻戻されない                | <ul> <li>・巻戻しは2段階で行います</li> <li>高速巻戻しから低速巻戻しに変わる際一度停止しますので、その時点で取り出されると完全に巻き取られていない場合があります</li> </ul>            | • 故障ではありません。                                                                                                    |                     |
|             | ビデオテープを入れた直後、<br>ビデオテープがでてきた               | <ul> <li>ビデオ本体を保護するための安全機構が<br/>働いた</li> <li>ビデオ内部に異物が入った</li> </ul>                                             | <ul> <li>一度カセットテープを取り出してから、<br/>再度カセットテープをまっすぐに入れ直<br/>してください。</li> <li>異物の取り出しが必要です。</li> </ul>                                 | <br>150~151         |
|             |                                            |                                                                                                    | 共初を唯認し、の貝い氷のの販売店や<br>三菱電機 修理窓口にご相談ください。                                                                                          |                     |
| D<br>V<br>D | DVDの操作ができない                                | <ul> <li>ビデオランプが点灯している</li> <li>録画予約がある</li> </ul>                                                               | <ul> <li>本機の[切換]ボタン、またはリモコンの[DVD]ボタンを押し、DVDランプを点灯させてください。</li> <li>「録画予約入/切]ボタンを押してタイマ</li> </ul>                                | 17<br>17, 57.       |
| 部           |                                            |                                                                                                    | ースタンバイを解除する。                                                                                                    | 60~63               |

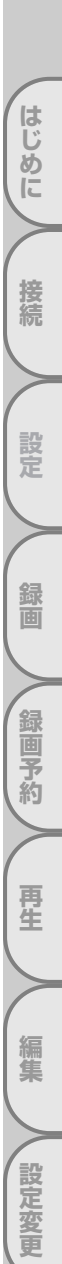

ビデオ

# 故障かな?と思ったときは っづき

|             | 症状                               | 原因                                                                                     | 処置                                                                                                    | 参照ページ                |
|-------------|----------------------------------|----------------------------------------------------------------------------------------|----------------------------------------------------------------------------------------------------|----------------------|
|             | 画像が出ない                           | <ul> <li>・映像コードがはずれている</li> <li>・違う種類のディスクが入っている</li> </ul>                            | <ul> <li>・映像コードをしっかり接続する。</li> <li>・本機で使用できるディスク以外のものが入っていないか確認する。</li> </ul>                                                                                                    | 24~25<br>10~11       |
|             |                                  | <ul> <li>コビーガード機能が働いている</li> <li>ビデオランプが点灯している</li> </ul>                              | <ul> <li>本機とテレビを直接接続する。</li> <li>本機の[切換]ボタン、またはリモコンの[DVD]ボタンを押し、DVDラン</li> </ul>                                                                                                    | 26<br>17             |
|             |                                  | • プログレッシブ出力の設定が正しく<br>ない                                                               | <ul> <li>フを点灯させくください。</li> <li>テレビに合わせてプログレッシブ出<br/>力設定を正しくあわせる。<br/>(プログレッシブ対応テレビと本機のD端子を使って接続している場合のみ、「プログレッシブ出力」の設定を「入」にしてください。)</li> </ul>                                                                                                    | 26                   |
|             | 再生が始まらない                         | <ul> <li>結露が発生している</li> <li>ディスクが入っていない</li> <li>ディスクが裏返しに入っている</li> </ul>             | <ul> <li>電源「入」のまま、しばらく放置する。</li> <li>ディスクを入れる。</li> <li>ディスクのラベル面を上にして、正しく入れ直す。</li> </ul>                                                                                                    | 9<br>68<br>68        |
|             |                                  | <ul> <li>ディスクが汚れている</li> <li>視聴制限が有効になっている</li> </ul>                                  | <ul> <li>ディスクを清掃する。</li> <li>視聴制限を解除するか、視聴レベルを<br/>変更する。</li> </ul>                                                                                                    | 8<br>126~127         |
| D           | 音声が出ない                           | <ul> <li>・音声コードがはずれている</li> <li>・音声出力の選択が正しくない</li> <li>・音声接続をしている機器の電源が入って</li> </ul> | <ul> <li>・音声コードをしっかり接続する。</li> <li>・音声出力の選択を正しく行う。</li> <li>・音声接続をしている機器の電源を入れる</li> </ul>                                                                                                    | 24~25<br>122~123<br> |
| V<br>D<br>部 |                                  | ● 音声接続をしている機器の入力切り<br>換えが正しくない<br>● DTS音声を再生している                                       | <ul> <li>10000</li> <li>10000</li>     &lt;</ul> |                      |
|             | サラウンド<br>ドルビーサウンドに<br>ならない       | <ul> <li>間違ったケーブルを使用している</li> </ul>                                                    | <ul> <li>サラウンドドルビーサウンドを楽しむ<br/>には、同軸デジタルケーブルを使用し、<br/>サラウンドドルビーデジタル対応アン<br/>ブやデコーダーとの接続が必要です。</li> </ul>                                                                                                    | 28<br>122~123        |
|             | 映像が乱れる                           | <ul> <li>コピーガード機能が働いている</li> <li>早送り、早戻しをした直後である</li> </ul>                            | <ul> <li>本機とテレビを直接接続する。</li> <li>画像が多少乱れることがありますが、</li> <li>故障ではありません。</li> </ul>                                                                                                    | 26                   |
|             |                                  | <ul> <li>携帯電話など電波を発生する機器を<br/>近くで使用している</li> </ul>                                     | • 本機から離して使用する。                                                                                                    | 8                    |
|             | セットアップで選んだ<br>音声言語、字幕言語に<br>ならない | • DVDディスクにセットアップで選ん<br>だ音声言語、字幕言語が記録されて<br>いない                                         | • DVDディスクにその音声言語や字<br>幕言語が記録されているか確認する。                                                                                                    | 80~81                |
|             | アングルを変えて見るこ<br>とができない            | <ul> <li>DVDディスクに複数のアングルが記録されていない</li> </ul>                                           | <ul> <li>DVDディスクに複数のアングルが記録されているか確認する。</li> </ul>                                                                                                    | 82                   |
|             | 音声言語、字幕言語の<br>切り換えができない          | • DVDディスクに複数の音声言語、字<br>幕言語が記録されていない                                                    | <ul> <li>DVDディスクにその音声言語や字<br/>幕言語が記録されているか確認する。</li> </ul>                                                                                                    | 80~81                |
|             | テレビ画面に赤色の<br>"〇"が表示され、操          | <ul> <li>本機またはディスクがその操作を禁止しています</li> <li>ビデナ側ボタイマーフタンバイ中ま</li> </ul>                   | <ul> <li>故障ではありません。</li> <li>ビデオ側の場在を行いたい場合は「録」</li> </ul>                                                                                                    | 17                   |
|             |                                  | たはサテライト予約スタンバイ中の<br>ため、本機がビデオへの操作切り換<br>えを禁止しています                                      | 画予約入/切]ボタンを押してタイマー<br>スタンバイを解除してください。                                                                                                    | 60~63                |
|             | 再生中に画像が動かな<br>くなる                | <ul> <li>ディスクがDVDディスクの仕様を満たしていない</li> </ul>                                            | <ul> <li>故障ではありません。</li> <li>ニューム・注意・ス</li> </ul>                                                                                                    | 10~11                |
|             |                                  | <ul> <li>●ティスクい汚れている</li> <li>●ディスクにキズがある</li> </ul>                                   | <ul> <li>● ティスクを海帰する。</li> <li>● キズのないディスクと取り換えて再<br/>生する。</li> </ul>                                                                                                    | 8<br>11              |
|             |                                  | <ul> <li>2層ディスクが1層から2層に切り換わった</li> </ul>                                               | <ul> <li>・映像が一瞬止まることがありますが、<br/>故障ではありません。</li> <li>・「毎」」ボタンを押してから、「更」</li> </ul>                                                                                                    |                      |
|             |                                  | ●原凶がはつさりしないとさ                                                                          | <ul> <li>         ・         ・         「テレゴ」バタンを押してかる。         ・         本機の電源を切り、電源プラグをコンセントから抜き、再度電源プラグ         を差し込み再生してみる。         </li> </ul>                                                                                                    |                      |

はじめに 接続 設定 録画 録画予約 再生 編集 、設定変更 ビデオ その他

|   | 症状                           | 原因                                                                     | 処置                                                                             | 参照ページ          |
|---|------------------------------|------------------------------------------------------------------------|--------------------------------------------------------------------------------|----------------|
|   | "非対応ディスク                     | •再生できないディスクが入っている                                                      | • 再生できるディスクを入れる。                                                               | 10~11          |
|   | ださいこのディスクには                  | •ディスクが裏返しに入っている                                                        | ・ディスクの月前9~3。<br>・ディスクのラベル面を上にして正し                                              | 68             |
|   | 対応していません。再生可能なディスクを挿入し       | <ul> <li>ディスクにキズがある</li> </ul>                                         | <ul> <li>&lt; 入11 旦 9 。</li> <li>◆ キズのないディスクと取り換えて再生する。</li> </ul>             | 11             |
|   | てください"と画面表示される               |                                                                        |                                                                                |                |
|   | "リージョンエラー                    | <ul> <li>リージョン番号「2」または         「AULLINDIG (スクジュッズ))     </li> </ul>    | <ul> <li>リージョン番号「2」または</li> <li>「ALL L のディスクをみわる</li> </ul>                    | 10             |
|   | ノイスシを取り出して<br>くださいこの地域での     |                                                                        |                                                                                |                |
|   | 再生は祭止されています<br>"と画面表示される     |                                                                        |                                                                                |                |
|   | "視聴制限<br>ディスクを取り出して          | • 視聴制限の設定が有効になっている                                                     | • 視聴制限の設定を変更する。                                                                | 126~127        |
|   | ください 現在の祖聴制限設定では             |                                                                        |                                                                                |                |
|   | 現在の税総制限設定では<br>再生が許可されません"   |                                                                        |                                                                                |                |
|   |                              | <ul> <li>● 録画が禁止されている映像を録画し</li> </ul>                                 | <ul> <li>録画禁止映像は録画することができ。</li> </ul>                                          |                |
|   | この映像は録画が許され                  | ようとしている                                                                | ません。                                                                           |                |
|   | と画面表示される                     |                                                                        |                                                                                |                |
|   | "録画エラー<br>1回だけ録画可能な映像        | <ul> <li>1回だけ録画可能番組をDVD-RW/</li> <li>-Rディスクにビデオモードで録画し</li> </ul>      | <ul> <li>DVD-RWディスクは「RW録画フ<br/>オーマット選択」で「VRモード」</li> </ul>                     | 40~41          |
|   | のため、ビデオモードで<br>は録画できません。     | ようとしている                                                                | を選択する。<br>• DVD-Bディスクは「ディスク編集」で                                                |                |
|   | と画面表示される                     |                                                                        | 「VRフォーマット」を選択する。                                                               |                |
| D | "録画エラー<br>このディフクには録画でき       | • 録画不可能なディスクが入っている                                                     | •録画可能なディスクを入れる。                                                                | 11             |
| v | ません"と画面表示される                 | ない                                                                     |                                                                                |                |
| D | "録画エラー<br>この映像はこのディスク        | <ul> <li>● 1回だけ録画可能番組をCPRM対応</li> <li>○ てないDVD-RW/-Rディスクに録画</li> </ul> | <ul> <li>Ver.1.1CPRM対応もしくはVer.1.2CPRM<br/>対応のDVD-RWディスク、Ver.2.0CPRM</li> </ul> | 11~13          |
| 部 | には録画できません"<br>と画面表示される       | しようとしている                                                               | 対応もしくはVer.2.1CPRM対応のDVD-R<br>ディスクを入れる。                                         |                |
|   | "録画エラー                       | <ul> <li>ディスク保護されているディスクに</li> </ul>                                   | • ディスク保護設定を解除する。                                                               | 53             |
|   | このディスクは保護されて<br>います"と画面表示される | 録画しようとしている<br>                                                         |                                                                                |                |
|   | "録画エラー<br>ディスクに残量がありま        | <ul> <li>録画できる残量がないディスクに録</li> <li>面しようとしている</li> </ul>                | • 録画可能なディスクを入れる。                                                               | 11             |
|   | せん"と画面表示される                  |                                                                        |                                                                                |                |
|   | "録画エラー<br>このディスクは99タイ        | ● タイトル数が最大になっているディ<br>スクに録画しようとしている                                    | ● 不要なタイトルを消去する。<br> ★VRモードのプレイリストからタイ                                          | 90~91<br>96~97 |
|   | トル録画されています"<br>と画面表示される      |                                                                        | トルを消去しても、録画できる容量                                                               |                |
|   |                              | <ul> <li>● チャプター数が最大になっている</li> </ul>                                  | <ul> <li>オリジナルのタイトルからチャプタ</li> </ul>                                           | 101~102        |
|   | このディスクは999チャ<br>プター設定されています  | │ DVD-RW/-R(VRモード)ディスクに<br>│ 録画しようとしている                                | ーマークを消去する。<br>                                                                 |                |
|   | と画面表示される                     |                                                                        |                                                                                |                |
|   | "録画エラー<br>CIにデータを記録でき        | ● シーン消去または録画したときに制<br>御情報を書き込む領域がない                                    | ● 不要なタイトルを消去する。                                                                | 90~91<br>96~97 |
|   | ません"<br>と画面表示される             | 編集を繰り返し行うと、ディスクに<br>録画できる残量が残っていても、先                                   |                                                                                |                |
|   | СДДХЛСТО                     | に制御情報を書き込む領域がいっぱ                                                       |                                                                                |                |
|   |                              | <ul> <li>ディスクへ書き込むときに試し書き</li> </ul>                                   | • ディスクを交換する。                                                                   | 11             |
|   | PUAにテータを記録で<br>きません"         | 9 る 視 或 かいっ は い に なっ く い る<br>録 画 状態の 悪い ディスク に 書き 込み                  |                                                                                |                |
|   | と画面表示される                     | を繰り返すと、この領域がいっぱい<br>  になることがあります                                       |                                                                                |                |
|   | "録画エラー                       | <ul> <li>ファイナライズされているディスク</li> <li>に得速したシャレアンス</li> </ul>              | <ul> <li>ファイナライズを解除する。</li> <li>(本機でファイナライズを解除する)</li> </ul>                   | 51             |
|   | このティスクはファイナ<br>ライズされています"と画  | に球囲しようこしている                                                            | (平成ビファイノ フイスしたDVD-<br>  RWディスクのみ)                                              |                |
|   | 面表示される                       |                                                                        |                                                                                |                |

はじめに 接続 設定 録画 録画予約 再生 編集 設定変更

ビデオ

# 故障かな?と思ったときは っっき / 用語の解説

## エラーリストー覧表

録画予約が正確に行えなかった場合は、録画予約画面の録画モード欄にエラー番号が表示されます。エラー番号 が表示された予約番組は灰色になり、アスタリスクが表示されます。 録画予約画面を再表示すると、エラーとなった予約は消えます。

| エラー番号 |                                                                                    | 処置                                                                                                    | 参照ページ       |
|-------|------------------------------------------------------------------------------------|----------------------------------------------------------------------------------------------------|-------------|
| 1~22  | ・録画に失敗した                                                                           | ・ディスクを交換する。                                                                                                  | 11          |
| 23,24 | ・録画できないディスクだった                                                                     | ・録画できるディスクを挿入する。                                                                                             | 11          |
| 25~28 | ・録画禁止映像があり録画できなかった                                                                 | ・録画禁止映像は録画することができません。                                                                                        | 11          |
| 29    | <ul> <li>・ディスク保護されたディスクのため録<br/>画できなかった</li> </ul>                                 | ・ディスク保護設定を解除する。                                                                                              | 53          |
| 30    | ・ディスクがいっぱいになった                                                                     | ・録画できるディスクを挿入する。                                                                                             | 11          |
| 31    | ・99タイトルが記録済みになった<br>(ビデオモードディスク)                                                   | ・不要なタイトルを削除する。                                                                                               | 90~91       |
| 32    | ・99タイトルが記録済みになった<br>(VRモードディスク)                                                    | <ul> <li>・不要なタイトルを消去する。</li> <li>*VRモードのプレイリストからタイトルを<br/>消去しても、録画できる容量は増えません。</li> </ul>                    | 96~97       |
| 33    | ・チャプター総数が999になった<br>(VRモードディスク)                                                    | <ul> <li>・オリジナルのタイトルを消去する。</li> <li>本機ではオリジナルでのチャプター編集</li> <li>はできません。他の機器で編集を行って</li> <li>ください。</li> </ul> | 96~97       |
| 34    | ・制御情報記録領域に空きがなくなった                                                                 | ・不要なタイトルを削除する。                                                                                               | 90~91,96~97 |
| 35    | ・PCAがいっぱいになった(録画開始時)                                                               | ・ディスクを交換する。                                                                                                  | 11          |
| 36    | <ul> <li>・ファイナライズ済のため記録できな<br/>かった(ビデオモードディスク)</li> </ul>                          | ・ファイナライズを解除する。                                                                                               | 50~51       |
| 37~39 | ・録画に失敗した                                                                           | ・ディスクを交換する。                                                                                                  | 11          |
|       | <ul> <li>・録画予約が重なっていて録画されない</li> <li>部分があった</li> <li>・スタート時間よりあとにタイマースタ</li> </ul> | <ul> <li>正確に録画予約を行う。</li> <li>スタート時間前に録画予約を行う。</li> </ul>                                                    | 54~65       |
| 40    | ンバイした<br>・テープが入っていなかった<br>・録画の途中でテープが終了した                                          | <ul> <li>・録画できるテープを挿入する。</li> <li>・録画できるテープを挿入する。</li> </ul>                                                 | 14<br>14    |
| 41    | ・停電が起きた                                                                            | ・電源を入れ時計合わせを正確に行い、録<br>画をやり直す。                                                                               | 30,54~65    |
| 42    | ・ディスクが入っていなかった                                                                     | ・録画できるディスクを挿入する。                                                                                             | 11          |

## 用語の解説

| 用語                   | 説明                                                                                                    |
|----------------------|----------------------------------------------------------------------------------------------------|
| CPRM                 | Content Protection for Recordable Mediaの略で、「1回だけ録画可能」<br>番組に対してスクランブルをかけて録画する著作権保護です。                                                                                       |
| D1/D2映像出力端子<br>(D端子) | デジタル放送に対応したテレビなどの機器に装備されている映像信号です。<br>D映像入力端子やコンポーネント映像入力(Y、PB/CB、PR/CR)端子を持っ<br>たテレビと接続することにより、よりきれいな映像が楽しめます。                                                             |
| DRC                  | 音声の強弱の幅(ダイナミックレンジ)を調節します。DRC入/切を切り換<br>えることによって、テレビの会話などが聞きづらいときや、深夜に映画を見<br>るようなときに効果があります。                                                                                |
| DTS                  | Digital Theater Systemsの略です。デジタルシアターシステムズ社が開発<br>したデジタル音声システムです。音声6chを使って、正確な音場定位と臨場<br>感のある音響効果が得られます。DTS対応プロセッサやアンプとの接続で映<br>画館のような音声が楽しめます。ドルビーデジタルとは異なるサラウンドシ<br>ステムです。 |
| JPEG                 | Joint Photographic Experts Groupの略です。静止画像ファイルの圧縮形<br>式のひとつで、不可逆圧縮方式となっています。ファイルの拡張子は、「.jpg」<br>「.jpeg」となります。                                                                |

## 用語の解説

はじめに

接続

設定

録画

録画予約

再生

編集

設定変更

ビデオ

| 用語                       | 説明                                                                                                    |
|--------------------------|----------------------------------------------------------------------------------------------------|
| NR                       | 映像のノイズを軽減します。(ノイズリダクション)                                                                                                    |
| NTSC方式                   | National Television System Committeeの略で、主に日本やアメリカで使われ<br>ているテレビの信号方式です。                                                                                                    |
| VHF放送とUHF放送              | VHF放送は1~12チャンネル、UHF放送は13~62チャンネルでご覧にな<br>れます。                                                                                                    |
| 黒レベル                     | 暗部の階調を補正し、暗いシーンでも見やすくする機能です。                                                                                                    |
| 視聴制限<br>(パレンタルレベル)       | ディスクの中には、ディスクを見るための規制レベルが設定されているもの<br>があります。ディスクを再生したときの規制レベルを本機は設定することが<br>できます。                                                                                                    |
| セットアップ                   | 本機でディスクを再生して楽しむため、映像出力設定や視聴制限(パレンタ<br>ルレベル)などを設定します。                                                                                                    |
| ズーム                      | テレビ画面で見ている映像の一部を、拡大表示する機能です。                                                                                                    |
| タイトル                     | DVDビデオディスクに複数の映画が入っているときなど、各映画の題名(タ<br>イトル)などをいいます。                                                                                                    |
| ダイナミックレンジ                | ディスクに記録されている音声レベルの最大値と最小値の差異のことです。<br>デシベル(dB)単位で測定されます。ダイナミックレンジを圧縮する(オー<br>ディオDRC)と、最小の信号レベルが上がり、最大の信号レベルが下がりま<br>す。これにより、破裂音のような強い音声信号が低減される一方、人の声な<br>どの低いレベルの音声信号がはっきりと聞こえるようになります。        |
| チャプター                    | タイトルの中にある章をチャプターといいます。                                                                                                    |
| ディスクメニュー                 | DVDビデオディスクに記録されているメニューで、字幕の言語や吹き替え音<br>声などを選ぶことができます。                                                                                                    |
| トップメニュー                  | DVDビデオディスクで、再生するチャプターや字幕の言語などを選ぶメニューの<br>ことです。トップメニューを「タイトル」と呼ぶものもあります。                                                                                                    |
| トラック                     | 音楽用CDの各曲をトラックといいます。                                                                                                    |
| ドルビーデジタル<br>(5.1chサラウンド) | ドルビーラボラトリーズが開発した立体音響効果のことです。最大5.1chの独<br>立したマルチチャンネルオーディオシステムです。このシステムは、映画館に<br>サラウンドシステムとして採用されているドルビーデジタルと同一のシステム<br>です。マルチchを楽しむには、本機のデジタル出力端子とドルビーデジタル対<br>応アンプやデコーダーのデジタル入力端子を接続することが必要です。 |
| バーチャルサラウンド               | バーチャル(疑似)サラウンドを楽しむことができます。                                                                                                    |
| パーシャルフォーマット              | ディスク上に書き込まれた内容をすべて消去し、ディスクを初期化します。                                                                                                    |
| ファイナライズ                  | 本機で録画したディスクをほかのDVDプレーヤー/レコーダーで再生でき<br>るようにする場合に行います。本機ではDVD-RW/-Rディスクのファイナ<br>ライズが可能です。                                                                                                    |
| プレイリスト                   | オリジナルの映像とは別に編集用に作成された映像のことで、オリジナルの<br>映像のお好みのシーンを順番に再生することができます。                                                                                                    |
| プログレッシブ                  | コンポーネント映像出力で画像を再生するとき、ちらつきを少なくし、高画<br>質の映像で再生します。                                                                                                    |
| ピックアップレンズ                | ディスクに記録されている信号を、光学的に読み取る部分のことです。                                                                                                    |
| ビットレート                   | ディスクに記録された映像・音声のデータを1秒間に読み込む量をあらわし<br>ます。                                                                                                    |
| マルチアングル                  | 同じ画像を異なる角度から撮影したコンテンツなどを含むディスクで、アン<br>グルを変えて再生画像を楽しめます。                                                                                                    |
| リジューム                    | ディスクの再生中に一度停止すると、停止した位置を本機がメモリーし、停止した位置から続けて再生することができる機能です。                                                                                                    |

次ページに続きます。

# 用語の解説 っづき

| 用語                    | 説明                                                                                                    |
|-----------------------|----------------------------------------------------------------------------------------------------|
| リニアPCM                | Pulse Code Modulationの略でデジタル音声のことをいいます。リニア<br>PCMとは圧縮していないPCM信号です。CDの音声と同じ方式ですが、サン<br>プリング周波数が48kHzや96kHzで記録されており、CDよりも高音質の音<br>声が楽しめます。 |
| リージョン番号<br>(再生可能地域番号) | DVDは、地域に合わせて再生できるソフトが決められています。その再生で<br>きるディスクの番号をリージョン番号といいます。                                                                           |
| 4:3パンスキャン             | 4:3のテレビと本機を接続しワイド(16:9)ディスクを再生したときに、ディスクの制御情報にしたがって再生画像の左右をカッデルビ画トし4:3のサイズにする機能です。                                                       |
| 4:3レターボックス            | 4:3のテレビと本機を接続しワイド(16:9)ディスクを再生したとき、上下に黒い帯のある画像で再生される機能です。                                                                                |
# さくいん

## さくいん

# あ行

| 頭出し [ビデオ] ・・・・・136        |
|---------------------------|
| 暗証番号変更126~127             |
| 一時停止 [DVD]·····71         |
| 一時停止 [ビデオ] ・・・・・131       |
| お手入れ・・・・・9                |
| オリジナル・・・・・・・・・・・96~105    |
| 音楽用CD ······10            |
| 音声切換 [ビデオ] ・・・・・135       |
| 音声の変更 [DVD] ······122~123 |

# か行

| 画面の設定 ・・・・・120~121       |
|--------------------------|
| カメラアングル ・・・・・82          |
| 乾電池 ······16             |
| 黒レベル設定 ・・・・・82~83        |
| 言語コード一覧表117              |
| 言語設定                     |
| 故障かな?と思ったときは ・・・・138~142 |
| コピーコントロール ・・・・・・11       |
| コマ送り/コマ戻し再生 ・・・・・・・・71   |
| コンポーネント ・・・・・26          |

## さ行

| サーチ [DVD] ・・・・・76~77       |
|----------------------------|
| タイムサーチ ・・・・・・・・・・・・・・・・77  |
| タイトル/チャプターサーチ ・・・・・・76     |
| トラックサーチ ・・・・・・・・・・・・・・77   |
| サーチ [ビデオ] ・・・・・130~131     |
| 再生 [ビデオ] ・・・・・128          |
| 再生 [DVD] ······68          |
| (希望するタイムカウントからの再生)・・・・・アフ  |
| (希望するタイトルまたはチャプタからの再生)・・76 |
| (希望するトラックからの再生)・・・・・・・・ア7  |
| 視聴制限 ・・・・・126~127          |
| 視聴レベル ・・・・・126~127         |
| 字幕(言語)の変更 ・・・・・・118~119    |
| ズーム再生 ・・・・・75              |
| スクリーンセーバー ・・・・・120~121     |

| <br>スピーチコントロール ・・・・・・・・・・74 |
|-----------------------------|
| スロー再生 [DVD]・・・・・・・・・・・・71   |
| スロー再生 [ビデオ] ・・・・・・・・・・131   |
| 静止画 [ビデオ] ・・・・・・・・・・・・・131  |
| 接続                          |
| 設定一覧                        |
| セットアップ ・・・・・29              |

# た行

| こ1丁                                          |        |
|----------------------------------------------|--------|
| タイトル ・・・・・                                   | 88     |
| タイトルメニュー ・・・・・                               | 73     |
| タイトルリスト ・・・・・                                | 88     |
| チャプター ・・・・・・・・・・・・・・・・・・・・・・・・               | 76     |
| チャンネル設定 ・・・・・・                               | 32~37  |
| (受信チャンネル一覧)・・・・・・・                           | 34~35  |
| (自動チャンネル設定)・・・・・・・                           | 32~33  |
| (手動チャンネル設定)・・・・・・・                           | 36~37  |
| テープポジション・・・・・・・・・・・・・・・・・・・・・・・・・・・・・・・・・・・・ | 137    |
| ディスク編集 ・・・・・                                 | 88~89  |
| ディスクメニュー言語 ・・・・・                             | 118    |
| ディスプレイメニュー画面 ・・・・・・                          | 29     |
| デジタル出力・・・・・                                  | 122    |
| 時計合わせ ・・・・・                                  | 30     |
| トラッキング調整 ・・・・・                               | 129    |
| トラック ・・・・・                                   | 77     |
| トレイ ・・・・・                                    | 42, 68 |
|                                              |        |

## な行

| 二重音声 | (二カ国語) | [DVD]38        |
|------|--------|----------------|
| 二重音声 | (二カ国語) | [ビデオ] ・・・・・135 |

次ページに続きます。

その他

# さくいん っづき

# は行

はじめに

接続

設定

録画

、録画予約

再生

編集

、設定変更 🖌 ビデオ

その他

| 早送り [DVD]・・・・・・・・・・・・・・・・・・・・・・・・・・・・・・・・・・・   | ••70 |
|------------------------------------------------|------|
| 早送り [ビデオ]・・・・・・・・・・・・・・・・・・・・・・・               | 130  |
| 早戻し [DVD]・・・・・・・・・・・・・・・・・・・・・・・・・・・・・・・・・・・   | 70   |
| ビデオモード ・・・・・                                   | 12   |
| 表示管 ・・・・・・・・・・・・・・・・・・・・・                      | 21   |
| 表示管の明るさ・・・・・・・・・・・・・・・・・・・・・・・・・・・・・・・・・・・・    | 121  |
| ファイナライズ ・・・・・50~                               | ~53  |
| プレイリスト ・・・・・106~                               | 115  |
| プログラム再生 ・・・・・・・・・・・・・・・・・・・・・・・・・・・・・・・・・・・・   |      |
| プログレッシブ ・・・・・                                  |      |
|                                                |      |
| ま行                                             |      |
| マーカー設定・・・・・・・・・・・・・・・・・・・・・・・・・・・・・・・・・・・      | ••75 |
| 巻戻し [ビデオ]・・・・・・・・・・・・・・・・・・・・・・・・・・・・・・・・・・・・  | 130  |
|                                                |      |
| り1 <b>丁</b>                                    |      |
| ランダム再生・・・・・・・・・・・・・・・・・・・・・・・・・・・・・・・・・・・・     | ••79 |
| リージョン番号 ・・・・・                                  | •10  |
| リジューム再生 ・・・・・・・・・・・・・                          | •71  |
| リピート再生 ・・・・・                                   | ••78 |
| リモコン ・・・・・                                     | •18  |
| 録画 ••••••40-                                   | ~53  |
| (オフタイマー録画)・・・・・・・・44~                          | ~45  |
| (外部入力の設定) ・・・・・・・・・・・・・・・・・・・・・・・・・・・・・・・・・・・・ | •48  |
| (ダビングする) ·····46 <sup>-</sup>                  | ~47  |
| (ディスクフォーマット) ・・・・・40^                          | ~41  |
| (ディスク保護設定)・・・・・・・・・・・・・・・・・・・・・・・・・・・・・・・・・・・・ | ••53 |
| (ディスクをファイナライズする)・・・50~                         | ~53  |
| (テレビ番組の録画)[DVD] ・・・・・42 <sup>-</sup>           | ~43  |
| (テレビ番組の録画)[ビデオ]・・・132~                         | 133  |
| 録画モード ・・・・・                                    | •12  |
| 録画予約 •••••54~                                  | ~67  |
| (サテライト予約)・・・・・・・・・・・64-                        | ~65  |

## 英数字

| A-Bリピート再生・・・・・78           |
|----------------------------|
| CPRM10                     |
| Dolby Digital27~28、123     |
| DRC123                     |
| DTS123                     |
| DVD-R11                    |
| DVD-RW11                   |
| DVDビデオ・・・・・11              |
| JPEG84~85                  |
| NR (ノイズリダクション) ······82~83 |
| PCM123                     |
| S映像出力 ······24             |
| VRモード12                    |
| 30秒スキップ [DVD] ・・・・・74      |
| 30秒スキップ [ビデオ] ・・・・・137     |
| 4:3 パンスキャン ・・・・・83         |
| 4:3 レターボックス ・・・・・83        |
| 16:9 ワイド・・・・・・83           |

|    |                              |             | 一 仕 様 · · · · · · · · · · · · · · · · · ·                                               |
|----|------------------------------|-------------|-----------------------------------------------------------------------------------------|
|    | テレビシステム                      |             | NTSC方式                                                                                  |
|    | <u>- デレビンハアム</u><br>- ビデオヘッド |             | 回転式4ヘッド                                                                                 |
|    | 録画システム                       |             | 回転2ヘッドヘリカルスキャン輝度信号FM方式。                                                                 |
|    |                              |             | 色信号低域変換直接記録方式VHS規格                                                                      |
| ** | 音声トラック                       |             | ハイファイ音声トラック:2チャンネル                                                                      |
|    |                              |             | ノーマル音声トラック:1チャンネル                                                                       |
|    | 使用テープ                        |             | 1/2インチ(VHS)                                                                             |
|    | テープ速度                        |             | 「標準」:33.4mm/秒、「3倍」:11.1mm/秒                                                             |
|    | 最大録画再生時間                     |             | 「標準」:2時間40分(T-160使用時)                                                                   |
|    |                              |             | 「3倍」:8時間(T-160使用時)                                                                      |
|    | 受信チャンネル                      |             | VHF:1~12チャンネル、UHF:13~62チャンネル、CATV:C13~C63チャンネル                                          |
|    | 受信方式                         |             | インターキャリア方式                                                                              |
|    | 映像S/N比                       |             | 45dB以上                                                                                  |
|    | 音声S/N比                       |             | 40dB以上                                                                                  |
|    | ハイファイ音声                      |             | 周波数特性:20Hz~20kHz、リウ·フラッター:0.05%WRMS以下                                                   |
|    |                              |             | タイナミックレンジ:80dB以上                                                                        |
|    |                              |             | UVUビナオ、UVU-H、UVU-HW、音楽用CU                                                               |
|    | 12日ナイ人ク                      |             | コレンーンを参照                                                                                |
|    | テレビン人テム                      |             |                                                                                         |
|    | 向波銳特性                        |             | UVU(リー/百円)<br>2011-2021-1-2011-2011-2011-2011-2011-20                                   |
|    |                              |             | <ul> <li>CUTL/~22KTL(40KTLUノノリノノ回波数)</li> <li>20日2~24/14UT(06kU2tt)/プロング国連数)</li> </ul> |
|    |                              |             | <ul> <li>CUI12<sup>(2</sup>44KHZ(SUKHZリノノリノク向波数)</li> <li>=※田CD</li> </ul>              |
|    |                              |             |                                                                                         |
|    |                              |             |                                                                                         |
|    | 165刈粧百氏(S/N氏)<br>ダイナミックレンバ   |             | DVD(11=ア音声) · 100dB CD · 98dB( IFITA)                                                   |
|    | - ショフ ミックレノシー 総合ひずみ率         |             | CD: 0.004% DVD: 0.004%                                                                  |
|    | ワウ・フラッター                     |             | 測定限界(±0.001% W PEAK)以下                                                                  |
|    | ビデオノワンク                      | アンテナ入力      | VHF/UHF: F型コネクター(一軸)                                                                    |
|    |                              | アンテナ出力      |                                                                                         |
|    |                              | 映像入力        | ピンジャック×2(後面1、前面1)                                                                       |
|    |                              | S映像入力       | ミニDIN 4pin (75Ω)×2(後面1、前面1)                                                             |
|    |                              |             | (C) 0.286V(p-p) (75Ω)、(Y) 1.0V(p-p) (75Ω)                                               |
|    |                              | 音声入力        | ピンジャック×4(後面2、前面2)                                                                       |
|    |                              |             | 2V(rms) (入力インピーダンス:47kΩ)                                                                |
|    |                              | 映像出力        | ピンジャック×1(後面1)                                                                           |
|    |                              | 音声出力        | ビンジャック×2(後面2)                                                                           |
|    |                              |             | 2V (rms) (負荷インピーダンス:47kΩ)                                                               |
|    | DVD部                         | S映像出力       | $\lesssim \pm \text{DIN 4pin } (75\Omega) \times 1$                                     |
|    |                              |             | (U) U.286V(p-p) (/5Ω), (Y) 1.UV(p-p) (/5Ω)                                              |
|    |                              | コンホーネント映像出力 |                                                                                         |
|    |                              |             | (Y) I.UV(p-p)、(Ur) U./UUV(p-p)、(Cb) U./UUV(p-p)                                         |
|    |                              | 四軸テンツル首戸出力  | ビンシャツクスト U.5V(P-P) (7512)                                                               |
|    |                              | アナログ辛吉山も    | ー                                                                                       |
|    |                              |             | 2/(rms)(負荷インピーダンス: $47kO$ )                                                             |
|    |                              |             | 750                                                                                     |
|    | 映像出力レベル                      |             |                                                                                         |
|    | 音声出力レベル                      |             | -6dBv                                                                                   |
|    | 映像入力レベル                      |             | 0.5~2.0Vp-p                                                                             |
|    | 音声入力レベル                      |             | -10dBv                                                                                  |
|    | 電源                           |             | AC100V/50Hz, 60Hz                                                                       |
|    | 消費雷力                         |             | 約28W(待機時:約2.6W)                                                                         |
|    | 信雷保証                         |             |                                                                                         |
|    | 17电休皿<br>許 究 温 度 節 囲         |             |                                                                                         |
|    | 許容温度範囲                       |             | 80%以下                                                                                   |
| ,  | 寸法                           |             | 435mm(幅)×99.5mm(高さ)×265mm(奥行)                                                           |
|    | 督量                           |             | 約4 2kg                                                                                  |
|    |                              |             |                                                                                         |

仕様

※本機用のRFユニットは別売しておりません。RFユニットを利用される場合は「三菱電機ご相談 窓口」にお問い合わせください。(当社のDAR-X1は、本機では使用できません。)

仕様および外観は、改良のため予告なく変更する場合がありますので、ご了承ください。

## MEMO

はじめに 接続 設定 録画 録画予約 再生 編集 、設定変更 ビデオ その他

| <br> |  |
|------|--|
|      |  |
| <br> |  |
|      |  |
|      |  |
|      |  |
|      |  |
| <br> |  |
|      |  |
| <br> |  |
|      |  |
|      |  |
| <br> |  |
|      |  |
| <br> |  |
|      |  |
|      |  |
| <br> |  |
|      |  |
| <br> |  |
|      |  |
|      |  |
| <br> |  |
|      |  |
| <br> |  |
|      |  |
|      |  |
| <br> |  |
|      |  |
| <br> |  |
|      |  |
|      |  |
|      |  |
|      |  |
| <br> |  |
|      |  |
|      |  |
| <br> |  |
|      |  |
|      |  |

|      | MEMO |     |
|------|------|-----|
|      |      |     |
| <br> |      |     |
|      |      |     |
|      |      | はじ  |
| <br> |      | BIL |
|      |      | 接   |
| <br> |      | 続   |
| <br> |      | 設   |
|      |      | 定   |
|      |      | 録   |
|      |      | Ī   |
| <br> |      | 録画  |
| <br> |      | 予約  |
|      |      | Ē   |
|      |      | 崔   |
| <br> |      | (編  |
| <br> |      | 集   |
| <br> |      | 設定  |
| <br> |      | 変更  |
|      |      | Ľ   |
|      |      | デオ  |
| <br> |      | Ŧ   |
| <br> |      | の他  |

# 保証とアフターサービス

## 保証書(別添付)

保証書は、必ず「お買上げ日・販売店名」などの記入 をお確かめのうえ、販売店からお受け取りください。 内容をよくお読みのあと、大切に保管してください。

#### 保証期間は、お買上げ日から1年間です

## 補修用性能部品の保有期間

当社は、ビデオー体型DVDビデオレコーダーの補 修用性能部品を、製造打切り後8年間保有しています。 補修用性能部品とは、その製品の機能を維持するた めに必要な部品です。

### ご不明な点や修理に関するご相談は

お買上げの販売店かお近くの「三菱電機修理窓口・ ご相談窓口」にご相談ください。

### 修理を依頼されるときは

「故障かな?と思ったときは」の手順にしたがって、 お調べください。

それでも不具合があるときは、電源を切ったあと、 必ず電源プラグを抜いて、お買上げの販売店かお近 くの「三菱電機修理窓口」にご連絡ください。

#### 保証期間中は

製品と保証書をご持参の上、お買上げの販売店かお 近くの「三菱電機修理窓口」にご依頼ください。 (本機の内部に異物を入れて故障したときや、接続・ 設定などに関しては、保証期間中でも有料修理にな ります。)

#### 保証期間が過ぎているときは

修理すれば使用できる場合には、ご希望により修理 させていただきます。

料金などについては、お買上げの販売店かお近くの 「三菱電機修理窓口」にご相談ください。

#### 修理料金は

技術料・部品代などで構成されています。

接続をはずしたアンテナ線やコードには、あとで簡 単に接続できるように、接続する端子の名前を書い た紙などを貼り付けておくことをおすすめします。

放送方式、電源電圧の異なる海外では使用できません。また、海外でのアフターサービスもできません。 This unit is designed for use in Japan only and can not be used in any other country. No servicing is available outside of Japan.

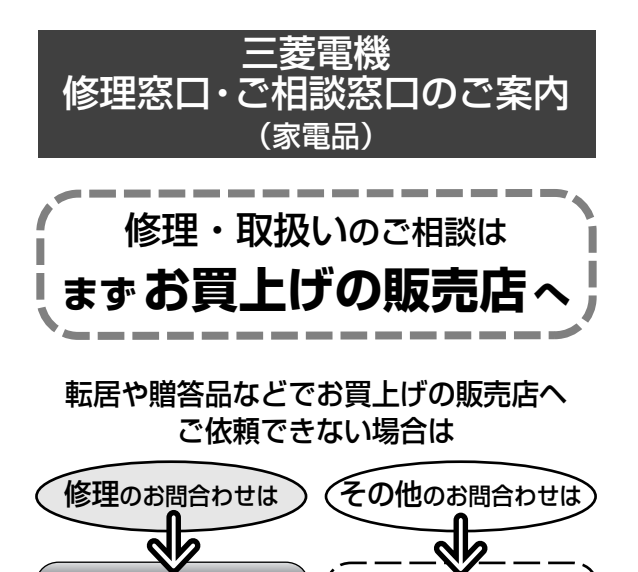

### お問合わせ窓口におけるお客さまの 個人情報のお取り扱いについて

修理窓口へ

ご相談窓口

三菱電機株式会社は、お客さまからご提供いただ きました個人情報を、下記のようにお取り扱いし ます。

- お問合わせ(ご依頼)いただいた修理・保守・工事、および製品のお取り扱いに関連してお客さまよりご提供いただいた個人情報は、本目的ならびに製品品質やサービス品質の改善・製品情報のお知らせに利用します。
- 2. 上記利用目的のために、お問合わせ(ご依頼)内 容の記録を残すことがあります。
- あらかじめお客さまからご了解をいただいている場合および下記の場合を除き、当社以外の第三者に個人情報を提供・開示することはありません。
  - 上記利用目的のために、当社グループ会社・ 協力会社などに業務委託する場合。
  - ②法令等の定める規定に基づく場合。
- 4. 個人情報に関するご相談は、お問合わせをい ただきました窓口にご連絡ください。

保証とアフターサービス

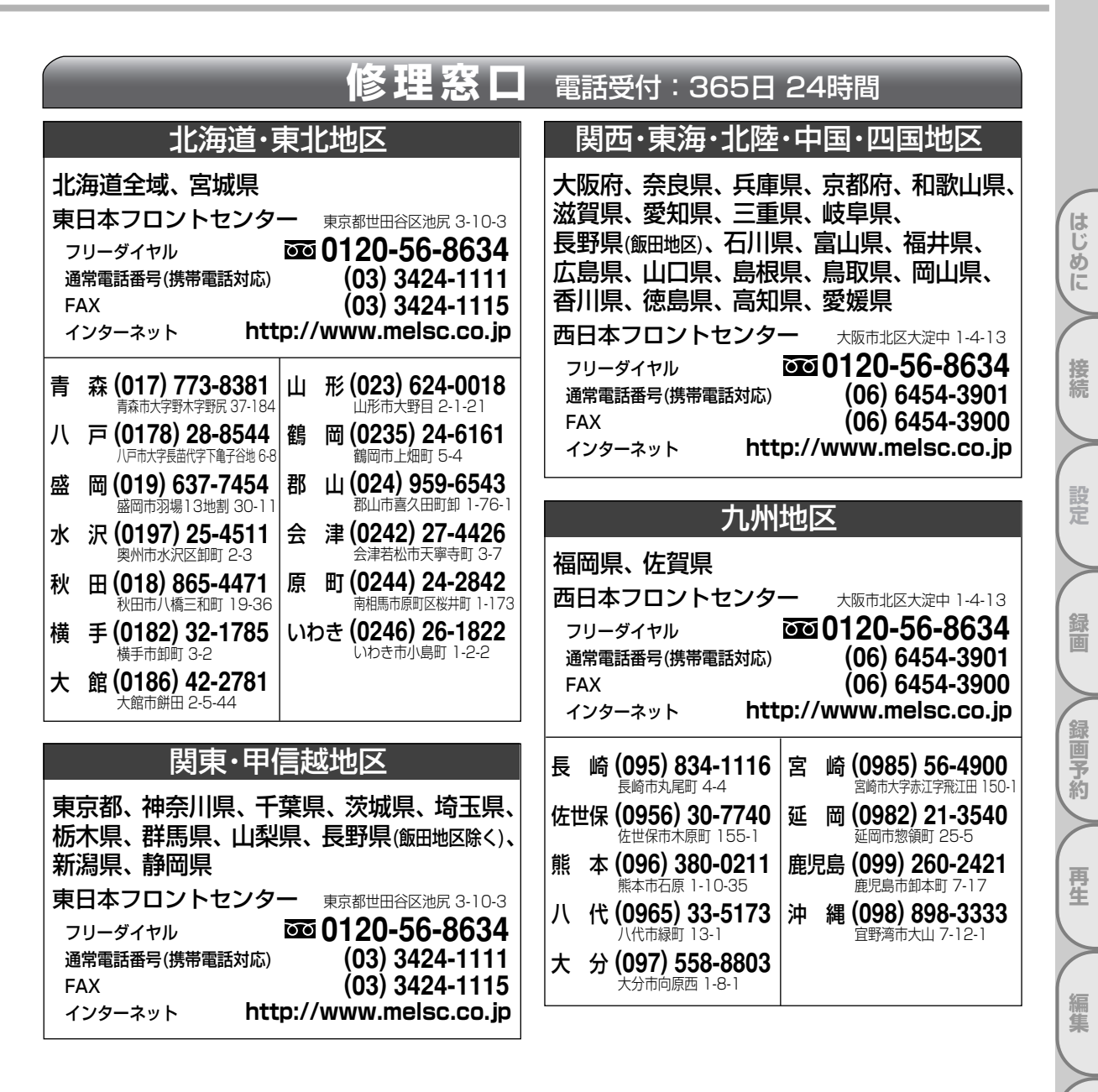

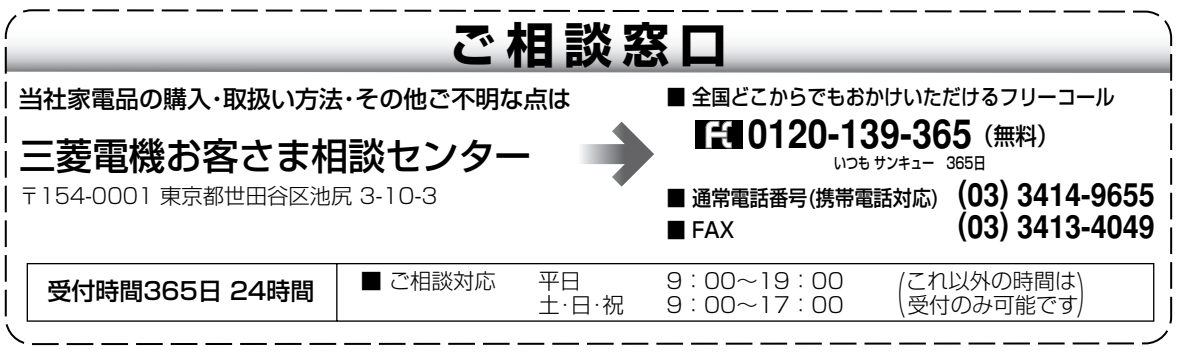

● 所在地、電話番号などについては変更になることがありますので、あらかじめご了承願います。

B5-VK06A-S

設定変更

ビデ

オ

その他

本機の修理・取扱いのご相談は ⇒ お買上げの販売店へ ご相談対応時間など、くわしくは 転居や贈答品などで、お買上げの販売店へご依頼できない場合は 「保証とアフターサービス」をごらんください。 ・修理のお問合わせは ⇒ 「修理窓口」へ・その他のお問合わせは ⇒ 「ご相談窓口」へ ぼ10120-139-365

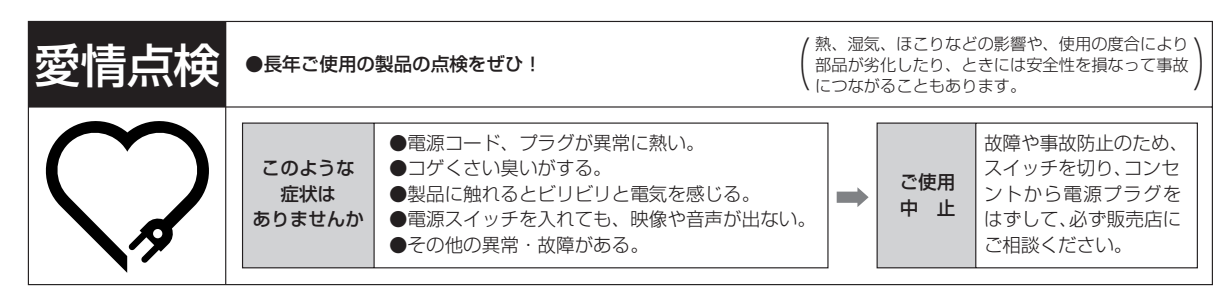

三菱ビデオー体型DVDレコーダーの補修用性能部品の保有期間は、製造打ち切り後8年です。

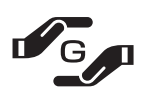

本製品は J-Moss(JIS C 0950 電気・電子機器の特定の化学物質の含有表示方法)に基づく グリーンマークを表示しています。 特定の化学物質(鉛、水銀、カドミウム、六価クロム、PBB、PBDE)の含有についての情報を 公開しています。

詳細は、Webサイトhttp://www.MitsubishiElectric.co.jp/dvd をごらんください。

ご購入店などをメモしておくと、あとで役に立ちます。

| 形名    | DVR-S320 | お買上げの<br>販売店 |   |   |   |  |
|-------|----------|--------------|---|---|---|--|
| お買上げ日 |          | (電話番号)       | ( | ) | _ |  |

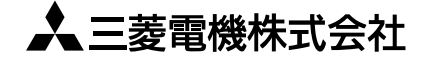

京都製作所 〒617-8550 京都府長岡京市馬場図所1番地